# Telecom Commander D32 Installation and Maintenance Manual

1

581/114 DOC-D-IM-D32 (ISSUE 1)

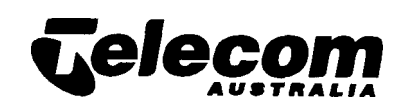

# **Telecom Commander National Support Centre**

The Telecom Commander National Support Centre has been set up by Telecom Technologies to assist you in the tasks of installing and maintaining Telecom Commanders.

## **Help Desk**

The Help Desk is staffed by personnel experienced in all areas of Customer Premises Equipment. Call them during normal working hours for support on:

- installation procedures
- programming problems
- fault issues
- detailing
- equipment compatibility
- modifications, etc.

The staff at the Commander Support centre are keen to assist, however, please read the documentation provided with the product carefully before calling.

To contact the Commander Support Centre:

## **Documentation Support**

If you find any problems with the documentation for this Telecom **Commander** product, please tell us.

We want to know if you find any of the following problems:

- mistakes in the manual
- any part is hard to understand
- difficulty in locating a subject
- format hard to follow, etc.

Either call the Help Desk to report the problem, or use the Suggestions form on the rear of this page.

ALL areas except Melbourne

008 339 475

Melbourne callers:

(03) 818 3033

OR FAX: (03) 819 5770

These numbers are staffed from 8:00 am to 7:00 pm (EST) from Monday to Friday.

Support is available for Commander N, AN, BN, S, T, E, F120, and D, and FLEXITEL.

# Suggestions about this Manual

The following form is provided for your suggestions. Please photocopy this page and fill it in. When completed, post it to us at:

Telecom Technologies Pty Ltd Sales Development Locked Bag 10 Hawthorn VIC 3122

OR

Fax the copy to (03) 819 5770

| Name:        |            |                             |               |
|--------------|------------|-----------------------------|---------------|
| Designation: |            |                             |               |
| Region:      |            |                             |               |
| Division:    | Consumer 🗖 | Corporate and Government Cl | Commercial Cl |
| Address:     |            |                             |               |
|              |            |                             | Postcode      |
| Telephone:   |            | Fax:                        |               |

Manual: Commander D32 Installation and Maintenance Manual, Issue 1

| Suggestions: |  |
|--------------|--|
|              |  |
|              |  |
|              |  |
|              |  |
|              |  |
|              |  |
|              |  |
|              |  |
|              |  |

# **Table of Contents**

| General Description      |                    | 1-1  |
|--------------------------|--------------------|------|
| Main Equipment           |                    | 1-1  |
| 408 Main Board           |                    | 1-3  |
| 208 Expansion Board      |                    | 1-3  |
| 204 Expansion Board.     |                    | 1-3  |
| 004 Expansion Board .    |                    | 1-3  |
| ISDN Expansion Board     | d                  | 1-3  |
| Battery Charger/Ring (   | Generator Board    | 1-3  |
| Main Power Supply        |                    | 1-4  |
| Powerfail                |                    | 1-4  |
| User Equipment           |                    | 1-5  |
| Keystations              |                    | 1-   |
| Keystation Key Function  | DNS                | 1-9  |
| Direct Station Select (I | DSS) Station       | l-1( |
| Programmable Key Fu      | nctions            | 1-1  |
| Data Communications      | Interfaces (DCI)   | 1-12 |
| Single Line Telephone    | S                  | 1-12 |
| Remote Extensions        |                    | 1-1  |
| Voice Link/ODX           |                    | 1-1  |
| Door Station /External   | Paging             | 1-1  |
| Door Lock                |                    | 1-1  |
| Headsets                 |                    | 1-1  |
| Station Message Detail   | ls Recorder (SMDR) | 1-1  |
| Voice Mail (PC based)    |                    | 1-1  |
| System Capacity          |                    | 1-1  |
| System Facilities        |                    | 1- 1 |
| Incoming Calls           |                    | 1- 1 |
| During a Call            |                    | 1-1  |
| Outgoing Calls           |                    | 1-1  |
| Internal Calls           |                    | 1-1  |
| Data Calls               |                    | 1-1  |
| Station Facilities       |                    | 1-2  |
| Display Stations         |                    | 1-2  |
| Miscellaneous            |                    | 1-2  |

| --

L

L

| Chapter Two<br>System Installation<br>Introduction |      |
|----------------------------------------------------|------|
| Safety Precautions                                 |      |
| Customer Responsibilities                          |      |
| AUSTEL Permit Label                                |      |
| Installation Checklist.                            |      |
| System Hardware                                    |      |
| Installation Procedures                            |      |
| System Order Forms                                 |      |
| Main Equipment                                     |      |
| System Earthing                                    |      |
| 408 Main Board                                     |      |
| CPU Board                                          |      |
| RAM Battery                                        |      |
| Battery Charger Board                              |      |
| Battery Charger/ Ring Generator Board              |      |
| Expansion Boards                                   |      |
| Port Allocation                                    | 2-14 |
| System Cabling                                     |      |
| Mounting User Equipment                            |      |
| Keystations - Wall Mounting                        |      |
| Data Communications Interface                      |      |
| Door Station (DS-BN)                               |      |
| System Initialisation                              |      |
| Station Installation                               |      |
| Digital Station Self Test                          |      |
| Programming Customer Data                          |      |

#### Chapter Three System Programming

| Introduction                                      |  |
|---------------------------------------------------|--|
| Abbreviations Used in this Chapter                |  |
| General Information                               |  |
| Keystations                                       |  |
| Commands                                          |  |
| System Access                                     |  |
| Description of the Telecom Commander D32 Commands |  |
| Date and Time Set                                 |  |
| System Information                                |  |
| Alarm Report Output                               |  |
| Alarm Set Up                                      |  |
|                                                   |  |

| Keystation Assignment for Fault Report  | 3-17           |
|-----------------------------------------|----------------|
| Fault Report View                       | 3-18           |
| Battery Replacement Date                | 3-19           |
| ISDN Function Control                   | 3-20           |
| ASB Initial Data                        | 3-21           |
| Line Four Mode                          | 3-23           |
| Password for System Data Entry          | 3-24           |
| Password for Functions                  | 3-26           |
| System Common Operation Data            | 3-27           |
| System Operational Facilities           | 3-28           |
| Network PBX Number                      | 3-29           |
| System Operation Data                   | 3-30           |
| Text Messages                           | 3-32           |
| SMDR Operation                          | 3-34           |
| Station Hotline Pairs                   | 3-37           |
| System Common Timer                     | 3-38           |
| Class Data for Station Class of Service | 3-41           |
| ISDN Called Number.                     | 3-44           |
| ISDN Called Incoming Ring Group         | 3-45           |
| Voice Mail Code                         | 3-47           |
| Access Codes                            | 3-48           |
| Station Number and Name                 | 3-50           |
| Station Group Access Number and Name    | 3 <b>-</b> S 1 |
| Door Station Access Number              | 3-52           |
| Trunk Access Code                       | 3-53           |
| Service Code                            | 3-54           |
| DCI Group Access Number and Name        | 3-57           |
| Speed Dial Number and Name              | 3-58           |
| Common Speed Dial Allocation            | 3-60           |
| Restriction Data                        | 3-61           |
| Day Pattern                             | 3-63           |
| Weekly Schedule                         | 3-65           |
| Yearly Schedule                         | 3-66           |
| Trunk Port Type                         | . 3-67         |
| Incoming Ringer Type                    | . 3-70         |
| Trunk Naming                            | . 3-71         |
| Trunk Group                             | . 3-72         |
| Routing of Trunk Group                  | . 3-73         |
| Trunk Route for Station                 | . 3-75         |
| Incoming Ring Group (Stations)          | . 3-76         |

| Incoming Ring Group (Trunks)                                                                                                    |
|----------------------------------------------------------------------------------------------------|
| Trunk Access Map                                                                                                    |
| Station Trunk Access Map                                                                                                    |
| Station Type                                                                                                    |
| Station Restriction Class                                                                                                    |
| Station Class of Service                                                                                                    |
| Station Group                                                                                                    |
| Keystation Line Key Progmmming                                                                                                    |
| Keystation DSS Key Progmmming                                                                                                    |
| Station Options                                                                                                    |
| Break In Level                                                                                                    |
| Secretary Port Assign                                                                                                    |
| Keystation Programmable Key Initialisation                                                                                                    |
| negstation i rogrammable neg initiansation                                                                                                    |
| Operator Port Assign                                                                                                    |
| Operator Port Assign                                                                                                    |
| Operator Port Assign                                                                                                    |
| Operator Port Assign       3-96         DSS Station Set       3-96         DCI Initial Type       3-100         DCI Port Type       3-100                                                                                                    |
| Operator Port Assign       3-90         DSS Station Set       3-90         DCI Initial Type       3-100         DCI Port Type       3-100         DCI Group       3-100                                                                                                    |
| Operator Port Assign       3-90         DSS Station Set       3-90         DCI Initial Type       3-100         DCI Port Type       3-100         DCI Group       3-100         DCI Restriction Class       3-100                                                                                                    |
| Operator Port Assign       3-96         DSS Station Set       3-96         DCI Initial Type       3-100         DCI Port Type       3-100         DCI Group       3-100         DCI Restriction Class       3-100         DCI Hotline Pair.       3-100                                                                 |
| Operator Port Assign3-90DSS Station Set3-90DCI Initial Type3-100DCI Port Type3-100DCI Group3-100DCI Restriction Class3-100DCI Hotline Pair.3-100DCI S-Register Initialisation3-100                                                                                                    |
| Operator Port Assign3-96DSS Station Set3-96DCI Initial Type3-100DCI Port Type3-100DCI Group3-100DCI Restriction Class3-100DCI Hotline Pair.3-100DCI S-Register Initialisation3-100Door Station Ring Assign3-1003-1003-100Door Station Ring Assign3-100                                                                  |
| Operator Port Assign3-96DSS Station Set3-99DCI Initial Type3-100DCI Port Type3-100DCI Group3-100DCI Restriction Class3-100DCI Hotline Pair.3-100DCI S-Register Initialisation3-100Door Station Ring Assign3-110Internal Paging Group3-111                                                                               |
| Operator Port Assign3-96DSS Station Set3-96DCI Initial Type3-100DCI Port Type3-100DCI Group3-100DCI Restriction Class3-100DCI Hotline Pair.3-100DCI S-Register Initialisation3-100Door Station Ring Assign3-110Internal Paging Group3-111Internal Paging Group Name3-11                                                 |
| Operator Port Assign3-96DSS Station Set3-96DCI Initial Type3-100DCI Port Type3-100DCI Group3-100DCI Restriction Class3-100DCI Hotline Pair.3-100DCI S-Register Initialisation3-100DCI S-Register Initialisation3-100Door Station Ring Assign3-110Internal Paging Group Name3-11External Paging Speaker Control Data3-11 |

#### Chapter Four System Maintenance

| Introduction                                               | 4-l |
|------------------------------------------------------------|-----|
| Customer Data Record                                       | 4-2 |
| System Information Report                                  | 4-3 |
| Keystation Faults                                          | 4-4 |
| Keystation Hardware Faults - One Keystation Affected       | 4-4 |
| Keystation Software Faults - One Keystation Affected       | 4-4 |
| Keystation Hardware Faults - Multiple Keystations Affected | 4-5 |
| Keystation Software Fault - Multiple Keystations Affected  | 4-5 |
| Single Line Telephone - Hardware faults                    | 4-5 |
| Single Line Telephone - Software faults                    | 4-5 |
| Digital Station Self Test                                  | 4-6 |
| Automatic test                                             | 4-6 |
|                                                            |     |

| Manual test 4-6                                    |
|----------------------------------------------------|
| Exchange Line Faults 4-7                           |
| CPU Faults 4-7                                     |
| Central Processing Unit (CPU) 4-7                  |
| CPU Failure - Isolated Incident                    |
| CPU Error - Regular Occurrence                     |
| RAM Battery Failure 4-8                            |
| Facilities and Associated Programming Commands 4-9 |
| CPU Central Processor Unit 4-9                     |
| Exchange Lines                                     |
| ISDN Microlink 4-9                                 |
| Keystations                                        |
| Single Line Telephones 4-10                        |
| Door Station/External Paging 4-11                  |
| Internal Paging 4-11                               |
| Dialling 4-11                                      |
| Miscellaneous System Wide Commands 4-1 1           |
| Station Message Detail Recording (SMDR) 4-12       |
| DCI Programming                                    |
| Repair Procedures                                  |
| All Items 4-13                                     |
| Packaging 4-13                                     |
| Returning Items                                    |

# Chapter Five

~

| General    | aditions                 | s-1 |
|------------|--------------------------|-----|
| Adding an  | n Expansion <b>Board</b> | 5-1 |
| Adding a S | Station.                 | S-2 |
| Adding an  | n Exchange Line          | S-3 |
| Adding a M | Microlink                | S-3 |
| Adding SM  | MDR to the System        | S-4 |

#### Appendix A Parts Serial Item and Code List

Appendix B System Order Forms

Appendix C Alarm Reports

Appendix D Station Message Details Recording (SMDR)

# **Table of Illustrations**

| [IL01]          | Telecom Commander D32 Main Equipment 1-1                |
|-----------------|---------------------------------------------------------|
| [ IL02]         | Telecom Commander D32 System Configuration 1-2          |
| [IL03]          | Standard Keystation (16 line keys) 1-6                  |
| [ IL041         | Standard Keystation (32 line keys) 1-6                  |
| [IL05]          | Executive Keystation (16 line keys) 1-6                 |
| [IL06]          | Executive Keystation (321ine Keys) 1-6                  |
| [ IL07]         | Premium Keystation 1-7                                  |
| [IL08]          | Keystation DCI Connection 1-7                           |
| [ IL09]         | Keystation Key Layout 1-8                               |
| [IL10]          | AUSTEL Permit Label                                     |
| [IL11]          | Main Equipment Dimensions 2-4                           |
| [ IL12]         | 408 Main Board - Component Location 2-6                 |
| [IL13]          | CPU Board - Component Location 2-7                      |
| [IL14]          | RAM Battery Installation 2-8                            |
| [IL15]          | Battery Charger Board - Component Location              |
| [ IL16]         | Battery Charger/Ring Generator - Component Location 2-9 |
| [ <b>IL17</b> ] | Main Equipment with two Expansion Boards fitted 2-10    |
| [ IL181         | 208 Expansion Board - Component Location 2-11           |
| [IL19]          | 204 Expansion Board - Component Location 2-12           |
| [ <b>IL20</b> ] | 004 Expansion Board - Component Location 2-13           |
| [IL21]          | ISDN Board - Component Location 2-14                    |
| [IL22]          | DDK Connector                                           |
| [ IL23]         | Main Board Connector CN2 2-18                           |
| [ IL24]         | Music Source Link Settings 2-18                         |
| [IL25]          | Keystation Wall Mounting Bracket 2-21                   |
| [ IL26]         | Wall Mounting Connection 2-21                           |
| [ IL27]         | Installing the Handset Rest 2-22                        |
| [ <b>IL</b> 28] | Wall Mounting the Keystation 2-22                       |
| [ IL29]         | Key Layout - Programming Mode 3-2                       |

Table Of Illustrations

Chapter One System Description

# Chapter One System Description Table of Contents

| Introduction                                                                                                    | ll                                                                                                    |
|----------------------------------------------------------------------------------------------------|----------------------------------------------------------------------------------------------------|
| General Description                                                                                                    | 1 <del>.</del> 1.                                                                                                    |
| Main Equipment                                                                                                    | 1-1                                                                                                    |
| 408 Main Board                                                                                                    | 1 <del>.</del> 3                                                                                                    |
| 208 Expansion Board                                                                                                    | 1-3.                                                                                                    |
| 204 Expansion Board                                                                                                    | 1-3.                                                                                                    |
| 004 Expansion Board                                                                                                    | l-3.                                                                                                    |
| ISDN Expansion Board                                                                                                    | 1-3.                                                                                                    |
| Battery Charger/Ring Generator Board                                                                                                    | 1-3                                                                                                    |
| Main Power Supply                                                                                                    | 1-4.                                                                                                    |
| Powerfail                                                                                                    | 1-4                                                                                                    |
| User Equipment                                                                                                    | 1-s                                                                                                    |
| Keystations                                                                                                    | <u>1-s</u>                                                                                                    |
| Keystation Key Layout                                                                                                    | 1-8.                                                                                                    |
| Direct Station Select (DSS) Station                                                                                                    | <b>l</b> -10                                                                                                    |
| Programmable Key Functions                                                                                                    | 1-11                                                                                                    |
| Data Communications Interfaces (DCI)                                                                                                    | 1-12                                                                                                    |
| Single Line Telephones                                                                                                    | 1-12                                                                                                    |
| Shibe The Prophetor                                                                                                    |                                                                                                    |
| Remote Extensions                                                                                                    | 1-12                                                                                                    |
| Remote Extensions                                                                                                    | l-12<br>l-12                                                                                                    |
| Remote Extensions<br>Voice Link/ODX<br>Door Station /External Paging                                                                                                    | 1-12<br>1-12<br>1-12                                                                                                    |
| Remote Extensions<br>Voice Link/ODX<br>Door Station /External Paging<br>Door Lock                                                                                                    | l-12<br>1-12<br>1-12<br>1-12                                                                                                    |
| Remote Extensions                                                                                                    | l12<br>112<br>112<br>112<br>112                                                                                                    |
| Remote Extensions                                                                                                    | l12<br>l12<br>l12<br>l12<br>112<br>112                                                                                                    |
| Remote Extensions<br>Voice Link/ODX<br>Door Station /External Paging<br>Door Lock<br>Headsets<br>Station Message Details Recorder (SMDR)<br>Voice Mail (PC based)                                                                                                    | l-12<br>l-12<br>l-12<br>l-12<br>l-12<br>l-12<br>l-12<br>l-12                                                                                 |
| Remote Extensions                                                                                                    | 1-12<br>1-12<br>1-12<br>1-12<br>1-12<br>1-12<br>1-12<br>1-13                                                                                 |
| Remote Extensions                                                                                                    | l-12<br>l-12<br>l-12<br>l-12<br>l-12<br>l-12<br>l-12<br>l-12<br>l-14                                                                         |
| Remote Extensions                                                                                                    | l-12<br>l-12<br>l-12<br>l-12<br>l-12<br>l-12<br>l-12<br>l-12<br>l-14                                                                         |
| Remote Extensions                                                                                                    | l-12<br>l-12<br>l-12<br>l-12<br>l-12<br>l-12<br>l-12<br>l-12<br>l-13<br>l-14<br>l-14<br>l-15                                                 |
| Remote Extensions                                                                                                    | l-12<br>l-12<br>l-12<br>l-12<br>l-12<br>l-12<br>l-12<br>l-12<br>l-13<br>l-14<br>l-14<br>l-15<br>l-15                                         |
| Remote Extensions                                                                                                    | l-12<br>l-12<br>l-12<br>l-12<br>l-12<br>l-12<br>l-12<br>l-12<br>l-14<br>l-14<br>l-15<br>l-15<br>l-17                                         |
| Remote Extensions<br>Voice Link/ODX<br>Door Station /External Paging<br>Door Lock<br>Headsets<br>Station Message Details Recorder (SMDR)<br>Voice Mail (PC based)<br>System Facilities<br>Incoming Calls<br>During a Call.<br>Outgoing Calls<br>Internal Calls<br>Data Calls | l-12<br>l-12<br>l-12<br>l-12<br>l-12<br>l-12<br>l-12<br>l-12<br>l-12<br>l-13<br>l-14<br>l-15<br>l-15<br>l-17<br>l-19                         |
| Remote Extensions<br>Voice Link/ODX<br>Door Station /External Paging<br>Door Lock                                                                                                    | l-12<br>l-12<br>l-12<br>l-12<br>l-12<br>l-12<br>l-12<br>l-12<br>l-12<br>l-13<br>l-14<br>l-15<br>l-15<br>l-17<br>l-19<br>l-20                 |
| Remote Extensions                                                                                                    | l-12<br>l-12<br>l-12<br>l-12<br>l-12<br>l-12<br>l-12<br>l-12<br>l-12<br>l-13<br>l-14<br>l-14<br>l-15<br>l-15<br>l-17<br>l-17<br>l-20<br>l-22 |

# Chapter One Telecom Commander D32 System Description

# Introduction

This chapter describes the Telecom Commander D32 and explains its features and facilities.

# General Description The Telecom Commander D32 is a fully digital 32 port key system that supports up to 8 exchange lines and 24 keystations. It is non-blocking, so all lines and terminals may be used simultaneously.

Interfaces within the main equipment permit the Telecom Commander D32 to be connected to the Public Switched Telephone Network (PSTN) and the Integrated Services Digital Network (ISDN). It supports simultaneously both voice and data communications.

Main EquipmentAll the control equipment for the Telecom Commander D32 is housed in a<br/>wall mounted plastic cabinet (320mm x 470mm x 112mm). All the circuitry<br/>is on printed circuit boards (PCBs) and is made up of a Central Processor<br/>Unit (CPU), a 408 Main Board and the Power Supply. This provides a<br/>minimum configuration of 4 exchange lines and 8 digital station ports.

There is space within the cabinet for up to two, optional, expansion boards. Any combination of the expansion boards, detailed below, may be used.

External Battery Backup can be connected to the system via the optional internal Battery Charger/Ring Generator Board. This board also provides the internal ring generator for Single Line Telephones.

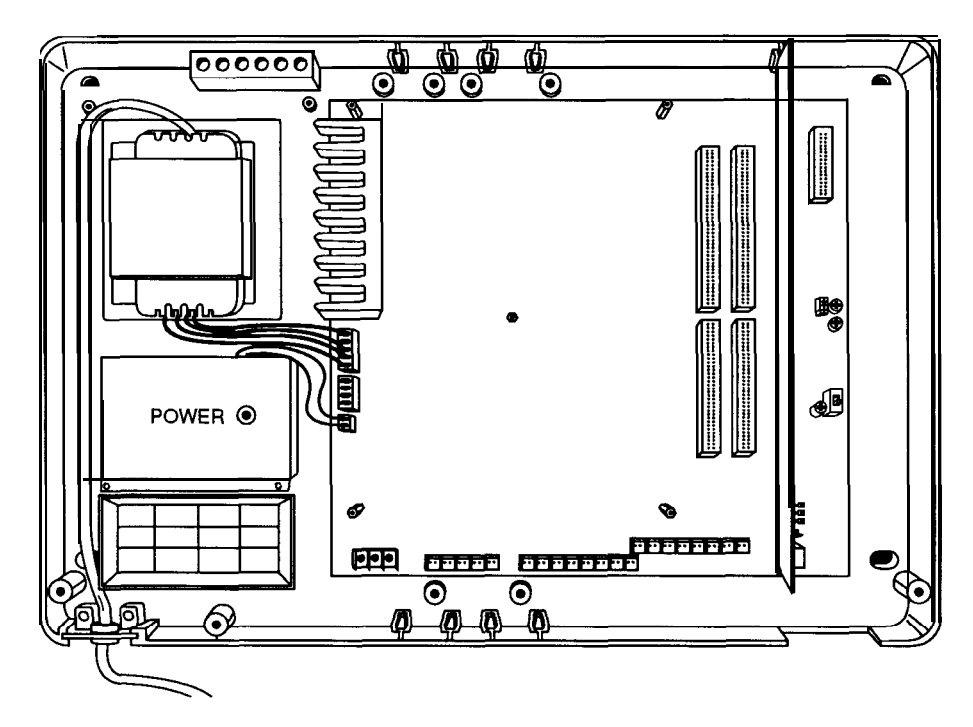

Telecom Commander D32 Main Equipment

[IL01]

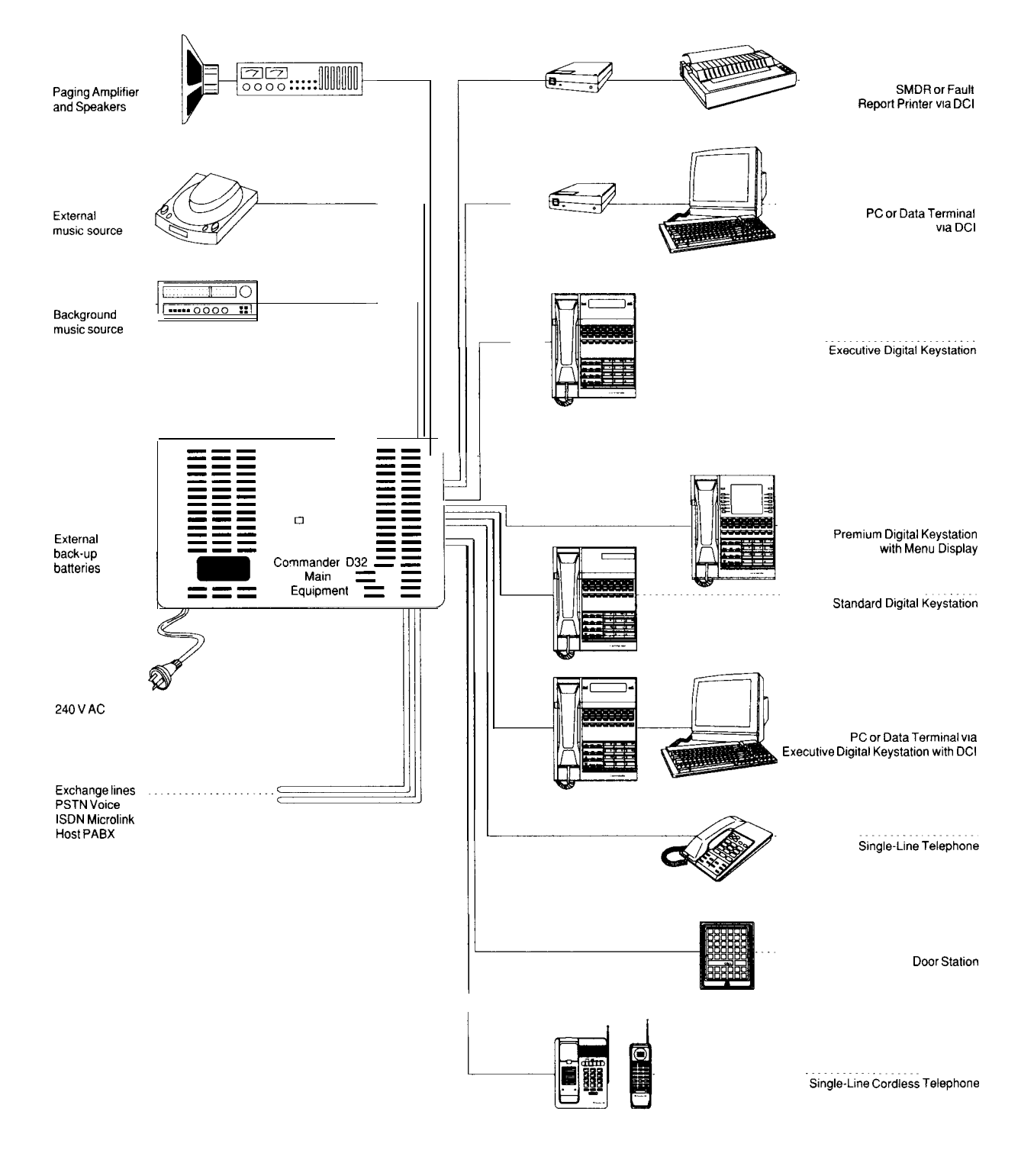

Note: • All equipment connected to the Telecom Commander D must be Austel approved or connected via an Austel approved isolation unit

Back-up batteries are optional

• Due to Telecom's policy of product improvement, the above facilities and specifications may be subject to change.

# Telecom Commander D32 System Configuration

| 408 Main Board       | The 408 Main Board provides 4 exchange line ports, 8 digital station ports, 4 x 4 party conference circuits, a system tone generator and regulator circuitry for the power supply.                                                                                                    |  |  |  |
|----------------------|----------------------------------------------------------------------------------------------------|--|--|--|
|                      |                                                                                                    |  |  |  |
|                      | The CPU plugs directly into the 408 Main Board. Other sockets on this board provide the connections for up to two Expansion Boards, a Battery Charger/Ring Generator Board and the Main Power Supply.                                                                                                    |  |  |  |
|                      | The exchange lines and station cabling plug directly into the Main Board<br>and the Expansion Boards, without a separate System Distribution Frame<br>(SDF). Other connectors on the Main Board provide for two dedicated<br>Power Fail Telephones, Door Station/External Paging, external Music On<br>Hold (MOH) and Background Music (BGM). The system tone generator<br>supplies internal MOH and DTMF tones. |  |  |  |
| 208 Expansion Board  | The 208 Expansion Board provides 2 exchange line ports, 8 digital station ports and associated filtering. The first exchange line is switched under power fail conditions.                                                                                                    |  |  |  |
| 204 Expansion Board  | The 204 Expansion Board provides 2 exchange line ports, 4 analogue<br>station ports and associated filtering. The first exchange line is switched<br>under power fail conditions.                                                                                                    |  |  |  |
| 004 Expansion Board  | The 004 Expansion Board provides 4 analogue station ports and associated filtering.                                                                                                    |  |  |  |
| ISDN Expansion Board | 2 Microlink ISDN Accesses are provided by the ISDN Expansion Board.<br>The system can only accommodate one ISDN Expansion Board.                                                                                                    |  |  |  |
|                      | Note: The Main Equipment can support any mix of the above Expansion <b>Boards</b> to a maximum of two.                                                                                                    |  |  |  |
| Battory Chargor/Ring |                                                                                                    |  |  |  |
| Generator Board      | A battery charger circuit for an external Battery Backup                                                                                                    |  |  |  |
|                      | <ul> <li>An internal ring generator unit, which provides ring signals for<br/>any Single Line Telephones connected to the system.</li> </ul>                                                                                                    |  |  |  |
|                      | A simpler version of this board, with only the battery charger circuit, is available.                                                                                                    |  |  |  |

#### **Main Power Supply**

The Telecom Commander D32 Power Supply consists of a transformer, located within the Main Equipment, and the regulator circuitry mounted on the 408 Board. Together they provide stable, regulated, DC voltages from the AC mains power or (where provided) from the Backup Battery, should the mains power fail. The following voltages are generated:

| Voltage | Use                                                                                                    |  |
|---------|----------------------------------------------------------------------------------------------------|--|
| ± 5V    | Power for digital circuitry on the PCBs                                                                                                    |  |
| + 12v   | Power to operate relays within the Main Equipment.                                                                                               |  |
| - 48V   | Supplies power to drive the stations, the ring generator<br>and the <b>charging</b> current for the standby battery, should<br>one be connected. |  |

#### Powerfail

In the event of a power failure up to 4 exchange lines may be automatically switched to designated stand-alone powerfail Single Line Telephones. The first two exchange lines on the 408 Main Board and the first exchange line of each Expansion Board are prepared for this facility.

# User Equipment

| Keystations | There are 8 model                             | s of keystation offered with the system:                               |
|-------------|-----------------------------------------------|------------------------------------------------------------------------|
|             | Standard Keystati                             | on (16 line keys. No display)                                          |
|             | Standard Keystati                             | on (32 line keys. No display)                                          |
|             | Executive Keystat                             | ion (16 line keys. 2 line display)                                     |
|             | Executive Keystat                             | ion (32 line keys. 2 line display)                                     |
|             | Executive Keystat                             | tion (16 line keys. 2 line display plus DCI*)                          |
|             | Executive Keystat                             | ion (32 line keys. 2 line display plus DCI*)                           |
|             | Premium Keystati                              | ion (32 line keys. 8 line display)                                     |
|             | Premium Keystati                              | ion (32 line keys. 8 line display plus DCI*)                           |
|             | <b>*DCI</b> = Data Com<br>connected to the k  | nmunications Interface. A DCI allows a data terminal to be acystation. |
|             | Each system must<br>System programm           | t include one 32 line Executive Keystation to enable ning.             |
|             | All stations are co<br>two <b>pair</b> cable. | onnected directly to the Main Equipment via two wires of a             |
|             | Refer to the follow                           | wing Illustrations:                                                    |
|             | m 031                                         | Standard Keystation<br>16 line keys, no display                        |
|             | [IL04]                                        | Standard Keystation<br>32 line keys, no display                        |
|             | [IL05]                                        | Executive Keystation<br>16 line keys, 2 line x 20 digit display        |
|             | [IL06]                                        | Executive Keystation 32 line keys, 2 line x 20 digit display           |
|             | [IL07]                                        | Premium Keystation<br>32 line keys, 8 line x 20 digit display          |
|             | [11.08]                                       | Keystation DCI connection                                              |

- 1

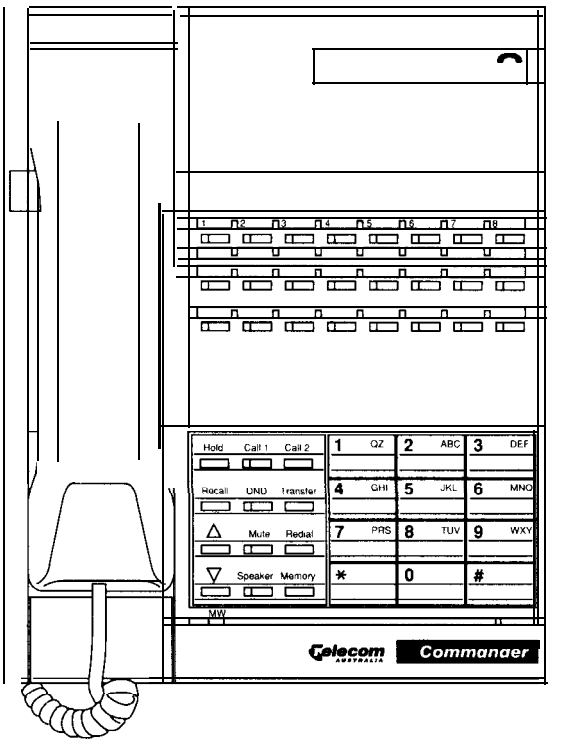

Standard Keystation (16 line keys)
[IL03]

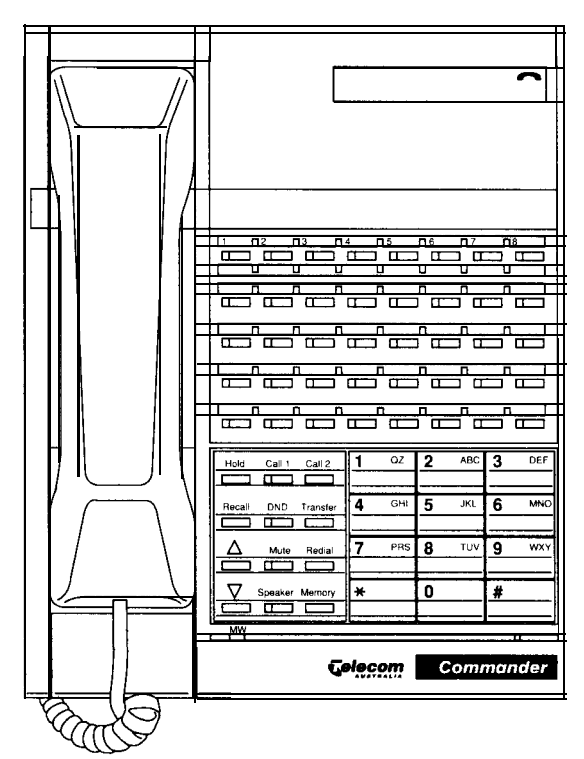

Standard Keystation (32 line keys)
[IL04]

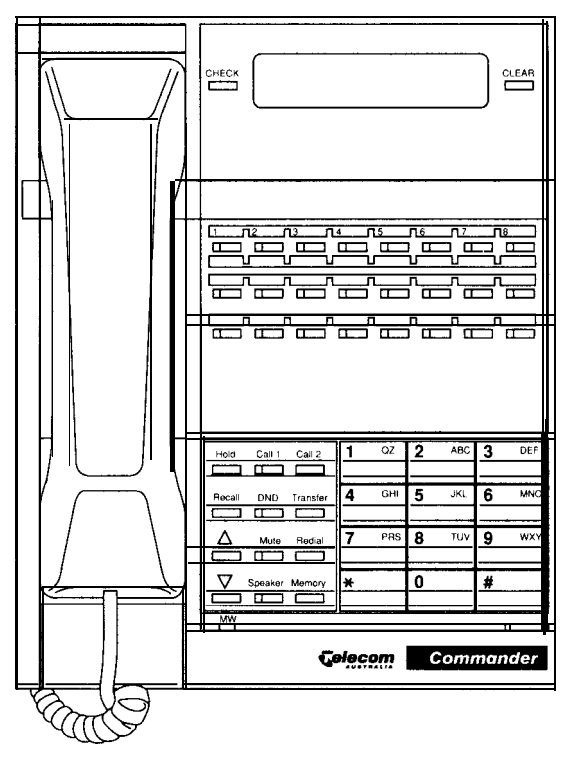

Executive Keystation (16 line keys)
[IL05]

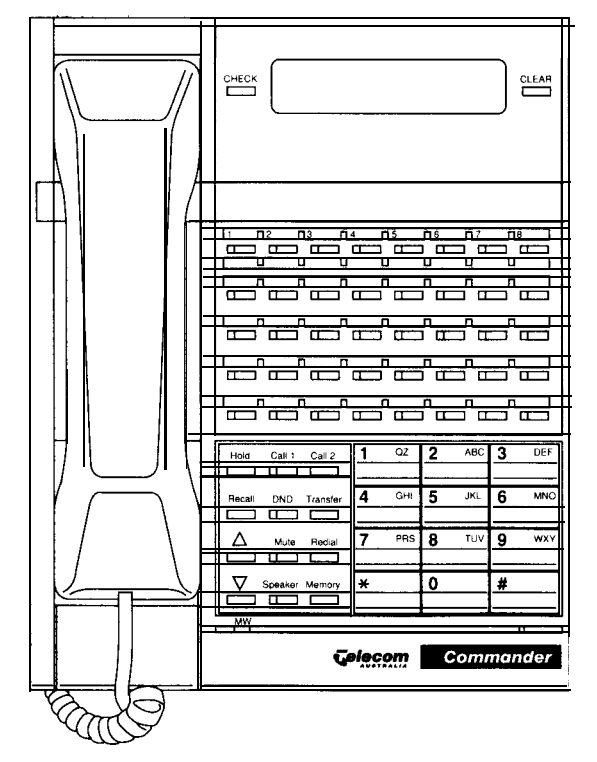

Executive Keystation (32 line keys)
[IL06]

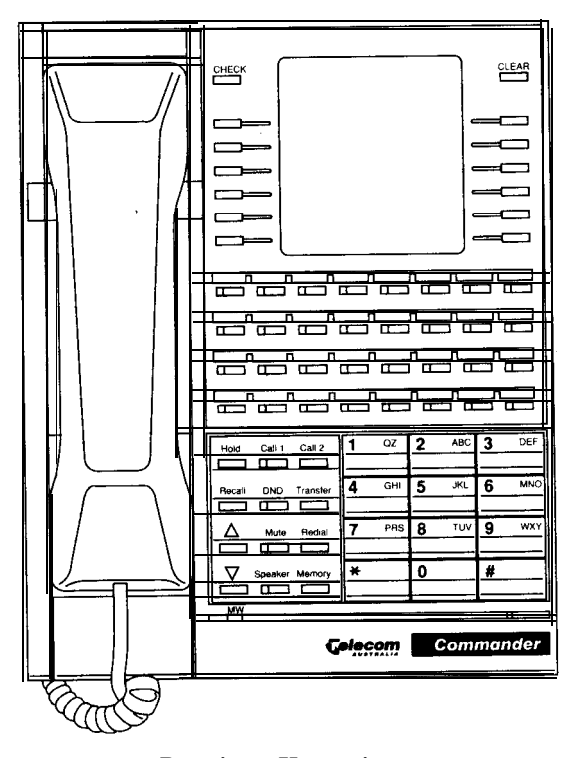

Premium Keystation
[IL07]

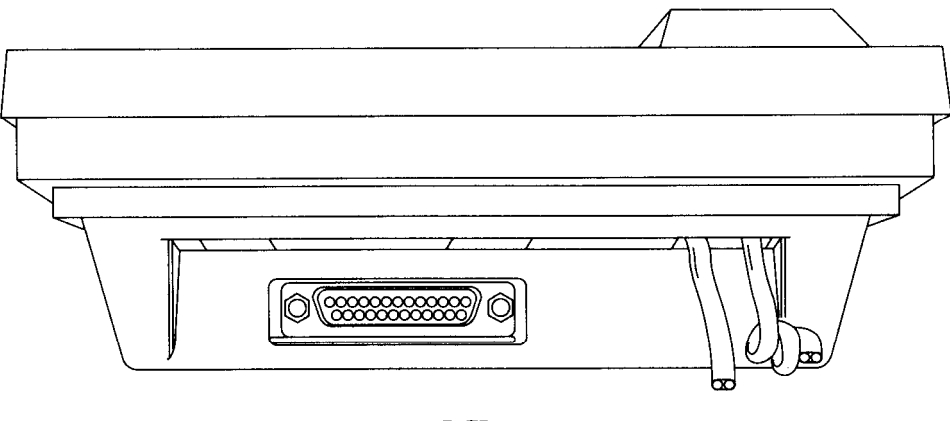

Keystation DCI Connection
[IL08]

|                                                                                       |   | 1 DSS 5                         |          |     |   |                          |   | DSS Keys I-8                                      |
|---------------------------------------------------------------------------------------|---|---------------------------------|----------|-----|---|--------------------------|---|---------------------------------------------------|
| 9     10     11     12       17     18     19     12       125     126     127     12 |   | 1 <u>3</u><br>121<br>129<br>129 | <u> </u> |     |   | 6  <br>24  <br>32  <br>1 |   | Line Keys<br>1-16 for 16 Line<br>I-32 for 32 Line |
| Hold Call 1 Call 2                                                                    | 1 | QZ                              | 2        | ABC | 3 | DEF                      |   |                                                   |
| DND Transfer                                                                          | 4 | GHI                             | 5        | JKL | 6 | MNO                      | - |                                                   |
| Mute Redial                                                                           | 7 | PRS                             | 8        | TUV | 9 | WXY                      |   |                                                   |
| Speaker Memory                                                                        | * |                                 | 0        |     | # |                          |   |                                                   |

Keystation Key Layout

[IL09]

\_

| [CHECK]    | Used in conjunction with other keys to display their particular functions. This key is also used to shift the <b>cursor</b> left during text message editing.                                                                                                    |  |  |
|------------|----------------------------------------------------------------------------------------------------|--|--|
| [CLEAR]    | Used to clear the display to its previous idle/operating status. This key is also used to shift the cursor right during text message editing.                                                                                                    |  |  |
| Line keys  | Used to access exchange lines or specially programmed facilities. These keys are also used to enter characters for text messages during system programming.                                                                                                    |  |  |
|            | The default assignment of key functions is:                                                                                                    |  |  |
|            | <ul> <li>Keys 1 to8 Exchange Lines 1 to 8</li> <li>Key 9 Message Wait</li> <li>Key 10 Call-back</li> <li>Key 11 Divert</li> <li>Key 12 Conference</li> <li>Key 13 Group Pick-up</li> <li>Key 14 Internal Paging Group</li> <li>Key 15 Internal Paging All</li> <li>Key 16 Follow Me</li> <li>Keys 17 to 32 Not Defined</li> </ul> |  |  |
| [DSS]      | Allows one-button operation to connect to stations or to access repertory dialling.                                                                                                    |  |  |
| [Hold]     | Used to place exchange lines and intercom calls on hold.<br>Also used to access the next message when selecting a text<br>message.                                                                                                    |  |  |
| [Call 1]   | Used to access intercom lines and programming facilities.                                                                                                    |  |  |
| [Call 2]   | Used to access intercom lines and programming facilities.                                                                                                    |  |  |
| [Recall]   | Used to recall the parent PABX.                                                                                                    |  |  |
| [DND]      | Do Not Disturb, used to block all audible signals to a station.                                                                                                    |  |  |
| [Transfer] | Used to transfer a call (during conversation) to another station.                                                                                                    |  |  |
| [Δ]        | Used to increase the handset or speaker volume. This key is also used to scroll up through text messages.                                                                                                    |  |  |
| [♥]        | Used to reduce the handset or speaker volume. This key is also used to scroll down through text messages.                                                                                                    |  |  |
| [Mute]     | Enables/disables the station microphone.                                                                                                    |  |  |
| [Redial]   | Redials the last number called.                                                                                                    |  |  |
| [Speaker]  | Used to enable/disable the handsfree mode.                                                                                                    |  |  |
| [Memory]   | Used to store and access numbers in the memory.                                                                                                    |  |  |
| [*]        | Used to input an account code. This key is also used to enable/disable the key confidence tone.                                                                                                    |  |  |
| [#]        | Used to change from Decadic dialling to DTMF during a conversation. This key is also used to enable and disable background music through the station speaker.                                                                                                    |  |  |

### Direct Station Select (DSS) Station

The Telecom Commander D32 cannot support a DSS Console, however any 32 line Standard or Executive Keystation (but **not** a Premium) can be designated as a DSS Station. This station will provide all normal station functions, but when designated as a DSS Station will have a different key layout as follows:

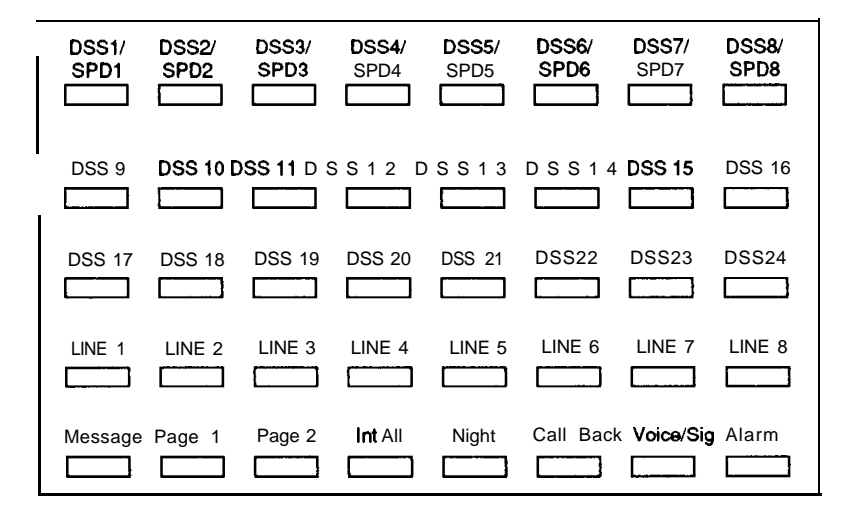

#### **Function Keys**

The following functions are assigned to the bottom row of line keys.

| Label             | Name                                                       | Description                                                                                                    |
|-------------------|------------------------------------------------------------|----------------------------------------------------------------------------------------------------|
| Message           | Message Wait:                                              | You can leave a visual indication at a busy or<br>unattended keystation indicating that you<br>would like that person to contact you.                                                                                                    |
| Page- 1<br>Page-2 | Internal Page to<br>Group 1<br>Internal Page to<br>Group 2 | The Telecom Commander D32 provides an<br>in-built paging system allowing paging<br>announcements to be made over the speakers<br>of keystations. The keystations can be<br>programmed into one of two paging zones,<br>enabling paging announcements to be<br>directed to specific paging zones. |
| Int-ALL           | Page to all stations.                                      | All Call Page allows a paging announcement to be made to both Internal Paging Zones.                                                                                                    |
| Night             | Manual Switching<br>to Night Service                       | The Night Service facility enables the mode of operation to be varied at different times of the day.                                                                                                    |
| Call Back         | Call-back/Camp-on                                          | Allows your station to be signalled when a busy station or exchange line becomes free.                                                                                                    |
| Voice/Sig         | Voice/Signal Call                                          | This key is used to switch, a keystations you<br>are calling, between Signal Call (ringing) and<br>Voice Call. A special Class of Service is<br>required to enable this function.                                                                                                    |
| SYS.AL            | System Alarm                                               | The lamp associated with this key indicates when a system alarm is activated.                                                                                                    |
|                   |                                                            | Minor Alarm - The lamp flashes                                                                                                    |
|                   |                                                            | Major Alarm - The lamp glows steady.                                                                                                    |
|                   |                                                            | <b>Note:</b> This key is a display key only, it has no function.                                                                                                    |

## Programmable Key Functions

Functions other than exchange line access can be assigned to the line keys by entering the key number and the required function code. (Refer to Chapter 3 - *System Programming* for details)

| Function Code | Function Name                          |
|---------------|----------------------------------------|
| 0             | Not assigned                           |
| 1 - 10        | Trunk port number                      |
| 1000          | Call-back                              |
| 1001          | Divert                                 |
| 1002          | Follow Me                              |
| 1003          | Monitor                                |
| 1004          | Conference                             |
| 1005          | Night Switch                           |
| 1006          | Line access                            |
| 1007          | Line Group access                      |
| 1008          | Group Pick-up                          |
| 1009          | Other Group Pick-up                    |
| 1010          | Direct Group Pick-up                   |
| 1011          | Internal Paging zone                   |
| 1012          | Internal Paging All                    |
| 1013          | N/A                                    |
| 1014          | External Paging All                    |
| 1015          | Transmitter Mute                       |
| 1016          | Buzz                                   |
| 1017          | By-pass call                           |
| 1018          | Break-in                               |
| 1019          | Message Wait                           |
| 1020          | Text Message                           |
| 1021          | Headset mode change                    |
| 1022          | Meet Me set or Meet Me Answer          |
| 1023          | Call For                               |
| 1024          | Data                                   |
| 1025          | Data Privacy                           |
| 1026          | All Call paging                        |
| 1027          | Voice/Signal switching (Calling party) |
| 1028          | Current Charge (ISDN)                  |
| 1029          | Continuous Charge (ISDN)               |
| 1030          | End of Call Charge (ISDN)              |
| 1031          | Malicious Call Trace (ISDN)            |
| 1052          | Account Code                           |
| 1055          | DSS Station, DSS Key Assignment        |
| 1034          | System Alarm Lamp                      |
| 1035-1050     | Keserved                               |

| Data Communications<br>Interfaces (DCI)    | Data Communications Interfaces ( <b>DCIs</b> ) provide the interface between the Telecom Commander D32 and Data Terminal Equipment (DTE).                                                                                                    |
|--------------------------------------------|----------------------------------------------------------------------------------------------------|
|                                            | The system will support up to 12 DCIs. Where a DCI is fitted within an Executive or Premium Keystation, the total number of keystations that can be connected to the system is not affected. For each stand-alone DCI installed, the total capacity for keystations is reduced by one.              |
| Single Line Telephones                     | The system can support up to 8 Single Line Telephones (SLTs), which can<br>only be connected to the analogue ports on the 204 and 004 Expansion<br>Boards . When SLTs are connected to the system a Ring Generator Board is<br>also required to provide the ring current.                           |
|                                            | Single Line Telephones are also used as powerfail telephones, but these are in addition to the SLTs connected to the Expansion Boards.                                                                                                    |
| Remote Extensions                          | Remote Extensions are permitted on the Telecom Commander D32, but must <u>not be</u> connected via network cabling.                                                                                                    |
| Voice Link/ODX                             | Outdoor Extensions or Off Premises Extensions (OPX) which are connected via network cabling are not currently permitted on the Telecom Commander D32.                                                                                                    |
| Door Station /External<br>Paging           | The Telecom Commander D32 can support either one Door Station or an external paging device. The fourth exchange line on the 408 Main Board must be reassigned for either one of these facilities to be connected.                                                                                   |
|                                            | When activated, a call from the Door Station will ring at a pre-programmed station or group of stations. A Commander BN Door Station (338/860) should be used. External Paging provides one way communication to an external paging device. An AUSTEL approved Line Isolation Unit may be required. |
| Door Lock                                  | When a Door Station is provided a set of contacts is available to control an electrically operated door lock. An AUSTEL approved door lock must be supplied by the customer.                                                                                                    |
| Headsets                                   | A keystation handset can be replaced with an AUSTEL approved headset, if required. To use the headset, one of the keystation line keys must be reprogrammed. (Refer to Chapter 3 - <i>System Programming</i> for details).                                                                          |
|                                            | Where a headset is used, the [Speaker] key performs the hookswitch function. A converter lead may be required to match the headset connections to those on the keystation handset socket.                                                                                                    |
| Station Message Details<br>Recorder (SMDR) | An SMDR printer can be connected to any of the system's DCIs. For a description of the SMDR printout, refer to Appendix <i>C</i> -Station Message Details Recording.                                                                                                    |
| Voice Mail (PC based)                      | This system is compatible with a range of PC-based Voice Mail systems.                                                                                                    |

-

# System Capacity

| The system capacity is as follows: |            |
|------------------------------------|------------|
| Exchange lines (PSTN)<br>408 Board | 8 max<br>4 |
| 208 Expansion Board                | 2          |
| 204 Expansion Board                | 2          |
| Powerfail lines                    | 4 max      |
| 400 Doard<br>208 Expansion Board   | 1          |
| 204 Expansion Board                | 1          |
| Microlink Accesses                 | 2 max      |
| Digital keystations                | 24 max     |
| <b>408</b> Board                   | 8          |
| 208 Expansion Board                | 8          |
| Single Line Telephones             | 8 max      |
| 204 Expansion Board                | 4          |
| 004 Expansion Board                | 4          |
| Data Communication Interface       | 12 max     |
| Speed Dialling                     |            |
| Common                             | 100        |
| Personal                           | 10         |
| Repertory dialling                 | up to 10   |
| <b>Class of Service</b>            |            |
| Access Barring                     | 6          |
| Extension user                     | 10         |
| Internal Paging zones              | 2          |
| Station Groups                     | 4          |
| Hot Line Pairs                     | 10 max     |
| Door Stations/External Paging      | 1 max      |

The system can accommodate either one Door Station or one External Paging device. Either facility is provided by re-assigning the fourth exchange line on the 408 Board.

### Conference

4 simultaneous conferences of up to 4 parties in each conference. A maximum of 2 external parties may be included in each conference.

| Incoming Calls                               |                                                                                                    |
|----------------------------------------------|----------------------------------------------------------------------------------------------------|
| Console Operation                            | The system can be configured with or without a central operator position.                                                                                    |
| Direct Dial In (DDI)                         | This facility is only available via the ISDN. It allows incoming calls to signal an individual station, depending upon the number dialled.                   |
| Incoming Ring Groups                         | Audible <b>signalling</b> of each incoming line can be assigned to any number of stations on the <b>system</b> .                                             |
| Exchange Line,<br>Automatic Answer           | A keystation CM be programmed to answer an incoming exchange line call ringing at the station by lifting the handset or pressing the [Speaker] key.          |
| Incoming Call Indication                     | Visual indication of exchange line calls is provided by LEDs associated with each line key.                                                                  |
| Exchange Line Pick-up                        | This facility allows a station user to answer an incoming exchange line call ringing at another station, by dialling the Call Pick-up code.                  |
| External Speaker<br>Incoming Call Indication | Incoming calls can be signalled on external speakers.                                                                                                    |
| Incoming Ring Preference                     | The system can be programmed to allocate priority to either exchange line calls or internal calls. Ring back tones have priority over normal incoming calls. |
| Incoming Ring Tone<br>Selection              | The system provides four different types of ring tone for incoming exchange<br>line calls. These are programmed on a per line basis.                         |
| Incoming Call<br>Unanswered Alarm            | If an incoming <b>call</b> is not answered within a pre-set period, the ringing pattern alters to provide an alert signal.                                   |
| Incoming Ring Volume<br>Adjustment           | The incoming ring volume may be adjusted using a 3-position switch on the keystation.                                                                        |
| Queuing of External<br>Incoming Call         | External incoming calls are queued under the [Call 1] or [Call 2] keys. Pressing the appropriate key will answer the longest waiting call.                   |

| System Fa | cilities |
|-----------|----------|
|-----------|----------|

| During a Call                            | _                                                                                                    |                                                                                                    |  |
|------------------------------------------|----------------------------------------------------------------------------------------------------|----------------------------------------------------------------------------------------------------|--|
| Automatic Hold by Line<br>Key Depression | An exchange line call may be automatically placed on Exclusive Hold when toggling between exchange lines. The [Hold] key does not need to be pressed to hold the exchange line. This facility must be programmed.                                         |                                                                                                    |  |
| Call Waiting                             | When an exchange line is transferred to a busy station, a <b>Call</b> Waiting tone is provided, to the busy station, to indicate that another <b>call</b> is waiting to be answered.                                                                      |                                                                                                    |  |
| Hold                                     | The hold con<br>retrieve the of<br>held call.                                                                                                    | ndition may be "exclusive", allowing only the holding station to<br>call from hold, or "common", allowing any station to retrieve the  |  |
| Hold Recall                              | When an exchange call has been on hold for longer than a pre-set time, a signal is activated as a reminder to the station that put the line on hold.                                                                                                    |                                                                                                    |  |
|                                          | After a presallowing any                                                                                                    | et time, a <b>call</b> on Exclusive Hold will revert to Common Hold, y keystation to retrieve the call.                                |  |
| Long Conversation<br>Warning Tone        | A warning tone may be sent to a user to indicate that the call in progress has exceeded a pre-set time.                                                                                                    |                                                                                                    |  |
| Transfer                                 | A call may be transferred to another station with or without announcement.<br>If the <b>called</b> station is ringing or busy, the <b>call</b> will Camp-on and Call-back<br>to the originating station if not answered within 30 seconds (programmable). |                                                                                                    |  |
| Transfer Number Display                  | When a <b>call</b> is transferred to a display keystation, the display indicates the line number, or name, and the station from where the call was transferred.                                                                                           |                                                                                                    |  |
| Outgoing Calls                           | _                                                                                                    |                                                                                                    |  |
| Access Barring                           | The system can restrict outgoing trunk calls on the basis of the <b>dialled</b> number and the number of digits <b>dialled</b> . There are 6 Access Barring classes:                                                                                      |                                                                                                    |  |
|                                          | Class 1                                                                                                    | Unrestricted access.                                                                                                    |  |
|                                          | Class 2                                                                                                    | Barred IDD.                                                                                                    |  |
|                                          | Class 3                                                                                                    | Barred IDD and <b>STD</b> except where the <b>dialled</b> code is the same as an allowed <b>STD/IDD</b> code. Local calls are allowed. |  |
|                                          | class 4                                                                                                    | Local calls only.                                                                                                    |  |
|                                          | class 5                                                                                                    | Intercom and internal PABX calls only.                                                                                                 |  |
|                                          | Class 6                                                                                                    | Intercom calls only.                                                                                                    |  |
| Account Code                             | A station user may enter an account code, for <b>call detail</b> recording purposes at any time during an exchange line call. This procedure may be made compulsory.                                                                                      |                                                                                                    |  |

| Chain Dialling                       | The station us                                                                                                    | ser can dial two or more abbreviated codes successively.                                                                                                    |
|--------------------------------------|----------------------------------------------------------------------------------------------------|----------------------------------------------------------------------------------------------------|
| Class of Service                     | The system offers 10 Classes of Service which establish the facilities available to each station user. Features available in each class are: |                                                                                                    |
|                                      | Class 1                                                                                                    | Internal and external calls, including Common and Personal<br>Speed dialling, Saved Number Redial, Last Number Redial,<br>and Access Barring Override by password. |
|                                      | Class 2                                                                                                    | Class 1 access plus Call Pick-up, Follow Me, Call-back and Camp-on.                                                                                                |
|                                      | Class 3                                                                                                    | Class 2 access plus Page, Conference, Message Wait, Text<br>Message.                                                                                               |
|                                      | Class 4                                                                                                    | Class 3 access plus Divert, DND.                                                                                                    |
|                                      | Class 5                                                                                                    | Class 4 access plus Break-in, Bypass Call, Monitor                                                                                                    |
|                                      | Class 6                                                                                                    | Class 1 plus key programming and station programming (ie.<br>Alarm, Personal Speed Dialling, Intercom Answer Mode,<br>Buzz, Call For 'and <b>DCI</b> set up.)      |
|                                      | Class 7                                                                                                    | Class 6 access plus Call Pick-up, Follow Me Call-back and Camp-on.                                                                                                 |
|                                      | Class 8                                                                                                    | Class 7 access plus Page, Conference, Message Wait, Text Message.                                                                                                  |
|                                      | Class 9                                                                                                    | Class 8 access plus Divert, DND.                                                                                                    |
|                                      | Class 10                                                                                                    | Class 9 plus Break-in, Bypass Call, Monitor (Full Service)                                                                                                    |
| Conference                           | A station use stations, or u participate.                                                                                                    | r can set up a multi-party conference. Up to four internal p to two external lines and two internal stations may                                                   |
| DTMF Signalling for<br>External Line | The system c<br>purposes. Fu<br>connection h                                                                                                 | can send DTMF signals to the local exchange for dialling<br>rther DTMF signals can also be sent to the exchange line after<br>as been established.                 |
| Exchange Line,<br>Automatic Seizure  | A station car<br>going off-ho                                                                                                    | the programmed to automatically seize an exchange line when ok.                                                                                                    |
| Exchange line, Camp-<br>on/Call-back | When all exc<br>particular lin                                                                                                    | change lines are busy, a station user may Camp-on to a e or receive a Call-back when the line becomes idle.                                                        |
| Exchange Line, Direct<br>Selection   | A keystation<br>appropriate l                                                                                                    | user may seize specific external lines by pressing the ine key.                                                                                                    |
| Exchange Line, Group<br>Selection    | A station use<br>group, by dia<br>programmed                                                                                                 | er may seize the first <b>free</b> exchange line in an exchange line alling the exchange line group's access code, or by pressing a Exchange Line Group key.       |
| Exclusive Line                       | An exchange station.                                                                                                    | e line may be programmed for exclusive use at a particular                                                                                                    |

| Last Number Redial                           | The last number <b>dialled</b> may be automatically redialled by pressing the <b>[Redial]</b> key.                                                                                                    |
|----------------------------------------------|----------------------------------------------------------------------------------------------------|
| Mixed External Line<br>Accommodation         | The system accommodates both direct exchange lines and PABX lines. It can distinguish between'these lines and automatically insert or strip a PABX access code, as appropriate, when <b>dialling</b> a stored external number.                                                                                            |
| Recall                                       | To access facilities from a parent PABX, the system can be programmed to provide a timed loop break of variable duration.                                                                                                    |
| Repeat Dialling                              | A keystation can be programmed to automatically <b>redial</b> a busy number after a specified time.                                                                                                    |
| Repertory Dialling                           | The DSS keys on a keystation may be programmed to provide single button <b>dialling</b> of an external number after-an exchange line is seized.                                                                                                    |
| Saved Number Redial                          | A number can be saved, so the user can redial it at a later time, by pressing the [Memory] key twice.                                                                                                    |
| Internal Calls                               | _                                                                                                    |
| Alternate Point Answer                       | An intercom call to a station can be answered by another station in the same group, by using the <b>Call</b> Pick-up facility.                                                                                                    |
| Automatic Release of a<br>Held Intercom Call | An internal call that has been put on hold will be automatically cleared if<br>the caller terminates the call.                                                                                                    |
| Bypass Call                                  | A user, calling a station which is in DND or divert mode, can bypass the diversion and call the wanted station by invoking the Bypass call facility.                                                                                                    |
| Direct Station Selection<br>(DSS)            | A keystation user can make a single button intercom call by pressing a pre-<br>set [DSS] key on the keystation.                                                                                                    |
| Intercom Call                                | Any station can call another station by dialling the appropriate station number.                                                                                                    |
| Intercom Call Status<br>Indication           | The status of a called intercom station is shown on the display of a calling display keystation.                                                                                                    |
| Intercom Camp-on/Call-<br>back               | If a called station is busy, the calling station can camp-on by dialling the Call-back code and waiting, without hanging up, for the busy station to become free. Alternatively the calling station may hang up after <b>dialling</b> the Call-back code and wait for the busy station to ring back when it becomes free. |

| Intercom Hotline                                         | A station may be programmed to automatically <b>call</b> a specified intercom<br>number when the station goes off-hook. This number may be a station<br>number or a station group number.                                                                                |
|----------------------------------------------------------|----------------------------------------------------------------------------------------------------|
| Intercom Line, Automatic<br>Seizure                      | A station may be programmed to automatically select an intercom line when<br>the station goes off-hook.                                                                                                    |
| Intercom Signal/Voice call                               | Each individual keystation can be programmed to signal intercom calls by intercom ring signal, or by a burst of tone, followed by the caller's voice through the keystation speaker. The called station user has control of whether it is a Signal Call or a Voice Call. |
| Meet Me Answer                                           | A paging call (internal or external) can be answered at any station by dialling the correct service code.                                                                                                    |
| Meet Me Conference                                       | A Meet-me Paging call internal or external) may be used to establish a conference call.                                                                                                    |
| Paging, All Internal                                     | A paging call can be made through the speakers of all stations that are in an internal paging zone.                                                                                                    |
| Paging, All External                                     | A paging <b>call can</b> be made to an External Paging system connected to the Telecom Commander D32.                                                                                                    |
| Paging, All<br>Internal/External                         | A paging call can be made simultaneously through the speakers of all keystations and the External Paging system connected to the Telecom Commander D32.                                                                                                    |
| Paging, Internal Zone                                    | Two paging zones are available on the system. A Station Group can be placed in one zone only.                                                                                                    |
| Paging, Transfer                                         | A call may be transferred after a page announcement.                                                                                                    |
| Station Group Call                                       | The first free station in a group may be called by dialling the Station Group access number.                                                                                                    |
| Registration of<br>Unanswered Incoming<br>Intercom Calls | Incoming intercom calls during a user's absence can be registered and then shown on display keystations. A maximum of five calls are displayed by pressing the [Check] key followed by the [Call 2] key.                                                                 |
| Reset Call (Follow on call)                              | After hearing busy tone or <b>ringback</b> tone when ringing a station, this facility allows the calling station to dial another station number without having to hang up from the <b>first</b> call.                                                                    |

### **Data Calls**

| Asynchronous Data<br>Switching           | The system allows asynchronous mode of transmission at speeds up to 19.2 kbps between data terminals in full duplex mode.                                                                     |
|------------------------------------------|----------------------------------------------------------------------------------------------------|
| Automatic Answer                         | When a dam station is set in the Automatic Answer mode, an incoming data call will be (answered automatically by the data terminal.                                                           |
| Bit Rate Conversion                      | This facility allows terminals with different data rates to communicate with each other via DCIs.                                                                                             |
| Data Call Detail Recording               | In association with a printer, a hard copy of all internal and external data calls can be provided.                                                                                           |
| Data Call Queuing/Call-<br>back          | When the called data station is busy, the calling data station can either queue on line or initiate a Call-back when free.                                                                    |
| Data Group Hunting                       | When a data call encounters a busy data station which is a member of a DCI group, the call will step to the first free data station in that group.                                            |
| Data Hotline                             | This facility automatically connects a data station to a pre-set internal data station, without dialling.                                                                                     |
| Data Privacy                             | A Single Line Telephone user with a modem connected can set Data Privacy<br>mode so that call processing tones cannot intrude into a data call and cause<br>data corruption.                  |
| Data Terminal Connection F               | Executive and Premium Keystations can have an RS-232-C interface (DCI) for connection of a data device.                                                                                       |
| Simultaneous Voice/Data<br>Communication | Voice and data can be transmitted simultaneously over a single pair of wires, making it possible to make a dam call while a conversation is in progress to the same, or another, destination. |
| Terminal Keyboard<br>Dialling            | This allows both internal and external data calls to be <b>dialled</b> from the terminal keyboard.                                                                                            |

| System | Facilities |
|--------|------------|
|--------|------------|

| Station Facilities        | -                                                                                                    |
|---------------------------|----------------------------------------------------------------------------------------------------|
| Access Barring Override   | A user may override the Access Barring class of a station, by dialling a password.                                                                                                    |
| Alarm Reminder            | A keystation user may set an alarm signal to ring at a pre-set time. Two alarms are available at each keystation.                                                                                                    |
| Background Music<br>(BGM) | While a keystation is idle, music from an external source can be played through the keystation speaker. Background music is turned on and off by pressing the [#] key. An Austel approved Line Isolation Unit may be required. |
| Busy Lamp Field (BLF)     | When a station that is programmed on a Direct Station Selection (DSS) key<br>is busy, the LED associated with the DSS key will light indicating that the<br>station is busy.                                                   |
| Buzz                      | A 'buzz' key on a keystation allows the user to signal a paired keystation by<br>a short burst of ring tone. This facility is designed for managers and<br>secretaries to signal one another without making an intercom call.  |
| Confidence Tone           | When Confidence Tone is enabled a low level tone is heard to <b>confirm</b> the registration of each key press. The tone is enabled or disabled by pressing the [*] key while the station is idle.                             |
| Divert Calls              | This facility enables a station user to redirect incoming calls to another station. There are three types of call divert:                                                                                                    |
|                           | 2. Calls that are unanswered after a preset time are diverted.                                                                                                    |
|                           | <ol> <li>Calls that are unanswered and calls when the station is busy are diverted.</li> </ol>                                                                                                    |
|                           | A call may be forwarded twice within the system.                                                                                                    |
| Do Not Disturb (DND)      | This facility blocks all incoming exchange and intercom calls. DCI calls are not affected.                                                                                                    |
| Door Station Monitoring   | A station user can make a call to the Door Station to monitor the activity in the Door Station area.                                                                                                    |
| Door Unlock               | While in communication with the Door Station, the door may be unlocked<br>by pressing the [Recall] key. Note: An approved door lock must be provided<br>by the customer.                                                       |
| Dual Speech Path          | Each keystation has two speech paths to enable incoming calls to signal a keystation user while they are on an existing call.                                                                                                  |

| Executive Over-ride<br>(Break-In)     | A station with this facility may break-in on an existing conversation at<br>another station. The third party is temporarily excluded from the<br>conversation and does not hear the intrusion.                                                                    |
|---------------------------------------|----------------------------------------------------------------------------------------------------|
| Manager/Secretary Pairs               | When a station programmed as the 'manager' station selects DND, all calls<br>to that station are automatically forwarded to the associated secretary's<br>station. The secretary can call back to the manager's station.                                          |
| Follow Me                             | Follow Me allows a user to divert all calls from their station to a second station, while located at the second station.                                                                                                    |
| Handsfree Conversation                | The keystation's in-built speaker and microphone can be used to make and receive two-way intercom and exchange line calls without lifting the handset. Handsfree volume is adjusted by openting an electronic volume control on the keystation.                   |
| Handset Receiving Level<br>Adjustment | A keystation user can adjust the handset's receiving level by operating an electronic volume control on the keystation. The volume returns to normal when the keystation goes on-hook.                                                                            |
| Headset Connection                    | A keystation handset can be replaced with a headset. A line key must be programmed to switch between the headset and handsfree mode. The [Speaker] key performs the switchhook function.                                                                          |
| Message Waiting                       | A visual indication may be activated at a busy or unattended keystation<br>indicating that you would like the called person to contact you. When the<br>called person responds to the message, a call is automatically established to<br>the originating station. |
| Microphone Mute                       | When on a handsfree call, a keystation user can turn off the microphone so<br>the external party cannot hear any local conversation.                                                                                                    |
| Monitor                               | A keystation user can monitor activity in the vicinity of another keystation<br>by using the Monitor facility.                                                                                                    |
| Multiple Call Handling                | A keystation user can alternate between calls by toggling between the [Call 11 and [Call 2] keys.                                                                                                    |
| Night Service Indication              | When a keystation has a [Night] key programmed, Night Service mode is indicated by the LED on that key.                                                                                                    |
| Off-hook Signalling                   | While a keystation is already engaged on a call, a second incoming call will signal with muted ring tone.                                                                                                    |
| <b>On-hook Dialling</b>               | All keystations can make calls with the handset on-hook. Progress of the call can be heard on the keystation speaker.                                                                                                    |

| Programmable Keys                 | The line keys and DSS keys on a keystation are programmable:                                                                                                    |  |
|-----------------------------------|----------------------------------------------------------------------------------------------------|--|
|                                   | Line keys - for exchange lines and features<br>DSS keys - for DSS and Repertory dial numbers                                                                                                    |  |
| Speed Dialling -Common            | This facility enables a station user whose station is programmed for access to<br>Common Speed Dial, to make external calls by dialling the Abbreviated Dial<br>code (100 numbers per system).                       |  |
|                                   | Depending on how the system is programmed, dialling of numbers in the<br>Common Speed Dial store may or may not be subject to the Access Barring<br>class of each station.                                           |  |
| Speed Dialling -Personal          | Each station can store up to ten Personal Speed Dial numbers.                                                                                                    |  |
| Station Naming                    | Each station can be assigned an identification name of up to eight characters. This name is displayed during calls on display keystations.                                                                           |  |
| Two Colour LED<br>Indication      | Red and green <b>LEDs</b> are used on keystations to aid visual indication of calls.<br>The green <b>LEDs</b> indicate 'Activated at this keystation' while the red <b>LEDs</b> mean 'Activated by another station'. |  |
| Display Stations                  | Keystations may be equipped with one of two displays:                                                                                                    |  |
|                                   | 2 line x 20 character - Executive Keystations                                                                                                    |  |
|                                   | 8 line x 20 character - Premium Keystations                                                                                                    |  |
| Idle Mode Display                 | When a keystation is in the idle mode, the display indicates <b>the</b> current time<br>and date on the top line and the station number and identification on the<br>second.                                         |  |
| Dialling Mode                     | During dialling the display indicates the digits being dialled.                                                                                                    |  |
| Conversation Mode                 | During conversation on either an incoming call or an outgoing call the display will show the number and identification of the station to which you are connected.                                                    |  |
| <b>Conference Participants</b>    | During a conference call the display indicates the external line and internal participants in that conference.                                                                                                    |  |
| Call Duration Timer               | Users can display the elapsed time of external conversations.                                                                                                    |  |
| Call Pick-up Display              | If a call is answered using Call Pick-up the display will indicate at which station the call <b>was</b> originally ringing.                                                                                          |  |
| Calling Station Number<br>Display | When a keystation is ringing the display indicates the calling station's number, and its name.                                                                                                    |  |

| Display Clear                 | Information on a keystation's display can be cleared by pressing the [Clear] key.                                                                                                    |
|-------------------------------|----------------------------------------------------------------------------------------------------|
| Key Assignment                | By first pressing the [CHECK] key and then a programmable key the display<br>will show the function or number assigned to that key.                                                                                                    |
| Menu                          | This facility is designed to simplify operation of the system. System users<br>can access various system facilities without having to remember a large<br>number of service codes or key operations. The menu operation is a feature<br>of the Premium Keystation only.              |
| Preset Dial                   | A user with a display keystation can set the number to be <b>dialled</b> before selecting an exchange or intercom line. When the line is selected, the number is automatically <b>dialled</b> .                                                                                      |
| Reverted Call Display         | When a transferred call is unanswered and returns to a display keystation, the message 'REVERTED' is displayed together with the number of the station from which the call has reverted.                                                                                             |
| Status Indication             | A keystation display indicates the functions that have been invoked at that station, eg. DND, Divert.                                                                                                    |
| Text Message                  | When a display keystation is called, it can send a 32 character Text Message to the display of the calling keystation. There are 10 fixed messages and 10 customer programmable, system based messages. Each 32 line key display keystation can also program one individual message. |
| Time Setting                  | A keystation with a display can be used to set the system clock via password entry.                                                                                                    |
| Miscellaneous                 | -                                                                                                    |
| Automatic Pause<br>Insertion  | When a PABX access code is included in a stored external number or an automatic <b>redial</b> number, the system will automatically insert a pause after the PABX access code is <b>dialled</b> .                                                                                    |
| Calendar Function             | The calender function enables the system to be programmed for time and date, automatic night switching and scheduling of routine diagnostics.                                                                                                    |
| Decadic to Tone<br>Signalling | When dialling out on Decadic lines, the station can switch to DTMF signalling to access telephone banking and computer services networks.                                                                                                    |
| Disturbance Supervision       | The system will automatically print out service failures to an optional printer.                                                                                                    |

| DTMF/Decadic Line<br>Accommodation         | Both DTMF and Decadic lines can be connected to the system. The system <b>can</b> be programmed to <b>recognise</b> each line as either DTMF or Decadic, and dial out accordingly.                                                                                         |
|--------------------------------------------|----------------------------------------------------------------------------------------------------|
| Exchange Line Naming                       | Exchange lines can be assigned an identification name of up to 8 alphanumeric characters.                                                                                                    |
| Flexible Numbering Plan                    | Flexible numbering allows customers to assign station numbers in accordance with their specific requirements. Station numbers of up to four digits can be integrated into the numbering plan.                                                                              |
| ISDN Function                              | The system provides a <b>direct</b> interface with the <b>ISDN</b> when equipped with the <b>ISDN</b> Board. The system can accommodate only one <b>ISDN</b> Board, which provides for the connection of 2 Microlinks.                                                     |
| Local Diagnostic                           | System fault information is accessible via a display keystation.                                                                                                    |
| Music-on-Hold (MOH)                        | The Telecom Commander D32 has an internal MOH facility to provide music on a line when it is placed on Hold . Two different internal MOH melodies are available.                                                                                                    |
|                                            | An external music source can be connected to the system and used instead of the internal melodies. An Austel approved Line Isolation Unit (LIU) may be required.                                                                                                    |
|                                            | Exchange lines can be programmed individually to provide this facility.                                                                                                    |
| Night Service                              | The system has a Day mode and two Night modes. The mode is selected either automatically or manually.                                                                                                    |
| Programming                                | The system provides four levels of programming Levels 1, 2, and 3 are protected by passwords.                                                                                                    |
|                                            | The levels are:                                                                                                    |
|                                            | 1 Manufacturer                                                                                                    |
|                                            | 2 Installer                                                                                                    |
|                                            | 3 System Administrator                                                                                                    |
|                                            | 4 Station user                                                                                                    |
| Programming Data Entry                     | <b>Program</b> information CM be entered from either a 32-line, display keystation or from a PC (equipped with suitable interface software) connected to the <b>RS232C</b> port on the CPU board. A PC Programming Interface Unit ( <b>PPIU</b> -D-A) must be used.        |
| Station Groups                             | The system allows stations to be allocated in up to 4 groups so that any station within that group can pick up calls ringing at other stations within the group. It also provides for group hunting, where calls can be directed to the first free station within a group. |
| Station Message Detail<br>Recording (SMDR) | The SMDR facility is used to print details of calls in a variety of formats (depending on the system programming).                                                                                                    |
| Page 1 -24                                 | Aug '93 <b>Issue</b> I                                                                                                    |

Chapter Two System Installation
# Chapter Two System Installation Table of Contents

| Introduction                          |      |
|---------------------------------------|------|
| Safety Precautions                    |      |
| Customer Responsibilities             | 21.  |
| AUSTEL Permit Label                   |      |
| Installation Checklist                | 2-2. |
| System Hardware                       |      |
| Installation Procedures               | 2-4. |
| System Order Forms                    | 24.  |
| Main Equipment                        |      |
| System Earthing                       | 2-5. |
| 408 Main Board                        |      |
| CPU Board                             | 2-7  |
| RAM Battery                           | 2-8. |
| Battery Charger Board                 |      |
| Battery Charger/ Ring Generator Board | 2-9  |
| Expansion Boards                      | 2-10 |
| Port Allocation                       | 2-14 |
| System Cabling                        | 2-15 |
| Mounting User Equipment               |      |
| Keystations - Wall Mounting           | 2-20 |
| Data Communications Interface         | 2-22 |
| Door Station (DS-BN)                  | 2-22 |
| System Initialisation                 | 2-23 |
| Station Installation                  |      |
| Digital Station Self Test             | 2-24 |
| Programming Customer Data             | 2-25 |

# **Chapter Two System Installation**

### Introduction

This chapter describes the procedures that **must be** performed to correctly install the Telecom Commander D32 hardware.

The chapter begins with a checklist that **summarises** the installation procedures. Each point in the checklist is then explained in detail. Illustrations and references are also provided to amplify the text.

### **Safety Precautions**

The Telecom Commander D32 equipment contains many static-sensitive components.

To reduce the incidence of premature equipment failure, observe the following precautions:

- Always discharge static from yourself before handling any Printed Board Assembly (PBA), and wear an antistatic wrist strap connected to the Main Equipment earth.
- Always handle **PBAs** by the edges.
- Never touch PBA tracks or connectors. Contaminants introduced by fingers can cause corrosion and high resistance connections.
- Never touch components. They are physically delicate and finger pressure can fracture component leads (even if the leads do not actually break).
- To protect **PBAs** against physical damage and damage due to static discharge, always wrap them in an anti-static package and place them in the protective packaging that is provided with the new item.

## **Customer Responsibilities**

The customer is responsible for providing:

- Satisfactory lighting for installation and maintenance.
- A single phase, correctly earthed, 220-250V, 10 amp, 50 Hz, AC General-purpose Power Outlet (GPO) within one metre of the Main Equipment. The outlet must be easily accessible and kept clear of obstructions.

Note: A separately fused GPO is recommended.

### **AUSTEL Permit Label**

Every Telecom Commander D32 Main Equipment has an AUSTEL Permit Label attached on the right hand side of the cabinet, near the bottom comer. Any request to install equipment that does not have the Permit Label **must** be referred to local management for investigation.

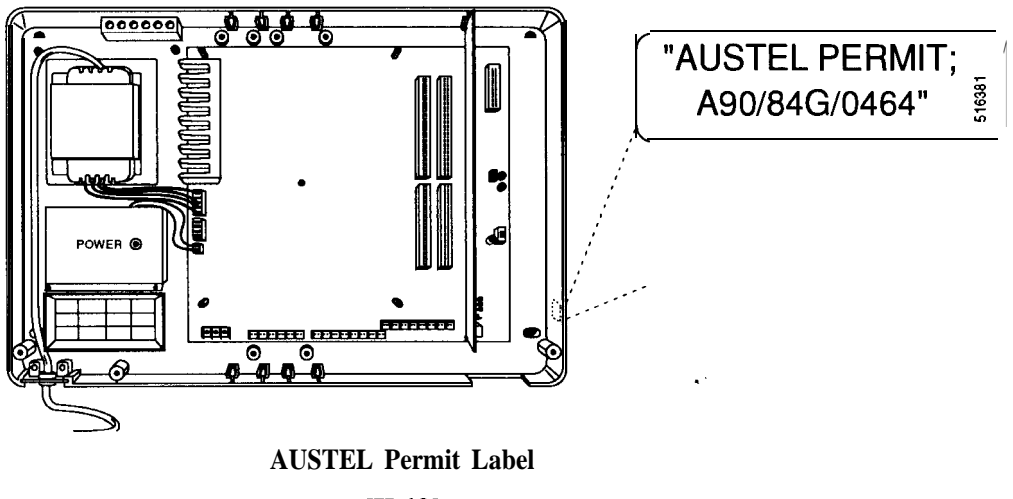

#### [IL10]

### **Installation Checklist**

Use the following check list and the detailed procedures that follow to ensure that the Telecom Commander D32 is installed correctly. Check that the equipment supplied is as listed on the System Order Form.

- 1 Unpack the equipment and check for any damage incurred during transit
- 2 Mount the main equipment on the wall
- 3 Connect the mains power supply (Do not turn on)
- 4 Install the RAM Battery on the CPU
- 5 Install any expansion boards
- 6 Install the Battery Charger/Ring Generator board if required
- 7 Connect Station cabling
- 8 Connect Exchange Lines
- 9 Connect Powerfail telephones
- 10 Connect any ancillary cabling (MOH., External Paging etc.)
- 11 Connect External Battery Back-Up if required
- 12 Switch on
- 13 Test station cabling
- 14 Install stations and test
- 15 Program the customer data
- 16 Final test of system and features
- 17 Complete customer records

# System Hardware

| Board Code | Description                                                                                                    | Maximum<br>Quantity         |
|------------|----------------------------------------------------------------------------------------------------|-----------------------------|
| MB408-D-A  | <b>408 Main Board</b><br>The central board in the system which provides the connections for all other boards and ancillary cabling. This board contains interface circuitry for 4 exchange lines and 8 keystations. The first two exchange lines are switched in the event of a power failure. | 1<br>(see note 1)           |
| CPU-D-C    | <b>Central Processor Unit</b><br>Performs the processing and control functions required by the<br>system. It provides the alarm indicators, RAM backup battery for<br>storing customer data and the connector for the PC Programming<br>Interface.                                             | 1<br>(see note 1)           |
| EB208-D-A  | <b>208 Expansion Board</b><br>Provides the interface circuitry for two exchange lines and 8<br>keystations. The first Exchange Line is switched in the event of a<br>power failure.                                                                                                    | 2<br>(see note 2)           |
| EB204-D-A  | <b>204 Expansion Board</b><br>Provides the interface circuitry for two exchange lines and 4 single<br>line telephones. The first Exchange Line is switched in the event of<br>a power failure.                                                                                                 | 2<br>(see note 2)           |
| EBOOCD-A   | <b>004 Expansion Board</b><br>Provides the interface circuitry for 4 single line telephones.                                                                                                    | 2<br>(see note 2)           |
| EBIBR-D-A  | <b>ISDN Expansion Board</b><br>Provides the interface circuitry for the connection of 2 Microlinks.                                                                                                    | 1<br>(see notes 2<br>and 3) |
| BCRGB-D-A  | <b>Battery Charger/Ring Generator Board</b><br>Provides the battery charger circuitry for a System Backup Battery<br>and a Ring Generator Unit for all <b>SLTs</b> connected to the system.                                                                                                    | 1<br>(see note 4)           |
| BCB-D-A    | <b>Battery Charger Board</b><br>Provides the battery charger circuitry for a System Backup Battery.                                                                                                    | 1<br>(see note 4)           |
| BC-D-A     | <b>Battery Cabinet</b><br>Wall mounted cabinet, used to house a set of Medium Backup<br>Batteries (BBUM-D-A)                                                                                                    | 1                           |
| BBUM-D-A   | Medium Backup Batteries                                                                                                    | 1                           |

Notes: 1. These items are part of the Basic Unit.

- 2. Any mix of these boards may be used to a maximum of 2.
- 3. Only one of these boards may be installed in the system and must be located in slot 2.
- 4. Either one Battery Charger/Ring Generator Board **or** one Battery Charger Board only may be installed in the system.

# **Installation Procedures**

| System Order Forms | Ensure that the supplied equipment is as listed on the System Order Forms.<br>The System Order Forms supplied with the equipment will be the most current and will directly reflect the programming required.                              |                    |  |  |
|--------------------|----------------------------------------------------------------------------------------------------|--------------------|--|--|
|                    | <b>Note:</b> It is essential that any programming changes made during installation are recorded on the System Order Form programmi sheets.                                                                                                 | ng                 |  |  |
| Main Equipment     | The Commander D32 cabinet must be wall mounted using the four scr<br>provided with the system. The cabinet contains the 408 Main Board in<br>which is plugged the CPU Board. Beside the Main Board is the transfe<br>for the Power Supply. | ews<br>to<br>ormer |  |  |
|                    | 300mm<br>300mm<br>320mm x 470mm<br>300mm                                                                                                    |                    |  |  |
|                    | Min 380mm Max 1800mm                                                                                                    | 1                  |  |  |
|                    | Main Equipment Dimensions                                                                                                    |                    |  |  |

[IL11]

When choosing a site for the Main Equipment, ensure that enough surrounding space is allowed for maintenance activities. The requirements are:

- Not less than 300mm clear wall space on both sides of the Main Equipment.
- Not less than one metre of clear floor space in front of the Main Equipment.
- Suitable access for exchange and station cabling.
- The Main Equipment should be mounted at least 380mm and not more than 1800mm from the floor.

#### System Earthing

Three terminals are provided for the earthing of **the** Commander D32. These terminals are located on the lower left hand side of the 408 Main Board.

They are designated as follows:

0 VOLT TRC

The following connections will normally be pre-fitted.

- The earth wire (Green/Yellow) of the three core mains lead must be connected to the terminal and with the lead plugged into a 240V GPO. This will provide the system surge protection.
- 2. The (=) and 0 VOLT terminals must be strapped together with a black wire.

Terminal TRC is not used.

Surge protection for the Expansion Boards is via the metal **threaded** standoffs on which the boards are mounted. Therefore it is essential that all these standoffs are in place before exchange lines are connected.

#### WARNINGS:

- 1. The equipment must be protected from possible surges of current down connected exchange lines. This must be done in one or both of the following ways:
  - Plug the mains lead into the Power Outlet (GPO), ensuring that the outlet is switched off, before any exchange lines are connected.
  - Isolate the exchange lines from the system, either at a distribution frame or by unplugging the DDK connectors.
- 2. The Commander D32 is connected to Protective Earth via the power lead.
- 3 The Telecommunications Reference Conductor (TRC) must <u>not</u> be used.

### 408 Main Board

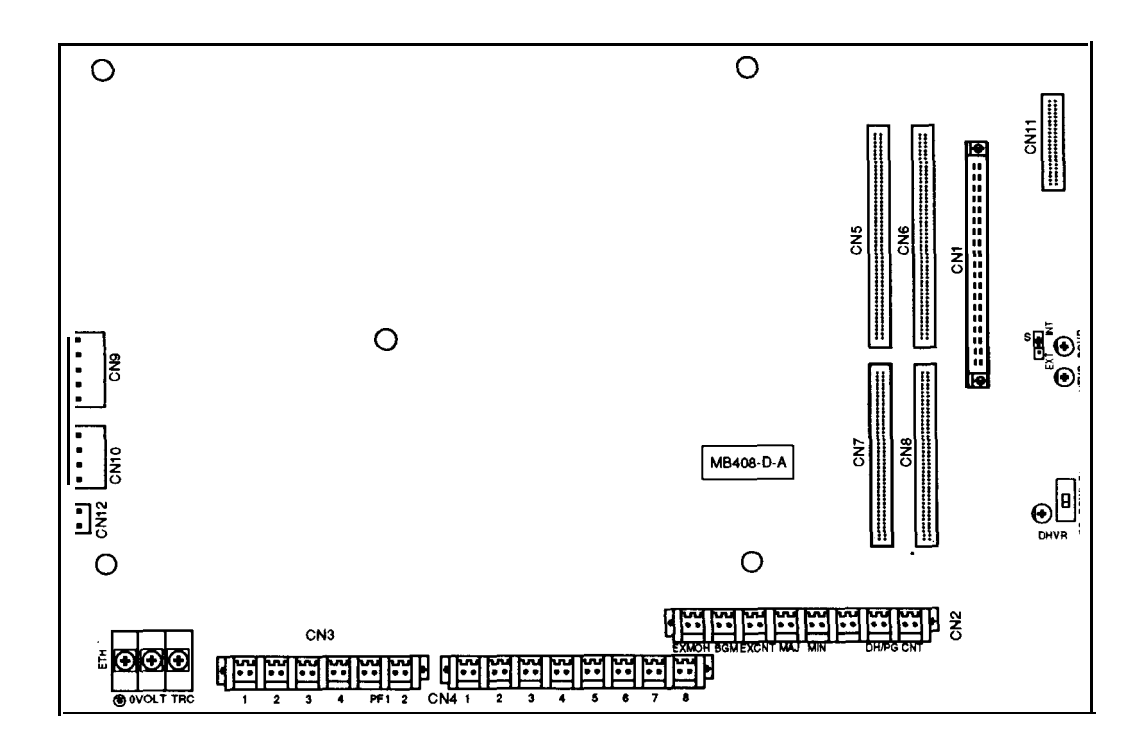

408 Main Board - Component Location [IL12]

| Component Designation | Use                                                                  |  |  |
|-----------------------|----------------------------------------------------------------------|--|--|
| CN1                   | СРИ                                                                  |  |  |
| CN2                   | Ancillary cabling                                                    |  |  |
| CN3                   | Exchange lines ports 1 to 4, Powerfail telephones 1 and 2            |  |  |
| CN4                   | Keystation ports 1 to 8                                              |  |  |
| CNS / CN7             | Ribbon cable connector to first Expansion Board                      |  |  |
| CN6 <b>/CN</b> 8      | Ribbon cable connector to second Expansion Board                     |  |  |
| CN9                   | Power supply transformer                                             |  |  |
| CN10                  | Battery Charger/Ring Generator Board                                 |  |  |
| CN11                  | -Reserved for future use—                                            |  |  |
| CN12                  | Power "ON" led                                                       |  |  |
| DSW1                  | Selects between Door Station (DH) and External Paging (PG) device    |  |  |
| DHVR                  | Sets the output level for the Door Station or External Paging Device |  |  |
| S                     | Selects between Internal or External Music Source                    |  |  |
| HTVR                  | Sets the volume level for Music on Hold                              |  |  |
| BGVR                  | Sets the volume level for Background Music                           |  |  |
| ETH                   | Protective Earth                                                     |  |  |

### **CPU Board**

The CPU Board contains the system software and main processor and plugs directly into the 408 Main Board. The CPU Board is supplied with the system, already mounted.

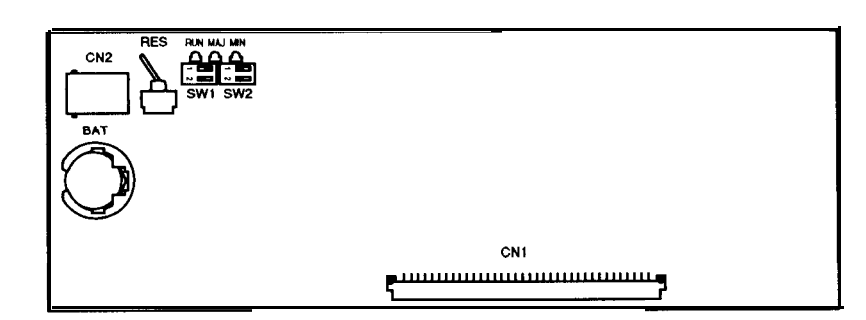

CPU Board - Component Location [IL13]

| (Component Designation    | Use                                                                                                    |  |  |  |  |
|---------------------------|----------------------------------------------------------------------------------------------------|--|--|--|--|
| CN1                       | Provides connection to the 408 Main Board                                                                                                    |  |  |  |  |
| CN2                       | For future use                                                                                                    |  |  |  |  |
| RES                       | This switch will reset the main processor and re-initialise the system                                                                                                |  |  |  |  |
| RUN                       | This LED will flash slowly to indicate the processor is running normally                                                                                              |  |  |  |  |
| MAJ                       | This LED is lit when a major alarm is activated                                                                                                    |  |  |  |  |
| MIN                       | This LED is lit when a minor alarm is activated                                                                                                    |  |  |  |  |
| BAT                       | The RAM battery provides power to store customer data during periods when the power is off                                                                            |  |  |  |  |
| SW1<br>and<br>SW2 איז עלט | Two banks of two <b>DIP</b> switches. The normal position for these switches is shown below.                                                                          |  |  |  |  |
|                           | $\frac{SW1}{2} \xrightarrow{SW2} \xrightarrow{SW2} \xrightarrow{O} \xrightarrow{O} \xrightarrow{O} \xrightarrow{O} \xrightarrow{O} \xrightarrow{O} \xrightarrow{O} O$ |  |  |  |  |

Note:

- 1. **SW1-1** must be left in the off position. Otherwise all customer data will be lost in the event of a power interruption or a manual system reset.
- 2. For a COLD start, switch SW1-1 must be in the ON position.
- 3. For a HOT start, switch SW1-1 must be in the OFF position.

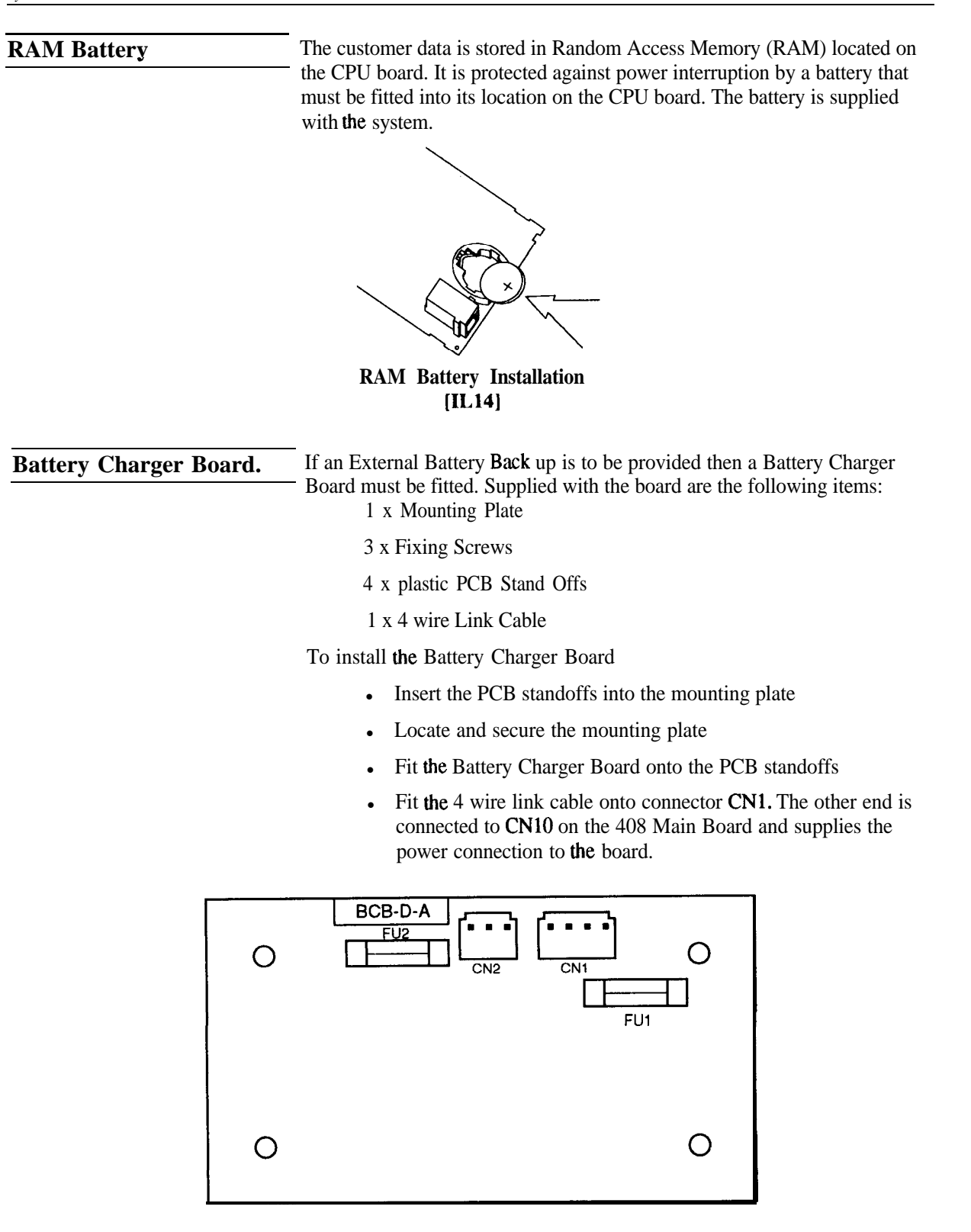

# Battery Charger Board - Component Location [IL15]

| Component Designation                                                                    | Use                                                  |  |  |  |  |
|------------------------------------------------------------------------------------------|------------------------------------------------------|--|--|--|--|
| CN1                                                                                      | 4 Wire Link cable connector to 408 Main Board (CN10) |  |  |  |  |
| CN2                                                                                      | External Batteries                                   |  |  |  |  |
| FU1 <and fu2<="" td=""><td>2 x 2 Amp, fast blow fuses in Backup Battery leads</td></and> | 2 x 2 Amp, fast blow fuses in Backup Battery leads   |  |  |  |  |

### Battery Charger/ Ring Generator Board

If Single Line Telephones are included in the system then a Battery Charger/Ring Generator Board must be fitted in place of the Battery Charger Board. Installation is the same as for the Battery Charger Board, plus the connection of a two wire link cable (supplied with the Board) to each analogue (204 and/or 004) Expansion Board fitted.

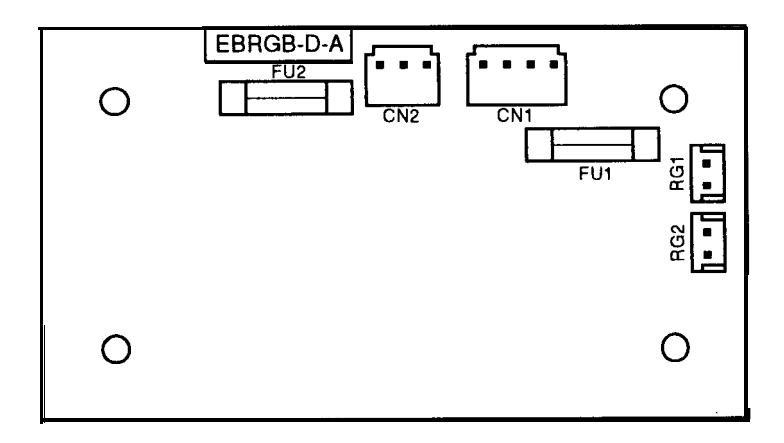

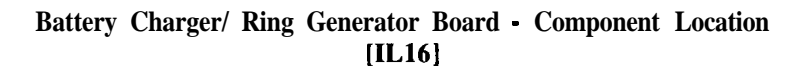

| Component Designation | Use                                                   |  |  |  |  |
|-----------------------|-------------------------------------------------------|--|--|--|--|
| CN1                   | 4 Wire Link cable connector to 408 Main Board (CN10). |  |  |  |  |
| CN2                   | External Batteries                                    |  |  |  |  |
| RG1                   | Ringing to Analogue Expansion Board 1                 |  |  |  |  |
| RG2                   | Ringing to Analogue Expansion Board 2                 |  |  |  |  |
| FU1 and FU2           | 2 x 2 Amp, fast blow fuses in Backup Battery leads    |  |  |  |  |

#### **Expansion Boards**

The Main Equipment cabinet has space for two Expansion Boards. These are mounted on top of each other over the 408 Main board. Any of the D32 Expansion Boards, except the ISDN Board, may be located in either position. The ISDN Board must be uppermost and connected to CN6 and CN8.

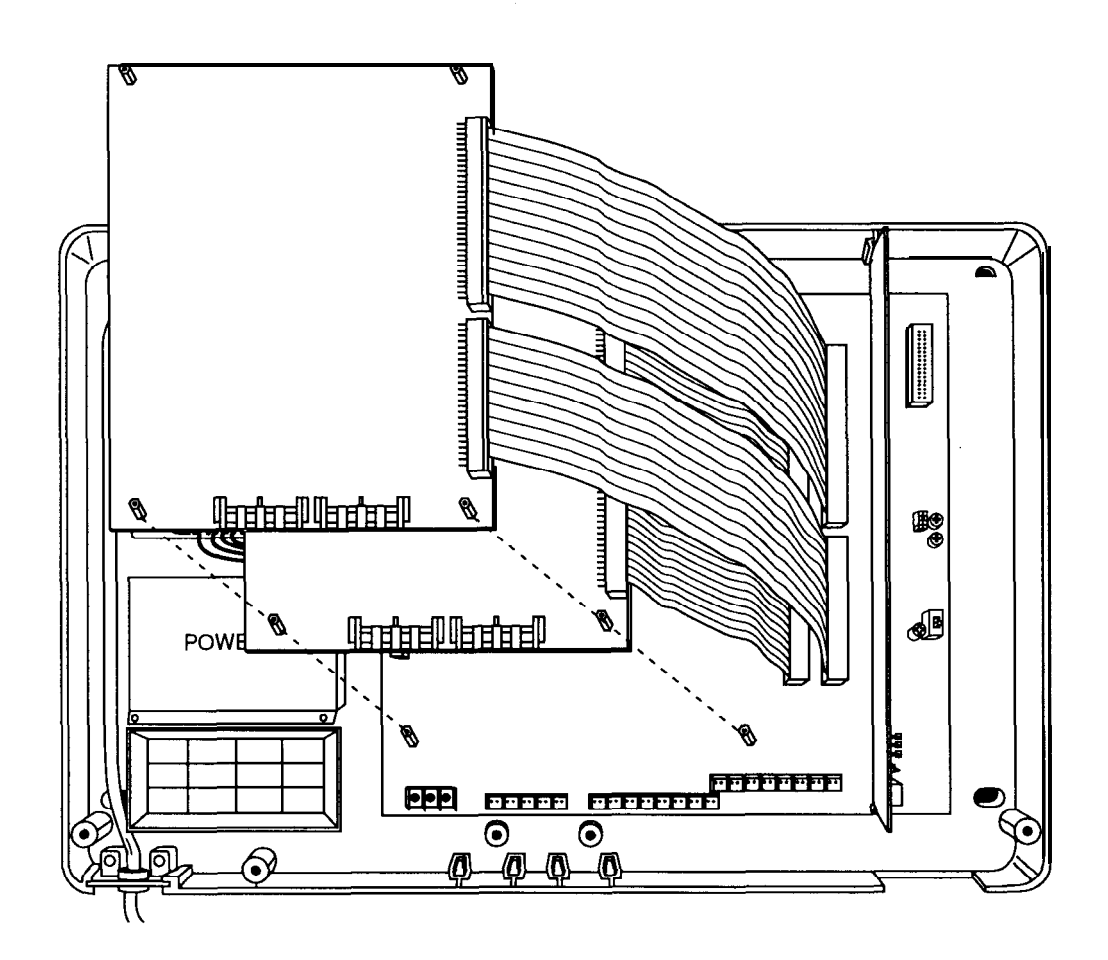

# Main Equipment with two Expansion Boards fitted [IL17]

Each Expansion Board is supplied with the following:

- 1 x 50 way ribbon cable
- 1 x 64 way ribbon cable
- 5 x threaded stand offs

To install the first Expansion Board:

- Insert the 64 way ribbon cable into connector CN5 on the 408 Main board. Insert the other end of the ribbon cable into connector CN1 on the Expansion Board.
- Insert the 50 way ribbon cable into connector CN7 on the 408 Main Board. Insert the other end of the ribbon cable into connector CN2 on the Expansion Board.
- Locate the Expansion Board on top of the 5 threaded standoffs securing the 408 Main Board.
- Screw in the 5 threaded standoffs, supplied with the Expansion Board, to secure the board into position.

To add a second **Expansion** Board, insert the ribbon cables into connectors CN6 and CN8 on the 408 Main Board and proceed as above.

Note: When an expansion board is added to the system a cold start must be performed for the CPU to recognise the board. The whole system must then be reprogrammed.

At default the system will configure empty station slots as keystations. Therefore, when adding a 208 **Board** it may not be necessary to cold **start** the system.

### **208 Expansion Board**

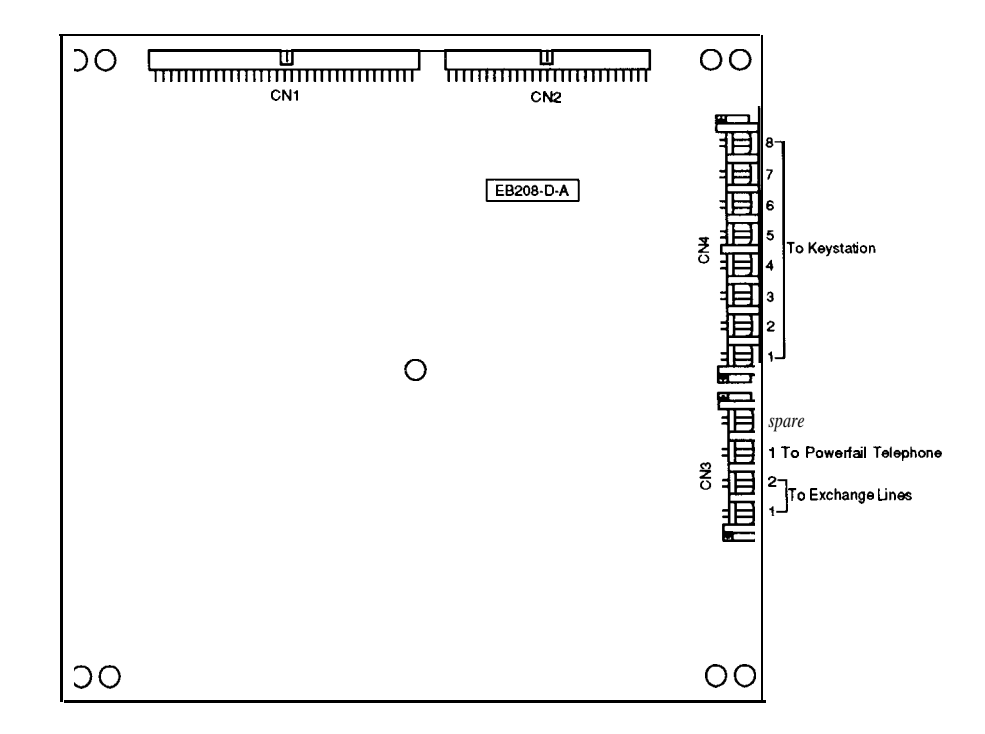

# 208 Expansion Board - Component Location [IL18]

| <b>Component Designation</b> | Use                                                 |
|------------------------------|-----------------------------------------------------|
| CN1 and CN2                  | Ribbon cable connector to 408 Main Board            |
| CN3                          | Exchange lines ports 1 and 2, Powerfail telephone 1 |
| CN4                          | Keystation ports 1 to 8                             |

### **204 Expansion Board**

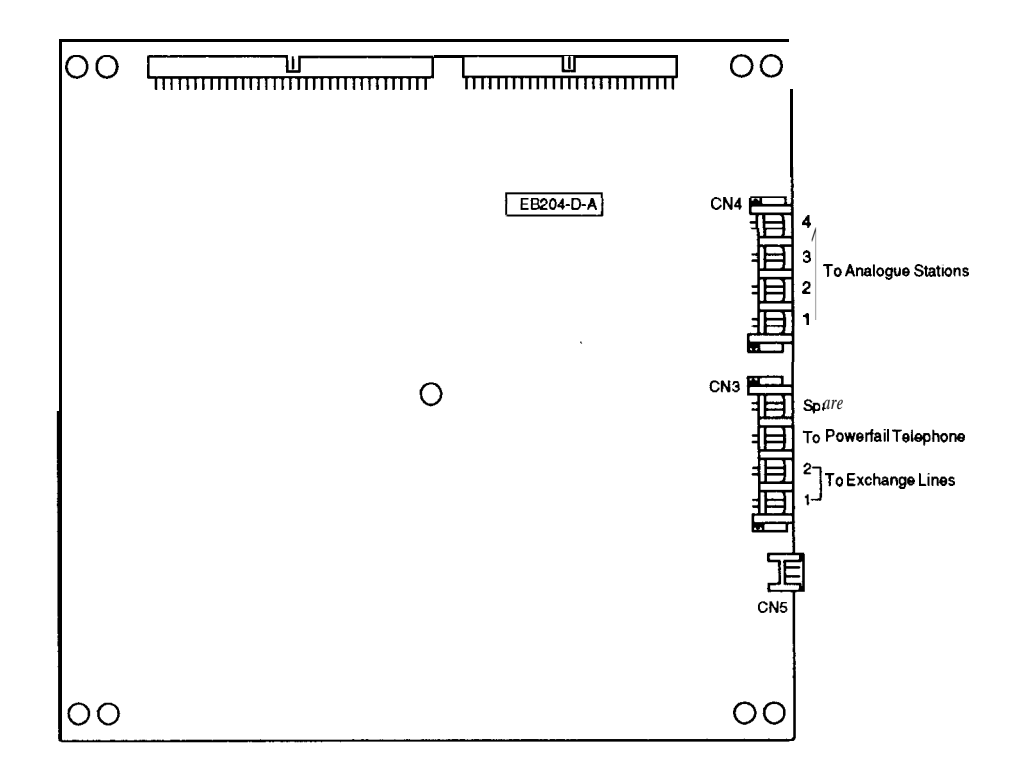

# 204 Expansion Board - Component Location [IL19]

| Component Designation | Use                                                  |
|-----------------------|------------------------------------------------------|
| CN1 and CN2           | Ribbon cable connector to 408 Main Board             |
| CN3                   | Exchange lines ports 1 and 2, Powerfail telephones 1 |
| CN4                   | Analogue station ports 1 to 4                        |
| CN5                   | Ring Generator Board                                 |

### **004 Expansion Board**

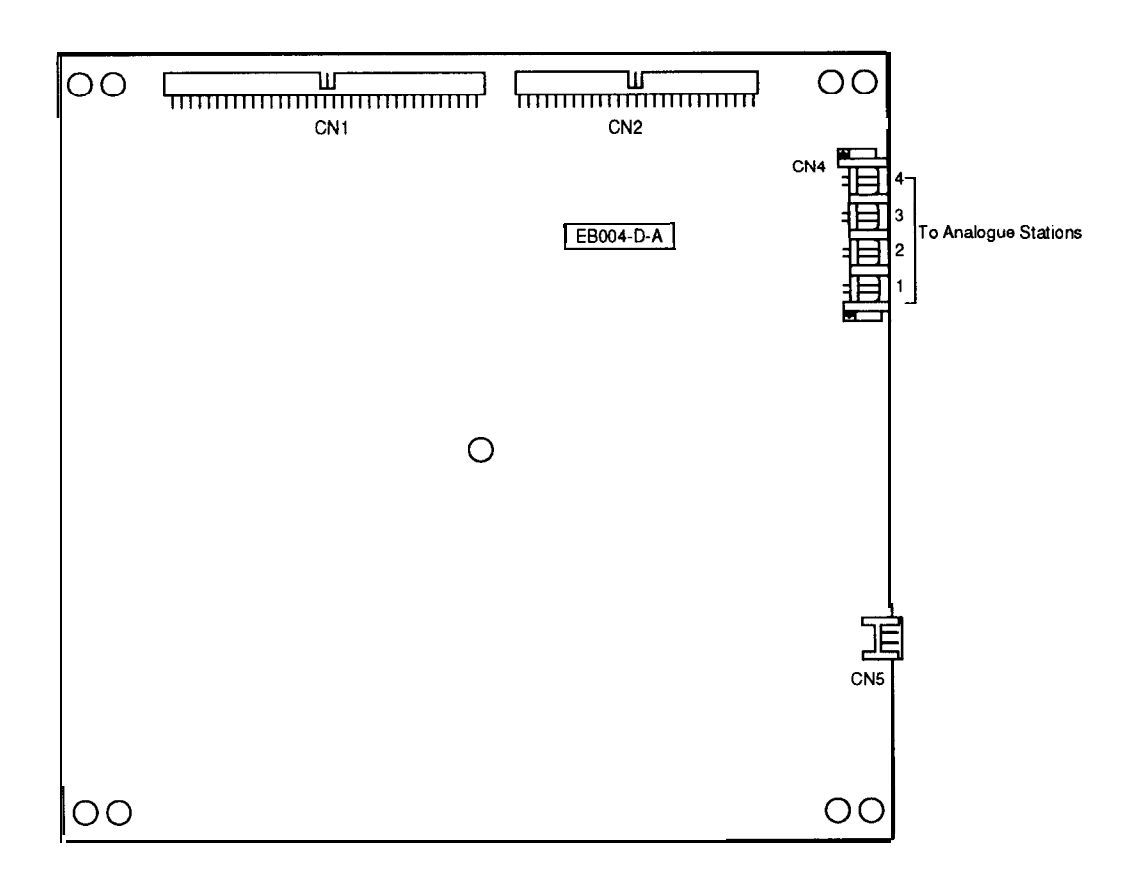

# 004 Expansion Board - Component Location [IL20]

| Component Designation | Use                                      |
|-----------------------|------------------------------------------|
| CN1 and CN2           | Ribbon cable connector to 408 Main Board |
| CN4                   | Analogue station ports 1 to 4            |
| CN5                   | Ring Generator Board                     |

### **ISDN Expansion Board**

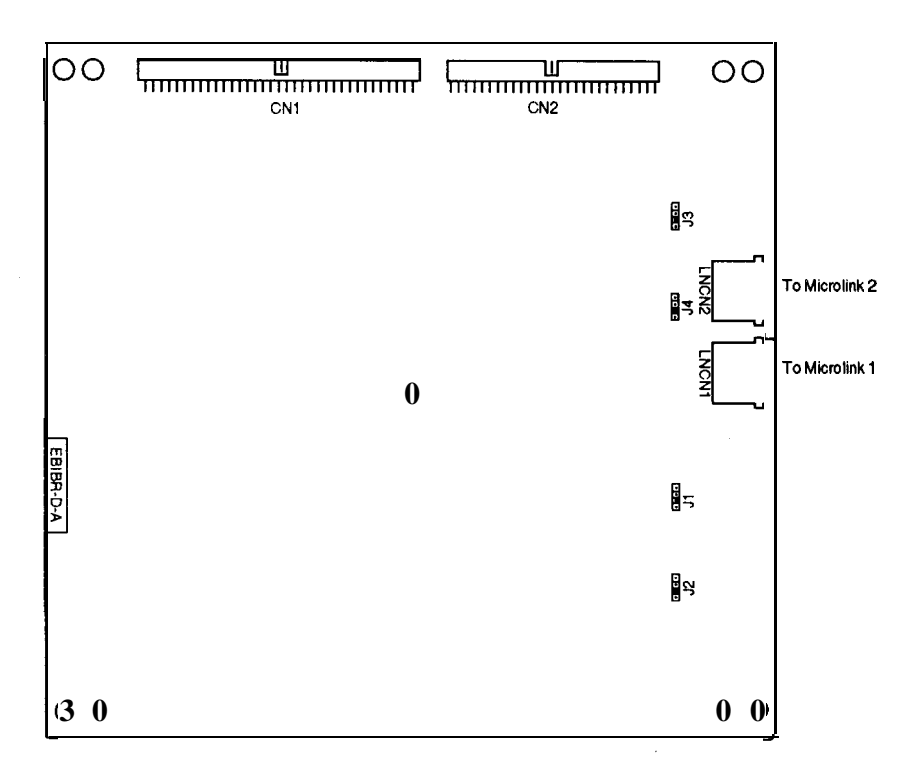

# ISDN Board - Component Location [IL21]

| Component Designation | Use                                      |
|-----------------------|------------------------------------------|
| CN1 and CN2           | Ribbon cable connector to 408 Main Board |
| LNCN 1                | Connector for Microlink 1                |
| LNCN2                 | Connector for Microlink 2                |

Note: CN1 and CN2 must only be connected to CN6 and CN8 on the 408 Main Board, ie. Slot 2.

### **Station Ports**

| SLOT 0 | 01 | 02 | 03 | 04 | 05 | 06 | 07 | 08 |
|--------|----|----|----|----|----|----|----|----|
| SLOT 1 | 09 | 10 | 11 | 12 | 13 | 14 | 15 | 16 |
| SLOT 2 | 17 | 18 | 19 | 20 | 21 | 22 | 23 | 24 |

### **Exchange Line Ports**

| SLOT 0 | 01 | 02 | 03 | 04 |
|--------|----|----|----|----|
| SLOT 1 | 05 | 06 |    |    |
| SLOT 2 | 07 | 08 | 09 | 10 |

#### System Cabling

#### **DDK Connectors**

All the cable connections for the Commander D32 are made directly to the 408 Main Board and the Expansion Boards using DDK connectors. **Sufficient** connectors are supplied with **the** system and expansion boards.

To fit the DDK connectors:-

- 1. Strip the cable sheath, allowing a minimum of 5 centimetres of insulated conductor.
- 2. Insert the conductors into the two round holes marked "1" and "2" at the rear of the plug.

| Hole 1 | White wire    |
|--------|---------------|
| Hole 2 | Coloured wire |

3 Press the section of the plug where the conductors are inserted into the body until it is flush with the edges.

**Note: The** DDK Connectors are the insulation-displacement type, so there is no need to strip the insulation on **the** conductors being fitted.

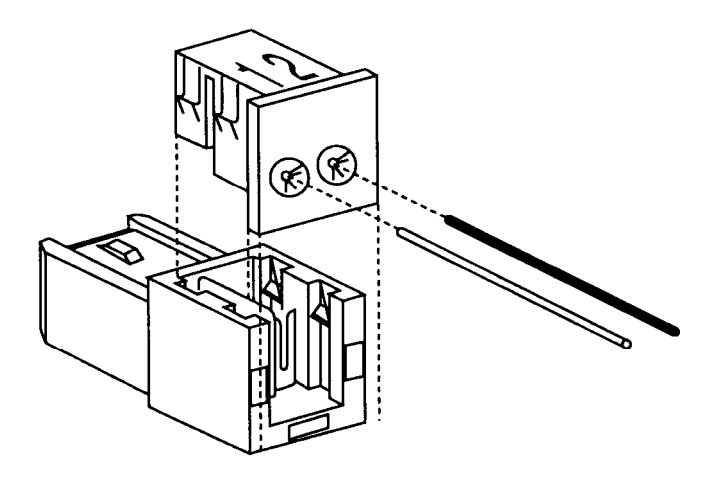

DDK Connector [IL 22]

Aug '93 Issue 1

| Exchange Lines | Each exchange line requires 2 wires from the main equipment to the nearest distribution frame. Exchange lines are terminated on DDK connectors and plugged directly into the exchange line sockets on the 408 main board or expansion boards (208,204).                                                      |
|----------------|----------------------------------------------------------------------------------------------------|
|                | Note: Surge protection must be provided before exchange lines are connected to the system (see System Earthing).                                                                                                    |
| Keystations    | Each keystation requires 2 wires from the Main Equipment to the station socket. Usual installation cabling practices should be adhered to, using 2 pair, <b>0.5mm</b> wire cable. The maximum distance permitted between the keystation and the main equipment is 600m (400m if <b>0.4mm</b> cable is used). |
|                | The keystation cabling is terminated at the main equipment with a DDK connector and plugged directly into the keystation sockets on the 408 Main <b>Board</b> or the 208 Expansion <b>Board</b> .                                                                                                    |

| Main Equipmen | t 605/610 Socket | Modular Socket | Colour |
|---------------|------------------|----------------|--------|
| Pin 2         | Pin 6            | Pin 4          | Blue   |
| Pin 1         | Pin 2            | Pin 3          | White  |

### **Table 1 - Station Cabling Terminations**

| Single Line (Analogue)<br>Telephones | The system caters for the connection of Single Line Telephones (standard analogue 2W telephones such as the Telecom <i>Touchfone 200<sup>TM</sup></i> ). Both DTMF and decadic single line telephones can be used.<br>These Single line Telephones are cabled in the same way as keystations (see Table 1) and are plugged directly into the station sockets on the analogue Expansion Boards (204, 004).                                                                                                    |  |  |
|--------------------------------------|----------------------------------------------------------------------------------------------------|--|--|
|                                      | <b>Note:</b> The maximum allowed distance between a Single Line Telephone<br>and the Main Equipment is <b>4.2km</b> . However, outside extensions<br>( <b>ODXs</b> ) connected via network cabling are <b>NOT</b> permitted due to the<br>lack of a network isolation barrier on the analogue Expansion Boards<br>(204 and 004). The need for a network isolation barrier between the<br>Commander D and a network connected ODX is an AUSTEL safety<br>requirement.                                                                                                    |  |  |
| Powerfail Telephones                 | If there is a mains power failure and system backup batteries have not been provided or are discharged, a maximum of four predetermined exchange lines will be switched to designated, powerfail Single Line Telephones (one <b>exchange</b> line per SLT). Incoming and outgoing calls <b>will</b> then be able to be made from the Single Line Telephone but no system facilities will be available. The Powerfail <b>SLTs</b> are additional to any Single Line Telephones used as Commander D extensions. and are only operational under powerfail conditions. Not all exchange lines are switched in the event of a power failure. The exchange lines that are switched <b>are</b> shown in the following table. |  |  |

| Board               | Exchange Line |
|---------------------|---------------|
| Main Board          | land2         |
| 208 Expansion Board | 1             |
| 204 Expansion Board | 1             |

The power-fail telephones require two wires and **are** terminated at the main equipment with DDK connectors. The connectors are then plugged into the powerfail telephone sockets on each board.

All the ancillary cabling is connected to the system via the 408 Main Board connector CN2.

The connections are:

| ЕХМОН | External Music on Hold                  |  |
|-------|-----------------------------------------|--|
| BGM   | Background Music                        |  |
| EXCNT | Control relay for external music source |  |
| MAJ   | Major alarm (External indication)       |  |
| MIN   | Minor alarm (External indication)       |  |
| DH/PG | Door Station/External Paging Device     |  |
| CNT   | Door Lock/Paging device control relay   |  |

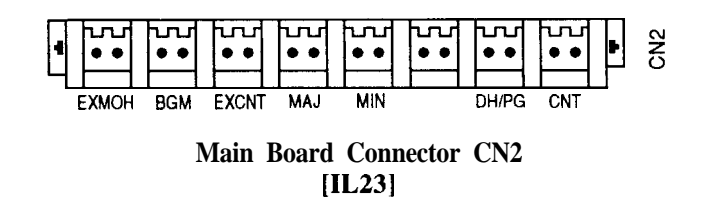

**Music on Hold (MOH)** The Telecom Commander D32 has an internal MOH facility to provide music on a line when it is placed on Hold . Two different internal MOH melodies are available (see Command 0303), however an external music source can be connected to the system and used instead of the internal melodies.

Connect 2 wires of a 4 wire cable from the external music source via a 611 socket and Line Isolation Unit (LIU), and terminate with a DDK connector into EXMOH.

A moveable link, on a connector marked "S", is used to select between internal or external music sources. The connector is located on the right hand side of the 408 Main Board (see [IL 24]). The moveable link will sit across two pins depending on which music source is required.

**Ancillary Cabling** 

|                                                       | S INT<br>EXT<br>Internal Music<br>Source<br>Source                                                                                                    |  |
|-------------------------------------------------------|----------------------------------------------------------------------------------------------------|--|
|                                                       | Music Source Link Settings<br>[IL 24]                                                                                                    |  |
| Background Music<br>(BGM)                             | On an idle station, you can listen to BGM by pressing the [#] key. A music source must be connected to BGM. The method of connection is the same as for MOH.                                                                                                    |  |
|                                                       | <b>Note:</b> If the one music source is required for BGM and MOH then the inputs may be connected together at the 611 Socket.                                                                                                    |  |
|                                                       | Adjacent to the <b>moveable</b> link are 2 potentiometers ('HTVR' and 'BGVR') that control the volume of the Music on Hold and Background Music respectively.                                                                                                    |  |
| Relay Control for<br>External Music Source<br>(EXCNT) | Internally connected to a set of normally open contacts, connector<br>"EXCNT" is used to control the external music source. When a call is<br>placed on hold, the contacts close, enabling the external device to be<br>operated. When the call is taken off hold the contacts open.  |  |
|                                                       | <b>Note:</b> Connection to the external device must be via an AUSTEL approved Isolation Unit.                                                                                                    |  |
| Alarm Output<br>(MAJ/MIN)                             | An external indicator may be connected to the MAJ and MIN connectors (CN2-4/5) and will operate when either a Major or Minor alarm is activated. The maximum current drain is 10 mA at 5V.                                                                                            |  |
| Door Station/External<br>Paging                       | The Commander D32 can support either 1 Door Station or 1 External Paging Device. This is done by re-assigning the function of the fourth exchange line on the 408 Main Board.                                                                                                    |  |
| Door Station                                          | 2 wires are required from the Main Equipment to the Door Station. When<br>terminating the cable, take particular care to ensure that the polarity of the<br>wires is <b>correct</b> . The Door Station is polarity conscious and will not operate<br>if it is terminated incorrectly. |  |
|                                                       | WARNING                                                                                                    |  |
|                                                       | Do not connect the Door Station to a digital or analogue Station Port.<br>This may damage the Door Station circuitry.                                                                                                    |  |

| Main<br>Equipment | Wire<br>Designation | Wire<br>Colour | Door<br>Station<br>Terminal |
|-------------------|---------------------|----------------|-----------------------------|
| Pin 1             | + ve                | Red            | R                           |
| Pin2              | -ve                 | Black          | C                           |

At the Main Equipment the cable is terminated with a DDK connector which plugs into connector DH/PG on the 408 Main Board. Switch DSW1 on this board is used to select between the Door Station and External Paging facility and must be set in the correct position (see [IL]408 diagram). Adjacent to the DSW 1 switch is a potentiometer (DHVR) which controls the volume out to the Door Station.

The following programming commands must be used to provide the Door Station functions.

- 0129 Sets the mode of operation for the fourth exchange line
- 1301 Defines which stations will ring when the Door Station is activated

Connector CNT provides the facility to control an electric door lock. When in conversation with the Door Station, pressing the [Recall] key will operate a normally open contact for the period of time that the key is held.

External PagingThe amplifier is connected via a Line Isolation Unit (LIU) and 605/611 plug<br/>and socket to the main equipment. The cable is terminated with a DDK<br/>connector which plugs into connector DH/PG on the 408 Main Board.<br/>Switch DSW1 on this board is used to select between the Door Station and<br/>External Paging facility and must be set in the correct position (see [IL ]<br/>408 diagram). Adjacent to the DSW1 switch is a potentiometer (DHVR)<br/>which controls the level of signal sent to the paging device.

The following programming commands are used to define the mode of operation for the external paging device:

- 0129 Sets the mode of operation for the fourth exchange line
- 1403 Defines the control data for external paging
- 1404 Defines the exchange lines that will ring over the speakers

Connector CNT provides a control facility for the external paging device. When a call is made to the paging device an internal pair of normally open contacts connected to CNT will be operated for the duration of the call.

# **Mounting User Equipment**

| Keystations - Wall | To mount a keystation on the wall:-                     |  |
|--------------------|---------------------------------------------------------|--|
| Mounting           | • Obtain a Wall Mounting Kit (WMK-E 546/21) and Modular |  |

- Obtain a Wall Mounting Kit (WMK-E 546/21) and Modular Socket (MS-E-SMK 546/23 or MS-E-SMA 546124).
- Remove the centre cut-out of the Wall Mounting Bracket.
- Remove and discard the Modular Socket cover and fix the socket to the wall.
- Place the Wall Mounting Bracket over the Modular Socket and fasten to the wall using four screws.

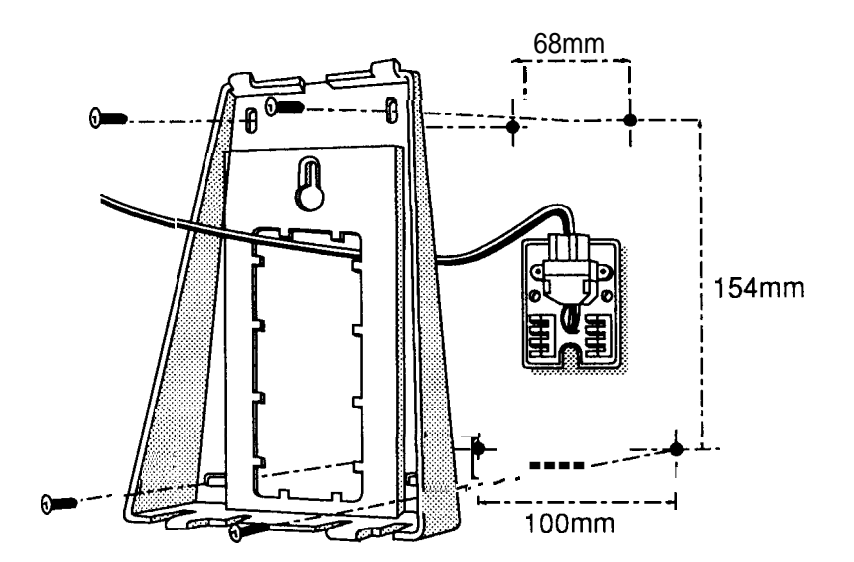

Keystation Wall Mounting Bracket [IL25]

• Terminate the keystation wiring on the terminal block.

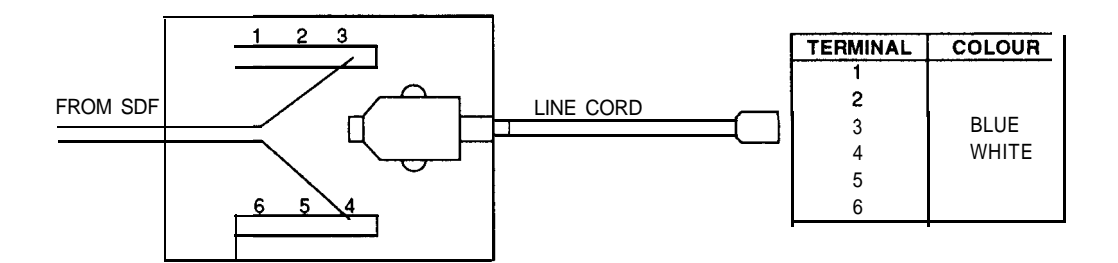

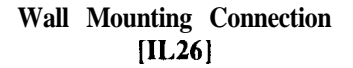

• Hold down the switch-hook and slide out the handset rest. Rotate and reinsert the handset rest.

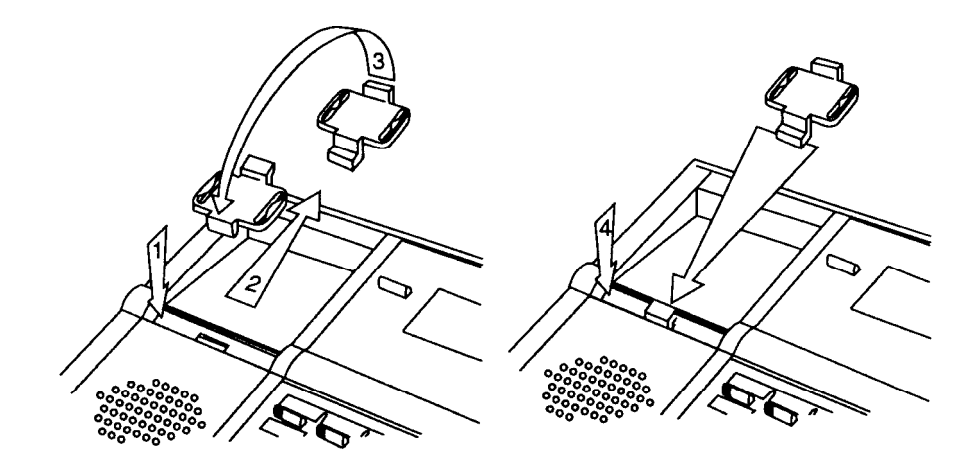

Installing the Handset Rest [IL27]

- Connect the short line cord between the socket and the top of the keystation.
- Clip the keystation onto the Wall Mounting Bracket.

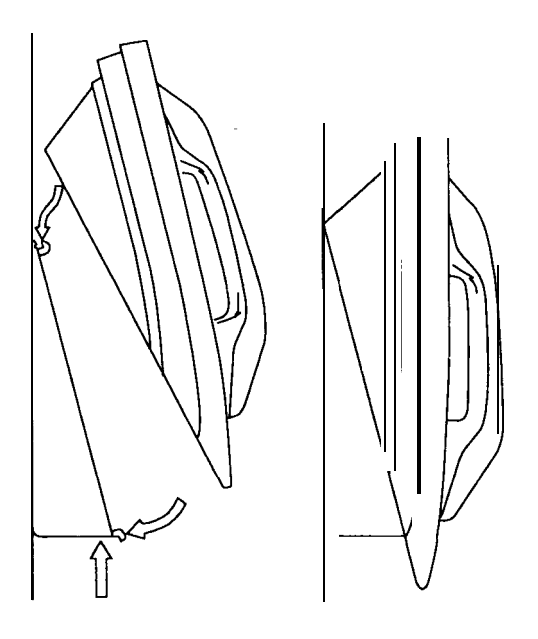

Wall mounting the keystation [IL28]

| Data Communications<br>Interface | Serial data communication is possible through a Data Communications<br>Interface (DCI) connected to the system as a stand alone unit or as an<br>integral part of a keystation. A DCI may be fitted to any Executive or<br>Premium Keystation. |  |  |
|----------------------------------|----------------------------------------------------------------------------------------------------|--|--|
|                                  | To fit a DCI into a keystation:-                                                                                                    |  |  |
|                                  | • Obtain a keystation DCI kit (DCIK-D).                                                                                                    |  |  |
|                                  | • Remove the base of the keystation.                                                                                                    |  |  |
|                                  | • Connect the ribbon cable, supplied with the DCI, into the connector marked "CN1" on the Data Communications Interface (DCI) PBA and plug the other end of this cable into the connector marked "DCICN" on the keystation motherboard.        |  |  |
|                                  | • Fit the new base to the keystation.                                                                                                    |  |  |
|                                  | • Connect the data transmission equipment to the D25 connector of the DCI. Select the required serial transmission characteristics. (Command 1201, 1202 and 1207) Remove and replace the line cord to initialise the DCI.                      |  |  |
|                                  | Note: Equipment connected to the DCI should be AUSTEL approved.                                                                                                    |  |  |
| <b>Door Station (DS-BN)</b>      | To mount a Door Station:-                                                                                                    |  |  |
|                                  | <ul> <li>* Obtain a Commander BN Door Station. (Serial/Item No. 338/860)</li> <li>• Remove the base of the Door Station.</li> <li>• Attach the base to the wall using the two screws provided. Do not over-tighten the screws.</li> </ul>      |  |  |
|                                  | Door Station<br>Mounting Holes                                                                                                    |  |  |

- Pass the cable through the base using the cable entry at the bottom right hand comer of the base.
- Terminate the cable in the Door Station.
- Attach the cover to the base of the Door Station.

# **System Initialisation**

When the system is turned on for the **first** time the default program will be loaded into the system memory. With the default program loaded, the system is fully functional so that no further programming is necessary to be able to test the system. An overview of the default program is shown below.

| <b>Station</b> Ports 1 to 24  | Dial numbers 101 to 124                                                                                                    |  |
|-------------------------------|----------------------------------------------------------------------------------------------------|--|
| Keystation DSS keys 1 to 8    | Assigned to station ports 1 to 8                                                                                                    |  |
| Keystation Line Keys 1 to 8   | Trunk Ports 1 to 8                                                                                                    |  |
| Keystation Line Keys 9 to 16  | <ul> <li>9 Message Wait</li> <li>10 Call Back</li> <li>11 Divert</li> <li>12 Conference</li> <li>13 Call Pick Up</li> <li>14 Internal Page Group</li> <li>15 Internal Page All 16 Follow Me</li> </ul> |  |
| Keystation Line Keys 17 to 32 | Not Defined                                                                                                    |  |
| Station Restriction Class     | All stations set to 1                                                                                                    |  |
| Station Class of Service      | All stations set to 9                                                                                                    |  |
| Exchange Line Ports 1 to 8    | All in Ring Group 1<br>Station Port 1 only enabled for<br>ringing.<br>All in Trunk Access Map 1, Access<br>Code 7<br>All in Trunk Route 1<br>All set to DTMF Dialling                                  |  |
| Operation Mode                | Sundayall day<br>Night 2 ModeMon to FriMidnight to 7am<br>Night 2 Mode<br>7am to 7pm<br>Day Mode<br>7pm to midnight<br>Night 1 ModeSaturdayMidnight to 7am<br>Night 2 Mode<br>7am to 1pm<br>Day Mode   |  |
| Analogue stations             | lpm to midnight<br>Night 1 Mode<br>Set to Decadic                                                                                                    |  |

When the power is turned on the main processor in the system will go through an initialisation process. This will take approximately 15 seconds to complete. During this time any display keystations that are plugged in, will show the message "System Start-Up in Progress".

|                                               | On the CPU Board the three <b>LEDs</b> will glow continuously until the process<br>is complete, then, if all is correct, the three <b>LEDs</b> will turn off and the<br>"RUN" LED will flash slowly to indicate that the processor is running<br>normally.<br>All stations are unusable during this period. When the <b>initialising</b> is<br>complete keystation displays will revert to the idle state, ie the time and<br>date on the top row and the station number and name on the second row. |
|-----------------------------------------------|----------------------------------------------------------------------------------------------------|
| Station Installation                          | Before plugging in each station, the line voltage should be measured at the station socket. The connections are not polarity conscious and should measure 48V DC. When each Executive or Premium Keystation is connected, their displays will show "System Start-Up in Progress" for approximately 1 second. The time, date and station identity will then be displayed.                                                                                                    |
| Digital Station Self Test                     | Digital stations CM be tested using the Self Test facility. The test is in two parts • an automatic test followed by a manual test:                                                                                                    |
|                                               | <ul> <li>Start test Press the [*] key while plugging in line cord</li> <li>Stop test Press the [Call 1] key followed by digit 0</li> </ul>                                                                                                    |
| Automatic Test                                | 1. The following message is displayed for three seconds:                                                                                                    |
|                                               | Self Test in Progress<br>VRx.xCDD Month YYYYJ                                                                                                    |
|                                               | (DD Month YYYY) = The date of the software release                                                                                                    |
|                                               | 2. All dots in the LCD are turned ON for 3 seconds.                                                                                                    |
|                                               | 3. Digits 0 to 3 are shifted across each column at 0.1 seconds per column.                                                                                                    |
|                                               | 4. The red <b>LEDs</b> on all line keys are turned ON for 1.3 seconds.                                                                                                    |
|                                               | 5. The red <b>LEDs</b> are turned OFF on the line keys, and the green <b>LEDs</b> turned ON for 1.3 seconds.                                                                                                    |
|                                               | 6. The red <b>LEDs</b> of all function keys and the MW LED are turned ON for 1.3 seconds.                                                                                                    |
|                                               | 7. The red <b>LEDs</b> of all DSS keys (not Premium Keystations) are turned ON for 1.3 seconds.                                                                                                    |
|                                               | 8. The message "Manual Test" is displayed on the screen.                                                                                                    |
| <b>Manual Test</b><br>Key Matrix and LED Test | To start this test, press the [Call 1] key followed by [1]. The following message will be displayed:                                                                                                    |
|                                               | Кеч Matrix/LED Test                                                                                                    |
|                                               |                                                                                                    |

Whenever a key is pressed, the logical name for it will be displayed and the key touch tone will sound. This tone has a duration of 50 ms and a frequency of 580 Hz.

The key **LEDs** operate as follows:

| 1 st operation | Red LED   |
|----------------|-----------|
| 2nd operation  | Green LED |
| 3rd operation  | LED OFF   |

The message "OFF HOOK" is displayed by lifting the HANDSET and "ON HOOK" is displayed when the handset is replaced.

To exit this test and return to the "Manual Test" display, press the [Call 1] key followed by [\*].

To start this test, press the [Call 1] key followed by [2]. The following message will be displayed:

| Test | Tone | [1KHz] |
|------|------|--------|
|      |      |        |

A continuous 1 KHz tone will be sent to the speaker. This tone is muted when the **handset** is taken off hook.

To exit the test, press any key.

Note: To exit the station self test, ensure that the message "Manual Test" is displayed on the station's display. If this is not displayed, press the [Call 1] key followed by [\*]. Then press the [Call 1] key followed by digit [0].

| Programming Customer<br>Data | <ul> <li>Before any changes are made to the programming, the CPU Board must be prepared to store customer data. If not, when the power is turned off any</li> <li>changes to the default program will be lost.</li> </ul>                                                                                   |
|------------------------------|----------------------------------------------------------------------------------------------------|
|                              | 1. Check that the RAM battery is in place                                                                                                    |
|                              | 2. Set the DIP switch <b>SW1-1</b> to the off position. Refer to <i>CPU Board</i> (This Chapter)                                                                                                    |
|                              | The system can now be programmed according to the Programming Sheets.<br>Any alterations to this programming must be recorded on the Programming<br>Sheets. The installer should then give an updated copy of the Programming<br>Sheets to the System Administrator for inclusion in the System Administra- |

tion Manual.

Test Tone

Chapter Three System Programming

### Chapter Three System Programming Table of Contents

| Introduction                                      |               |
|---------------------------------------------------|---------------|
| Abbreviations Used in this Chapter.               |               |
| General Information                               |               |
| Keystations                                       |               |
| Commands                                          |               |
| System Access                                     |               |
| Description of the Telecom Commander D32 Commands |               |
| Date and Time Set                                 | <u>3-1</u> 0  |
| System Information                                |               |
| Alarm Report Output                               |               |
| Alarm Set Up                                      |               |
| Keystation Assignment for Fault Report            |               |
| Fault Report View                                 |               |
| Battery Replacement Date                          |               |
| ISDN Function Control                             |               |
| ASB Initial Data                                  |               |
| Line Four Mode                                    |               |
| Password for System Data Entry.                   |               |
| Password for Functions                            |               |
| System Common Operation Data                      |               |
| System Operationd Facilities                      |               |
| Network PBX Number                                |               |
| System Operation Data                             |               |
| Text Messages                                     | <u>3-3</u> _1 |
| SMDR Operation                                    | <u>3-3</u> 3  |
| Station Hotline Pairs                             |               |
| System Common Timer                               |               |
| Class Data for Station Class of Service           |               |
| ISDN Called Number                                |               |
| ISDN Called Incoming Ring Group                   |               |
| Voice Mail Code.                                  |               |
| Access Codes                                      |               |
| Station Number and Name.                          |               |
| Station Group Access Number and Name              |               |
| Door Station Access Number                        |               |
| Trunk Access Code                                 | <u>3-5</u> 1  |
| Service Code                                      | <u></u>       |
|                                                   |               |

| DCI Group Access Number and Name           | 3-55              |
|--------------------------------------------|-------------------|
| Speed Dial Number and Name                 | 3-56              |
| Common Speed Dial Allocation               | 3-58              |
| Restriction Data                           | 3-59              |
| Day Pattern                                | 361               |
| Weekly Schedule                            | 3-63              |
| Yearly Schedule                            | 364               |
| Trunk Port Type                            | 3-65              |
| Incoming Ringer Type                       | 368               |
| Trunk Naming                               | 369               |
| Trunk Group                                | 3-7.0             |
| Routing of Trunk Group                     | 3-71              |
| Trunk Route for Station                    | 3-73              |
| Incoming Ring Group (Stations)             | 374               |
| Incoming Ring Group (Trunks)               | 3-75              |
| Trunk Access Map                           | 376               |
| Station Trunk Access Map                   | 3-78              |
| Station Type                               | 37.9              |
| Station Restriction Class                  | 382               |
| Station Class of Service                   | 384               |
| Station Group                              | 3-85              |
| Keystation Line Key Programming            | 386               |
| Keystation DSS Key Programming             | 389               |
| Station Options                            | 3-9.1             |
| Break In Level                             | 3-93              |
| Secretary Port Assign                      | 3-94              |
| Keystation Programmable Key Initialisation | 3-95              |
| Operator Port Assign                       | 3 <del>.</del> 96 |
| DSS Station Set                            | 3-9.7             |
| DCI Initial Type                           | 3-98              |
| DCI Port Type                              | 3-1.03            |
| DCI Group                                  | 3-1.04            |
| DCI Restriction Class                      | 3-105             |
| DCI Hotline Pair                           | 3-106             |
| DCI S-Register Initialisation              | 3-107             |
| Door Station Ring Assign                   | 3-108             |
| Internal Paging Group                      | 3-109             |
| Internal Paging Group Name                 | <b>3-1</b> 10     |
| External Paging Speaker Control Data       | 3-111             |
| External Speaker Ringing Condition         | 3-1 12            |

# Chapter Three System Programming

### Introduction

This chapter describes the commands available to control and **customise** the operation of the Telecom Commander D32.

The first part describes the command groups, the keystations required for programming and how to access the programming mode. The second part describes the commands in detail.

**Note:** A password is required to access the programming mode. This password may be altered by using one of the commands.

All programming changes must be recorded on the System Order Form Programming Sheets. These sheets are stored in the Main Equipment. The customer's System Administrator will be responsible for holding a set of System Administration forms to record any changes made by the customer.

### Abbreviations Used in this Chapter

Abbreviations used in this chapter are as follows:

| Abbreviation | Meaning                    |
|--------------|----------------------------|
| CLS          | Class                      |
| CODEC        | Coder/Decoder              |
| DND          | Do Not Disturb             |
| DSS          | Direct Station Select      |
| DST          | Door Station               |
| DTMF         | Dual Tone Multi-Frequency  |
| IRG          | Incoming Ring Group        |
| KST          | Keystation                 |
| NT1          | Night 1 Mode               |
| NT2          | Night 2 Mode               |
| O/M          | Operations and Maintenance |
| SPK          | Speaker                    |
| STN          | Station                    |
| TRK          | Trunk (Exchange Line)      |

## **General Information**

### Keystations

Programming **commands** can only be entered from a display keystation with 32 line keys. In the programming mode, the keys are assigned new functions.

| CHECK                 |            |            |                  |           |             |         |
|-----------------------|------------|------------|------------------|-----------|-------------|---------|
|                       | <b>V/A</b> | <u>N/A</u> | <u> N/A</u><br>] | N/#<br>[I | <u>م_</u> ر | N/A<br> |
|                       | )<br>[]    |            |                  |           |             |         |
|                       |            |            |                  |           |             |         |
|                       |            |            |                  |           |             |         |
| Hold N/A N/A          | 1          | QZ         | 2                | ABC       | 3           | DEF     |
| Recall   DND Transfer | 4          | GHI        | 5                | JKL       | 6           | MNO     |
| A Mute Redial         | 7          | PRS        | 8                | TUV       | 9           | WXY     |
| ✓   Speaker   Memory  | ×          |            | 0                |           | #           |         |

N/A = No use in Programming Mode

Key Layout - Programming Mode [IL29]

| Key Functions               | Key Name                                                                                                    | Used to:                                                                                                    |  |  |
|-----------------------------|----------------------------------------------------------------------------------------------------|----------------------------------------------------------------------------------------------------|--|--|
|                             | [0] to [9],[*]<br>and [#]                                                                                                    | ] Enter or change numeric data.                                                                                                    |  |  |
|                             | Line Keys<br>[L01] to<br>[L32]                                                                                                    | Enter or change alphabetic data.                                                                                                    |  |  |
|                             | [Hold]                                                                                                    | Store data and invoke the next sequential instruction step                                                                                                    |  |  |
|                             | [∆]<br>data                                                                                                    | Steps to the next option, or display more data when the length is over 20 characters.                                                                                                    |  |  |
|                             |                                                                                                    | Steps back to the previous step.                                                                                                    |  |  |
|                             | [Mute]                                                                                                    | Delete the last key operation.                                                                                                    |  |  |
|                             | [Clear]                                                                                                    | Delete all the previous key operations in this step, or,<br>when the data entry prompt "-" is displayed, to clear the<br>data and go to the next step.                                                                                |  |  |
|                             | [Transfer]                                                                                                    | Enter a "pause" in Speed Dial numbers.                                                                                                    |  |  |
|                             | [Recall]                                                                                                    | Enter a "hookflash" in Speed Dial numbers.                                                                                                    |  |  |
|                             | [Memory]                                                                                                    | Exit from Command programming mode.                                                                                                    |  |  |
|                             | [DND]                                                                                                    | This is equivalent to pressing a [Caps Lock] key when<br>entering letters. When the DND lamp is on, letters are<br>entered in the display as capitals, when the DND lamp is<br>off, letters are entered in the display in lower case. |  |  |
| Programming Mode<br>Display | The top line of the display shows the current command, or option of the command. The second line is used for data entry.                                                                                                    |                                                                                                    |  |  |
| Commands                    | _                                                                                                    |                                                                                                    |  |  |
| Command Prompts             | There are four                                                                                                    | types of prompt that appear on the second line of the display                                                                                                    |  |  |
|                             | during programming:                                                                                                    |                                                                                                    |  |  |
|                             | > This is Comma                                                                                                    | the <b>first</b> level in the programming procedure and requires a and Code to be entered.                                                                                                    |  |  |
|                             | ? This is the which the second second | This is the second level prompt and requires an item to be chosen, to which the programming will apply.                                                                                                    |  |  |
|                             | - The das entered                                                                                                    | • The dash denotes that the data for this command should now be entered.                                                                                                    |  |  |
|                             | & This incready p                                                                                                    | This indicates that there is more information to be displayed. When ready press the [Al key to display the remaining information.                                                                                                    |  |  |
|                             |                                                                                                    |                                                                                                    |  |  |

General Information

| Prompt | Example              | Action required                                                                 |
|--------|----------------------|---------------------------------------------------------------------------------|
| >      | Enter Command >      | Enter the command number (see note)                                             |
| ?      | Port no ?            | Enter the item number (see note)                                                |
| -      | Item -01 : <b>0-</b> | Enter the required data for item <b>01(currently</b> its value is 0) (see note) |
| &      | 0448111236&          | Indicates that there is more information to be displayed                        |

Note: Use the [A] and [V] keys to scroll through the available options

Access Levels The system has three access levels for programming and when entering the programming mode you are required to enter a password. The level of password used denotes the level of programming available. The access levels are as follows:

- MF Manufacturer level
- IN Installer level
- SA System Administrator level

This manual describes the commands that can be altered at **the** Installer or System Administrator level. In the description of each command, the command number is preceded by the level of access required

#### **Command Groups**

The system commands consist of 4 digit numbers. The first two digits (00 to 14) show to which group the command belongs. The command groups are:

| Command | Command Type              |
|---------|---------------------------|
| 00XX    | Operation and Maintenance |
| 01xx    | Hardware                  |
| 02xx    | Password                  |
| 03xx    | System Base Function      |
| 04xx    | System Base Function      |
| 05xx    | Service Code              |
| 06xx    | Speed Dial                |
| 07xx    | Toll restriction Data     |
| 08xx    | Day/Night mode            |
| 09xx    | Trunk Base Function       |
| 10xx    | Station Base Function     |
| llxx    | DSS Station               |
| 12xx    | Data Terminal             |
| 13xx    | Door Station              |
| 14xx    | Paging                    |

### **Command Summary**

Operation and Maintenance Commands (00xx) The commands used in the different groups are shown below, exactly as displayed by the system after **the commandm** number is entered.

| Command              | Use                                                    |
|----------------------|--------------------------------------------------------|
| 0003:Date & Time Set | Sets system date and time.                             |
| 0005:System Info.    | Prints out installation data for each port.            |
| 0006:Alarm Report    | Controls the system alarm print outs.                  |
| 0008:Alarm Set Up    | Determines which alarm lamps light to indicate faults. |
| 0009:Fault To KStn   | Assigns keystations to display fault reports.          |
| 0010:Fault Report    | Views fault reports on keystation display.             |
| 0015:Battery Replace | Assigns date for battery replacement.                  |
| 0016:ISDN Function   | Enables ISDN access to system.                         |

Hardware Commands (01xx)

| Command              | Use                                                          |
|----------------------|--------------------------------------------------------------|
| 0116:ASB-D-A Initial | Sets the timing data for Analogue Stations                   |
| 0129: Line #4 Mode   | Sets the mode of operation for line 4 of the 408 Main Board. |

Password Commands (02xx)

| Command             | Use                                                                                                    |
|---------------------|----------------------------------------------------------------------------------------------------|
| 0201:Data Entry Pwd | Defines the user passwords for system programming.                                                           |
| 0202:Functions Pwd  | Defines the passwords for setting the<br>System clock, Night mode changeover<br>and Access Barring Override. |

System Based Functional Commands (03xx, 04xx)

| Command             | Use                                                                |
|---------------------|--------------------------------------------------------------------|
| 0301:Common Data    | Defines system data.                                               |
| 0303:System Option  | Defines system optional facilities such as melody type.            |
| 0308:PBX Number     | Sets the network number for this PBX.                              |
| 0401:Service        | Defines the common service facilities for the system.              |
| 0402:Text Messages  | Defines the default text messages that can be stored by a station. |
| 0403:SMDR Operation | Defines the SMDR operating data.                                   |
| 0404:Hotline Assign | Assigns Hot-line pairs.                                            |
| 0405:System Timer   | Defines the values of the system common timers.                    |

| Command              | Use                                                                |
|----------------------|--------------------------------------------------------------------|
| 0406:Class Service   | Assigns <b>the</b> 128 service facilities into 10 station classes. |
| 0409:ISDN Called No  | Defines Call numbers for ISDN calls                                |
| 0410:ISDN Called IRG | Allocates ISDN Call types to Incoming<br>Ring groups               |
| 0411:VM Store Code   | Defines the code forwarded to Voicemail.                           |

| Service Code Commands (05xx) | Command                | Use                                                      |
|------------------------------|------------------------|----------------------------------------------------------|
|                              | 0501: Access Codes     | Defines <b>the</b> access codes for system facilities.   |
|                              | 0502:Stn Dial & Name   | Defines the station access numbers and names.            |
|                              | 0503:Group Dial & Name | Defines the station group access code and group name.    |
|                              | 0504:Door Stn Access   | Defines the door station access code.                    |
|                              | 0505:Trk Access Code   | Defines the trunk access code.                           |
|                              | 0506:Service Code      | Defines the <b>dialled</b> data for each service code.   |
|                              | 0507:DCG Dial & Name   | Defines the <b>DCI</b> group access code and group name. |

Speed Dial Commands (06x.x)

Day/Night Mode Commands

(08xx)

| Command              | Use                                              |
|----------------------|--------------------------------------------------|
| 0601:SpD Dial & Name | Defines the Speed <b>Dial</b> numbers and names. |
| 0602:Common SpD Area | Defines the Common Speed Dial allocation.        |

| Toll Restriction Data Commands | Command              | Use                                          |
|--------------------------------|----------------------|----------------------------------------------|
| (07xx)                         | 0701:Restriction Set | Defines restriction data for outgoing calls. |

| Command             | Use                                                                                                    |
|---------------------|----------------------------------------------------------------------------------------------------|
| 080 1: Day Pattern  | Defmes the operating modes:- Day, Night 1 and Night 2.                                                       |
| 0802: Week Schedule | Assigns <b>the</b> operating modes in a <b>weekly</b> schedule.                                              |
| 0803:Year Schedule  | Assigns the operating modes in a 12 month schedule to <b>recognise</b> special days such as public holidays. |

Trunk Base Function Commands (09xx)

| s | Command              | Use                                                                      |
|---|----------------------|--------------------------------------------------------------------------|
|   | 0901 :Trunk Type     | Defmes the operating data for each trunk.                                |
|   | 0902:I/C Ringer Type | Defines the incoming ring type for each trunk.                           |
|   | 0903:Trunk Naming    | Assigns a name to each trunk.                                            |
|   | 0905:Trunk Group     | Assigns a trunk to a group.                                              |
|   | 0906:Route Set       | Defines the routing access for trunks.                                   |
|   | 0907:Route No Assign | Assigns each station to a trunk route.                                   |
|   | 0908:I/C Ring Group  | Assigns stations to an incoming ring group.                              |
|   | 0909:Trk Assign IRG  | Assigns trunks to incoming ring groups, depending on the operating mode. |
|   | 0910:Trk Access Map  | Defines the trunk access maps.                                           |
|   | 0911:Stn Trk Acc Map | Defines the trunk access map to be accessed by each station.             |

Station Base Function Commands (10xx)

| Command                  | Use                                                                                                    |
|--------------------------|----------------------------------------------------------------------------------------------------|
| 1001:Station Type        | Defmes the station port hardware.                                                                                   |
| 1002:Restriction Cls     | Assigns the restriction class to each station.                                                                      |
| 1003:Stn Service Cls     | Assigns a class of service to each station.                                                                         |
| 100S:Station Group       | Assigns the stations to groups.                                                                                     |
| 1006:KStn Program<br>Key | Defines the programmable line key data to each station.                                                             |
| 1007:KStn DSS Key        | Assigns the DSS key data to each station.                                                                           |
| 1008:Station Option      | Assigns station optional data such as SMDR printout and line seizure.                                               |
| 1009:Break In Level      | Defines the level at which each station can break into an established call.                                         |
| 1010:Mngr-Secretary      | Assigns manager/secretary pairs.                                                                                    |
| 1012:Prog Key Init.      | Initialises each keystation's line keys in accord with the defined trunk access map and station trunk access group. |

DSS Station Commands (1 lxx)

| Command              | Use                                                          |
|----------------------|--------------------------------------------------------------|
| 1104:Operator Assign | Assigns the operator port.                                   |
| 1105:DSS Port Set    | Defines the keystation port to be assigned as a DSS station. |
| Data Interface Commands (12xx) | Command               | Use                                            |
|--------------------------------|-----------------------|------------------------------------------------|
|                                | 1201: DCI Init, Data  | Defines the <b>DCI</b> initial data.           |
|                                | 1202: DCI Port Type   | Defines the <b>DCI</b> port type.              |
|                                | 1204: DCI Group       | Assigns a group number to each DCI.            |
|                                | 1205: Restriction Cls | Defines the restriction class of each DCI.     |
|                                | 1206: Hot lime fo DCI | Defines a <b>DCI</b> Hotline pair.             |
|                                | 1207: DCI S-Reg Init. | Defmes the initial <b>DCI</b> S-Register data. |

| Commands (13x.x | Command               | Use                                                                   |
|-----------------|-----------------------|-----------------------------------------------------------------------|
|                 | 1301: DST Ring Assign | Defines the stations that will ring when a Door Station is activated. |

Paging Commands (14xx)

Door Station

| Command               | Use                                                        |
|-----------------------|------------------------------------------------------------|
| 1401: Int Page Group  | Defmes the Internal Paging Groups.                         |
| 1402: Int Pge Gp Name | Assigns the Internal Paging Group names.                   |
| 1403: Ext-Spk Data    | Defines the control data for the external <b>speaker</b> . |
| 1404: Ext-Spk Ringing | Defines the type of ring for the external speaker.         |

## System Access

| How to Access<br>Programming Mode | Before attempting to access Programming mode, ensure that you know the current password.                                 |                                                 |  |
|-----------------------------------|----------------------------------------------------------------------------------------------------|-------------------------------------------------|--|
|                                   | Action                                                                                                    | Display                                         |  |
|                                   | Press the [Speaker] key <b>and</b> dial 643 the programming service code for system data entry.                          | 0/M Program V x-x<br>Password-                  |  |
|                                   | Enter the password. (The password is '12345678' until changed by Installer.)                                             | 0/M Program V x-x<br>Password-00000000          |  |
|                                   | Press the [Hold] key.                                                                                                    |                                                 |  |
|                                   | The system will now accept<br>programming commands. Enter<br>the command number and press<br>the [Hold] key to continue. | USER: TELECOM LVL: IN<br>Enter Command >        |  |
|                                   | <b>Note:</b> The version number (x-x) apper<br>version currently operating in t                                          | earing on the screen is the software he system. |  |
| How to Exit                       | Action                                                                                                    | Display                                         |  |
| Programming Mode                  | To exit the programming mode,<br>press the [HOLD] key repeatedly<br>until Enter Command > is                             | USER: TELECOM LVL: IN<br>Enter Command >        |  |
|                                   | displayed.                                                                                                    |                                                 |  |
|                                   | Press <b>the</b> [Memory] key. The display returns to <b>the</b> idle mode.                                              | 10:30AM TUE 20 AUG                              |  |

# **Description of the Telecom Commander D32 Commands**

## IN 0003

Date and Time SetThis command is used to set the system date and time.

**Input Data** 

| Field Name | Description                            | Input Data                                                                                                    |
|------------|----------------------------------------|----------------------------------------------------------------------------------------------------|
| Year       | The last two digits of the year        | 0 to 99:                                                                                                    |
|            |                                        | 1900 to 1999.                                                                                                    |
| Month      | The number for the month               | 1 to 12:                                                                                                    |
|            |                                        | January to December.                                                                                                    |
| Day        | The day of the month                   | 1 to31                                                                                                    |
| Week       | The number for the day of the week     | 0 to 6:                                                                                                    |
|            |                                        | <ul> <li>0: Sunday</li> <li>1: Monday</li> <li>2: Tuesday,</li> <li>3: Wednesday,</li> <li>4: Thursday,</li> <li>5: Friday,</li> <li>6: Saturday</li> </ul> |
| Hour       | The hour of <b>the</b> day             | 0 to 23                                                                                                    |
| Minute     | The number of minutes after the hour   | 0 to 59                                                                                                    |
| Second     | The number of seconds after the minute | 0 to 59                                                                                                    |
|            |                                        |                                                                                                    |

### Example

In this example, the system time and date of 10:15:24, Thursday October 14th 1990 is reset to 11:13:00, Wednesday November 17th 1991.

Note: When the last item of variable data has been entered, it is not necessary to continue entering data in the remaining fields. Press the [Hold] key twice after entering the last modified data.

## Action

## Display

| Enter the command number.        |                                              |
|----------------------------------|----------------------------------------------|
| Press the [Hold] key.            | USER: TELECOM LVL: IN<br>Enter Command> 0003 |
| Enter the last two digits of the |                                              |
| year (91)                        | 0003:Date_Tim+Set<br>SetYear: 90-91          |
| Press the [Hold] key.            |                                              |
| Enter the month number (11).     |                                              |
| Press the [Hold] key.            | 0003:Date _ Time Set<br>Month:10-11          |

#### Action

Enter the day of the month (17).

Press the [Hold] key.

Enter the day of the week (3).

Press the [Hold] key.

Enter the hour (11) Press the [Hold] key.

Enter the minutes (13).

Press the [Hold] key.

Enter the seconds (0).

Press the [Hold] key.

Enter 1.

Press the [Hold] key.

Press the [Hold] key to return to the command prompt.

Defaults

None.

#### Display

**0003:Date \_** Tim+ **Set Day:** 14-17

0003:Date \_ Time Set Week[0:Sun]:4-3

0003:Date\_ Time Set Hour: 18-11

**0003:Date \_** Time Set Minute: 15-13

0003:Date \_ Time Set Second:24-0

0003:Date \_ Time Set Set?[Yes: 1. No:0] 1

0003:Date \_ Time Set Updated !

#### System Information

This command is used to print out a report of the system hardware **configu**ration. Chapter 4 shows the format of **the** report.

| Field Name    | Description                                                      | Input Data                          |
|---------------|------------------------------------------------------------------|-------------------------------------|
| Print-Port    | The number of the <b>DCI</b> port where the printer is connected | 0 to 245                            |
| Print(YES: 1) | The Enable Code                                                  | 1: Start printing<br>[HOLD] : abort |

#### Example

This example initiates the System Information report to print out on port 4.

#### Action

#### Display

Enter the command number.

Press the [Hold] key.

Enter the DCI port number (4).

Press the [Hold] key.

Enter the enable code (1).

Press the [Hold] key.

Press the [Hold] key again to return to the command prompt.

USER:TELECOM LVL:IN Enter Command> 0005

0005:System Info. Print\_port:1-4

0005:System Info. PrintEYES: 13-1

0005:System Info. Printed Out

Defaults

The default **DCI** port is port number 1.

| Alarm Report Output | This command controls the system alarm print outs. For an example of the   |
|---------------------|----------------------------------------------------------------------------|
|                     | alarm report format and a description of the alarm types refer to Appendix |
|                     | E - Alarm Reports.                                                         |

Input Data

| Field Name | Description          | Input Data                                                                                                    |
|------------|----------------------|----------------------------------------------------------------------------------------------------|
| Menu No.   | Select print options | <ol> <li>Set print out port</li> <li>Print alarm report history</li> <li>Print newest alarm report</li> <li>Clear all alarm reports</li> <li>Set print out mode</li> </ol> |

| Menu number | Description        | Input Data                |
|-------------|--------------------|---------------------------|
| 1           | Print port         | 0: Print port not defined |
| 2           | Print All (Vestl)  | 1-24: DCI port number     |
| 2           | 1 mit 7 m (103.1)  | [Hold] : abort            |
| 3           | Print New (Yes:1)  | 1: Print the report       |
|             | A 11 Classe (V 1)  | [Hold]: abort             |
| 4           | All Clear (Yes: 1) | Hold] · abort             |
| 5           | Mode               | 0: Manual print out       |
|             |                    | 1: Auto print out         |

In this example DCI port 2 is set for printing and a print out of the lastest

Display

USER: TELECOM LVL: IN

Enter Command> 0006

0006: Alarm Report

0006: Print Port Set

0006: Alarm Report

0006: Alarm Report

Print NewEYes=13? 1

Print Port: 1-2

Menu No ? 1

Menu No? 3

Example

Set Printout Port

Print Newest Alarm Report

Action

alarm is activated.

Enter the command number.

Press the [Hold] key.

Enter the menu number (1).

Press the [Hold key.

Enter the **number** of the port where the printer is connected (2).

Press the [Hold] key.

Enter the menu number (3).

Press the [Hold] key.

Enter 1 (yes) to start the printout of the latest alarm report.

Press the [Hold] key.

Defaults

In menu 1, the printer port is set to 1. In menu 5, the mode is set to 0.

Alarm Set Up

This command defines which **alarm** lamps light for each **alarm number**. – **There** are two alarm lamps located on **the** CPU unit:

> Maj = Major Min = Minor

### **Input Data**

| Field Name | Description         | Input Data                                           |
|------------|---------------------|------------------------------------------------------|
| Alarm No:  | Alarm <b>number</b> | loo to 139                                           |
|            |                     | Refer to appendix E for a list of the alarm numbers. |
| Туре       | Alarm type          | 0: No lamp lit<br>1: Maj lamp lit<br>2: Min lamp lit |
| Level      | Not used            |                                                      |
| Print      | Print control       | 0: Not printed<br>1: Printed                         |

### Example

This example selects Alarm number 139 to operate a major alarm lamp and store the information for printing at a later time.

#### Action

#### Display

Enter the command number

Press the [Hold] key.

Enter the alarm number (139).

Press the [Hold] key.

Enter the alarm type (1).

Press the [Hold] key.

Press the [Hold] key. (The level remains unchanged.)

Press the [Hold] key.

Enter the next alarm number and press the [Hold] key to continue in command 0008 OR Press the [Hold] key again to go to the next command USER:TELECOMLVL:IN Enter Command> 0008

0008:AlarmSet Up AlarmNo:? 139

0008:Alarm Set Up Type: 2-1

0008:AlarmSet Up Level: 0-

0008:AlarmSet Up Print: 0-

0008:AlarmSet Up Alarm No:?

| Alarm<br>Number | Alarm Type | MAJ/MIN<br>LED Lit | Print |
|-----------------|------------|--------------------|-------|
| 100 to 106      | 2          | MIN                | 1     |
| 107, 108        | 0          | none               | 0     |
| 109, 110        | 1          | MAJ                | 1     |
| 111             | 0          | none               | 0     |
| 112 to 130      | 0          | none               | 1     |
| 131 to 133      | 2          | MIN                | 1     |
| 134 to 139      | 0          | none               | 1     |

**0=No** l=Yes

# Defaults

Keystation Assignment for Fault Report

#### **Input Data**

This **command** assigns up to four keystations to receive Fault Reports. Each keystation will **then** display the following alarms, should they appear on the system.

| Alarm Number | Description             |
|--------------|-------------------------|
| 108          | Keystation disconnected |
| 127          | SMDR buffer full        |

| Field Name     | ield Name Description      |                            |
|----------------|----------------------------|----------------------------|
| Report KStn No | Keystation number          | 1 to 4                     |
| RPT KST _(1-4) | The keystation port number | 0: Not assigned<br>1 to 24 |

#### Example

This example sets the keystation on port number 5 as Report Keystation number 1

| Action                                                                                                    | Display                                               |
|----------------------------------------------------------------------------------------------------|-------------------------------------------------------|
| Enter the command number                                                                                                    | USER:TELECOMLVL:IN<br>Enter Command> 0009             |
| Press the [Hold] key.                                                                                                    |                                                       |
| Enter the number of the report keystation (1)                                                                                                    | 0009: Fault to <b>KStn</b><br>Report KStn No? 1       |
| Press the [Hold] key.                                                                                                    |                                                       |
| Enter the port number (5) of the keystation to which the reports are to be directed.                                                                                                 | 0009: Fault to <b>KStn</b><br><b>RPT KST_1:</b> 0 - 5 |
| Press the [Hold] key.                                                                                                    |                                                       |
| Enter the number of the next<br>Fault Report keystation and<br>press the [Hold] key to continue<br>in Command 0009<br>OR<br>Press the [Hold] key again to go<br>to the next command. | 0009: Fault <b>toKStn</b><br>Report KStn No?          |

## Defaults

All port numbers are set to 0, ie. No Fault Report keystations are assigned.

| Fault Report View | This command is u<br>system <b>maintains</b> a<br>follows:                                                         | used to view a fault rep<br>maximum of fifty Fa                                                               | port <b>on</b> a keysta<br>ult Reports. Th | ation's display. The<br>le report format is as |
|-------------------|----------------------------------------------------------------------------------------------------|----------------------------------------------------------------------------------------------------|--------------------------------------------|------------------------------------------------|
|                   | 0108 01                                                                                                    | MAR90 1320<br>05                                                                                              |                                            |                                                |
|                   | Where:                                                                                                    | 0108                                                                                                    | Alarm numb                                 | er                                             |
|                   |                                                                                                    | 0 1 MAR90<br>1320                                                                                             | Time                                       |                                                |
|                   |                                                                                                    | 05                                                                                                    | Port number                                |                                                |
| Input Data        | Field Name                                                                                                    | Description                                                                                                   |                                            | Input Data                                     |
|                   | Entry No:                                                                                                    | The fault report en                                                                                           | ntry number                                | 1 to 50                                        |
|                   | Note: Fault Report number 1 is the first report to be recorded.                                                    |                                                                                                    |                                            |                                                |
| Example           | This example will                                                                                                  | display Fault Report                                                                                          | number 1 on th                             | is keystation                                  |
|                   | Action                                                                                                    |                                                                                                    | Display                                    |                                                |
|                   | Enter the command number                                                                                           |                                                                                                    | USER: TE<br>Enter Co                       | LECOMLVL: I N<br>mmand>00 1 0                  |
|                   | Press the [Hold] key.                                                                                              |                                                                                                    |                                            |                                                |
|                   | Enter the Fault Report entry<br>number to be displayed (1)00<br>Ent                                                |                                                                                                    | 0010: Fa<br>Entry No                       | aultReport<br>p? 1                             |
|                   | Press the [Ho                                                                                                    | ld] key.                                                                                                    |                                            |                                                |
|                   | Fault Report number 1 is now displayed.                                                                            |                                                                                                    | 0180 01                                    | MAR90 1320<br>05                               |
|                   | Press the [Ho<br>the next entry<br>displayed and<br>key to contin<br>0010<br>OR<br>Press the [Ho<br>to the next co | old] key and enter<br>y number to be<br>l press the [Hold]<br>ue in Command<br>ld] key again to go<br>ommand. | 0010:F<br>Entry N                          | ault <b>Report</b><br>o?                       |
| Defaults          | None.                                                                                                    |                                                                                                    |                                            |                                                |

**Battery Replacement Date** This command allows a date to be entered as a reminder for the replacement of **the** system backup batteries.

## Input Data

| Field Name | Description              | Input Data                       |
|------------|--------------------------|----------------------------------|
| Year       | The number of the year.  | 0 to 99                          |
| Month      | The number of the month. | 1: January<br>to<br>12: December |

Example

This example sets April 1999 as the time to replace the system backup batteries.

## Action

## Display

| Enter the command number.                 | USER:TELECOMLVL:IN<br>Enter Command> 0015 |
|-------------------------------------------|-------------------------------------------|
| Press the [Hold] key.                     |                                           |
| Enter the required year. (99)             | 0015:Battery Replace<br>Year:93-99        |
| Press the [Hold] key.                     |                                           |
| Enter the required month of the year (4). | 0015: BatteryReplace<br>Month: 1-4        |
| Press the [Hold] key.                     |                                           |

Defaults

None.

| Input Data | Field Name            | Description             |                  | Input Data              |
|------------|-----------------------|-------------------------|------------------|-------------------------|
|            | Mode                  | Enable/disable ISD      | N function       | 0: Enable<br>1: Disable |
| Example    | This example wi       | ill disable the ISDN fa | cility for the s | ystem.                  |
|            | Action                |                         | Display          |                         |
|            | Enter the co          | mmand number            | USER:            | TELECOM LVL: I N        |
|            | Press the [Hold] key. |                         | Enter            | Command> 0016           |
|            | L                     | 1                       |                  |                         |
|            | Enter the IS (1)      | DN function mode        | 0016:I<br>Mode:  | SDN Function<br>0-1     |
|            | Press the [H          | old] key.               |                  |                         |
| Defaults   | The ISDN funct        | ion is enabled.         |                  |                         |

**ISDN Function Control** This command is used to enable/disable the ISDN facility.

**ASB Initial Data** 

## IN 0116

This command defines the timing parameters for the Analogue Signalling Board.

### Input Data

| Field Name  | Description                         | Input Data                   |
|-------------|-------------------------------------|------------------------------|
| Dtct-Break  | Detection break time                | 1 to 255<br>(10ms to 1280ms) |
| Dtct-Make   | Detection make time                 | 1 to 255<br>(10ms to 1280ms) |
| Dtct-Ofhk   | Detection off-hook time             | 1 to 255<br>(10ms to 1280ms) |
| Ofhk-Guard  | After off-hook detection guard time | 1 to 255<br>(10ms to 1280ms) |
| Max-Break   | Maximum break pulse time            | 1 to 255<br>(10ms to 1280ms) |
| Max-Flash   | Maximum hook- flash<br>time         | 1 to 255<br>(10ms to 1280ms) |
| Max-Make    | Maximum make pulse time             | 1 to 255<br>(10ms to 1280ms) |
| Dial-Guard  | After dial detection guard time     | 1 to 255<br>(10ms to 1280ms) |
| Mitt-Ground | Minimum grounding time              | 1 to 255<br>(10ms to 1280ms) |

Note: The formula for the data input is as follows:

Action

 $N = (\underline{\text{Time in milliseconds - 5}})$  where N = the number to be entered.

Display

#### Example

This example will change the maximum hook-flash time to one second.

| Enter the command number                                | USER: TELECOM LVL: IN                                    |
|---------------------------------------------------------|----------------------------------------------------------|
| Press the [Hold] key.                                   | Enter Command> 0116                                      |
| Press the [Hold] key 5 times.                           | 8116: ASB-D-A Initial                                    |
|                                                         |                                                          |
| Enter the maximum hook-flash time (199)                 | 8116: <b>A5B-D-A</b> Initial<br><b>Max-Flash :36-199</b> |
| Press the [Hold] key 4 times to go to the next command. |                                                          |

## Defaults

| Field Name | Setting | Time  |
|------------|---------|-------|
| Dtct-Break | 1       | 10ms  |
| Dtct-Make  | 1       | 10ms  |
| Dtct-Ofhk  | 57      | 290ms |
| Ofhk-Guard | 59      | 300ms |
| Max-Break  | 17      | 90ms  |
| Max-Flash  | 36      | 190ms |
| Max-Make   | 19      | 100ms |
| Dial-Guard | 69      | 350ms |
| Min-Ground | 19      | 100ms |

| IN 0129        |                                                                                      |                                                                                               |                                                                                                    |
|----------------|--------------------------------------------------------------------------------------|-----------------------------------------------------------------------------------------------|----------------------------------------------------------------------------------------------------|
| Line Four Mode | This command defines the mode of operation for the fourth exe<br>the 408 Main Board. |                                                                                               |                                                                                                    |
|                | Note: Switch DSV<br>between Do<br>The cable fo<br>DH/PG on C                         | W1 on the 408 Main<br>for Station and Exter<br>for the Door Station of<br>CN2 not to the Line | Board <b>must also be set to select</b><br>rnal Paging.<br>or External Paging is connected to<br>4 socket on CN4. |
| Input Data     | Field Name                                                                           | Description                                                                                   | Input Data                                                                                                    |
|                | Mode                                                                                 | Mode number                                                                                   | 0: Exchange line<br>1: External Paging<br>2: Door Station                                                         |
| Example        | This example sets                                                                    | up the <b>4th</b> exchange                                                                    | e line for <b>use</b> as a Door Station                                                                           |
|                | Action                                                                               |                                                                                               | Display                                                                                                    |
|                | Enter the com                                                                        | mand number                                                                                   | USER: TELECOM LVL: IN                                                                                             |
|                | Press the [Hold] key.                                                                |                                                                                               | Enter Command> 0129                                                                                               |
|                | Enter the mod                                                                        | e number (2)                                                                                  | 0129:LINE #4 MODE                                                                                                 |
|                | Press the [Hold                                                                      | d] key.                                                                                       | Mode: 0-2                                                                                                    |
|                |                                                                                      |                                                                                               |                                                                                                    |

## Defaults

The 4th Line is set as an exchange line.

| Password for System Data | This command defines  |
|--------------------------|-----------------------|
| Entry                    | programming. The syst |

**a** This command defines the user password for accessing system programming. The **system can** have up to 4 users.

| Field Name | Description | Input Data                   |
|------------|-------------|------------------------------|
| User No.   | User number | lto4                         |
| Name       | User name   | Up to 8 characters           |
| PWD        | Password    | Up to 8 digits               |
| Level      | User level  | 0: Not used                  |
|            |             | 1: Manufacturer (MF)         |
|            |             | 2: Installer (IN)            |
|            |             | 3: System Administrator (SA) |

Example

**Input Data** 

This example sets up password 7654321 for user number 4, using the name "EXAMPLE". The password will give access at **the** System Administrator level.

| Action                                                                                                    | Display                               |
|----------------------------------------------------------------------------------------------------|---------------------------------------|
| Enter the command number                                                                                  | USER: TELECOM LVL: IN                 |
| Press the [Hold] key.                                                                                     |                                       |
| Enter the user number (4)                                                                                 | 0201: Data Entry Pwd<br>User No? 4    |
| Press the [Hold] key.                                                                                     |                                       |
| Enter the user name (EXAMPLE)<br>using the line keys.<br>Press the [Hold] key.                            | 0201: User_4<br>Name:TELECOM-EXAMPLE  |
| Enter the user password (765432 1)                                                                        | 0201: User_4<br>PWD: 1234567 -7654321 |
| Press the [Hold] key.                                                                                     |                                       |
| Enter the user level (3)                                                                                  | 0201: User_4                          |
| Press the [Hold] key.                                                                                     |                                       |
| Enter <b>the</b> next user number and<br>press <b>the</b> [Hold] key to continue<br>in Command 0201<br>OR | 0201: Data Entry Pwd<br>User No?      |
| Press the [Hold] key again to go to the next command.                                                     |                                       |

## Defaults

| User<br>Number | User<br>Name | User<br>Password  | User<br>Level |
|----------------|--------------|-------------------|---------------|
| 1              | AAL/TT       | * * * * * * * * * | 1 (MF)        |
| 2              | TELECOM      | 12345678          | 2 (IN)        |
| 3              | CUSTOMER     | 0000              | 3 (SA)        |
| 4              | none         | none              | none          |

| Password for Functions | <ul> <li>This command defines the passwords which will allow station users access</li> <li>to the following program functions.</li> </ul> |                                            |                   |                        |
|------------------------|----------------------------------------------------------------------------------------------------|--------------------------------------------|-------------------|------------------------|
|                        | · Date/Clock                                                                                                    |                                            |                   |                        |
|                        | • Night Mode Change                                                                                                    |                                            |                   |                        |
|                        | · A                                                                                                    | ccess Barring Override                     |                   |                        |
|                        | · Ro                                                                                                    | eading Exchange Meters                     |                   |                        |
| Input Data             | Field Name Description Input Dat                                                                                                    |                                            |                   |                        |
|                        | Pwd(Clock)                                                                                                    | Password for Date/Clo                      | ck setup          | 4 digits               |
|                        | Pwd(Night)                                                                                                    | Password for Night M                       | ode Change        | 4 digits               |
|                        | Pwd(AcB)Password for Access Barring Override4 digitsPwd(REM)Password for Reading of Exchange Meters4 digits                               |                                            |                   |                        |
|                        |                                                                                                    |                                            |                   |                        |
| Example                | This example se                                                                                                    | ets password 1234 for the                  | Date/Clock setup. |                        |
|                        | Action                                                                                                    |                                            | Display           |                        |
|                        | Enter the co                                                                                                    | ommand number                              | USER: TELECO      | MLVL: IN               |
|                        | Press the [H                                                                                                    | Iold] key.                                 | Encer conna       | na/ 0202               |
|                        | Enter the password to be used for Date/Clock setup (1234) <b>0202:</b> Funct i ons Pwd PwdEClock ]:0000-1234                              |                                            |                   | i ons Pwd<br>0000-1234 |
|                        | Press the [Hold] key.                                                                                                    |                                            |                   |                        |
|                        | Press the [F<br>times to ret<br>prompt                                                                                                    | Hold] key three more<br>urn to the command |                   |                        |
| Defaults               | All passwords a                                                                                                    | are set to 0000 for all mo                 | des.              |                        |

## System Common Operation Data

This command is **used** to enable or disable System Operation Data.

| Input Data | Field Name                              | Description                  | Input Data                                           |
|------------|-----------------------------------------|------------------------------|------------------------------------------------------|
|            | Item No.                                | Item Number                  | 1: —Reserved—<br>2: Network Service<br>3: —Reserved— |
|            | ITEM_(2)                                | Enable/disable               | 0: Disabled<br>1: Enabled                            |
|            | <b>m</b> 1 · · · · ·                    |                              |                                                      |
| Example    | This example enables                    | Network Service.             |                                                      |
|            | Action                                  |                              | Display                                              |
|            | Enter the command number                |                              | USER: TELECOM LVL: I N<br>Enter Command> 0301        |
|            | Press the [Hold] k                      | ey.                          | Enter Connand/ CODT                                  |
|            | Enter the item number (2)               |                              | <b>0301:Common Data</b>                              |
|            | Press the [Hold] k                      | ey.                          | Item NO? 2                                           |
|            | Enter the enable code (1)               |                              | 0301:Common Data                                     |
|            | Press the [Hold] key.                   |                              | 11 <b>211-02</b> • 0-1                               |
|            | Press the [Hold] k<br>return to the com | tey again to<br>mand prompt. |                                                      |
|            |                                         |                              |                                                      |

Defaults

Networking is disabled.

This command is used to define optional system facilities.

## System Operational Facilities

## Input Data

| Field Name   | Description   | Input Data        |
|--------------|---------------|-------------------|
| Item No.     | Item Number   | 1 :Hold Tone type |
|              |               | 2: Reserved       |
|              |               | 3: Reserved       |
| ITEM-(01-03) | Option number | 0: Option 1       |
|              |               | 1: Option 2       |

| Facility       | Option    |
|----------------|-----------|
| Hold Tone type | 0: Type 1 |
|                | 1: Type 2 |

## Example

This example sets type 2 Hold tone for the system.

| Action                                                               | Display                                      |
|----------------------------------------------------------------------|----------------------------------------------|
| Enter the command number.                                            | USER: TELECOM LUL: IN<br>Enter Command> 0303 |
| Press the [Hold] key.                                                |                                              |
| Enter the Item Number (1)                                            | 0303: System Opt ion                         |
| Press the [Hold] key.                                                |                                              |
| Enter the option number (1)                                          | <b>0303:5ustem</b> Option<br>ITEM.01: 0-1    |
| Press the [Hold] key.                                                |                                              |
| Enter the next item number to continue in this command               | 0303: System Option<br>Item No?              |
| OK<br>Press the [Hold] key again to<br>return to the command prompt. |                                              |

## Defaults

The default setting for the Hold Tone is type 1.

Network PBX Number

This command is used to set the network number of **this** PBX. This is only required if **this** D32 is included in a network.

| Input Data | Field Name              | Description                | Input Data        |
|------------|-------------------------|----------------------------|-------------------|
|            | PBX_No                  | PBX number                 | 0 to 7            |
| Example    | This example will set t | the number of the PBX to 3 | 3.                |
|            | Action                  | Display                    |                   |
|            | Enter the comman        | d number.                  | RELECOM LVL:IN    |
|            | Press the [Hold] k      | ey.                        | er command/ 0308  |
|            | Enter the PBX num       | mber (3) <b>0308</b>       | 3:Own PBX No. Set |
|            | Press the [Hold] k      | rey.                       | 10.0-3            |
| Defaults   | None.                   |                            |                   |

## System Operation Data

This command is used to set up the common service facilities.

## **Input Data**

| Field Name   | Description   | Input Data         |
|--------------|---------------|--------------------|
| Item No.     | Item Number   | 1 to 15            |
|              |               | (see table below)  |
| ITEM_(01-15) | Option number | 0: <b>Option</b> 1 |
|              |               | 1: Option 2        |

| Item Number | Description                   | Input Data                       |
|-------------|-------------------------------|----------------------------------|
| 1           | Manual change night mode      | 0: Off<br>1: On                  |
| 2           | Auto change night mode        | 0: Off<br>1: On                  |
| 3           | No-answer incoming alarm      | 0: Off<br>1: On                  |
| 4           | Line Key toggling action      | 0: Exclusive-Hold<br>1: Drop off |
| 5           | - Reserved-                   |                                  |
| 6           | Pre-selection/One-touch       | 0: Pre-selection<br>1: One touch |
| 7           | Keystation MIC default        | 0: MIC off<br>1: MIC on          |
| 8           | Incoming ring priority        | 0: Internal<br>1: External       |
| 9           | - Reserved-                   |                                  |
| 10          | Intercom call mode default    | 0: Voice<br>1: Signal            |
| 11          | - Reserved-                   |                                  |
| 12          | Auto answer                   | 0: Off<br>1: On                  |
| 13          | Auto answer (Ext. incoming)   | 0: Off<br>1: On                  |
| 14          | Auto answer (Call back)       | 0: Off<br>1: On                  |
| 15          | Auto charge (end of call) ISD | 0: Off<br>1: On                  |

Example

This example will set the incoming ring priority to Internal.

| Action                                                             | Display                    |
|--------------------------------------------------------------------|----------------------------|
| Enter the command number.                                          | USER: TELECOM LVL: IN      |
| Press the [Hold] key.                                              | Enter Lommand> 0401        |
| Enter the Item Number.(8)                                          | 0401:Service               |
| Press the [Hold] key.                                              | Item No? 8                 |
| Enter the Input Data.(O)                                           | 0401: Service              |
| Press the [Hold] key.                                              | 1 TEM_08:1~0               |
| Enter the next <b>Item</b> Number to continue with this command OR | 0401:Service ]<br>Item No? |
| Press the [Hold] key again to                                      |                            |

return to the command prompt.

| Defaults | Item Number              | Description                    | Default          |
|----------|--------------------------|--------------------------------|------------------|
|          | 1                        | Manual change night mode       | 1: On            |
|          | 2 Auto change night mode |                                | 1: On            |
|          | 3                        | No-'answer incoming alarm      | 0: Off           |
|          | 4                        | Line Key toggling action       | 1: Drop off      |
|          | 5                        | - Reserved-                    | 0:               |
|          | 6                        | Pre-selection/One-touch        | 1: One touch     |
|          | 7                        | Keystation MIC default         | 1: <b>MIC</b> on |
|          | 8                        | Incoming ring priority         | 1: External      |
|          | 9                        | - Reserved-                    | 0:               |
|          | 10                       | Intercom call mode default     | 1: Signal        |
|          | 11                       | - Reserved-                    | 0:               |
|          | 12                       | Auto answer (Int. incoming)    | 1: On            |
|          | 13                       | Auto answer (Ext. incoming)    | 1: On            |
|          | 14                       | Auto answer (Call back)        | 1: On            |
|          | 15                       | Auto charge (end of call) ISDN | 1: On            |
|          |                          |                                |                  |

# SA0402

| Text Messages | This command define<br>be displayed autom<br>station. The system<br>characters. Message<br>programmed <b>from</b> | nes the text for the s<br>atically to a calling of<br>has a maximum of 2<br>e 00 is an individual<br>that station. | ystem text mess<br>lisplay keystati<br>20 messages, ea<br>message per st | sages. A message can<br>on from the called<br>ach with up to 32<br>ation and is |  |
|---------------|----------------------------------------------------------------------------------------------------|----------------------------------------------------------------------------------------------------|--------------------------------------------------------------------------|---------------------------------------------------------------------------------|--|
| Input Data    | Input Data Field Name                                                                                             |                                                                                                    |                                                                          | Input Data                                                                      |  |
|               | Message No.                                                                                                    | Message number                                                                                                    | r                                                                        | 1 to 20                                                                         |  |
|               | MSG_(01-20)                                                                                                    | The required tex                                                                                                   | t                                                                        | Up to 32<br>alphanumeric<br>characters                                          |  |
|               | Note: <b>&amp;</b> indicates t<br>The [A] key                                                                     | hat there is more in must be pressed to a                                                                          | formation to be<br>continue.                                             | e displayed.                                                                    |  |
| Example       | This example sets s                                                                                               | ystem message num                                                                                                  | ber 14 to "GOI                                                           | NE HOME".                                                                       |  |
|               | Action                                                                                                    |                                                                                                    | Display                                                                  |                                                                                 |  |
|               | Enter the comm                                                                                                    | Enter the command number. <b>USER: T</b>                                                                           |                                                                          | LECOM LVL: I N                                                                  |  |
|               | Press the [Hold] key.                                                                                             |                                                                                                    |                                                                          |                                                                                 |  |
|               | Enter the messa<br>editing(14).                                                                                   | age number for                                                                                                    | 0402: To<br>Message                                                      | ext Messages<br>No? 14                                                          |  |
|               | Press the [Hold                                                                                                   | l] key.                                                                                                    |                                                                          |                                                                                 |  |
|               | The first 19 ch<br>message are di<br>at the end. The<br>pressed to disp<br>13 characters                          | aracters of the<br>splayed <b>with</b> an <b>&amp;</b><br>[A] key must be<br>lay the remaining                     | 0402:<br>Message                                                         | MSG_14<br>14 &.                                                                 |  |
|               | Enter the Requ<br>HOME) using<br>Press the [Hold                                                                  | iired text. (GONE<br><b>the</b> line keys.<br>l] key.                                                              | 0402 <b>:</b><br>-                                                       | MSG_14<br>-GONE HOME                                                            |  |
|               | Enter <b>the</b> next<br>to continue <b>wi</b><br>OR<br>Press the [Hole<br>return to the co                       | Message number<br>th this command<br>d] key again to<br>command prompt.                                            | 0402: T<br>Messa9e                                                       | ext Messages<br>No?                                                             |  |

Defaults

| Message number | Message                      |
|----------------|------------------------------|
| MSG_0 1        | IN MEETING UNTIL ##:##       |
| MSG_02         | OUT UNTIL ##:##              |
| MSG_03         | OUT PLEASE CALL #######      |
| MSG_04         | PLEASE CALL ME ON #######    |
| MSG_05         | BUSY - CALL AFTER ##:##      |
| MSG_06         | OUT FOR LUNCH BACK AT ##:##  |
| MSG_07         | BUSINESS TRIP UNTIL ##/##/## |
| MSG_08         | BUSINESS TRIP CALL #######   |
| MSG_09         | GONE FOR THE DAY             |
| MSG_10         | ON VACATION UNTIL ##/##/##   |
| MSG_11         | MESSAGE 11                   |
| to             | to                           |
| MSG_20         | MESSAGE 20                   |

**Note:** # indicates where numeric data can be inserted by the station user leaving the message. Blank data fields can be programmed into messages 1 to 20 by placing the # in the message.

**Input Data** 

This command defines the operating parameters for Station Message Detail Recording (SMDR).

| Field Name     | Description                | nput Data                                                                                                    |
|----------------|----------------------------|----------------------------------------------------------------------------------------------------|
| Account        | Account number             | : Not available<br>: Option<br>: Forced                                                                                                    |
| Mask Digit     | Number of masked ligits    | ): Not applied<br>.:to 24:                                                                                                    |
| Min Digit      | Minimum number of digits   | ): Not applied<br>1:to 24:                                                                                                    |
| Pulse Cost     | Charge per meter pulse     | ) to 65535: Number of cents per pulse                                                                                                    |
| Print Port     | DCI port number            | ): Not assigned<br>I to 24                                                                                                    |
| Min Conv       | Minimum conversation time  | ): All conversations<br>1 to 65535 seconds                                                                                                    |
| Min I/C        | Minimum incoming tim       | 3: All conversations<br>1 to 65535 seconds                                                                                                    |
| Print Item No. | Print options              | <ol> <li>Restricted call</li> <li>PABX call</li> <li>Internal data call</li> <li>Summary daily</li> <li>Summary weekly</li> <li>Summary monthly</li> <li>Name/Number Select</li> <li>Print Station Name</li> <li>Print Station Numbe</li> <li>to 16: Reserved</li> </ol> |
| ITEM-(01-16)   | Enable or disable printing | 0: Disable printing<br>1: Enable printing                                                                                                    |

#### Example

This example sets the following SMDR options:

- Forced account codes
- Printed numbers will have 3 digits masked
- . Printed numbers to have at least 8 digits
- Each meter pulse is recorded at 30 cents
- . **DCI** port number 1 is the printer port
- . Calls not recorded until they been in conversation for 2 minutes
- All calls waiting to be answered are recorded
- . Monthly reports are disabled

| Display                                              |
|------------------------------------------------------|
| USER: TELECOM LVL: I N                               |
|                                                      |
| 0403: SMDR Operation<br>Account:1-2                  |
|                                                      |
| 0403: SMDR Operat i on<br>Mask Digit: 2 - 3          |
|                                                      |
| 0403: SMDR Operat i on<br>tlin Digit: 0-8            |
|                                                      |
| 0403: <b>SMDR</b> Operation<br>Pulse cost: 0-30      |
|                                                      |
|                                                      |
| 0403: SMDR Operation<br>Print Port:0: 1              |
|                                                      |
| 0403: SMDR Operat i on<br>Min Conv: 0-120            |
|                                                      |
| 0403: SMDR Operation<br>MinI/C:0-0                   |
|                                                      |
| 0403:SMDR Operat i on                                |
| Print Item No?6                                      |
| <b>0403: SMDR Operat</b> i <b>on</b><br>ITEM,06: 1-0 |
|                                                      |
| 0403: <b>SMDR</b> Operation<br>Print Item No?        |
|                                                      |

## Defaults

| Field Name       | Setting | Description                      |  |
|------------------|---------|----------------------------------|--|
| Account          | 1       | Option                           |  |
| Mask Digit       | 2       | 2 digits                         |  |
| Min Digit        | 0       | Not applied                      |  |
| Pulse Cost       | 0       | 0 cents per meter pulse          |  |
| Print Port       | 0       | Not assigned                     |  |
| Min Conv         | 0       | All conversations                |  |
| Min <b>I/C</b>   | 0       | All conversations                |  |
| Print Items 1-16 | 1       | Printing enabled for print items |  |
|                  |         |                                  |  |

**Input Data** 

**Station Hotline Pairs** 

This command defines the originating and destination stations of a Hotline pair. The system can accommodate up to 10 Hotline stations.

| Field Name  | Description                | Input Data     |
|-------------|----------------------------|----------------|
| Hotline No. | Hotline number             | 1 - 10         |
| Origin      | Originating station number | up to 4 digits |
| Target      | Target station number      | up to 4 digits |

Example

This example sets station 104 as the Hotline destination for station 122.

| 1 | •                                                                                               |                                           |
|---|-------------------------------------------------------------------------------------------------|-------------------------------------------|
|   | Action                                                                                          | Display                                   |
|   | Enter the command number.                                                                       | USER:TELECOMLVL:IN<br>Enter Command> 0404 |
|   | Press the [Hold] key.                                                                           |                                           |
|   | Enter the Hotline number (1).                                                                   | 0404: Hotline Assi9n<br>Hotline No? 1     |
|   | Press the [Hold] key.                                                                           |                                           |
|   | Enter the number of the originating station (122)                                               | 0404: HOT_01<br>Origin:-122               |
|   | Press the [Hold] key.                                                                           |                                           |
|   | Enter the number of target station (104).                                                       | 8404: HOT-01<br>Tar9et:-104               |
|   | Press the [Hold] key.                                                                           |                                           |
|   | Enter the next Hotline number<br>OR<br>Press the [Hold] key to return to<br>the command prompt. | 0404: Hotline Assi9n<br>Hotlins No?       |
|   |                                                                                                 |                                           |

Defaults

None

| Field Name    | Description                                                     | Input Data |
|---------------|-----------------------------------------------------------------|------------|
| Timer No.     | Timer number.<br>Refer to Defaults for a list of the<br>timers. | 1 - 50     |
| TIMER_(01-50) | The timer setting in seconds.                                   | 0 - 64800  |

**System Common Timer** This command defines the values of the 50 system timers.

## Example

**Input Data** 

This example sets the exclusive hold callback time to 90 seconds.

Display

#### Action

Enter the **command** number. Press the [Hold] key.

Enter the Timer number (3).

Press the [Hold] key.

Enter the timer setting (90)

Press the [Hold] key.

Enter the next Timer number OR Press the [Hold] key to return to the command prompt.

| USER: TELECOM LVL | I N  |
|-------------------|------|
| Enter Command >   | 0405 |

0405: **System** Timer Timer No? 3

0405: **System** Timer **TIMER\_03:30-90** 

0405: System Timer Timer No?

| Timer<br>Number | Description                 | Setting in seconds |
|-----------------|-----------------------------|--------------------|
| 1               | Divert No Answer            | 10                 |
| 2               | Exclusive Hold              | 90                 |
| 3               | Exclusive Hold Callback     | 30                 |
| 4               | Call wait                   | 10                 |
| 5               | Transfer ringing            | 30                 |
| 6               | -Reserved-                  |                    |
| 7               | Camp on/Callback (Internal) | 15                 |
| 8               | -Reserved-                  |                    |
| 9               | I/C No answer alarm         | 60                 |
| 10              | Busy tone                   | 15                 |
| 11              | -Reserved-                  |                    |
| 12              | Meet Me Conference          | 90                 |
| 13              | Inter-digit interval        | 10                 |
|                 |                             |                    |

Defaults

| Гimer<br>Number | Description                       | Setting in seconds |
|-----------------|-----------------------------------|--------------------|
| 14              | Meet Me Paging wait               | 90                 |
| 15              | -Reserved-                        |                    |
| 16              | First dii pause                   | 3                  |
| 17              | Door chime                        | 30                 |
| 18              | Pre-selection                     | 5                  |
| 19              | Direct call start                 | 5                  |
| 20              | PB receiver wait                  | 10                 |
| 21              | Paging                            | 64800              |
| 22              | Congestion tone                   | 10                 |
| 23              | Warning tone                      | 10                 |
| 24              | Confiiation tone                  | 10                 |
| 25              | -Reserved-                        |                    |
| 26              | -Reserved-                        |                    |
| 27              | -Reserved-                        |                    |
| 28              | Common Hold                       | 90                 |
| 29              | Wake-up ringer                    | 30                 |
| 30              | Long conversation alarm (initial) | 0                  |
| 31              | Long conversation alarm (repeat)  | 0                  |
| 32              | DCI no answer                     | 0                  |
| 33              | Trunk camp-on/callback            | 15                 |
| 34              | Common Hold callback              | 30                 |
| 35              | -Reserved-                        |                    |
| 36              | Internal dial tone                | 10                 |
| 37              | Camp-on cancel                    | 64800              |
| 38              | External inter-digit              | 10                 |
| 39              | -Reserved-                        |                    |
| 40              | Pause                             | 3                  |
| 41              | Guard                             | 1                  |
| 42              | LCD display holding               | 5                  |
| 43              | Reserved                          |                    |
| 44              | Reserved                          |                    |
| 45              | Repeat dial interval              | 60                 |
| 46              | Repeat dial call                  | 30                 |
| 47              | Access Barring Override           | 10                 |
| 48              | SLT Inter-digit timer             | 3                  |
| 49              | -Reserved-                        |                    |
| 50              | -Reserved-                        |                    |

**Input Data** 

This command assigns a possible 128 service facilities into one of 10 classes of service.

| Field Name        | Description                                                                                                | Input Data                                                                            |  |  |  |  |
|-------------------|----------------------------------------------------------------------------------------------------|---------------------------------------------------------------------------------------|--|--|--|--|
| Class No.         | Class of Service number                                                                                    | 1 - 10                                                                                |  |  |  |  |
| Item No.          | Class of Service facility<br>number. Refer to the<br>"Defaults" table for a list of<br>service facilities. | 1 - 128                                                                               |  |  |  |  |
| ITEM_(00 1 - 128) | The service selection code.                                                                                | Item-045<br>0: Common-hold<br>1: Exclusive hold<br>All other items<br>0: OFF<br>1: ON |  |  |  |  |

#### Example

This example assigns group call pick up to class of service 1.

#### Action

#### Display

Enter the command number.

Press the [Hold] key.

Enter the Class of Service number (1).

Press the [Hold] key.

Enter the item number (8)

Press the [Hold] key.

Enter the service selection code (1)

Press the [Hold] key.

Enter the next item number to continue entering data for this Class of **Sservice** OR Press the [Hold] key again and enter the next Class of Service number OR Press the [Hold] key twice to return to the command prompt. **0406:** Class Service Class No? 1

Enter Command> 0406

LVL:IN

USER: TELECOM

| 0406:     | CLS_01 |
|-----------|--------|
| Item No?8 |        |

| 0406:     | CLS_01 |
|-----------|--------|
| ITEM_008: | 0 - 1  |

| 0406:    | CLS_01 |
|----------|--------|
| Item No? |        |

0406: Class Service Class No?

IN 0406

## Defaults

The table below shows the Station Class of Service numbers 1 to 10 and the service facilities assigned to them. A (1) in the table denotes that the facility is assigned to that Class of Service.

 $\ast$  In Item Number 45 a (1) denotes Exclusive Hold and a (0) denotes Common Hold

| Item No. | Item No. Service Name           |   | 2 | 3 | 4 | 5 | 6   | 7 | 39 | 1 | 0 |
|----------|---------------------------------|---|---|---|---|---|-----|---|----|---|---|
| 1        | Hooking (Single Line Telephone) | 1 | 1 | 1 | 1 | 1 | 1   | 1 | 1  | 1 | 1 |
| 2        | Account Code In                 | 1 | 1 | 1 | 1 | 1 | 1   | 1 | 1  | 1 | 1 |
| 3        | Long Conversation Alarm         | 1 | 1 | 1 | 1 | 1 | 1   | 1 | 1  | 1 | 1 |
| 4        | Bypass Call                     | 0 | 0 | 0 | 0 | 1 | 0   | 0 | 0  | 0 | 1 |
| 5        | -reserved-                      | - |   |   | _ |   |     |   |    |   |   |
| 6        | reserved                        |   |   |   |   |   |     |   |    |   |   |
| 7        | Data Privacy                    | 1 | 1 | 1 | 1 | 1 | 1   | 1 | 1  | 1 | 1 |
| 8        | Group Call Pick-Up              | 0 | 1 | 1 | 1 | 1 | 0   | 1 | 1  | 1 | 1 |
| 9        | Other Group Call Pick-Up        | 0 | 1 | 1 | 1 | 1 | 0   | 1 | 1  | 1 | 1 |
| 10       | Direct Call Pick-Up             | 0 | 1 | 1 | 1 | 1 | 0   | 1 | 1  | 1 | 1 |
| 11       | Ring Inward                     | 1 | 1 | 1 | 1 | 1 | 1   | 1 | 1  | 1 | 1 |
| 12       | DND                             | 0 | 0 | 0 | 1 | 1 | 0   | 0 | 0  | 1 | 1 |
| 13       | Auto Intercom Call Register     | 1 | 1 | 1 | 1 | 1 | 1   | 1 | 1  | 1 | 1 |
| 14.      | Meet Me                         | 1 | 1 | 1 | 1 | 1 | 1   | 1 | 1  | 1 | 1 |
| 15       | Message Waiting                 | 0 | 0 | 1 | 1 | 1 | 0   | 0 | 1  | 1 | 1 |
| 16       | Conference                      | 0 | 0 | 1 | 1 | 1 | 0   | 0 | 1  | 1 | 1 |
| 17       | Personal Speed Dial             | 1 | 1 | 1 | 1 | 1 | 1   | 1 | 1  | 1 | 1 |
| 18       | Common Speed Dial               | 1 | 1 | 1 | 1 | 1 | 1   | 1 | 1  | 1 | 1 |
| 19       | reserved                        |   |   |   |   |   |     |   |    |   |   |
| 20       | reserved                        |   |   |   |   |   |     |   |    |   |   |
| 21       | reserved                        |   |   |   |   |   | · · |   |    |   |   |
| 22       | External Paging                 | 0 | 0 | 1 | 1 | 1 | 0   | 0 | 1  | 1 | 1 |
| 23       | Divert - Immediate              | 0 | 0 | 0 | 1 | 1 | 0   | 0 | 0  | 1 | 1 |
| 24       | Camp-on/Call-back (Internal)    | 0 | 1 | 1 | 1 | 1 | 0   | 1 | 1  | 1 | 1 |
| 25       | Camp-on/Call-back (External)    | 0 | 1 | 1 | 1 | 1 | 0   | 1 | 1  | 1 | 1 |
| 26       | Follow Me                       | 0 | 1 | 1 | 1 | 1 | 0   | 1 | 1  | 1 | 1 |
| 27       | Reminder Alarm                  | 0 | 0 | 0 | 0 | 0 | 1   | 1 | 1  | 1 | 1 |
| 28       | Night Service                   | 0 | 0 | 0 | 1 | 1 | 0   | 0 | 0  | 1 | 1 |
| 29       | reserved                        |   |   |   |   |   |     |   |    |   |   |
| 30       | -reserved-                      | Į | ŀ |   |   |   |     |   |    |   |   |
| 31       | Divert - Busy or No-Answer      | 0 | 0 | 0 | 1 | 1 | 0   | 0 | 0  | 1 | 1 |
| 32       | Divert - No-Answer              | 0 | 0 | 0 | 1 | 1 | 0   | 0 | 0  | 1 | 1 |
| 33       | reserved                        |   |   |   |   |   |     |   |    |   |   |
| 34       | -reserved-                      |   |   |   | l |   | ł   |   |    |   |   |
| 35       | reserved                        |   |   |   | { |   |     |   |    |   |   |
| 36       | reserved                        |   | 1 |   |   |   |     |   |    |   |   |
| 37       | —reserved—                      |   |   |   |   |   |     |   |    |   |   |
| 38       | reserved                        |   |   | l |   |   |     |   |    |   |   |
| 39       | reserved                        |   |   | 1 |   |   |     |   |    |   |   |
| 40       | reserved                        |   |   | ļ | ļ | ļ |     | ļ |    |   |   |
| 41       | Direct Call (Hot Line)          | 1 | 1 | 1 | 1 | 1 | 1   | 1 | 1  | 1 | 1 |
| 42       | reserved                        |   |   |   |   |   |     |   |    |   |   |
| 43       | reserved                        |   |   |   |   |   |     |   |    |   |   |
| 44       | Splitting                       | 1 | 1 | 1 | 1 | 1 | 1   | 1 | 1  | 1 | 1 |
| 45       | Common-Hold/Exclusive-Hold      | 0 | 0 | 0 | 0 | 0 | 0   | 0 | 0  | 0 | 0 |
| 46       | Conversation Time display       | 1 | 1 | 1 | 1 | 1 | 1   | 1 | 1  | 1 | 1 |
| 47       | reserved                        |   |   |   |   |   |     |   |    |   |   |
| 48       | Last Number Redial              | 1 | 1 | 1 | 1 | 1 | 1   | 1 | 1  | 1 | 1 |
| 49       | Saved Number Redid              |   |   | 1 |   | 1 | 1   | 1 | 1  | 1 | 1 |
| 50       | Pre-set Dialling                |   | 1 | 1 | 1 | 1 | 1   | 1 | 1  | 1 | 1 |

| Item No. | Service Name                   | 1 | 2 | 3 | 4 | <b>5</b> 6 | 7 | 8 | 9    | 1   | 0   |
|----------|--------------------------------|---|---|---|---|------------|---|---|------|-----|-----|
| 51       | reserved                       |   |   |   |   |            |   |   |      |     |     |
| 52       | Internal Paging                | 0 | C |   | 1 |            | 1 | 1 |      | 001 | 11  |
| 53       | Background Music               | 1 | 1 | 1 | 1 | 1          | 1 | 1 | 1    | 1   | 1   |
| 54       | Room Monitor                   | 0 | 0 |   | ) | 0          | 1 |   | 0000 | )   | 1   |
| 55       | Room Monitored                 | 1 | 1 | 1 | 1 | 1          | 1 | 1 | 1    | 1   | 1   |
| 56       | Key-touch Tone                 | 1 | 1 | 1 | 1 | 1          | 1 | 1 | 1    | 1   | 1   |
| 57       | reserved                       |   |   |   |   |            |   |   |      |     |     |
| 58       | reserved                       |   |   |   |   |            |   |   |      |     |     |
| 59       | Line access from idle mode     | 1 | 1 | 1 | 1 | 1          | 1 | 1 | 1    | 1   | 1   |
| 60       | Operator access from idle mode | 1 | 1 | 1 | 1 | 1          | 1 | 1 | 1    | 1   | 1   |
| 61       | -reserved-                     |   |   |   |   |            |   |   |      |     |     |
| 62       | reserved                       |   |   |   |   |            |   |   |      |     |     |
| 63       | reserved                       |   |   |   |   |            |   |   |      |     |     |
| 64       | reserved                       |   |   |   |   |            |   |   |      |     |     |
| 65       | Internal Outgoing              | 1 | 1 | 1 | 1 | 1          | 1 | 1 | 1    | 1   | 1   |
| 66       | External Outgoing              | 1 | 1 | 1 | 1 | 1          | 1 | 1 | 1    | 1   | 1   |
| 67       | Picked Up Station              | 1 | 1 | 1 | 1 | 1          | 1 | 1 | 1    | 1   | 1   |
| 68       | Pilot Number called Station    | 1 | 1 | 1 | 1 | 1          | 1 | 1 | 1    | 1   | 1   |
| 69       | reserved                       |   |   |   |   |            |   |   |      |     |     |
| 70       | reserved                       |   |   |   |   |            |   |   |      |     |     |
| 71       | -reserved-                     |   |   |   |   |            |   |   |      |     |     |
| 72       | Break In                       | 0 | 0 |   | 0 | 0          | 1 |   | 000  | 0   | 1   |
| 73       | BUZZ                           | 0 | 0 | 0 | 0 | 0          | 1 | 1 | 1    | 1   | 1   |
| 74       | Signal Called/Voiced Called    | 0 | 0 | 0 | 0 | 0          | 1 | 1 | 1    | 1   | 1   |
| 75       | Station Programming            | 0 | 0 | 0 | 0 | 0          | 1 | 1 | 1    | 1   | 1   |
| 76       | DCI Programming                | 0 | 0 | 0 | 0 | 0          | 1 | 1 | 1    | 1   | 1   |
| 77       | -reserved-                     |   |   |   |   |            |   |   |      |     |     |
| 78       | Clock Data Set                 | 0 | 0 | 0 | 0 | 0          | 0 | 0 | 0    | 0   | 0   |
| 79       | Voice/Signal Change Calling    | 1 | 1 | 1 | 1 | 1          | 1 | 1 | 1    | 1   | 1   |
| 80       | Transmitter Mute               | 1 | 1 | 1 | 1 | 1          | 1 | 1 | 1    | 1   | 1   |
| 81       | Repeat Dialling                | 1 | 1 | 1 | 1 | 1          | 1 | 1 | 1    | 1   | 1   |
| 82       | Text Message                   | 0 |   | ) | 1 |            | 1 | 1 |      | 00  | 111 |
| 83 - 128 | reserved                       |   |   |   |   |            |   |   |      |     |     |

**Input Data** 

ISDN Called NumberThis command defines the Called numbers for incoming ISDN calls that can<br/>be directed to a particular Ring Group. Any incoming Called number not<br/>defined in tables 2 - 22 will default to Table 1.

| Field Name  | l Name Description |                |  |  |
|-------------|--------------------|----------------|--|--|
| Table No    | Table number       | 2 - 22         |  |  |
| TBL_(02-22) | ISDN called number | Up to 8 digits |  |  |

### Example

This example sets '2155667' as an allowed ISDN call number in table 2.

|          | Action                                                                    | Display                                                    |
|----------|---------------------------------------------------------------------------|------------------------------------------------------------|
|          | Enter the command number.                                                 | USER: TELECOM LVL: I N<br>Enter Command > 0409             |
|          | Press the [Hold] key.                                                     |                                                            |
|          | Enter the table number (2).                                               | <b>0409:</b> ISDN <b>Called No.</b><br>Table <b>No</b> ? 2 |
|          | Press the [Hold] key.                                                     |                                                            |
|          | Enter the <b>ISDN</b> called number (2155667)                             | 0409: TBL_02<br>-2155667                                   |
|          | Press the [Hold] key.                                                     |                                                            |
|          | Enter the next table number to continue in this command.                  | 0409: ISDN Called No.<br>Table No?                         |
|          | Press the [Hold] key <b>again to</b> return to the <b>command</b> prompt. |                                                            |
| Defaults | All unallocated Called numbers defau                                      | lt to table 1.                                             |

| ISDN Called Incoming | This co  |
|----------------------|----------|
| Ring Group           | to an ir |
| 8r                   | Th. IC   |

This command allocates ISDN Call Types to Tables and directs the Tables to an incoming Ring Group.

The ISDN Called Numbers are assigned to Tables in Command SA 0409.

| Field Name  | Description                             | Input Data                                                                                                    |
|-------------|-----------------------------------------|----------------------------------------------------------------------------------------------------|
| Table No    | Table number                            | 1 - 10                                                                                                    |
| Type No     | The Call Type Number                    | <ol> <li>1 - 7</li> <li>1: Speech</li> <li>2: Audio</li> <li>3: V.110 Rate Adaptation</li> <li>4: Fax (Group 1- 4)</li> <li>5: Teletex via audio data</li> <li>6: DCI to DCI LAPB</li> <li>7: Unrestricted digit</li> </ol>                                                     |
| IRG(Day)    | Incoming Ring Group<br>for Day Mode     | 1 to 10                                                                                                    |
| IRG(Night1) | Incoming Ring Group<br>for Night 1 Mode | 1 - 10                                                                                                    |
| IRG(Night2) | Incoming Ring Group for Night 2 Mode    | 1 - 10                                                                                                    |
| MODEM       | (Where Type No. is 2)<br>The Modem type | <ul> <li>0: Voice</li> <li>1: Modem type 1</li> <li>2: Modem type 2</li> <li>3: Modem type 3</li> <li>4: Modem type 4</li> <li>5: Modem type 5</li> <li>6: Modem type 6</li> <li>7: Modem type 7</li> <li>8: Modem type 8</li> <li>9: User supplied Fax or<br/>Modem</li> </ul> |
| RATE        | (Where Type No. is 3)                   |                                                                                                    |
|             | The Protocol                            | 0: CCITT V.110<br>1: CCITT x.30                                                                                                    |

**Note:** For voice calls, **data must be inserted in** Type 1 and Type 2. For type 2 the modem type is 0. If the type 2 section is not completed calls from the PSTN will be lost.

This example allocates ISDN Voice calls to Table 3 and directs the calls to ring at Ring Group 4 during Day Mode.

# ActionDisplayEnter the command number.USER: TELECOM LUL: I N<br/>Enter Command > 0410Press the [Hold] key.0410: ISDN Called IRG<br/>Table No? 3

## Example
I

|    | Action                                                               | Display                               |
|----|----------------------------------------------------------------------|---------------------------------------|
|    | Enter the Call Type Number (2).                                      | 0410: TBL_03<br>Type? 2               |
|    | Press the [Hold] key.                                                |                                       |
|    | Enter the <b>IRG</b> Number for Day Mode (4).                        | 0410: TBL_03 AUDIO<br>IRGEDay]: 0 - 4 |
|    | Press the [Hold] key three times.                                    |                                       |
|    | Enter the Modem type (0).                                            | 0410:TBL_03 AUDIO<br>MODEM:0-0        |
|    | Press the [Hold] key.                                                |                                       |
|    | Enter the next Call Type Number OR                                   | 0410: T <b>BL_03</b><br>Type?         |
|    | Press the [Hold] key.                                                |                                       |
|    | Enter the next table number to coninue in this command.              | 0410: ISDN Called No.<br>Table No?    |
|    | OR<br>Press the [Hold] key again to<br>return to the command prompt. |                                       |
| Ta | able 1 defaults to <b>IRG</b> 1 in all Modes f                       | for Types 1 and 2                     |

Enter Command >

Code: -1234

0411: VM Store Code

# SA 0411

0411

| Voice Mail Code | This command sets the code that is forwarded to the Voice Mail system |
|-----------------|-----------------------------------------------------------------------|
|                 | when a call to a station is diverted to the Voice Mail.               |

| Input Data | Field Name                                                                                           | Description             | Input Data            |  |
|------------|----------------------------------------------------------------------------------------------------|-------------------------|-----------------------|--|
|            | Code                                                                                                 | Voice Mail function cod | e Up to four digits   |  |
|            |                                                                                                    |                         |                       |  |
| Example    | This example sends a Voice Mail function code of 1234 when a call diverted to the Voice Mail system. |                         |                       |  |
|            | Action                                                                                               | D                       | isplay                |  |
|            | Enter the co                                                                                         | mmand number.           | USER: TELECOM LVL: IN |  |

Press the [Hold] key.

Enter the voice store code (1234).

Press the [Hold] key.

Defaults

None.

### **Access Codes**

This command assigns the ranges of codes which are **dialled**, to the system facilities they will access. The first one or two common digits of **the** access codes are entered and then the total number of digits required. eg If the numbers in the range 650 to 659 were to be assigned as service codes, then 65 would be entered in the Dial field and 3 (the total number of digits) in the Digit field.

The range is then assigned to a facility.

## Input Data

| Field Name                           | Description                                     | Input Data                                                                                                    |  |
|--------------------------------------|-------------------------------------------------|----------------------------------------------------------------------------------------------------|--|
| Dial                                 | The access code prefix                          | 0 to 99                                                                                                    |  |
| Digit                                | The total number of digits                      | 1 to4                                                                                                    |  |
| Facility                             | The system facility to be accessed by the code. | <ol> <li>Service code access</li> <li>Station access</li> <li>DCI group access</li> <li>Door station access</li> <li>Station group access</li> <li>Station group access</li> <li>Trunk access</li> <li>Operator access</li> <li>10: reserved</li> </ol> |  |
| PBX No.<br>(Networks<br><b>Only)</b> | The number of the PBX where the code applies    | o - 7                                                                                                    |  |

### Example

In this example, all 3-digit numbers beginning with the number "7" are assigned to facility 2 (Station access).

### Action

### Display

| Enter the command number.                                                                               | USER: <b>TELECOM</b> LUL: IN |
|----------------------------------------------------------------------------------------------------|------------------------------|
| Press the [Hold] key.                                                                                   |                              |
| Enter the access code prefix (7).                                                                       | 0501:Access Codes            |
| Press the [Hold] key.                                                                                   |                              |
| Enter the total number of digits in the Access codes (3).                                               | 0501: DIAL_7<br>Digit:2 3    |
| Press the [Hold] key.                                                                                   |                              |
| Enter the facility number (2).                                                                          | 0501: <b>DIAL_7</b>          |
| Press the [Hold] key twice.                                                                             | Facility: 1 2                |
| Enter the next access code prefix<br>to continue in this command<br>OR<br>Press the [Hold] key again to | 0501: Access Codes<br>Dial?  |
| return to the command prompt.                                                                           |                              |

| Access<br>Code<br><b>Prefix</b> | Digit<br>Field | Facility<br>Field | Facility Name        | Range of Code Numbers<br>Assigned to Each<br>Facility |
|---------------------------------|----------------|-------------------|----------------------|-------------------------------------------------------|
| 0                               | 1              | 6                 | Trunk access         | 0                                                     |
| 9                               | 1              | 7                 | Operator access      | 9                                                     |
| 80                              | 3              | 5                 | Station group access | 800 to 809                                            |
| 81                              | 3              | 3                 | DCI group access     | 810 to 819                                            |
| 82                              | 3              | 4                 | Door station access  | 820 to 829                                            |
| 87                              | 2              | 1                 | Service code access  | 87                                                    |
| 88                              | 2              | 1                 |                      | 88                                                    |
| 89                              | 3              | 1                 |                      | 890 to 899                                            |
| 7                               | 2              | 1                 |                      | 70 to 79                                              |
| 6                               | 3              | 1                 |                      | 600 to 699                                            |
| 1                               | 3              | 2                 | Station access       | 100 to 199                                            |
| 2                               | 3              | 2                 |                      | 200 to 299                                            |
| 3                               | 3              | 2                 |                      | 300 to 399                                            |
| 4                               | 3              | 2                 |                      | 400 to 499                                            |

| Station Number and | This command defines each station's dial number and name. This command   |
|--------------------|--------------------------------------------------------------------------|
| Name               | is also used to change station dial number and name to accommodate staff |
|                    | moves and changes.                                                       |

|            | Field Name                                                                                                    | Description Input Data                           |                          | Input Data                 |  |
|------------|----------------------------------------------------------------------------------------------------|--------------------------------------------------|--------------------------|----------------------------|--|
| Input Data | STN No.                                                                                                    | The station port number                          |                          | 1 to 24                    |  |
|            | Dial (see note)                                                                                                    | The station dial number                          |                          | Up to 4 digits             |  |
|            | Name                                                                                                    | The station name                                 |                          | Up to 8 characters         |  |
| Example    | <ul> <li>Note: Two stations may not have the same number. If a dial number already exists elsewhere in the system it cannot be entered a second time. A message "DUPLICATE NUMBER" will be displayed and an error tone will be heard. The existing station dii number must first be cleared. To clear an entry press the [Clear] key.</li> <li>This example assigns the dial number "123" and the name "RECEPTION" to station port number 1.</li> </ul> |                                                  |                          |                            |  |
|            | Action Dis                                                                                                    |                                                  |                          | Display                    |  |
|            | Enter the command number.                                                                                                    |                                                  | USER:                    | TELECOM LVL: I N           |  |
|            | Press the [Hold] key.                                                                                                    |                                                  |                          |                            |  |
|            | Enter the station port number (1)                                                                                                    |                                                  | 0502:9<br>Stn Po         | Stn Dial_Name<br>rtNo? 1   |  |
|            | Press the [Hold                                                                                                    | ] key.                                           | <u></u>                  |                            |  |
|            | Enter the statio (123)                                                                                                    | on <b>dial</b> number                            | 0502: <b>5</b><br>101-12 | <b>TA_00</b> 1 Dial<br>23  |  |
|            | Press the [Hold                                                                                                    | l] key.                                          |                          |                            |  |
|            | Enter the static<br>(RECEPTION)<br>keys.                                                                                                    | on name<br>) using the line                      | 0502: 9                  | 5TA_001 Name<br>-RECEPTION |  |
|            | Press the [Hold] key. 0502: Stn Dial_Name<br>Stn Port No?                                                                                                    |                                                  |                          |                            |  |
|            | Enter the <b>next</b><br><b>number</b><br>OR<br>Press <b>the</b> [Hold<br>return to the co                                                                                                    | station port<br>] key again to<br>ommand prompt. |                          |                            |  |
| Defaults   | Station port<br>Number                                                                                                    | Station Dial Num                                 | ber                      | Station Name               |  |

101 - 124

1 - 24

Not defined

## Station Group Access Number and Name

Example

This command defines the Access Code and name for each Station Group.

| Field Name    | Description                   | Input Data         |
|---------------|-------------------------------|--------------------|
| Stn Group No. | The station group number      | 1 to4              |
| Dial          | The station group dial number | Up to 4 digits     |
| Name          | The Station Group name        | Up to 8 characters |

This example **assigns** the group access code "821" and the name "SALES" to Station Group number 1.

### Action

### Enter the command number.

Press the [Hold] key.

Enter the Station Group number (1)

Press the [Hold] key.

Enter the Station Group dial number (821)

Press the [Hold] key.

Enter the Station Group name (SALES) using the line keys.

Press the [Hold] key.

Enter the next Station Group number OR

Press the [Hold] key again to return to the command prompt.

### Display

|      | USER: TELECOM LUL: IN |
|------|-----------------------|
|      | Enter Command> 0503   |
|      |                       |
| nber | 0503: Group Dial-Name |
|      | Stn Group No? 1       |
|      |                       |
|      | 0503: STG_001         |
|      | Dial:801-821          |
|      |                       |
|      |                       |
|      |                       |
| ne   | 0503 : STG_001        |
| 5.   | Name: GROUP 1 -SALES  |
|      |                       |
|      |                       |

0503: Group Dial\_Name Stn Group No?

| Station Group<br>Number | Station Group<br>Dial Number | Group Name |
|-------------------------|------------------------------|------------|
| 1                       | 801                          | GROUP 1    |
| 2                       | 802                          | GROUP 2    |
| 3                       | 803                          | GROUP 3    |
| 4                       | 804                          | GROUP 4    |

**Door Station Access** 

## IN 0504

Number

This command defines the Access Code for the Door Station.

| Input Data | Field Name       | Field Name Description                             |               | Input Data     |  |
|------------|------------------|----------------------------------------------------|---------------|----------------|--|
|            | DST              | The Door Station                                   | access number | Up to 4 digits |  |
| Example    | This example as  | ssigns the Door Station access code to"            |               | 322".          |  |
|            | Action           | Action Display                                     |               |                |  |
|            | Enter the con    | Enter the command number.<br>Press the [Hold] key. |               | ECOM LUL: IN   |  |
|            | Press the [Ho    |                                                    |               | mmand> 0504    |  |
|            | Enter the Do     |                                                    |               | or Stn Access  |  |
|            | number (822)     |                                                    | DST: 821-822  |                |  |
|            | Press the [Ho    | old] key.                                          |               |                |  |
| Defaults   | The Door Station | The Door Station Access Code is set to "821"       |               |                |  |

Telecom Commander D32Commands

----

# IN 0505

| Trunk Access Code | This command define       | s the <b>Trunk</b> Acces | s Code.              |                 |
|-------------------|---------------------------|--------------------------|----------------------|-----------------|
| Input Data        | Field Name                | Description              |                      | Input Data      |
|                   | Trk Access Code           | The trunk acce           | ess number           | Up to 4 digits  |
| Example           | This example assigns      | the trunk access of      | code to"9".          |                 |
|                   | Action                    |                          | Display              |                 |
|                   | Enter the command number. |                          | USER:                | TELECOM LUL: IN |
|                   | Press the [Hold]          | key.                     | Enter                | Command> 0505   |
|                   | Enter the trunk a (9)     | ccess number             | 0505:<br><b>10-9</b> | Trk Access Code |
|                   | Press the [Hold]          | key.                     |                      |                 |
| Defaults          | The Trunk Access Co       | ode is set to "0"        |                      |                 |

| ~

Service Code

This command defines the dial number for each Service Code.

| Input Data | Field Name                                                            | Description                                                                             |                   | Input Data             |
|------------|-----------------------------------------------------------------------|-----------------------------------------------------------------------------------------|-------------------|------------------------|
|            | Service Code                                                          | The service code<br>Refer to <b>the</b> default<br>table for a list of<br>service codes |                   | 1 -100                 |
|            |                                                                       |                                                                                         |                   |                        |
|            | SRVCD_(001-100)                                                       | The dii nun the service c                                                               | nber for<br>ode   | Up to 4 digits         |
| Example    | This <b>example</b> assigns the (Text Message).                       | dial number '                                                                           | '600" to servic   | e code number 13       |
|            | Action                                                                |                                                                                         | Display           |                        |
|            | Enter the command r                                                   | number.                                                                                 | USER: T           | ELECOM LVL: IN         |
|            | Press the [Hold] key.                                                 |                                                                                         | Enter C           | ommand > 0506          |
|            | Enter the Service Co (13)                                             | Enter the Service Code number (13)                                                      |                   | rvice Code<br>Code? 13 |
|            | Press the [Hold] key.                                                 |                                                                                         |                   |                        |
|            | Enter the dial number                                                 | er (600)                                                                                | 0506: S           | Service Code           |
|            | Press the [Hold] key.                                                 | Press the [Hold] key.                                                                   |                   | <u>813:631-600</u>     |
|            | Enter <b>the</b> next service<br>number to continue<br>command.<br>OR | e code<br>in <b>this</b>                                                                | 0506:S<br>Service | erviceCode<br>e Code?  |

OR Press the [Hold] key again to return to the command prompt.

| Defaults | Service Code | Description                      | Dial No. |
|----------|--------------|----------------------------------|----------|
|          | 1            | Account code in                  | 632      |
|          | 2            | Bypass call                      | 611      |
|          | 3            | Divert - Set                     | 77       |
|          | 4 -8         | reserved                         |          |
|          | 9            | Data Privacy - set               | 627      |
|          | 10           | Night mode change                | 641      |
|          | 11           | -reserved-                       |          |
|          | 12           | -reserved-                       |          |
|          | 13           | Text Message                     | 651      |
|          | 14           | DND - set                        | 624      |
|          | 15           | DND - cancel                     | 625      |
|          | 16           | Follow Me - set                  | 78       |
|          | 17           | -reserved-                       |          |
|          | 18           | Message Waiting - set and answer | 601      |

| Service Code                            | Description                  | Dial No. |
|-----------------------------------------|------------------------------|----------|
| 19                                      | Message Waiting - cancel all | 602      |
| 20                                      | Message Waiting - cancel     | 603      |
|                                         | receive                      |          |
| 21                                      | Message Waiting - cancel     | 604      |
| 22                                      | Last Number Redial           | 70       |
| 23                                      | reserved                     |          |
| 24                                      | reserved                     |          |
| 25                                      | Conference                   | 76       |
| 26                                      | Break In                     | 612      |
| 27                                      | Group Call Pick-up           | 74       |
| 28                                      | Other group Call Pick-up     | 75       |
| 29                                      | Direct group Call Pick-up    | 610      |
| 30                                      | reserved                     | 000      |
| 31                                      | All Call page                | 890      |
| $\begin{vmatrix} 32\\ 22 \end{vmatrix}$ | External speaker paging      | 8/       |
| 33                                      | Call-back - set              | /9       |
| 34                                      | Call-back - cancel           | 013      |
| 35                                      | Alarm - set/cancel           | 052      |
| 36                                      | Common Speed Dial            | 12       |
|                                         | Station Speed Dial           | 73       |
| 38                                      | Saved Number Redial          |          |
| 39                                      | Internal zone paging         | 00       |
| 40                                      | Station Speed Dial - set     | 633      |
| 41                                      | Trunk group access           | 651      |
| 42                                      | Register repertory dial      | 655      |
| 43                                      | Register ICM number          | 055      |
| 44                                      | (Monitor or monitored - set) | 621      |
| 45                                      | Intercom called voice - set  | 622      |
| 40                                      | Hook or Elash                | 634      |
| 47                                      | (Kaystation shack mode)      |          |
| 40                                      | (Revisition programmable key | 656      |
| ( <del>1</del> 7                        | setting                      | 0.50     |
| 50                                      | Operation and Maintenance    | 643      |
|                                         | log on                       |          |
| 51                                      | (DC key)                     |          |
| 52                                      | Clock/Date - set             | 642      |
| 53                                      | -reserved-                   |          |
| 54                                      | Voice signal change calling  | 614      |
| 55                                      | Access barring override      | 633      |
| 56                                      | Meet Me set                  | 606      |
| 57                                      | Meet Me conference set       | 607      |
| 58                                      | Internal Meet Me answer      | 609      |
| 59                                      | External Meet Me answer      | 608      |
| 60                                      | Meet Me answer               | 605      |
| 61                                      | Headset mode change          | 626      |
| 62                                      | (HP-LCD DSS key set)         |          |
| 63                                      | DCI Auto Answer mode set     | 661      |
| 64                                      | Data call service code       | 662      |
| 65                                      | DCI Initial                  | 663      |
| 66                                      | Charge for Call Continuous   | 664      |

| Service Code    | Description                  | Dial No. |
|-----------------|------------------------------|----------|
| 67              | Charge at End of <b>Call</b> | 665      |
| 68              | Current Charge for Call      | 666      |
| 69              | Reading of Exchange Meters   | 667      |
| 70              | Malicious Call Trace         | 668      |
| 71              | reserved                     |          |
| 72              | ICM Called Voice on Second   | 671      |
|                 | Call/Set                     |          |
| 73              | ICM Called Signal on Second  | 672      |
|                 | Call/Set                     |          |
| 74              | Visual Indication on Second  | 673      |
|                 | Call/Set                     |          |
| 75              | Second Speech Path           | 674      |
|                 | Disabled/Set                 |          |
| 76              | DCI-DC1 Access Mode Set      | 681      |
| 77              | Group Facsimile Access Mode  | 682      |
|                 | Set                          |          |
| 78              | Telex via Audio Data Access  | 683      |
|                 | Mode Set                     |          |
| 79              | Audio Access Code            | 684      |
| 80              | Timelink Call                | 685      |
| <b>81 -</b> 100 | reserved                     |          |

### **DCI** Group Access Number and Name

This command defines the access number and name for  $\operatorname{each}\mathsf{DCI}$  group.

### **Input Data**

| Field Name | Description                              | Input Data         |
|------------|------------------------------------------|--------------------|
| DCG No.    | The DCI group number                     | 1 - 4              |
| Dial       | The dial number for the <b>DCI</b> group | Up to 4 digits     |
| Name       | The DCI group name                       | Up to 8 characters |

Example

This example assigns **the DCI** group access code "841" and the group **name** "ACCOUNTS" to **DCI** group number 1.

### Action

Enter the command number.

Press the [Hold] key.

Enter the **DCI** group number (1)

Press the [Hold] key.

Enter the DCI group dial number (841)

Press the [Hold] key.

Enter the **DCI** group name (ACCOUNTS) using the **line** keys.

Press the [Hold] key.

Enter the **next DCI** group number OR Press the [Hold] key **again to** return to the command prompt.

### Display

USER:TELECOM LVL:IN Enter Command> 0507

0507:DCG Dial **\_Name** DCG No? 1

0507: DCG\_001 Dial:811-841

| 0507:      | DCG_001    |
|------------|------------|
| Name:DATAG | 1-ACCOUNTS |

0507:DCG Dial\_Name DCG No?

| DCI Group Number | <b>DCI</b> Group Dial<br>Number | Group Name |
|------------------|---------------------------------|------------|
| 1                | 811                             | DATAG 1    |
| 2                | 812                             | DATAG 2    |
| 3                | 813                             | DATAG 3    |
| 4                | 814                             | DATAG 4    |

| Speed Dial Number and<br>Name | <ul> <li>This command assigns a number and a name to a Speed Dial code. Each number can be up to 24 digits and each name up to 8 alphanumeric</li> <li>characters.</li> <li>Speed dial codes 1-100 are reserved for Common Speed Dial numbers.</li> <li>Speed dial codes 101-340 are station personal Speed Dial numbers (ie. 10</li> </ul> |                                                                                |                                          |                                                     |
|-------------------------------|----------------------------------------------------------------------------------------------------|--------------------------------------------------------------------------------|------------------------------------------|-----------------------------------------------------|
|                               | Station personal speed station personal user.                                                                                                    | Dial codes for station<br>Speed Dial numbers :                                 | ports 1, 24).<br>are normally s          | tored by the individual                             |
| Input Data                    | Field Name                                                                                                    | Description                                                                    |                                          | Input Data                                          |
|                               | SpD No.<br>Dial<br>Name                                                                                                    | The number of the S<br>The number to be <b>d</b><br>The <b>name</b> of the Spe | Speed Dial<br>i <b>alled</b><br>eed Dial | 1 - 340<br>Up to 24 digits<br>Up to 8<br>characters |
| Example                       | This <b>example</b> as "TELECOM" to                                                                                                    | signs the number "04<br>Speed Dial code 1                                      | <b>48</b> 111 11 <b>1"</b> , a           | and the name                                        |
|                               | Action                                                                                                    |                                                                                | Display                                  |                                                     |
|                               | Enter the co                                                                                                    | Enter the command number.                                                      |                                          | TELECOM LVL: IN                                     |
|                               | Press the [Hold] key.                                                                                                    |                                                                                |                                          | Command> 0601                                       |
|                               | Enter the Sp<br>number (1).                                                                                                    | peed Dial code                                                                 | 0601:<br><b>Speed</b>                    | <b>SpD</b> Dial <b>_ Name</b><br>Dial <b>No?</b> 1  |
|                               | Press the [H                                                                                                    | Iold] key.                                                                     |                                          |                                                     |
|                               | Enter the Sp<br>(044811111                                                                                                    | peed Dial number                                                               | 0601:<br>-04481                          | <b>SPD_0001</b> Dial                                |
|                               | Press the [H                                                                                                    | Hold] key.                                                                     |                                          |                                                     |
|                               | Enter the Sp<br>(TELECON                                                                                                    | peed Dial name<br>I) .                                                         | 0 6 0 1<br>SPD 00                        | : SPD_0001Name<br>1 -TELECOM                        |
|                               | Press the [H                                                                                                    | Hold] key.                                                                     |                                          |                                                     |
|                               | Enter the ne<br>number to<br>command.<br>OR<br>Press the [I<br>return to th                                                                                                    | ext Speed Dial<br>continue in this<br>Hold] key again to<br>e command prompt.  | 0601:<br>Speed                           | 5 <b>PD</b> Dial <b>_Name</b><br>Dial <b>No?</b>    |

### Common Speed Dial Allocation

This command defines the number of Common Speed Dial numbers available in the system.

| Input Data | Field Name | Description                                                | Input Data |
|------------|------------|------------------------------------------------------------|------------|
|            | Start      | The first Speed Dial number in the range.                  | 1 - 100    |
|            | Length     | The number of Common Speed Dial numbers <b>available</b> . | 1 - 100    |

## Example

This example allocates SO Speed Dial numbers to be available for use.

| Action                                        | Display                              |
|-----------------------------------------------|--------------------------------------|
| Enter the command number.                     | USER: TELECOM LVL: IN                |
| Press the [Hold] key.                         |                                      |
| Enter the <b>first</b> Speed Dial number (1). | 0602: Common SpD Area<br>Start: 1-1  |
| Press the [Hold] key.                         |                                      |
| Enter the number of Common Speed Dial codes.  | 0602: Common SpD Area<br>Length:1-50 |
| Press the [Hold] key.                         |                                      |

| First Code Number | Number of Codes |
|-------------------|-----------------|
| 1                 | 100             |

| <b>Restriction D</b> | )ata |
|----------------------|------|
|----------------------|------|

**Input Data** 

This command defines the restriction data, such as dial code prefixes which **are** allowed or **barred**, PABX codes etc.

| Field Name Description |                                                    | Input Data               |  |
|------------------------|----------------------------------------------------|--------------------------|--|
| Alw STD/IDD<br>No.     | The serial number of the allowed STD/IDD prefix.   | 1 - 12                   |  |
| REST_(01-12)           | The dial code prefix for allowed STD/IDD numbers   | Up to 8 digits.          |  |
| Bar IDD No.            | The serial number of the barred <b>IDD prefix.</b> | 1 - 4                    |  |
| REST_(1 - 4)           | The dial code prefix for barred IDD numbers.       | Up to 4 digits           |  |
| Bar STD No.            | The serial number of the barred STD prefix.        | 1 - 16                   |  |
| REST_(1-16)            | The dial code prefix for barred STD numbers.       | Up to 4 digits           |  |
| Com Alw No.            | The serial number of the allowed common prefix     | 1 - 4                    |  |
| REST_(1-4)             | The dial code prefix for common allowed numbers.   | Up to 4 digits           |  |
| PBX Acs No.            | The serial number of the PBX access number         | 1 - 4                    |  |
| Digit Limit            | The number of digits which may be dialled.         | 0 to 30                  |  |
| Opt Item No.           | Common Speed Dial restriction                      | 0: Allowed               |  |
|                        | data                                               | 1: Not allowed           |  |
|                        |                                                    | (refer to default table) |  |

### Example

This example sets up 044811 and 072351 as allowed prefixes for STD/IDD calls.

### Action

Enter the command number.

Press the [Hold] key.

Enter the serial number of the allowed **STD/IDD prefix(** 1). Press the [Hold] key.

Enter the allowed **STD/IDD** prefix (044811).

Press the [Hold] key.

Press the [D] key to step to the second allowed **STD/IDD** prefix entry.

### Display

| USER: TELECOM L | UL: IN |
|-----------------|--------|
| Enter Command > | 0701   |

0701:Restriction Set Alw\_STD/ISD No? 1

0701: **RSTCD\_0**1 -044811

### Action

| Display | , |
|---------|---|
|---------|---|

Enter the allowed **STD/IDD** prefix (07235 1).

0701: RSTCD,02 -07235 1

Press the [Hold] key.

Press the [Hold] key another six times to return to the command prompt.

### Defaults

| Sield Name          | Contents       |
|---------------------|----------------|
| ALW_STD/IDD No 1-12 | none           |
| Bar IDD No. 1       | 0011           |
| Bar IDD No. 2       | 0014           |
| Bar IDD No. 3       | 0012           |
| Bar IDD No. 4       | 0101           |
| Bar STD No. 1       | 02             |
| Bar STD No. 2       | 03             |
| Bar STD No. 3       | 04             |
| Bar STD No. 4       | 05             |
| Bar STD No. 5       | 06             |
| Bar STD No. 6       | 07             |
| Bar STD No. 7       | 08             |
| Bar STD No. 8       | 09             |
| Bar STD No. 9       | 001            |
| Bar STD No. 10      | 002            |
| Bar STD No. 11      | 003            |
| Bar STD No. 12      | 004            |
| Bar STD No. 13      | 011            |
| Bar STD No. 14      | 018            |
| Bar STD No. 15      | 0055           |
| Bar STD No. 16      | none           |
| Corn Alw No. 1      | 000            |
| Corn Alw No. 2      | 008            |
| Corn Alw No. 3      | 013            |
| Corn Alw No. 4      | 016            |
| PBX Acs No.         | none           |
| Digit Limit         | 7              |
| Opt Item No. 1      | 1 (restricted) |

Note: It is an AUSTEL requirement that the emergency number '000' is never barred access. Ensure that '000' is always inserted in the common allowed number table.

Day PatternThe command is used to specify times when the system will operate in Day<br/>mode, Night 1 mode or Night 2 mode. The combination of operating modes<br/>for a day is called a "Day Pattern". Up to 5 Day Patterns may be defined -<br/>these are used in conjunction with the Weekly Schedule, set up using<br/>Command 0802.

A Day Pattern consists of up to 10 sets, and each set can be assigned to Day mode, Night 1 mode and Night 2 mode.

Any set during the day that is not specified as Night 1 mode or Night 2 mode defaults to Day mode.

### **Input Data**

| Field Name   | d Name Description Input Data              |                                                                         |
|--------------|--------------------------------------------|-------------------------------------------------------------------------|
| Pattern No   | The Day Pattern number                     | 1 to 5                                                                  |
| Set No       | The Set Number                             | 1 to 10                                                                 |
| Start (Hour) | The hour at which the set starts 0 to 23   |                                                                         |
| Start (Min)  | The minute at which the set starts 0 to 59 |                                                                         |
| End (Hour)   | The hour at which the set ends 0 to 23     |                                                                         |
| End (Min)    | The minute at which the set ends 0 to 59   |                                                                         |
| Mode         | The operational mode for the set           | <ol> <li>Day mode</li> <li>Night 1mode</li> <li>Night 2 mode</li> </ol> |

Example

The following example sets up Night 1 mode as midnight to 8.30am, Day mode as 8.30am to midnight as pattern 4.

| Set No. | Mode    | Start time | End time |
|---------|---------|------------|----------|
| 1       | Night 1 | 00:00      | 08:30    |
| 2       | Day     | 08:30      | 00:00    |

| Action                            | Dis |
|-----------------------------------|-----|
| Enter the command number.         |     |
| Press the [Hold] key.             |     |
| Enter the Day Pattern number (4). | (   |
| Press the [Hold] key.             |     |
| Enter the set number (1).         | 0   |
| Press the [Hold] key.             | 2   |
| Enter the start time hour (00)    |     |
| Press the [Hold] key.             |     |

### Display

USER: TELECOM LVL: IN Enter Command> 0801

0801: Dar **Pattern** Pattern No? 4

| 0801:   | P - 4 . |
|---------|---------|
| Set No? | 1       |

| 0801:   | P_4 S_01  |
|---------|-----------|
| StartEH | our]:0-00 |

| Action                                                                                                    | Display                                |
|----------------------------------------------------------------------------------------------------|----------------------------------------|
| Enter the start time minutes (00)                                                                                                    | 0801: <b>P_4 5_01</b>                  |
| press the [Hold] key.                                                                                                    | <b>StartLMIN.</b> 3: 0-00              |
| Enter the end time hour (08)                                                                                                    | 0801: P_4 5_01                         |
| press the [Hold] key.                                                                                                    | EndLHour J: 0-08                       |
| Enter the end time minutes (30)                                                                                                    | 0801: <b>P_4 5_01</b>                  |
| press the [Hold] key.                                                                                                    | EndEMin.]:0-30                         |
| Enter the mode (1)                                                                                                    | 0801: <b>P_4 5_01</b>                  |
| press the [Hold] key.                                                                                                    | Mode: 0-1                              |
| Enter the next set number to<br>continue entering data for<br>this pattern<br>OR                                                                  | 0801: P-4<br>Set No?                   |
| press the [Hold] key again<br>and enter the next pattern<br>number<br>OR<br>Press the [Hold] key again to<br>return to the <b>command</b> prompt. | 0801:Dar <b>Pattern</b><br>Pattern No? |

| Pattern<br>Number | Set<br>Number | start         | End          | Mode                                 |
|-------------------|---------------|---------------|--------------|--------------------------------------|
| 1                 | 1<br>2        | 19:00<br>0:00 | 0:00<br>7:0  | 1 (Night 1 mode)<br>2 (Night 2 mode) |
| 2                 | 1<br>2        | 13:00<br>0:00 | 0:00<br>7:00 | 1 (Night 1 mode)<br>2 (Night 2 mode) |
| 3                 | 1             | 0:00          | 0:00         | 2 (Night 2 mode)                     |
| 4                 | 1             | 0:00          | 0:00         | 0 (Day mode)                         |
| 5                 | 1             | 0:00          | 0:00         | 0 (Day mode)                         |

#### The command defines which Day Patterns are used for each day of the Weekly Schedule

week.

Note: Refer to Command 0801 for information on day pattern settings.

**Input Data Field Name** Description 1: Sunday The day of the week Day No. 2: Monday 3: Tuesday 4: Wednesday 5: Thursday 6: Friday 7: Saturday The pattern number for this day 1 to 5 (Sun-Sat)

Example

**Input Data** 

The example selects Day Pattern 2 for Sunday.

### Action

Display

Enter the command number.

Press the [Hold] key.

Enter the day number (1).

Press the [Hold] key.

Enter the Day Pattern number (2).

Press the [Hold] key.

Enter the next Day number to continue in this command OR Press the [Hold] key again to return to the command prompt.

LVL: IN USER: TELECOM Enter Command> 0802

0802: Week Schedule Day No? 1

0802: Week Pattern Sunday : 3-2

0802: Week Schedule Dar No?

| Day<br>Number | Day       | Day Pattern<br>Number |
|---------------|-----------|-----------------------|
| 1             | Sunday    | 3                     |
| 2             | Monday    | 1                     |
| 3             | Tuesday   | 1                     |
| 4             | Wednesday | 1                     |
| 5             | Thursday  | 1                     |
| 6             | Friday    | 1                     |
| 7             | Saturday  | 2                     |

**Yearly Schedule** 

The command is used to select the Day Pattern used for special days of the year, such as public holidays.

Note: Refer to Command 0801 for information on day pattern settings.

| Input | Data |
|-------|------|
|-------|------|

| Field Name           | Description                                                  | Input Data                       |
|----------------------|--------------------------------------------------------------|----------------------------------|
| Month                | The month of the year                                        | 1: January<br>to<br>12: December |
| Day No<br>Day-(1-31) | The day of the month<br>The Day Pattern number to<br>be used | 1 to31<br>1 to 5                 |

Example

The example sets December 25th to Day Pattern 3.

| Action                                                                    | Display                       |
|---------------------------------------------------------------------------|-------------------------------|
| Enter the command number.                                                 | USER: TELECOM LVL: IN         |
| Press the [Hold] key.                                                     | Enter Command> 0803           |
| Enter the month number (12).                                              | 0803:Year Schedule            |
| Press the [Hold] key.                                                     | Month? 12                     |
| Enter the day number (25).                                                | 0803: MONTH_ 12               |
| Press the [Hold] key.                                                     | 243 NO: 20                    |
| Enter the Day Pattern number (3).                                         | 0803: MONTH_12<br>DAY_25: 0-3 |
| Press the [Hold] key.                                                     |                               |
| Enter the next day number to continue entering data for this month        | 0803: MONTH_12<br>Day No?     |
| OR<br>Press the [Hold] key again and<br>enter the next month number<br>OR | 0803:Year Schedule<br>Month?  |
| Press the [Hold] key again to return to the command prompt.               |                               |
|                                                                           |                               |

Defaults

Day Pattern 0 is set for all days.

## Trunk Port Type

The command defines the type of operation for a trunk port.

## Input Data

| Field Name  | Description                                   | Input Data                |
|-------------|-----------------------------------------------|---------------------------|
| TRK No.     | Trunk port number.                            | 1 to 10                   |
| Item No.    | The trunk port type.                          | 1 to 16<br>Refer to table |
| ITEM-(l-16) | The option selection for the trunk port type. | Oor 1<br>Refer to table   |

| Trunk Port<br>Type number<br>(Item No) | Description                      | Option Selection                                                                                                    |
|----------------------------------------|----------------------------------|----------------------------------------------------------------------------------------------------|
| 1                                      | Decadic/DTMF                     | 1: DTMF<br>D: Decadic                                                                                                    |
| 2                                      | Incoming type                    | <b>D:</b> Ordinary<br>1: Not available                                                                                                    |
| 3                                      | CODEC Gain type                  | 1: Type-1 (Transmit OdB,<br>Receive OdB)<br>2: Type-2 (Transmit +5dB,<br>Receive +3dB)<br>3: Type-3 (Transmit -5dB,<br>Receive -5dB)<br>4: Type-4 (Transmit +5dB,<br>Receive +5dB)<br>5: Type-5 (Transmit +10dB,<br>Receive + 10dB) |
| 4                                      | Connected hold tone source       | 0: EXMOH<br>1: BGM                                                                                                    |
| 5                                      | Hook-flash                       | 0: Hook-flash                                                                                                    |
| 6                                      | Hook-flash type                  | 0: Flash1 (100 <b>mS)</b><br>1: Flash2 (600 <b>mS)</b>                                                                                                    |
| 7                                      | Behind PABX in Day mode          | <ul><li>0: Not behind</li><li>1: Behind</li></ul>                                                                                                    |
| 8                                      | Behind PABX in<br>Night 1 mode   | 0: Not behind<br>1: Behind                                                                                                    |
| 9                                      | Behind PABX in<br>Night 2 mode   | <ul><li>0: Not behind</li><li>1: Behind</li></ul>                                                                                                    |
| 10                                     | Reserved                         |                                                                                                    |
| 11                                     | Pause at line seizure            | 0: No pause<br>1: Pause used                                                                                                    |
| 12                                     | SMDR print out<br>enable/disable | 0: Print out<br>1: No print out                                                                                                    |

| Trunk Port<br>Type number<br>(Item No) | Description                          | Option Selection                                                                                                   |
|----------------------------------------|--------------------------------------|----------------------------------------------------------------------------------------------------|
| 13                                     | Service type                         | 0: Normal<br>1: Reserved<br>2: Reserved<br>3: Reserved<br>4: Reserved<br>5: Reserved<br>6: Reserved<br>7: Reserved |
| 14                                     | Line Access                          | 0: Incoming only<br>1: Both way                                                                                    |
| 15                                     | Restrict                             | 0: Restrict<br>1: Non-restrict                                                                                     |
| 16                                     | 2-line conference<br>CODEC gain Type | 1: Type 1 (-6db)<br>2: Type 2 (-3db)<br>3: Type 3 ( 0db)                                                           |

## Example

This example selects DTMF as the Trunk Port type for trunk port 1.

| Display                            |
|------------------------------------|
| USER: TELECOM LVL: IN              |
|                                    |
| 0901: Trunk Type<br>Trk Port No2 1 |
|                                    |
| 0901: TPK_001<br>Item? 1           |
|                                    |
| 0901 TRK_001                       |
|                                    |
| 0901: TPK_001<br>Item?             |
| 0901: TrunkType<br>Trk Port No?    |
|                                    |

Press the [Hold] key again to return to the **command** prompt.

| Trunk Port<br>Type Number<br>(Item No) | Description                  | Option Setting |  |
|----------------------------------------|------------------------------|----------------|--|
| 1                                      | Decadic/DTMF                 | (DTMF)         |  |
| 2                                      | Incoming type                | 0 (Ordinary)   |  |
| 3                                      | CODEC Gain type              | 1 (Type-1)     |  |
| 4                                      | Connected hold tone source   | 0 (EXMOH)      |  |
| 5                                      | Hook-flash                   | 0 (Hook-flash) |  |
| 6                                      | Hook-flash type              | 0 (Flash1)     |  |
| 7                                      | Behind PABX in Day mode      | 0 (Not-behind) |  |
| 8                                      | Behind PABX in Night 1 mode  | 0 (Not-behind) |  |
| 9                                      | Behind PABX in Night 2 mode  | 0 (Not-behind) |  |
| 10                                     | Reserved                     |                |  |
| 11                                     | Pause at line seizure        | 1 (Pause use)  |  |
| 12                                     | SMDR printout enable/disable | 0 (Print-out)  |  |
| 13                                     | Service type                 | 0 (Normal)     |  |
| 14                                     | Outgoing                     | 1 (Enable)     |  |
| 15                                     | Restrict                     | 0 (Restrict)   |  |
| 16<br><b>Туре</b>                      | 2-line conference CODEC Gain | 1 Type 1       |  |

**Incoming Ringer Type** The command is used to select the incoming ringer type for a trunk.

| Input Data | Field Name                                                                      | Description                                                            | Input Data                             |
|------------|---------------------------------------------------------------------------------|------------------------------------------------------------------------|----------------------------------------|
|            | Trk Port No.                                                                    | Trunk Port number.                                                     | 1 to 10                                |
|            | TKP_(001-010)                                                                   | The ringer type                                                        | 0 Ringer tone no.1                     |
|            |                                                                                 |                                                                        | 1 :Ringer tone no.2                    |
|            |                                                                                 |                                                                        | 2 Ringer tone no.3                     |
|            |                                                                                 |                                                                        | 3 :Ringer tone no.4                    |
| Example    | This example select<br>Action                                                   | ts ringer tone no. 2 for<br>I                                          | trunk port 1.<br>Display               |
|            | Enter the comm                                                                  | USER: TELECOM LVL: IN                                                  |                                        |
|            | Press the [Hold] key.                                                           |                                                                        | Enter Command> 0902                    |
|            | Enter the Trunk                                                                 | x Port number (1).                                                     | 0902: I/CRinger Type                   |
|            | Press the [Hold]                                                                | key.                                                                   | Irk Port No? 1                         |
|            | Enter the ringer number (2).                                                    | tone type                                                              | 0902: I/C Ringer Type<br>TKP_00 1: 0-2 |
|            | Press the [Hold]                                                                | ] key.                                                                 |                                        |
|            | Enter the next '<br>to continue in t<br>OR<br>Press the [Hold<br>to the command | Trunk Port number<br>his command<br>] key again to return<br>d prompt. | 0902: I/C Ringer Type<br>Trk Port No?  |
|            |                                                                                 |                                                                        |                                        |

Defaults

All trunk ports are set to 0 (Ringer tone no.1)

## **Trunk Naming**

The command defines the name of a trunk port.

| Input Data | Field Name                             | Description                      |               | Input Data               |
|------------|----------------------------------------|----------------------------------|---------------|--------------------------|
|            | Trk Port No.                           | Trunk port numbe                 | r.            | 1 to 10                  |
|            | ТКР_(001-010) Т                        | he trunk port na                 | ne.           | Up to 8 characters       |
| Example    | This example sets th                   | ne name of trunk por             | t 1 to "I/C   | C 001".                  |
|            | Action                                 |                                  | Display       |                          |
|            | Enter the comm                         | and number.                      | USER:         | TELECOM LVL:IN           |
|            | Press the [Hold]                       | key.                             | Ente          | r Command/ 0903 _]       |
|            | Enter the Trunk Port number (1). 0903: |                                  | Trunk Nami ng |                          |
|            | Press the [Hold]                       | key.                             |               |                          |
|            | Enter the Trunk 001).                  | Port name (I/C                   | 0903<br>LINE  | TKP_001<br>0 1 -1/C 001  |
|            | Press the [Hold]                       | key                              |               |                          |
|            | Enter the next T<br>to continue in t   | Frunk Port number<br>his command | 0903<br>Trk F | Trunk Naming<br>Port No? |
|            | Press the [Hold<br>the command p       | ] key again to return<br>rompt.  | to            |                          |
|            |                                        |                                  |               |                          |

| Defaults | Trunk Port Number | Trunk Port Name        |
|----------|-------------------|------------------------|
|          | 1 - 10            | "LINE 01" to "LINE 10" |

## **Trunk Group**

This command assigns a trunk port to a group and sets the order the lines – will be accessed within that group.

| Input Data | Field Name                                       | Descri              | ption                 | Inp                      | ıt Data                 |
|------------|--------------------------------------------------|---------------------|-----------------------|--------------------------|-------------------------|
| ĺ          | Trk Port No.                                     | Trunk               | Port number.          | 1 to                     | 10                      |
|            | Trk Group No.                                    | Trunk Group number  |                       | 0: N                     | ot defined              |
|            |                                                  |                     |                       | 1 to<br>nun              | 10: Trunk Group<br>iber |
|            | Order No.                                        | The ad              | ccess order num       | iber 0: N                | lot defined             |
|            |                                                  |                     |                       | 1 to                     | 10: Access order        |
| Example    | This example assign<br>group 2.<br><b>Action</b> | gns trun            | k port 4 to be th     | ne second lin<br>Display | ne 'accessed in trunk   |
|            | Enter the com                                    | imand n             | umber.                | USER: TE                 | ELECOM LVL:IN           |
|            | Press the [Hold] key.                            |                     |                       | Criver, d                | Johnandy 0900           |
|            | Enter the Trunk Port number (4).                 |                     | 0905: Trunk Group     |                          |                         |
|            | Press the [Hold] key.                            |                     |                       | Trk Por                  | t No? 4                 |
|            | Enter the Tru (2).                               | nk Grou             | ip number             | 0905:<br>Trk Gro         | TKP_001<br>oup No: 1-2  |
|            | Press the [Hol                                   | ld] key.            |                       |                          |                         |
|            | Enter the according (2).                         | ess order           | r number              | 0905:<br><b>Order h</b>  | TKP_001<br>lo: 4-2      |
|            | Press the [Ho                                    | ld] key.            |                       |                          |                         |
|            | Enter the nex<br>to continue in                  | t Trunk<br>this co  | Port number<br>mmand  | 0905: T<br>Trk Por       | runk Group<br>t No?     |
|            | Press the [Ho<br>return to the o                 | ld] key a<br>comman | again to<br>d prompt. |                          |                         |
| Defaults   | Trunk Port Nu                                    | mber                | Trunk Group           | Number                   | Access Order            |
|            | 1 - 10                                           | _                   | 1                     |                          | 1 - 10                  |

| Routing of Trunk Group | This command assigns trunk groups to a trunk route and sets the order the    |
|------------------------|------------------------------------------------------------------------------|
|                        | groups will be accessed within that route.                                   |
|                        | Up to 4 trunk groups (or 3 trunk groups and 1 trunk route) can be assigned   |
|                        | to a trunk route. If a trunk route is included within another trunk route it |
|                        | must have priority 4.                                                        |
|                        |                                                                              |

| Field Name    | Description                     | Input Data                                                             |
|---------------|---------------------------------|------------------------------------------------------------------------|
| Route No.     | Route number                    | 1 to4                                                                  |
| Order No.     | Priority order within the route | 1 to4                                                                  |
| Order-(01-04) | The trunk group number          | 0: Not defined<br>1 to 10 Group number<br>1001 to 1004 Route<br>number |

Example

**Input Data** 

### This example assigns trunk group 4 to be the second group accessed in trunk route 1. Display Action Enter the command number. USER: TELECOM LVL:IN Enter Command> 0906 Press the [Hold] key. Enter the route number (1). 0906: Route Set Route No? 1 Press the [Hold] key. Enter the priority number (2). 0906: Route\_001 Order No? 2 Press the [Hold] key. Enter the Trunk Group number (4). 0906: Route\_001 Order\_02:0-4 Press the [Hold] key. Enter the next trunk priority 0906: Route\_001 number to continue with this Order No? route OR 0906: Route Set Press the [Hold] key again and Route No? enter the next route number OR Press the [Hold] key again to return to the command prompt.

| Route Number | Order Number                                                          | Trunk Group Number |
|--------------|-----------------------------------------------------------------------|--------------------|
| 1            | 1                                                                     | 1 (Trunk Group 1)  |
|              | 2                                                                     | 0 (Not Assigned)   |
|              | 3                                                                     | 0 (Not Assigned)   |
|              | 4                                                                     | 0 (Not Assigned)   |
| 2-4          | All Trunk Groups are set to 0 (Not Assigned) for all Priority Orders. |                    |

**Trunk Route for Station** This command assigns stations and **DCIs** to a trunk route.

| Input Data | Field Name                                          | Description                           |              | Input Data                          |
|------------|-----------------------------------------------------|---------------------------------------|--------------|-------------------------------------|
|            | Stn Port No.                                        | Station port number                   | ſ            | 1 to 24                             |
|            | Route(Stn)                                          | The route number for station          | or the       | 0:Not assigned                      |
|            |                                                     | Station                               |              | 1 to 4: Route number                |
|            | Route(DCI)                                          | The route number for                  | or the       | 0: Not assigned                     |
|            |                                                     | Dei                                   |              | 1 to 4: Route number                |
| Example    | This example assig<br>associated DCI to tr          | ns station port numer<br>unk route-4. | 12 to tru    | ink route 3 and the                 |
|            | Action                                              |                                       | Disp         | blay                                |
|            | Enter the comr                                      | nand number.                          | USER<br>Ente | :TELECOM LVL:I N<br>r Command> 0907 |
|            | Press the [Hold                                     | ] key.                                | ι            |                                     |
|            | Enter the static (12).                              | on port number                        | 0907<br>Stn  | : Route No Assi9n<br>Port No? 12    |
|            | Press the [Hold                                     | l] key.                               |              |                                     |
|            | Enter the route station (3).                        | number for the                        | 0907<br>Rout | <b>: STP_0</b> 12<br>.eEStn]:1-3    |
|            | Press the [Hol                                      | d] key.                               |              |                                     |
|            | Enter the route <b>DCI</b> (4).                     | e number for the                      | 0907<br>Rout | ': STP_0 12<br>.e[DCI]:0-4          |
|            | Press the [Hold                                     | 1] key.                               |              |                                     |
|            | Enter the next<br>number to con                     | station port<br>tinue in this         | 0907<br>Stn  | ':Route No Assi9n<br>Port No?       |
|            | command<br>OR<br>Press the [Hol-<br>return to the c | d] key again to<br>ommand prompt.     |              |                                     |
|            |                                                     |                                       |              |                                     |

| Station port | Station route | DCI route |
|--------------|---------------|-----------|
| number       | number        | number    |
| 1 - 24       | 1             | 0         |

**Incoming Ring Group** This **command assigns** stations to **an** incoming ring group (**IRG**). When an incoming **call** occurs only stations that are enabled in the IRG for each (Stations) trunk will ring.

| -          |                                                              | -                                    |                      |                                         |  |
|------------|--------------------------------------------------------------|--------------------------------------|----------------------|-----------------------------------------|--|
| Input Data | Field Name                                                   | Description                          |                      | Input Data                              |  |
|            | I/C Ring Grp No.                                             | Incoming Ring                        | Group                | 1 to 22                                 |  |
|            | Stn Port No.                                                 | Station port nun                     | nber                 | 1 to 24                                 |  |
|            | STP_(00 1-024)                                               | Enable/disable 1                     | ringing              | 0: Disable ringing<br>1: Enable ringing |  |
| Example    | This example assigns<br>Incoming Ring Group                  | station port numbe                   | r 12 as the          | ringing station for                     |  |
|            | Action                                                       |                                      | Displa               | y                                       |  |
|            | Enter the comma                                              | nd number.                           | USER:TELECOM LVL:IN  |                                         |  |
|            | Press the [Hold]                                             | key.                                 | Enter Command> 0908  |                                         |  |
|            |                                                              |                                      |                      |                                         |  |
|            | Enter the Incomin<br>number (1).                             | ng Ring Group                        | 0908<br>I/C Ri       | : I/C Ring Group<br>ing Grp No? 1       |  |
|            | Press the [Hold] key.                                        |                                      |                      |                                         |  |
|            | Enter the station port number (12). 0908: <b>Stn Por</b>     |                                      | IRG_001<br>ort No?12 |                                         |  |
|            | Press the [Hold]                                             | key.                                 |                      |                                         |  |
|            | Enter the enable code (1).                                   |                                      | 0908:<br>STP_0       | IRG_001<br>12: 0-1                      |  |
|            | Press the [Hold]                                             | key.                                 |                      |                                         |  |
|            | Enter the next station port number to continue with this IRG |                                      | 0908<br>I/C R        | : I/C Ring Group<br>ing Grp No?         |  |
|            | OR<br>Press the [Hold]                                       | key again and                        | 0000                 | . I/C Ding Gasue                        |  |
|            | enter the next IR                                            | G to continue with                   | 1/CRi                | ng Grp No?                              |  |
|            | this command.                                                |                                      |                      |                                         |  |
|            | Press the [Hold]                                             | key again to return                  |                      |                                         |  |
|            | to the command                                               | prompt.                              |                      |                                         |  |
| Defaults   | Incoming Ring<br>Group                                       | Station Port Num<br>Enabled/Disabled | nber                 | Ringing                                 |  |
|            |                                                              |                                      |                      |                                         |  |

### D

| Incoming Ring<br>Group | Station Port Number<br>Enabled/Disabled                        | Ringing            |  |
|------------------------|----------------------------------------------------------------|--------------------|--|
| 1                      | 2 to 24                                                        | 9 Ringing disabled |  |
| 2to 10                 | Incoming ring is disabled for all stations and all <b>IRGs</b> |                    |  |

| <b>Incoming Ring Group</b> | р |
|----------------------------|---|
| (Trunks)                   |   |

This command assigns trunks to an incoming ring group (IRG). Trunks may be assigned to different IRGs for different operating modes (Day, Night 1, N i g h t 2).

| Field Name   | Description                         | Input Data                |
|--------------|-------------------------------------|---------------------------|
| Trk Port No. | The trunk port number               | 1 to 10                   |
| IRG(Day)     | Incoming Ring Group<br>Day mode     | 0: Not defined<br>1 to 10 |
| IRG(Night 1) | Incoming Ring Group<br>Night 1 mode | 0: Not defined<br>1 to 10 |
| IRG(Night 2) | Incoming Ring Group<br>Night 2 mode | 0: Not defined<br>1 to 10 |

Example

**Input Data** 

This **example** assigns trunk port number 3 to Incoming Ring Group 2 for day mode only.

### Action

Display

0909:

| JSER: | IELECUM LVL: I N |
|-------|------------------|
| Inter | Command> 0909    |
|       |                  |

**0909:TrkAssi9n** IRG T**rk Port No? 3** 

0909: TKP\_003 IRGEDay]:1-2

IRGENight 13: 1-0

TKP\_003

I

Press the [Hold] key.

Enter the command number.

Enter the trunk port number (3).

Enter the Incoming Ring Group number for Day mode (2).

Press the [Hold] key.

Press the [Hold] key.

Enter the Incoming Ring Group number for Night 1 mode (0).

Press the [Hold] key.

Enter the Incoming Ring Group number for Night 2 mode (0).

Press the [Hold] key.

Enter the next trunk port number to continue in this **command** OR

Press the [Hold] key again to return to the **command** prompt.

| 0909:     | TKP_003 |     |
|-----------|---------|-----|
| IRGENight | 23:     | 1-0 |
|           |         |     |

**0909:TrkAssi9n** IRG Trk Port No?

| Trunk Port | IRG (Day) | IRG (Night<br>1) | IRG (Night 2) |
|------------|-----------|------------------|---------------|
| 1 to 10    | 1         | 1                | 1             |

## **Trunk Access Map**

This command assigns trunk ports to a Trunk Access Map and their mode of operation (Access Code).

| Input Data | Field Name    | Description                | Input Data                                                                                                    |
|------------|---------------|----------------------------|----------------------------------------------------------------------------------------------------|
|            | TAM No.       | Trunk Access Map<br>number | 1 to 10                                                                                                    |
|            | Trk Port No.  | The Trunk Port number      | 1 to 10                                                                                                    |
|            | TKP_(001-010) | The Trunk Access Code      | <ol> <li>Not assigned'</li> <li>Outgoing only</li> <li>Incoming only</li> <li>Holding only</li> <li>Outgoing and<br/>Holding</li> <li>Incoming and<br/>Holding</li> <li>Incoming and<br/>Outgoing</li> <li>Incoming, Outgoing<br/>and Holding</li> </ol> |

### Example

This example sets up Trunk Access Map 1 to contain Trunk Port 1 being outgoing only.

| Action                                                            | Display                           |
|-------------------------------------------------------------------|-----------------------------------|
| Enter the command number.                                         | USER:TELECOM LVL:IN               |
| Press the [Hold] key.                                             | Enter Command> 0910               |
| Enter the trunk access map number (1).                            | 0910: Trk Access Map<br>TAM No? 1 |
| Press the [Hold] key.                                             |                                   |
| Enter the trunk port number (1).                                  | 0910: TAM_01<br>Trk Port. No? 1   |
| Press the [Hold] key                                              |                                   |
| Enter the trunk access code (1).                                  | 0910: TAM_01<br>TKP 01: 7-1       |
| Press the [Hold] key.                                             |                                   |
| Enter the next trunk port number<br>to continue with TAM 1.<br>OR | 0910: TAM_01<br>Trk Port No?      |
| Press the [Hold] key again and<br>enter the next TAM number       | 0910: Trk Access Map<br>TAM No?   |
| Press the [Hold] key again to return to the command prompt.       |                                   |

| Trunk Access<br>Map number | Trunk Port Number | Trunk Access Code                   |
|----------------------------|-------------------|-------------------------------------|
| 1                          | 1 to 10           | 7 Outgoing, Incoming and<br>Holding |
| 2to 10                     | All ports         | 0 (Not assigned)                    |

**Input Data** 

Station Trunk Access Map This command defines which Trunk Access Map is accessed by a station. Stations can be allocated different Trunk Access Maps for different operating modes (Day, Night 1, Night 2).

| Field Name   | Description                             | Input Data                       |
|--------------|-----------------------------------------|----------------------------------|
| Stn Port No. | The station port number                 | 1 to 24                          |
| TAM(Day)     | Trunk Access Map<br>Day mode            | 0: Not defined<br>1 to <b>10</b> |
| TAM(Night 1) | Trunk Access Map<br>Night <b>1</b> mode | 0: Not defined<br>1 to 10        |
| TAM(Night 2) | Trunk Access Map<br>Night 2 mode        | 0: Not defined<br>1 to 10        |

### Example

This example assigns station port number 15 to Trunk Access Map 1 for Night 1 mode only.

| Action                                           |                                   | Display                  |                          |
|--------------------------------------------------|-----------------------------------|--------------------------|--------------------------|
| Enter the com                                    | nand number.                      | USER: TELEC              | OM LVL:IN                |
| Press the [Hold                                  | l] key.                           | Enter Comr               | and> 0911                |
| Enter the static (15).                           | on port number                    | 0911:Stn 1<br>Stn Port N | rk Acc Map<br>lo? 15     |
| Press the [Hold                                  | l] key.                           |                          |                          |
| Enter the TAM mode (0 Not d                      | I number for Day efined).         | 0911:<br>TAMEDay]:       | <b>STP_0</b> 15<br>1 - 0 |
| Press the [Hol                                   | d] again                          |                          |                          |
| Press the [Hol                                   | d] again                          | 0911:<br>TAMENight       | STP_0 15<br>1 ]: 1-      |
| Enter the TAM<br>2 mode (0 Not                   | A number for Nig<br>defined).     | ht                       |                          |
| Press the [Hol                                   | d] again                          |                          |                          |
| Enter the next<br>number to cor<br>command<br>OR | station port<br>ntinue in this    | 0911:<br>TAMENight       | STP_0 15<br>23: 1 - 0    |
| Press the [Hol<br>return to the c                | d] key again to<br>ommand prompt. | 0911:Stn 1<br>Stn Port N | irk Acc Map<br>0?        |
| Station Port                                     | TAM (Day)                         | TAM (Night 1)            | TAM (Night 2)            |
| 1 to 24                                          | 1                                 | 1                        | 1                        |

### Station Type This command de

This command defines the hardware settings assigned to a station port.

### **Input Data**

| Field Name   | Description         | Input Data |
|--------------|---------------------|------------|
| Stn Port No. | Station port number | 1 to 24    |

When the station port is selected the system detects whether the port is for an SLT or a Keystation and displays the appropriate fields.

### Single Line Telephones

| Field Name | Description                       | Input Data                                                                                             |
|------------|-----------------------------------|----------------------------------------------------------------------------------------------------|
| SLT Item   | Single Line Telephone<br>Settings | 1: Decadic/DTMF<br>2: Message Wait Lamp<br>3: Loop Current<br>4: CODEC Gain type<br>5: Voice Mail port |

| Item No | Description            | Input Data                 |
|---------|------------------------|----------------------------|
| 1       | Decadic/DTMF selection | 0: Decadic<br>1: DTMF      |
| 2       | Not available          |                            |
| 3       | Loop Current selection | 0: 20mA<br>1: <b>35mA</b>  |
| 4       | CODEC Gain type        | 1 to 5                     |
| 5       | Voice Mail port        | 0: Normal<br>1: Voice Mail |

| Field Name | Description         | Input Data                                                                                  |
|------------|---------------------|---------------------------------------------------------------------------------------------|
| Kstn Item  | Keystation settings | <ol> <li>Stand Alone DCI</li> <li>Exchange ring type</li> <li>Intercom ring type</li> </ol> |

| Item No | Description        | Input Data                                 |
|---------|--------------------|--------------------------------------------|
| 1       | Stand Alone DCI    | 0: Keystation<br>1: Stand Alone <b>DCI</b> |
| 2       | Exchange King type | 1: High<br>2: Middle<br>3: Low             |
| 3       | Intercom Ring type | 1: High<br>2: Middle<br>3: Low             |

### Keystations
#### IN 1001 Example Two examples are shown below. The first sets an SLT on port 9 to a DTMF type. The second sets the exchange ring type to high for a keystation on port 6. Action Display USER: TELECOM LUL: IN Single Line Telephone Enter the command number. Enter Command> 1001 Press the [Hold] key. 1001:Station Type Enter the station port number Stn Port No? 9 (9). Press the [Hold] key. Enter the single line telephone STP\_009 1001: item number(1). SLTItem? 1 Press the [Hold] key. Enter the item input data (1). STP\_009 1001: ITEM-1: 0-1 Press the [Hold] key. STP\_009 Enter the next item number to 1001: SLT Item? continue entering data for this telephone OR Press the [Hold] key again to 1001: Station Type return to the command prompt. Stn Port No? Enter the station port number Keystution 1001: Station Type (6). Stn Port. No? 6 Press the [Hold] key. Enter the keystation item STP\_006 1001: number (2). KStn Item? 2 Press the [Hold] key. STP\_006 Enter the item input data (1). 1001: ITEM,2: 0-1 Press the [Hold] key. Enter the next item number to STP\_006 1001: continue entering data for this KStn Item? keystation OR Press the [Hold] key again and 1001: Station Type enter the next port number Stn Port No? selection OR Press the [Hold] key again to return to the command prompt.

For Single Line Telephones

# IN1001

### Defaults

The default settings depend on the type of circuit board installed.

| Item Number | Feature         | Selection        |
|-------------|-----------------|------------------|
| 1           | Decadic/DTMF    | 0 (Decadic)      |
| 2           | Not available   |                  |
| 3           | Loop Current    | 0 (20mA)         |
| 4           | CODEC Gain type | 1 (CODEC Gain 1) |
| 5           | Voice Mail port | 0 (Normal)       |

### For Keystations

| Item Number | Feature            | Selection      |
|-------------|--------------------|----------------|
| 1           | Stand Alone DCI    | 0 (Keystation) |
| 2           | Exchange Ring type | 2 (Middle)     |
| 3           | Intercom Ring type | 2 (Middle)     |

Aug '93 Issue I

### SA1002 **Station Restriction Class** This command assigns the Restriction Class for each station. The information contained in the restriction classes is shown below. Class 1 Unrestricted Access. Class 2 Calls are barred when the Initial digits of a dialled number agree with a "Bar IDD No." programmed in Command 0701. All other calls are unrestricted. This class can be used to provide full IDD barring or selective IDD barring according to the "Bar IDD" numbers programmed. If no "Bar IDD" numbers are programmed then IDD access is unrestricted. IDD and STD access is limited to allowed codes or numbers Class 3 programmed as "Alw STD/IDD No." in Command 0701. All other IDD and STD numbers are barred. All dialled numbers other than allowed STD/IDD numbers will be barred if they exceed the "Digit Limit" programmed in Command 0701. Class 3 is generally used to restrict users to local calls and allowed STD and IDD numbers. Calls are barred when the initial digits of a dialled number agree class 4 with "Bar IDD No." or "Bar STD No." programmed in Command 0701. Other calls are barred if the dialled number exceeds the "Digit Limit" programmed in Command 0701. Class 4 is generally used to restrict users to local calls. Class 5 Where the Commander D is behind a PABX, outgoing calls from the PABX can be barred by programming the PABX Trunk access code in the "PBX Acs No." field in Command 0701. This class is used to allow only internal Commander D calls and calls to internal PABX extensions. Class 6 All outgoing calls are barred. Only internal calls are allowed. Dialled numbers which begin with codes programmed in "COM ALW No." in Command 0701 are allowed in all classes above. **Input Data**

| Field Name   | Description                              | Input Data                |
|--------------|------------------------------------------|---------------------------|
| Stn Port No. | Station port number                      | 0: not defined<br>1 to 24 |
| Cls(Day)     | Restriction Class number in Day mode     | 0: not defined.<br>1 to 6 |
| Cls(Night 1) | Restriction Class number in Night 1 mode | 0: not defined<br>1 t o 6 |
| Cls(Night 2) | Restriction Class number in Night 2 mode | 0: not defined.<br>1 to 6 |

Example

# SA1002

This example assigns station port 13 to Restriction Class 2 in Day mode, Restriction Class 4 in Night 1 mode and Restriction Class 6 in Night 2 mode.

| Action                                                      | Display                                           |
|-------------------------------------------------------------|---------------------------------------------------|
| Enter the command number.                                   | USER: TELECOM LVL: I N                            |
| Press the [Hold] key.                                       | Enter Command/ 1002                               |
| Enter the station port number (13).                         | 1002:Restriction Cls<br>Stn Port No? 13           |
| Press the [Hold] key.                                       |                                                   |
| Enter the Restriction class number for Day mode (2).        | <b>1002: STP_0</b> 13<br>C1s[Day]: 1 - 2          |
| Press the [Hold] key.                                       |                                                   |
| Enter the Restriction class number for Night 1 mode (4).    | 1002: STP_013<br>ClsENight1]:1-4                  |
| Press the [Hold] key.                                       |                                                   |
| Enter the Restriction class number for Night 2 mode (6).    | 1002: <b>STP_0</b> 13<br>ClsENight 2 <b>]:1-6</b> |
| Press the [Hold] key.                                       |                                                   |
| Enter the next station port<br>number to continue in this   | 1002:Restriction Cls<br>Stn Port No?              |
| command<br>OR                                               |                                                   |
| Press the [Hold] key again to return to the command prompt. |                                                   |
|                                                             |                                                   |

Defaults

The Restriction Class of all stations is set to 1 for all operation modes.

**Station Class of Service** 

This command assigns a Class of Service for each station. Note: Refer to command 0406 for details of Class of Service assignment.Input Data

| Field Name   | Description                                        | Input Data                 |  |
|--------------|----------------------------------------------------|----------------------------|--|
| Stn Port No. | Station port number                                | 1 to 24                    |  |
| Cls(Day)     | Station <b>Class</b> of Service number in Day mode | 0: not defined.<br>1 to 10 |  |
| Cls(Night 1) | Station Class of Service number<br>in Night 1 mode | 0: not defined.<br>1 to 10 |  |
| Cls(Night 2) | Station Class of Service number in Night 2 mode    | 0: not defined.<br>1 to 10 |  |

This **example** assigns Class of Service to station port 21 as follows, Class of Service 2 in Day mode, Class of Service 4 in Night 1 mode and Class of Service 6 in Night 2 mode.

| Action                                                                                                    | Display                                                   |
|----------------------------------------------------------------------------------------------------|-----------------------------------------------------------|
| Enter the command number.                                                                                   | USER:TELECOM LVL:IN<br>Enter Command> 1003                |
| Press the [Hold] key.                                                                                       |                                                           |
| Enter the station port number (21).                                                                         | 1003: Stn Service Cls<br>Stn Port No? 21                  |
| Press the [Hold] key.                                                                                       |                                                           |
| Enter the Class of Service number for Day mode (2).                                                         | 1003:         STP_021           Cls[Day]:         9-2     |
| Press the [Hold] key.                                                                                       |                                                           |
| Enter the Class of Service<br>number for Night 1 mode (4).                                                  | 1003: <b>STP_02</b> 1<br><b>ClsENight</b> 1 <b>]:</b> 9-4 |
| Press the [Hold] key.                                                                                       |                                                           |
| Enter the Class of Service<br>number for Night 2 mode (6).                                                  | 1003: STP_021<br>Cls[Night 2]:9-6                         |
| Press the [Hold] key.                                                                                       |                                                           |
| Enter the next station port<br>number to continue in this<br>command<br>OR<br>Press the [Hold] key again to | 1003:Stn Service Cls<br>Stn Port No?                      |
| return to the <b>command</b> prompt.                                                                        |                                                           |

Defaults

All stations have Class of Service 9 for all operation modes.

| IN | 1 | 0 | 0 | 5 |
|----|---|---|---|---|
|----|---|---|---|---|

| Station Group | This command assigns a group number to each station port and sets the order number in the group. |                                          |                        |                                           |
|---------------|--------------------------------------------------------------------------------------------------|------------------------------------------|------------------------|-------------------------------------------|
| Input Data    | Field Name                                                                                       | Description                              |                        | Input Data                                |
|               | Stn Port No.<br>Stn Group No.                                                                    | Station port number<br>The Station Group | er<br>number           | 1 to 24<br>0: not defined.                |
|               | Order No.<br>Station Group                                                                       | The order number<br>1 to 24              | in the                 | 0: not defined.                           |
| Example       | This <b>example</b> assigns station port 21 to station group 1 and sets the order number to 3.   |                                          | 0 1 and sets the order |                                           |
|               | Action                                                                                           |                                          | Display                |                                           |
|               | Enter the comr                                                                                   | nand number.                             | USER:T<br>Enter        | ELECOM LVL:IN<br>Command> 1005            |
|               | Press the [Hold] key.                                                                            |                                          |                        |                                           |
|               | Enter the static (21).                                                                           | on port number                           | 1005:<br><b>Stn Po</b> | Station <b>Group</b><br>r <b>t No? 21</b> |
|               | Press the [Hold                                                                                  | l] key.                                  |                        |                                           |
|               | Enter the static (1).                                                                            | on group number                          | 1005:<br><b>Stn Gr</b> | STP_021<br>oup No:0-1                     |
|               | Press the [Hold] key.                                                                            |                                          |                        |                                           |
|               | Enter the order number (3). 100: <b>STP_02 Drder No: 0-3</b>                                     |                                          | STP_021<br>No:0-3      |                                           |
|               | Press the [Hold] key.<br>Enter the next station port<br>number to continue in this<br>command    |                                          |                        |                                           |
|               |                                                                                                  |                                          | 1005:<br><b>Stn Po</b> | Station Group<br>rt No?                   |
|               | OR<br>Press the [Hol<br>return to the c                                                          | d] key again to<br>ommand prompt,        |                        |                                           |
| Defaults      | All Station Groups                                                                               | and order numbers a                      | re set to '0'          |                                           |

### Keystation Line Key Programming

This command assigns exchange lines and key functions to a keystation's programmable line keys.

### Input Data

| Field Name                     | Description                | Input Data                                                                             |
|--------------------------------|----------------------------|----------------------------------------------------------------------------------------|
| KStn Port No.                  | The keystation port number | 1 to 24                                                                                |
| Key No.                        | The line key number        | 1 to 32                                                                                |
| Code                           | The line key assignment    | 0: Not assigned<br>1 to 10: Trunk Ports<br>1000 to <b>1050:</b> Key<br>function number |
| Add<br>(Only for<br>Code 1005) | The password               | Must be four digits                                                                    |

### Key Function Codes

| Key Function Number | Function Name         |
|---------------------|-----------------------|
| 1000                | Camp on               |
| 1001                | Divert                |
| 1002                | Follow Me             |
| 1003                | Monitor               |
| 1004                | Conference            |
| 1005                | Night key             |
| 1006                | Line access           |
| 1007                | Line Group access     |
| 1008                | Group Pick Up         |
| 1009                | Other Group Pick Up   |
| 1010                | Direct Group Pick Up  |
| 1011                | Internal Paging group |
| 1012                | Internal Paging All   |
| 1013                | -Reserve&             |
| 1014                | External Paging All   |
| 1015                | Transmitter Mute      |
| 1016                | Buzz                  |
| 1017                | Bypass Call           |
| 1018                | Break In              |
| 1019                | Message Waiting       |
| 1020                | Text Message          |
| 1021                | Headset mode change   |
| 1022                | Meet Me set or answer |
|                     |                       |

| Key Function Number | Function Name                     |
|---------------------|-----------------------------------|
| 1023                | Call For                          |
| 1024                | Data                              |
| 1025                | Data Privacy                      |
| 1026                | Paging All Call                   |
| 1027                | Signal/Voice change               |
| 1028                | Current Charge for Call (ISDN)    |
| 1029                | Charge for Call Continuous (ISDN) |
| 1030                | Charge at End of Call (ISDN)      |
| 1031                | Malicious Call Trace (ISDN)       |
| 1032                | Account Code                      |
| 1033                | DSS Station, DSS Key Assignment   |
| 1034                | System Alarm Lamp                 |
| 103550              | Reserved                          |

In this example key 17 on keystation port number 1 is programmed for Group pick-up.

# Display Action Enter the command number. press the [Hold] key. Enter the station port number (1). Press the [Hold] key. Enter the Key number (17). Press the [Hold] key. Enter the function code (1008). Press the [Hold] key. Enter the next Key number to continue entering data for this keystation OR press the [Hold] key again and enter the next station port number to continue in this command OR

Press the [Hold] key again to return to the command prompt.

USER: TELECOM LUL: IN Enter Command> 1006

1006: KStn Prog Key KStn Port No? 1

**1006:К5Р\_001** Кеу No? 17

1006: KSP\_001 KEY\_17 Code: 0-1008

1006:KSP\_001 Кеу No?

1006:KStn Prog Key Stn Port No?

Example

### Defaults

All keystations have the following default key assignments:

| Key Number | Code   | Function              |
|------------|--------|-----------------------|
| 1 to 8     | 1 to 8 | Exchange Lines 1 to 8 |
| 9          | 1019   | Messaage Wait         |
| 10         | 1000   | Call Back             |
| 11         | 1001   | Divert                |
| 12         | 1004   | Conference            |
| 13         | 1008   | Group Pick up         |
| 14         | 1011   | Internal Paging Group |
| 15         | 1012   | Internal Paging All   |
| 16         | 1002   | Follow Me             |
| 17 - 32    | 0      | Not Defined           |

Note: Stations with Classes of Service 1 to 5 are unable to individually program their line keys. Classes of Service 6 to 10 permit line key programming.

| Keystation DSS K | ey |
|------------------|----|
| Programming      |    |

This command assigns station numbers and Speed Dial numbers to the keystation DSS keys.

### **Input Data**

| Field Name    | Description                       | Input Data                                   |
|---------------|-----------------------------------|----------------------------------------------|
| KStn Port No. | The keystation port number        | 1 to 24                                      |
| Item No.      | Type of number                    | 1: Intercom number<br>2: Repertory<br>number |
| Key No.       | DSS key number                    | 1 to 10                                      |
| Key-(01-10)   | The dial code assigned to the key | Refer to the table below for details         |

Dial Codes

Example

| Type of number | Number         | Dial code                                              |
|----------------|----------------|--------------------------------------------------------|
| 1: Intercom    | Up to 4 digits | The dii code for a station                             |
| 2: Repertory   | 0              | Not defined                                            |
|                | 1 to 100       | The Common Speed<br>Dial access number                 |
|                | 541 to 550     | The Personal Speed<br>Dial access number<br>(see note) |

Note: Any number in the range 541-550 is converted to the actual address of the Speed Dial for that station.

This example assigns the intercom number 120 to DSS key 8 on keystation port number 1.

| Action                             | Display                                    |
|------------------------------------|--------------------------------------------|
| Enter the command number.          | USER:TELECOM LVL:IN<br>Enter Command> 1007 |
| Press the [Hold] key.              |                                            |
| Enter the station port number (1). | 1007:KStn DSS Key<br>KStn Port No? 1       |
| Press the [Hold] key.              |                                            |
| Enter the Item Number (1).         | 1007: KSP_001<br>Item No? 1                |
| Press the [Hold] key.              |                                            |
| Enter the DSS key number (8).      | 1007:Intercom KSP_001<br>Key No? 8         |
| Press the [Hold] key.              |                                            |

| Action                                                                                                 | Display                              |
|----------------------------------------------------------------------------------------------------|--------------------------------------|
| Enter the DSS dial code (120).                                                                         | 1007:Intercom KSP_001<br>KEV 08:-120 |
| Press the [Hold] key.                                                                                  | N21200- 120                          |
| Enter the next DSS Key number<br>to continue entering intercom                                         | 1007: I ntercom КSP_001<br>Кеу No?   |
| OR                                                                                                    |                                      |
| Press the [Hold] key again and<br>enter the next Item Number<br>OR                                     | 1007: KSP_001<br>Item No?            |
| Press the [Hold] key again and<br>enter the next station port<br>number to continue in this<br>command | 1007:KStn DSS Кеу<br>Stn Port No?    |
| OR                                                                                                    |                                      |
| Press the [Hold] key again to                                                                          |                                      |
| return to the command prompt.                                                                          |                                      |

## Defaults

| Key Number | DSS | S <b>Spec</b> el Diall Number |
|------------|-----|-------------------------------|
| Key-01     | 101 | 541                           |
| Key-02     | 102 | 542                           |
| Key-03     | 103 | 543                           |
| Key_04     | 104 | 544                           |
| Key-OS     | 105 | 545                           |
| Key_06     | 106 | 546                           |
| Key_07     | 107 | 547                           |
| Key-08     | 108 | 548                           |
| Key_09     | 109 | 549                           |
| Key-10     | 110 | 550                           |
|            |     |                               |

# Station Options This command determines the following options for each station:

- 1 If an SMDR printout is enabled.
- 2 If **auto** seizing is enabled for either an internal or external line.

**Input Data** 

| Field Name   | Description             | Input Data                    |
|--------------|-------------------------|-------------------------------|
| Stn Port No. | The station port number | 1 to 24                       |
| Item No.     | The item number         | 1: SMDR printout selection    |
|              |                         | 2: Internal line auto seizing |
|              |                         | 3: External line auto seizing |
|              |                         | 4 to 8 Reserved               |
| ITEM_(1-8)   | The option number       | Refer to table below          |

| Option Item<br>Number | Description                | Input Data          |
|-----------------------|----------------------------|---------------------|
| 1                     | SMDR printout              | 0: Disable printing |
|                       |                            | 1: Enable printing  |
| 2                     | Internal auto line seizing | 0: OFF<br>1: ON     |
| 3                     | External auto line seizing | 0: OFF<br>1: ON     |
| 4 to 8                | Reserved                   |                     |

Example

This example disables SMDR printing for station port number 15.

### Action

| Enter the command number.     | USER: TELECOM LVL: IN |
|-------------------------------|-----------------------|
|                               | Enter Command> 1008   |
| press the [Hold] key.         |                       |
| Enter the station port number | 1008: Station Option  |
| (15)                          | KGta Bast NaD (5      |
| (15).                         | KSth Port No? 15      |
| press the [Hold] key.         |                       |
| Enter the Item Number (1)     | 1008: STP_015         |
|                               | Item No? 1            |
| press the [Hold] key.         | <u>.</u>              |
| Enter the option number $(0)$ | 1008: <b>STP_0</b> 15 |
| Enter the option number (0).  | ITEM_1:1 0            |
| press the [Hold] key.         |                       |

Display

| Action                                                                           | Display       |
|----------------------------------------------------------------------------------|---------------|
| Enter the next Item Number to<br>continue entering data for this<br>station port | 1008:<br>Item |
| OR<br>Press the [Hold] key again                                                 | 1008          |
| and enter the next station port<br>number to continue in this                    | KStn          |
| command                                                                          |               |
| OR                                                                               |               |
| Press the [Hold] key again to return to the command prompt.                      |               |

### Dicploy

STP\_015 No?

S:Station Option Port No?

### Defaults

All stations have the following option settings:

| Item Number | Description                       | Setting             |
|-------------|-----------------------------------|---------------------|
| 1           | SMDR printout                     | 1: Printing enabled |
| 2           | Internal line auto seizing        | 1: ON               |
| 3           | External line <b>auto</b> seizing | 0: OFF              |

Note :

- 1. If a station is programmed for both internal and external auto line seizing, then an external line is seized when the handset is lifted and an internal line seized when the [Speaker] key is pressed.
- 2. Station User Guides have been written for the default values Keystation users should be informed if any changes are made in this command.

### Break In Level

This command defines the level at which a station can break into an established call.

### **Input Data**

| Field Name   | Description             | Input Data                                                                               |
|--------------|-------------------------|------------------------------------------------------------------------------------------|
| Stn Port No. | The station port number | 1 to 24                                                                                  |
| STP_(1-24)   | Break in level          | 0: Not defined<br>1:Exchange/Intercom<br>calls<br>2:Intercom calls<br>3:Priority ringing |

### Example

This example allows station port number 21 to break into Intercom calls only.

### Action

Enter the command number.

Press the [Hold] key.

Enter the station port number (21).

Press the [Hold] key.

Enter the break in level (2).

Press the [Hold] key.

Enter the next station port number to continue in this command OR Press the [Hold] key again to return to the command prompt.

Display

USER: TELECOM LVL: IN Enter Command> 1009

1009:Break I n Level KStn Port No? 21

1009:Break I n Level STP\_021:1-2

1009:Break I n Level KStn Port No?

### Defaults

All stations have the Break In Level set to 1 (Exchange/Intercom calls)

### Note:

- 1. The station class of service determines whether or not the station is allowed to use the break in facility.
- 2. Priority ringing allows the station breaking in to jump to the top of the queue of calls ringing at the station.

# SA 1010

| Secretary Port Assign | This command defi<br>determine where th<br>activated.                                                                 | nes the secretary po<br>e manager's calls ar                                                | rt for a manager sta<br>e diverted to while      | ation. This will<br>Do Not Disturb is |  |  |
|-----------------------|----------------------------------------------------------------------------------------------------|---------------------------------------------------------------------------------------------|--------------------------------------------------|---------------------------------------|--|--|
| Input Data            | Field Name                                                                                                    | Field Name Description                                                                      |                                                  | Input Data                            |  |  |
| •                     | Mngr-Stn Port                                                                                                    | Mngr-Stn PortThe manager's station port numberSTN_(1-24)The secretary's station port number |                                                  | 1 to 24                               |  |  |
|                       | STN_( <b>1-24)</b>                                                                                                    |                                                                                             |                                                  | 0: Not assigned<br>1 to 24 ,          |  |  |
|                       | <b>ExampleThisexample</b> assigns station port 10 as a secretary for the manager's station port 12.                   |                                                                                             |                                                  |                                       |  |  |
|                       | Action                                                                                                    | Display                                                                                     |                                                  |                                       |  |  |
|                       | Enter the comr                                                                                                    | Enter the command number.                                                                   |                                                  | USER:TELECOM LVL: IN                  |  |  |
|                       | Press the [Hold                                                                                                    | Press the [Hold] key.                                                                       |                                                  | and> 1010                             |  |  |
|                       | Enter the manager's station port number (12).                                                                         |                                                                                             | <b>1010:</b> Mn9r-Secretary<br>Mn9r-Stn Port? 12 |                                       |  |  |
|                       | Press the [Hold] key.                                                                                                 |                                                                                             |                                                  |                                       |  |  |
|                       | Enter the secretary's station port<br>number (10). <b>1010: Mn9r-</b><br><b>STP_012:0-</b>                            |                                                                                             | -Secretary<br>-10                                |                                       |  |  |
|                       | Press the [Hold] key.                                                                                                 |                                                                                             |                                                  |                                       |  |  |
|                       | Enter the next manager's station<br>port number to continue in this<br>command                                        |                                                                                             | 1010:Mn9r<br>Mn9r-Stn                            | -Secretary<br>Port?                   |  |  |
|                       | OR<br>Press the [Hold] key again to<br>return to the command prompt.                                                  |                                                                                             |                                                  |                                       |  |  |
| Defaults              | All stations have the secretary port set to 0 (not assigned)                                                          |                                                                                             |                                                  |                                       |  |  |
|                       | Note:                                                                                                    |                                                                                             |                                                  |                                       |  |  |
|                       | 1. Several managers <b>can</b> share the same secretary.                                                              |                                                                                             |                                                  |                                       |  |  |
|                       | <b>2.</b> A secretary station can also be assigned as a manager station, but cannot operate as both at the same time. |                                                                                             |                                                  |                                       |  |  |

,

| Keystation Programmable<br>Key Initialisation | The command is use<br>incoming and outgo                                | ed to initialise the key ing exchange call ac  | ystation's programmable keys for cess.                         |  |
|-----------------------------------------------|-------------------------------------------------------------------------|------------------------------------------------|----------------------------------------------------------------|--|
|                                               | The keys are initialis                                                  | sed in accordance wi                           | th the following system data:                                  |  |
|                                               | Trunk Access Map                                                        |                                                |                                                                |  |
|                                               | Station/Trunk                                                           | access group                                   |                                                                |  |
|                                               | Note: This comman<br>entered. (Ref                                      | nd is used after the ab<br>fer to commands 090 | bove system data has been<br>05, 0906, 0907, 0908, 0910, 0911) |  |
| Input Data                                    | Field Name                                                              | Description                                    | I Input Data                                                   |  |
| -                                             | KStn Port No.                                                           | Keystation port<br>number.                     | 0: All keystations<br>1 to 24 Port number                      |  |
|                                               | Initial(Yes: 1)                                                         | Enable/disable initialisation                  | 1: Enable<br>[Hold] Aborts                                     |  |
| Example                                       | This example enabl                                                      | es initialisation of ke                        | systation port 1 only.                                         |  |
|                                               | Action                                                                  |                                                | Display                                                        |  |
|                                               | Enter the comm                                                          | nand number.                                   | USER:TELECOM LVL:IN<br>Enter Command> 1012                     |  |
|                                               | press the [Hold                                                         | ] key.                                         |                                                                |  |
|                                               | Enter keystatio                                                         | n port number (1).                             | <b>1012: Prog Кеу</b> Init.<br>K <b>Stn Port No?</b> 1         |  |
|                                               | Press the [Hold] key.                                                   |                                                |                                                                |  |
|                                               | Enter the initialisation enable code (1).                               |                                                | 1012: KSP_001<br>Initial[Yes:1]:1                              |  |
|                                               | Press the [Hold] key.                                                   |                                                |                                                                |  |
|                                               | Enter the next trunk port number<br>to continue in this command<br>OR   |                                                | 1012: KSP_001<br>Initialised!                                  |  |
|                                               | press the [Hold] <b>keyand</b> enter the<br>next keystation port number |                                                | 1012:Prog Key Init.<br>KStn Port No?                           |  |
|                                               | Press the [Hole                                                         | d] key again to return                         | n to the command prompt.                                       |  |
| Defaults                                      | None                                                                    |                                                |                                                                |  |

Operator Port Assign This c

This command assigns a keysmion port as an Operator port.

| Input Data | Field Name                  | Description                |            | Input Data                          |
|------------|-----------------------------|----------------------------|------------|-------------------------------------|
|            | Operator                    | The Operator por<br>number | t          | 0: Not assigned<br>1 to 24          |
| Example    | This <b>example</b> assign: | s keystation port 8 a      | is the Oj  | perator port.                       |
|            | Action                      |                            | Display    |                                     |
|            | Enter the comm              | and number.                | USE<br>Ent | R:TELECOMLVL:IN<br>er Command> 1104 |
|            | Press the [Hold]            | key.                       |            |                                     |
|            | Enter the keysta (8).       | ation port number          | 110<br>POR | 1:Operator Assi9n<br>T:0-8          |
|            | Press the [Hold]            | ] key.                     |            |                                     |

Defaults

None

### DSS Station Set

This command assigns a keystation port as a DSS Station Port.

| Input Data | Field Name                          | Description                       |                                            | Input Data       |
|------------|-------------------------------------|-----------------------------------|--------------------------------------------|------------------|
|            | Port No.                            | The DSS Station p<br>number       | ort                                        | 1 to 24          |
| Example    | This example sets I<br>Action       | keystation port 8 as a            | DSS Station po<br><b>Display</b>           | ort.             |
|            | Enter the command number.           |                                   | USER:TELECOM LVL:IN<br>Enter Command> 1105 |                  |
|            |                                     |                                   | <b></b>                                    |                  |
|            | Enter the keys (8).                 | tation port number                | 1105:D59<br>Port No?                       | Station Set<br>8 |
|            | Press the [Hold                     | d] key.                           | 1185:D9<br>Assi9ne                         | 55 Station Set   |
|            | Press the [Hold<br>return to the co | d] key again to<br>ommand prompt. |                                            |                  |

Defaults

None

**DCI** Initial Type

This command defines **the** operational parameters for a **DCI** initial type. A **DCI** initial type is then allocated to each **DCI** in command SA 1202..

### **Input Data**

| Field Name                                | Description              | Input Data                                                          |
|-------------------------------------------|--------------------------|---------------------------------------------------------------------|
| Type No.                                  | Initial data type number | 1 to 5                                                              |
| Item No.                                  | Register type            | 1: S-Register<br>2: LAPB Register<br>(See Tables below for details) |
| Register No<br>(If Item 1 is<br>selected) | The S-Register number    | 1 to66                                                              |
| Data                                      | Data for the S-Register  | (See table below)                                                   |

### LAPB-Register Data

| Field<br>Name | Description                                     | Input Data           |
|---------------|-------------------------------------------------|----------------------|
| T1(Int)       | l-frame acknowledge check timer for Int.        | 3 to 65535<br>(msec) |
| T2(Int)       | I-frame acknowledge send delay for Int.         | D to 65535<br>(msec) |
| N1 (Int)      | l-frame maximum field length for Int.           | D to 65535<br>(bits) |
| N2(Int)       | l-frame resend time maximum for Int.            | D to 65535<br>times  |
| K(Int)        | Number of Frames                                | <b>0</b> to 7        |
| T1(Ext)       | I-frame acknowledge check timer for <b>Ex</b> t | 0 to 65535<br>(msec) |
| T2(Ext)       | I-frame acknowledge send delay for Ext.         | 0 to 65535<br>(msec) |
| N1(Ext)       | I-frame maximum field length for Ext.           | 0 to 65535<br>(bits) |
| N2(Ext)       | I-frame resend time maximum for Ext.            | 0 to 65535<br>times  |
| K(Ext)        | Number of Frames                                | oto7                 |

| S-Register<br>Number | Description          | Input Data              |
|----------------------|----------------------|-------------------------|
| 0                    | Auto answer time     | 0: auto answer disabled |
|                      | (2 to 5 10 secs)     | 1 to 255 (Seconds / 2)  |
| 1                    | Ring count           | 0 to 255 (Seconds / 2)  |
| 2                    | Escape code          | 0 to 127 ASCII code (in |
|                      |                      | decimal)                |
| 3                    | Carriage return code | 0 to 127 ASCII code (in |
|                      |                      | decimal)                |
| 4                    | Line feed code       | 0 to 127 ASCII code (in |
|                      |                      | decimal)                |

# S-Register Data

| ecimal) |
|---------|
|         |
|         |
|         |
|         |
|         |
|         |
| ecimal) |
| ,       |
|         |
|         |
|         |
|         |
|         |
|         |
|         |
|         |
|         |
|         |
|         |
|         |
|         |
|         |
|         |
|         |
|         |
|         |
|         |
|         |
|         |
|         |
|         |
|         |
|         |
|         |
|         |
|         |
|         |
|         |
|         |
|         |
|         |
|         |
| e       |
| ent     |
|         |

## Example

In this example, the auto **answer** time is set to 10 seconds and baud rate is set to 9600 with odd parity.

| Action                                                                                                    | Display                                   |
|----------------------------------------------------------------------------------------------------|-------------------------------------------|
| Enter the command number.                                                                                                    | USER:TELECOM LVL:IN                       |
| press the [Hold] key.                                                                                                    | Enter commandy 1201                       |
| Enter the <b>DCI</b> initial data type (1).<br>press the [Hold] key.                                                                              | 1201:DCI Init. Data<br>Type No? 1         |
| Enter the Register type (I).                                                                                                    | 1201: TYPE_1<br>Item No? 1                |
| press the [Hold] key.                                                                                                    |                                           |
| Enter the S-Register number (0).                                                                                                    | 1201:TYPE_1 S_REG<br>Register No? 0       |
| Press the [Hold] key.                                                                                                    |                                           |
| Enter the S-Register data (5) (10 seconds).                                                                                                    | 1201: <b>TYPE_15_REG_00</b><br>Data: 0-5  |
| Press the [Hold] key.                                                                                                    |                                           |
| Enter the next S-Register number (65).                                                                                                    | 1201: TYPE-1 S_REG<br>Register No? 65     |
| press the [Hold] key.                                                                                                    |                                           |
| Enter the S-Register data (6) (9600).                                                                                                    | 1201:TYPE_1 S_REG_65<br>Baud_Rate: 3-6    |
| Press the [Hold] key three times.                                                                                                    |                                           |
| Enter the next S-Register data (2).                                                                                                    | 1201:TYPE_1 S_REG_65<br>Parity : 3 - 2    |
| press the [Hold] key.                                                                                                    |                                           |
| Enter the next register number to continue entering data for this item number                                                                     | 1201: TYPE-1 <b>S_REG</b><br>Register No? |
| OR<br>Press the [Hold] key again and<br>enter the next item number to<br>continue entering data for this<br>data type<br>OR                       | 1201: TYPE-1<br>Item No?                  |
| press the [Hold key again and<br>enter the next DCI initial data<br>type to continue ibn this com-<br>mand<br>OR<br>Press the [Hold] key again to | 1201:DCI Init. Data<br><b>Ture No?</b>    |

return to the command prompt.

### Defaults

S-Register Data

The following defaults apply to Type 1. Types 2 to 5 have all register data set to 0 (not defined)

| S-Register Number                    | Data                   |
|--------------------------------------|------------------------|
| 'S-REG(0)                            | 0 (Disabled)           |
| S-REG(1)                             | 0 (0 sec)              |
| S-REG(2)                             | 43 (2BH = <b>'+'</b> ) |
| S-REG(3)                             | 13 (ODH = CR)          |
| S-REG(4)                             | 10 (OAH = LF)          |
| S-REG(5)                             | 8 (08H = BS)           |
| S-REG(7)                             | 30 (30 sec)            |
| S-REG(9)                             | 6 (60 msec)            |
| S-REG(10) 14 (140 msec)              |                        |
| S-REG(12) 50 (1000 msec)             |                        |
| S-REG(25) 5 (50 msec)                |                        |
| S-REG(61) 255 (255 byte)             |                        |
| S-REG(62) 13 (ODH = CR)              |                        |
| S-REG(63) 1 (50 msec)                |                        |
| S-REG(64):                           |                        |
| Result code                          | 0 (Send)               |
| Result code type<br>Result code mode | 0 (Basic)              |
| S-REG(65).                           |                        |
| Baud Rate                            | 6 (9600 bps)           |
| Stop Bit                             | 0 (Stop bit-l)         |
| Char Length                          | 1 (8-bits)             |
| Parity                               | 3 (even)               |
| S-REG(66):                           |                        |
| RS On Timing                         | 1 (Always)             |
| ER On Timing                         | 0 (None)               |
| CS On Timing                         | 0 (Control)            |
| Flow Control                         | U (none)               |

| LAPB | Register | Data |
|------|----------|------|
|      |          |      |

| Register Field | Data      |
|----------------|-----------|
| T1(Int)        | 500 msec  |
| T2(Int)        | 250 msec  |
| N 1 (Int)      | 2080 bits |
| N2(Int)        | 20 times  |
| K(Int)         | 7 frames  |
| T1(Ext)        | 2000 msec |
| T2(Ext)        | 1000 msec |
| N1(Ext)        | 2080 bits |
| N2(Ext)        | 7 times   |
| K(Ext)         | 7 frames  |

The decimal equivalents for standard keyboard characters are provided in the following table:

| Decimal<br>Equivalent   | Standard<br>keyboard | Decimal<br>equivalen | Standard<br>t keyboard | Decima<br>equiva | l Standard<br>lent keyboard | Decimal<br>equivale | Standard<br>ent keyboard |
|-------------------------|----------------------|----------------------|------------------------|------------------|-----------------------------|---------------------|--------------------------|
| Û                       | Ctrl 2               | 32                   | Spacebar?              | 64               | @                           | 96                  | 6                        |
| 1                       | Crtl A               | 33                   | !                      | 65               | А                           | 97                  | a                        |
| 2                       | Crtl B               | 34                   | "                      | 66               | В                           | 98                  | b                        |
| 3                       | Crtl C               | 35                   | #                      | 67               | С                           | 99                  | С                        |
| 4                       | Crtl D               | 36                   | \$                     | 68               | D                           | 100                 | d                        |
| 5                       | Crtl E               | 37                   | %                      | 69               | Е                           | 101                 | e                        |
| 6                       | Crtl F               | 38                   | &                      | 70               | F                           | 102                 | f                        |
| 7                       | Crtl G               | 39                   |                        | 71               | G                           | 103                 | g                        |
| 8                       | Crtl H,'             | 40                   | (                      | 72               | Н                           | 104                 | h                        |
| 9                       | Crtl I               | 41                   | )                      | 73               | Ι                           | 105                 | i                        |
| 10                      | Crtl J,              | 42                   | *                      | 74               | J                           | 106                 | j                        |
| 11                      | Crtl K               | 43                   | +                      | 75               | Κ                           | 107                 | k                        |
| 12                      | Crtl L               | 44                   | ,                      | 76               | L                           | 108                 | 1                        |
| 13                      | Crtl M,J,Shift J     | 45                   |                        | 77               | Μ                           | 109                 | m                        |
| 14                      | Crtl N               | 46                   |                        | 78               | Ν                           | 110                 | n                        |
| 15                      | Crtl O               | 47                   | /                      | 79               | 0                           | 111                 | 0                        |
| 16                      | Crtl P               | 48                   | 0                      | 80               | Р                           | 112                 | Р                        |
| 17                      | Crtl Q               | 49                   | 1                      | 81               | Q                           | 113                 | q                        |
| 18                      | Crtl R               | 50                   | 2                      | 82               | R                           | 114                 | r                        |
| 19                      | Crtl S               | 51                   | 3                      | 83               | S                           | 115                 | S                        |
| 20                      | Crtl T               | 52                   | 4                      | 84               | Т                           | 116                 | t                        |
| 21                      | Crtl U               | 53                   | 5                      | 85               | U                           | 117                 | U                        |
| 22                      | Crtl V               | 54                   | 6                      | 86               | V                           | 118                 | v                        |
| 23                      | Crtl w               | 55                   | 7                      | 87               | W                           | 119                 | w                        |
| 24                      | Crtl X               | 56                   | 8                      | 88               | X                           | 120                 | x                        |
| 25                      | Crtl Y               | 57                   | 9                      | 89               | ¥                           | 121                 | Y                        |
| 26                      | Crtl Z               | 58                   |                        | 90               | Z                           | 122                 | z                        |
| 27                      | Crtl [, <sup>2</sup> | 59                   | 1                      | 91               | [                           | 123                 | {                        |
| 28                      | Crtl \               | 60                   | <                      | 92               | λ                           | 124                 | Ι                        |
| 29                      | Crtl ]               | 61                   | +                      | 93               | ]                           | 125                 | }                        |
| 30                      | Crtl 6               | 62                   | >                      | 94               | ٨                           | 126                 | ~                        |
| 31                      | Crtl -               | 63                   | ?                      | 95               |                             | 127                 | Ctrl-                    |
| <sup>1</sup> or backspa | ce or shift backspa  | ce <sup>2</sup> or E | sc. or Ctrl Esc.       | <sup>3</sup> O1  | r Shift space or Alt        | space               |                          |

1

## **DCI** Port Type

This command defines the DCI port type.

| Input Data | Field Name                                                                                       | Description                                                                                     | l,                      | Input Data                                                                      |
|------------|--------------------------------------------------------------------------------------------------|-------------------------------------------------------------------------------------------------|-------------------------|---------------------------------------------------------------------------------|
|            | DCI Port No.                                                                                     | The <b>DCI</b> (keystation port number                                                          | n)                      | 1 to24                                                                          |
|            | DCI Type                                                                                         | The <b>DCI</b> port type                                                                        |                         | 0: none<br>1: Serial (Hayes AT-<br>Command)<br>2: Parallel<br>3 - 255: reserved |
|            | DCI Sub Type                                                                                     | The <b>DCI</b> initial typ<br>number                                                            | be                      | lto5                                                                            |
|            |                                                                                                  | Note: This field is<br>completed if the <b>D</b><br>port type is 1. Pres<br>[Hold] for other ty | only<br>CI<br>s<br>pes. |                                                                                 |
| Example    | In <b>this</b> example, <b>D</b> number of 2.                                                    | CI port 1 is set up as                                                                          | a serial                | port with a <b>DCI</b> initial type                                             |
|            | Action                                                                                           |                                                                                                 | Display                 | ÿ                                                                               |
|            | Enter the command number.                                                                        |                                                                                                 | USE<br>Ente             | R:TELECOM LVL:IN<br>er Command> 1202                                            |
|            | Press the [Hold] key.                                                                            |                                                                                                 |                         |                                                                                 |
|            | Enter the DCI number (1).                                                                        | (keystation) port                                                                               | 120<br>DCI              | 2:DCI Port Type<br>Port No? 1                                                   |
|            | Press the [Hol                                                                                   | d] key.                                                                                         |                         |                                                                                 |
|            | Press the [Hol                                                                                   | d] key.                                                                                         | 120<br>DCI              | 2: DCP_001<br>Type:1-                                                           |
|            |                                                                                                  |                                                                                                 |                         |                                                                                 |
|            | Enter the <b>DCI</b> sub type (2).                                                               |                                                                                                 | 120<br>DCI              | 2: DCP_001<br>Sub Type:1-2                                                      |
|            | Press the [Hol                                                                                   | ld] key.                                                                                        |                         |                                                                                 |
|            | Enter <b>the</b> next<br>port number<br>command<br>OR<br>Press the [Ho<br><b>return to the</b> o | t <b>DCI</b> (keystation)<br>to continue in this<br>ld] key again to<br>command prompt.         | 120<br>DCI              | 2:DCI Port Туре<br>Port No?                                                     |
| Defaults   | All DCI ports hav                                                                                | e the following defau                                                                           | lts:                    |                                                                                 |
|            | Field                                                                                            |                                                                                                 | Setting                 | 2                                                                               |

DCI Type

DCI Sub Type

Aug '93 Issue 1

1 (Serial)

1 (DCI Initial Type Number 1)

## **DCI** Group

This command assigns a group number to each DCI port.

| Field Name    | Description                        | Input Data                |
|---------------|------------------------------------|---------------------------|
| DCI Port No.  | The DCI (keystation) port number   | 1 to 24                   |
| DCI Group No. | The DCI group number               | 0: not defined<br>1-4     |
| Order No.     | The order number in each DCI group | 0: not defined<br>1 to 24 |

### Example

In this example, DCI port 4 is assigned to DCI group 2 and sets its order within that group to 4.

### Action

### Display

| Enter the command number.                                              | USER: TELECOMLVL: IN              |
|------------------------------------------------------------------------|-----------------------------------|
| press the [Hold] key.                                                  | Enter Command> 1204               |
| Enter the DCI (keystation) port number (4).                            | 1204: DCIGroup<br>DCIPort No? 4   |
| press the [Hold] key.                                                  |                                   |
| Enter the DCI group number (2).                                        | 1204: DCP_004<br>DCI Group No:1-2 |
| Press the [Hold] key.                                                  | []                                |
| Enter the order number (4).                                            | 1204: <b>DCP_004</b>              |
| press the [Hold] key.                                                  |                                   |
| Enter the next <b>DCI</b> (keystation) port number to continue in this | 1204: DCIGroup<br>DCI Port No?    |
| command                                                                |                                   |
| OR                                                                     |                                   |
| press the [Hold] key again to                                          |                                   |

return to the command prompt.

### Defaults

| DCI Port Number | Group Number | Order    |
|-----------------|--------------|----------|
| 1 to 10         | 1            | 1 to 10  |
| 11 to 20        | 2            | 11 to20  |
| 21 to 24        | 3            | 21 to 24 |

### **DCI** Restriction Class

This command assigns the restriction class for each DCI.

Note: All restriction tables and notes are the same as Command SA 1002.

| Field Name   | Description                              | Input Data                     |
|--------------|------------------------------------------|--------------------------------|
| DCI Port No. | The DC1 (keystation) port<br>number      | 1 to 24                        |
| Cls(Day)     | Restriction class number in Day mode     | 0: <b>not</b> defined<br>1 to6 |
| Cls(Night 1) | Restriction class number in Night 1 mode | 0: not defined<br>lto6         |
| Cls(Night 2) | Restriction class number in Night 2 mode | 0: not defined<br>1 to 6       |

### Example

**Input Data** 

This example assigns DCI port 4 to restriction class 2 in Day and Night 1 modes, and restriction class 3 in Night 2 mode.

### Display

Action Enter the command number. USER: TELECOM LVL:IN Enter Command> 1205 Press the [Hold] key. Enter the DCI (keystation) port 1205:Restriction Cls number (4). DCI Port No? 4 Press the [Hold] key. Enter the restriction class DCP\_004 1205: number in Day mode (2). Cls[Day]: 1-2 Press the [Hold] key. Enter the restriction class 1205: DCP\_004 number in Night 1 mode (2). ClsENight 13: 1 - 2 Press the [Hold] key. Enter the restriction class 1205: DCP\_004 number in Night 2 mode (3). ClsENi9ht 23: 1-3 Press the [Hold] key. Enter the next DCI (keystation) 1205:Restriction Cls port number to continue in this DCI Port No? command OR

Press the [Hold] key again to return to the command prompt.

Defaults

All DCIs have the restriction class set to 1 for all modes of operation.

DCI Hotline PairThis command defines the originating and destination DCI of DCI hotline<br/>pairs. The system can accommodate up to 10 Hotline DCI pairs.

| Input Data | Field Name                                                                                                    | Description                                                                                                    |                                                                                                    | Input Data                                                                                                    |
|------------|----------------------------------------------------------------------------------------------------|----------------------------------------------------------------------------------------------------|----------------------------------------------------------------------------------------------------|----------------------------------------------------------------------------------------------------|
|            | Hotline No.                                                                                                    | The DCI Hotline num                                                                                                    | ber                                                                                                    | 1 to 10                                                                                                    |
|            | Origin                                                                                                    | The originating <b>DCI</b> of                                                                                                    | lial number                                                                                                    | Up to 4 digits                                                                                                    |
|            | Target                                                                                                    | The target DCI dial nu                                                                                                    | umber                                                                                                    | Up to 4 digits                                                                                                    |
| Example    | TargetThis example definumber is 11 andActionEnter the compress the [He]Enter the He]Press the [He]Enter the ornnumber (11)Press the [He]Enter the tar(18).Press the [He]Enter the tar(18).Press the [He]Enter the nemumber to commandOP | The target DCI dial minimum for the problem of the target DCI number is the target DCI number is provided by the target DCI number (1).<br>old] key.<br>old] key.<br>old] key.<br>iginating DCI<br>old] key.<br>rget DCI number<br>fold] key.<br>rget DCI number<br>fold] key.<br>rget DCI number | Imber<br>In number 1. T.<br>s 18.<br>Display<br>USER: TEL<br>Enter Co<br>1206: Hot<br>Hotline I<br>1206:<br>Origin:-<br>1206:<br>Target:-<br>1206:Hot<br>DCI Port | Up to 4 digits<br>he originating DCI<br>ECOM LVL:IN<br>Dommand> 1206<br>.1 ine for DCI<br>No? 1<br>HOT-01<br>-11<br>HOT_01<br>-18<br>Lline for DCI<br>No? |
|            | Press the [H<br>return to the                                                                                                    | old] key again to<br>command prompt.                                                                                                    |                                                                                                    |                                                                                                    |

Defaults

None.

| DCI S-Register | This command initialises DCI ports to the Sub Type allocated in command                         |
|----------------|-------------------------------------------------------------------------------------------------|
| Initialisation | 1202. The <b>command</b> can apply to an individual <b>DCI</b> port or to all <b>DCI</b> ports. |

| Input Data | Field Name Descr                                       | iption          | Input Data                              |
|------------|--------------------------------------------------------|-----------------|-----------------------------------------|
|            | DCI Port No. The I                                     | CI (Keystation  | n) number 0: All ports<br>1 to 24       |
| Example    | This example initialises DC                            | I port 5.       |                                         |
|            | Action                                                 | D               | bisplay                                 |
|            | Enter the command num                                  | nber.           | USER: TELECOM LVL: IN                   |
|            | Press the [Hold] key.                                  | <u>-</u>        |                                         |
|            | Enter the <b>DCI</b> number<br>(Enter 0 for ALL ports) | (5).<br>)       | 1207:DCI S-RegInit<br>DCI Port No? 5    |
|            | Press the [Hold] key.                                  |                 |                                         |
|            | Press the [Hold] key.                                  |                 | 1207: DCI S-Reg Init<br>DCP-005 Initial |
|            | Enter the next DCI nur continue in this comm           | nber to<br>and. |                                         |
|            | OR<br>Press the [Hold] key ag                          | ain to          | 1207: DCIS-RegInit<br>DCI Port No?      |
|            | return to the command                                  | prompt.         |                                         |

Defaults

None.

**Door Station Ring Assign** This **command** defines which stations will ring when the door station is activated.

| Field Name   | Description                    | Input Data                              |
|--------------|--------------------------------|-----------------------------------------|
| Stn Port No. | Station Port number            | 1 to 24                                 |
| Door Stn     | Enable/Disable station ringing | 0: Disable ringing<br>1: Enable ringing |

Example

This example assigns station port number 6 to ring when the door station is activated.

### Action

Display

Enter the command number.

Press the [Hold] key.

Enter the station port number (6)

Press the [Hold] key.

Enter the enable/disable code (1)

Press the [Hold] key.

Enter the next station port number to continue in this command OR Press the [Hold] key again to return to the command prompt. USER: TELECOMLVL:IN Enter Command> 1301

1301: DStnRngAssign Stn Port No? 6

1301: **STP\_03** Door Stn: 0 - 1

1301: DStn Rng Assign Stn Port No?

Defaults

All stations are disabled for ringing.

### Internal Paging Group This cor

This command assigns a Station Group to an Internal Paging Group.

| Field Name    | Description                  | Input Data |
|---------------|------------------------------|------------|
| Stn Group No. | The station group number     | 1 to4      |
| STG_(001-004) | Internal Paging Group number | 1 to 2     |

### Example

### In this example, station group 3 is assigned to internal paging group 1.

| Action                                                                                                    | Display                                 |
|----------------------------------------------------------------------------------------------------|-----------------------------------------|
| Enter the command number.                                                                                                    | USER: TELECOM LVL: IN                   |
| Press the [Hold] key.                                                                                                    |                                         |
| Enter the Station Group number (3)                                                                                                    | 1401: Int Page Group<br>Stn Group No? 3 |
| Press the [Hold] key.                                                                                                    |                                         |
| Enter the Internal Paging Group number (1)                                                                                                    | 1401:<br>STG_003:0-1                    |
| Press the [Hold] key.                                                                                                    |                                         |
| Enter the next Station Group<br>number to continue in this<br>command<br>OR<br>Press the [Hold] key again to<br>return to the <b>command</b> prompt. | 1401: Int Page Group<br>Stn Group No?   |

Defaults

None.

**Internal Pagi** ıp.

### Name

| ng Group | This command defines the name of an internal Paging Gro | u |
|----------|---------------------------------------------------------|---|
|          |                                                         |   |

#### **Input Data Field Name** Description **Input Data** Int Pge Gp No. Internal paging group number 1 or 2 IPG\_(01-02) The internal paging group Up to 8 alphanumeric name characters The following example assigns the name "SALES" to Internal Paging Example Group 2. Action Display USER: TELECOM LVL: I N Enter the command number. Enter Command> 1402 Press the [Hold] key. Enter the Internal Paging Group 1402: Int P9eGp Name number (2) Int P9eGP No? 2 Press the [Hold] key. IPG\_02 Enter the Internal Paging Group 1402: name (SALES) ZONE 2 -SALES Press the [Hold] key. 1402: Int P9e Gp Name Enter the next Internal Paging Int P9e GP No? Group number to continue in this command OR Press the [Hold] key again to return to the command prompt.

| Internal Paging Group Number | Internal Paging Group Name |
|------------------------------|----------------------------|
| IPG_0 1                      | ZONE 1                     |
| IPG_02                       | ZONE 2                     |

| External Paging Speaker | This command defines the control data for the external speaker. For          |
|-------------------------|------------------------------------------------------------------------------|
| Control Data            | example whether a splash tone is to be heard at the beginning of an external |
|                         | - paging can of it background music is required.                             |

### **Input Data**

| Field Name   | Description             | Input Data                                                                       |
|--------------|-------------------------|----------------------------------------------------------------------------------|
| Item No.     | Control item number     | <ol> <li>Splash tone</li> <li>Background music</li> <li>to 8 Reserved</li> </ol> |
| ITEM_(01-08) | The enable/disable code | 0: Disabled<br>1: Enable                                                         |

The following example assigns background music to the external speaker.

### Action

Enter the command number.

Press the [Hold] key.

Enter the Item Number (2)

Press the [Hold] key.

Enter the Enable code.(1).

Press the [Hold] key.

Enter the next Item Number to continue in this command OR Press the [Hold] key again to return to the command prompt.

### Display

USER: TELECOM LVL: I N Enter Command> 1403

1403: Ext-Spk Data Item No? 2

1403: Ext-Spk Data ITEM,02: 0-1

1403: Ext-Spk Data Item No?

| Defaults | Item Number | Description      | Default     |
|----------|-------------|------------------|-------------|
|          | ITEM-01     | Splash Tone      | 1: Enabled  |
|          | ITEM-02     | Background Music | 0: Disabled |

External Speaker Ringing<br/>ConditionThis command defines which external lines will ring over the external<br/>paging speaker.

### **Input Data**

| Field Name    | Description                         | Input Data               |
|---------------|-------------------------------------|--------------------------|
| Trk Port No.  | The trunk port number               | 1 to 10                  |
| Ring(Day)     | Enable/disable ring in Day mode     | 0: Disabled<br>1: Enable |
| Ring(Night 1) | Enable/disable ring in Night 1 mode | 0: Disabled<br>1: Enable |
| Ring(Night 2) | Enable/disable ring in Night 2 mode | 0: Disabled<br>1: Enable |

### Example

The following example enables incoming calls on trunk port 1 to ring over the exteml speakers at all time.

#### Action Display Enter the command number. USER: TELECOM LVL: I N Press the [Hold] key. Enter Command> 1404 Enter the Trunk Port number (1) 1404:Ext-Spk Ringing Press the [Hold] key. Trk Port No? 1 Enter the Enable code (1) for Day mode. TKP\_01 1404: Rin9EDay]:0-1 Press the [Hold] key. Enter the Enable code (1) for Night 1 mode. 1404: TKP\_01 RingENight 1]:0-1 Press the [Hold] key. Enter the Enable code (1) for Night 2 mode. 1404: TKP\_01 RingENight 23:0-1 Press the [Hold] key. Enter the next Item Number to continue in this command 1404: Ext-Spk Rinsing OR Trk Port No? Press the [Hold] key again to

### Defaults

All lines are disabled for ringing over the external speaker.

return to the command prompt.

**Chapter Four System Maintenance** 

# **Chapter Four System Maintenance Table of Contents**

| Introduction                                                |              |
|-------------------------------------------------------------|--------------|
| Customer Data Record                                        |              |
| System Information Report                                   |              |
| Keystation Faults                                           |              |
| Keystation Hardware Faults - One Keystation Affected        |              |
| Keystation Software Faults - One Keystation Affected        | 4-4          |
| Keystation Hardware Faults - Multiple Keystations Affected. |              |
| Keystation Software Fault - Multiple Keystations Affected   |              |
| Single Line Telephone - Hardware faults                     | 4-5          |
| Single Line Telephone - Software faults                     | 4-5          |
| Digital Station Self Test                                   | 4-6.         |
| Automatic test                                              | 4-6.         |
| Manual test                                                 | 4-6.         |
| Exchange Line Faults                                        |              |
| CPU Faults                                                  |              |
| Central Processing Unit (CPU).                              | 47           |
| CPU Failure - Isolated Incident                             | 4-8          |
| CPU Error - Regular Occurrence                              | 48           |
| RAM Battery Failure                                         |              |
| Facilities and Associated Programming Commands              | 4-9          |
| CPU Central Processor Unit                                  |              |
| Exchange Lines                                              |              |
| ISDN Microlink                                              |              |
| Keystations                                                 | 4-10         |
| Single Line Telephones                                      |              |
| Door Station/External Paging                                |              |
| Internal Paging                                             | 4-11         |
| Dialling                                                    | 411          |
| Miscellaneous System Wide Commands                          | <b>4-1</b> 1 |
| Station Message Detail Recording (SMDR)                     |              |
| DCI Programming                                             |              |
| Repair Procedures                                           |              |
| All Items                                                   |              |
| Packaging                                                   |              |
| Returning Items                                             |              |

# **Chapter Four System Maintenance**

# Introduction

This chapter describes the maintenance procedures to be followed in the event of a fault occurring in the Telecom Commander D32. The chapter covers basic faulting procedures, gives details of system alarm reports and lists the programming commands relevant to specific board types and other miscellaneous items.

System alarm reports can be viewed on a display keystation or, if a printer is available, they can be printed out. Some procedures suggested in this chapter will only be possible if a printer, PC or data terminal is available and connected to the system via a Data Communications Interface (DCI). However, in most cases, it should be possible to correct faulty systems without the use of a printer.

It is assumed that the technician has been called for one of the following reasons:

- The system has generated an alarm.
- The customer complains of a facility fault.

In either event the fault finding procedure is the same. The steps are:

- 1. Determine if a fault actually exists and is not due to mis-operation or an incorrect interpretation of system facilities.
- 2. Obtain a printout of the alarms or view them on a keystation and observe any other alarm indicators.
- 3. Obtain a printout of the System Information using command 0005.
- 4. Using the information obtained from 1, 2 and 3, attempt to isolate the fault, ie: PBA, station, facility, etc.
- 5. Replace or correct the faulty unit.
- 6. Check the relevant programming commands.

### WARNING

The main equipment must be protected from possible surges of current down connected exchange lines. Always ensure:

- 1. The mains cord is plugged into the mains power outlet (GPO), the outlet can be turned off
  - OR
- 2. Isolate the exchange lines at a Distribution Frame.
### Customer Data Record

When the installation of a Telecom Commander D32 has been completed, the original System Order Forms must be updated, by the installer, to show any programming changes made during the installation. The System Order Form then becomes the system's Customer Data record and is stored at the Main Equipment.

The installer must give a copy of the updated System Order Form to the System Administrator for inclusion in the System Administration Manual. It is essential that any programming changes made to the system are recorded on the System Order Form programming sheets located in the Customer Data record and in the System Administration Manual. Any changes made at 'System Administration' level will be recorded in the System Administration Manual on the System Administration Forms. 'Installer' level changes are recorded directly on the original System Order Form programming sheets.

The System Administrator will not have access to the Customer Data record in the Main Equipment, therefore any changes made by the System Administrator will not be recorded on these forms. It is therefore important to check the System Administration Manual for any programming changes made by the System Administrator.

### **System Information Report**

The System Information Report is obtained by using Programming Command 0005. A printer must be connected to an assigned DCI. An example of the report is shown below.

- SYSTEM INFORMATION >>> 02-DEC-92 13:00 Main software: Ver.x.xx Sub software: Ver.x.x SYSTEM CONSTRUCTION: 408 + 004 + 208 Backup battery: OK = STATION PORT = --01---+--02--+---03--+---04--+---05---+---06---+---07---+---08---+ + --SLOT 0 KST KST KST KST KST KST KST LCD LCD DCI DCI LCD LCD HP LCD +--09--+--10--+--11--+--12--+--13--+--14--+--15--++--16---+STA STA STA STA SLOT 1 REC-OK REC-OK REC-OK REC-OK +---17---+---18---+---19---+---20---+---21---+---22---+----23---+----24---+ SLOT 2 KST KST KST (KST) (KST) (KST) KST KST DCI LCD LCD = TRUNK PORT = +---01---+--02---+---03---+---04---+  $\rm SLOT~0$ ATRK ATRK ATRK DOOR +---05---+---06---+ SLOT 1 +---07---+---08---+---09---+---10---+ SLOT 2 ATRK ATRK \_ - LOOP BACK TEST RESULT = No errors detect.

The report can be broken up into three sections:

• The top section of the report shows the TITLE, DATE and TIME with the software versions in the right hand comer.

BACKUP BATTERY indicates the condition of the RAM Battery.

SYSTEM CONSTRUCTION identifies the boards that are installed in the main equipment.

. The middle section indicates the hardware connected to each port.

| KST     | Standard Keystation      |  |  |
|---------|--------------------------|--|--|
| KST     |                          |  |  |
| LCD     | Executive Keystation     |  |  |
| KST     |                          |  |  |
| HP-LCD  | Premium Keystation       |  |  |
| (KST)   | Keystation not connected |  |  |
| DCI     | DCI connected            |  |  |
| STA     | Analogue station         |  |  |
| <u></u> | Not defined              |  |  |
| ATRK    | Analogue Trunk (PSTN)    |  |  |
| ITRK    | Digital Trunk (ISDN)     |  |  |
| DOOR    | Door Station             |  |  |
| PAGE    | External Paging Device   |  |  |
|         |                          |  |  |

The bottom section shows the results of an automatic Loop Back Test.

### **Keystation Faults**

Keystations can be affected by faults from two sources:

- Hardware failure such as a faulty station, wiring or system PBA.
- Software failure errors in system programming that affect facilities such as ring groups and line access.

#### IMPORTANT

Alarm 0108 (Keystation disconnected) is normally programmed not to raise a Major or Minor Alarm indication or an **alarm** report printout. This is to prevent unwanted alarm reports when stations are disconnected by the system user. During maintenance these alarms can be viewed on Fault Report Keystations (see Command 0010) or, if required, a Minor Alarm indication and/or printout can be enabled by using Command 0008. The alarms should be disabled again before leaving site.

| Keystation Hardware<br>Faults - One Keystation<br>Affected | <ol> <li>Note: After each step check if the fault still exists before proceeding.</li> <li>Use Command 0006 or 0010 to print out or view the system alarms.<br/>Refer to Appendix C for a description of each alarm and action required.</li> <li>Check the station's wiring connections:</li> </ol> |  |
|------------------------------------------------------------|----------------------------------------------------------------------------------------------------|--|
|                                                            | DDK connector at the Main Equipment                                                                                                    |  |
|                                                            | Main Equipment to station                                                                                                    |  |
|                                                            | • Station plug and line cord                                                                                                    |  |
|                                                            | • Handset                                                                                                    |  |
|                                                            | • Handset cord                                                                                                    |  |
|                                                            | 3. Initialise the station by unplugging and re-plugging the line cord.                                                                                                    |  |
|                                                            | 4. Run the Station self test. Refer to page 4-6.                                                                                                    |  |
|                                                            | 5. Check the station line voltage. The polarity does not matter, but the voltage should be approximately 48 v.                                                                                                    |  |
| Keystation Software<br>Faults - One Keystation<br>Affected | It is unlikely that a system program error will affect an individual station in isolation. It is more likely that alterations made to the customer database will cause apparent facility faults. The database can be interrogated by using the programming commands.                                 |  |
|                                                            | Errors can occur if changes have been made to the database that have<br>unintentionally affected other facilities.                                                                                                    |  |
|                                                            | The commands associated with each station will need to be interrogated to check the validity. Refer to Chapter 3 for command descriptions.                                                                                                    |  |
|                                                            | <b>Note:</b> Station facilities may be affected by the system operating mode, ie: Day, Night 1 or Night 2.                                                                                                    |  |

| Keystation Hardware<br>Faults - Multiple                        | Faults that affect several stations are likely to be in common equipment such as an expansion board.                                                                                                    |       |  |  |
|-----------------------------------------------------------------|----------------------------------------------------------------------------------------------------|-------|--|--|
| Keystations Affected                                            | Use Command 0006 or 0010 to print out or view the system alarms<br>Refer to Appendix C for a description of each alarm and action to b<br>taken.<br>Use the System Installation charts to determine if the affected<br>stations are on the same expansion board.<br>Replace the faulty board. |       |  |  |
| Keystation Software Fault<br>- Multiple Keystations<br>Affected | Refer to the procedure for single keystation faults and interrogate commentation that are related to common facilities.                                                                                                    | ıands |  |  |
| Sihgle Line Telephone -<br>Hardware Faults                      | <ol> <li>Use Command 0006 or 0010 to print out or view the system alarn<br/>Refer to Appendix C for a description of each alarm and action<br/>required.</li> <li>Check the station's wiring connections:         <ul> <li>DDK connector at the Main Equipment</li> </ul> </li> </ol>         | ms.   |  |  |
|                                                                 | Main Equipment to station                                                                                                    |       |  |  |
|                                                                 | • Station plug and line cord                                                                                                    |       |  |  |
|                                                                 | • Handset                                                                                                    |       |  |  |
|                                                                 | • Handset cord                                                                                                    |       |  |  |
|                                                                 | 3. Initialise the station by unplugging and m-plugging the line core                                                                                                    | d.    |  |  |
|                                                                 | 4. Check the station line voltage. The polarity does not matter, but voltage should be approximately 48V.                                                                                                    | the   |  |  |
| Single Line Telephone -<br>Software Faults                      | Refer to the procedure for locating software faults associated with keystations.                                                                                                    |       |  |  |
|                                                                 | Note: Single Line Telephone facilities may be affected by the system                                                                                                    |       |  |  |

operating mode, ie: Day, Nigh& 1 or Night 2.

### **Digital Station Self Test**

Digital stations CM be tested using the Self Test facility. The test is in two parts, an automatic test followed by a **manual** test. • Start test Press the [] key while plugging in line cord • Stop test Press the [Call 11 key followed by digit 0 The following message is displayed for 3 seconds: **Automatic Test** 1. Self Test in Progress VRx.x EDD Month YYYY] (DD MonthYYYY) = The date of the software release All dots in the LCD are turned ON for 3 seconds. 2. Digits 0 to 3 are shifted across each column at 0.1 seconds per 3. column. 4. The red LEDs on all line keys are turned ON for 1.3 seconds. The red LEDs are turned OFF on the line keys, and the green LEDs 5. turned ON for 1.3 seconds. 6. The red LEDs of all function keys and the MW LED are turned ON for 1.3 seconds. 7. The red LEDs of all DSS keys (not Premium stations) are turned ON for 1.3 seconds. 8. The message "Manual Test" is displayed on the screen. **Manual Test** 

Key Matrix and LCD Test To start this test, press the [Call 1] key followed by [1]. The following message will be displayed:

Key Matrix/LED Test

Whenever a key is pressed, the logical name for it will be displayed and the key-touch tone will **sound**. This tone has a duration of SO ms and a frequency of 580 Hz.

The key LEDs operate as follows: 1st operation Red LED 2nd operationGreen LED 3rd operation LED OFF

The message "OFF HOOK" is displayed by lifting the HANDSET and "ON HOOK" is displayed **when the** handset is replaced.

To exit this test and return to the "Manual Test" display, press the [Call 1] key followed by  $[\bigstar]$ .

#### **Test Tone**

To start this test, press the [Call 1] key followed by [2]. The following message will be **displayed:TTest** Tone:

Test Tone E1KHz]

A continuous 1 KHz tone will be sent to the speaker. This tone is muted when the handset is taken off hook.

To exit the test, press any key.

Note: To exit the station self test, ensure that the message "Manual Test" is displayed on the station's display. If this is not displayed, press the [Call 1] key followed by [¥]. Then press the [Call 1] key followed by digit [O].

## **Exchange Line Faults**

|                                  | <ul> <li>Exchange lines are connected to the Telecom Commander D32 via DDK connectors plugged directly into exchange line sockets on the Main Equipment. When a fault is reported on an exchange line, it is possible to determine if the fault is in the Telecom Commander D or its wiring, by isolating the line at the first termination point from the exchange. If the line is faulty at this point there is no need to search for faults inside the Telecom Commander D.</li> <li>Note: Retest the fault after each step before proceeding to the next step.</li> <li>Use Command 0006 or 0010 to print out or view the system alarms. Refer to Appendix E for a description of each alarm and the action to be taken.</li> </ul> |                                                                                                    |
|----------------------------------|----------------------------------------------------------------------------------------------------|----------------------------------------------------------------------------------------------------|
|                                  |                                                                                                    |                                                                                                    |
| Internal Exchange Line<br>Faults |                                                                                                    |                                                                                                    |
|                                  | 2.                                                                                                    | Relocate the line to a spare port, or interchange the line with a working line.                                                    |
|                                  | 3.                                                                                                    | Check the programming.                                                                                                    |
|                                  | 4.                                                                                                    | If the fault still exists, a more in-depth investigation is required. If necessary, seek advice from the Technical Support Centre. |

### **CPU Faults**

| Central Processing Unit<br>(CPU) | The CPU performs the processing and control functions required by the system and its functional blocks. It provides the system alarm indicators.                                                                                                    |  |
|----------------------------------|----------------------------------------------------------------------------------------------------|--|
| (CPU)                            | The CPU board is central to the operation of the whole Commander D32 system. The following fault <b>finding</b> procedures generally involve taking the complete system out of service for periods of 10 minutes or more and this should be done by arrangement with the customer. |  |

### **CPU Failure - Isolated Incident**

| Fault Symptoms                    | Degraded call handling<br>Reduced 'access to system functions                                                                                                    |  |
|-----------------------------------|----------------------------------------------------------------------------------------------------|--|
| <b>Resetting the Processor</b>    | <b>Note:</b> This procedure should only be implemented after possible faults in <b>other</b> areas have been eliminated.                                                                                                    |  |
|                                   | Hot Start the system. Ensure <b>that</b> SWI-1, located on the CPU board, is in the <b>OFF</b> position and operate the reset switch (marked RES) located on the CPU board. Resetting <b>the</b> system in this way retains customer data in RAM but replaces system software.                                                                                                    |  |
|                                   | 2 If Hot Start does not correct the problem, switch SW1-1, located on<br>the CPU Board, to the ON position and operate the reset switch<br>(marked RES) located on the CPU Board. After the Commander D32<br>has reset, return SW1 on the CPU board to the OFF position. This<br>mode of reset is termed "Cold Start".                                                                                                    |  |
|                                   | WARNING                                                                                                    |  |
|                                   | Resetting the system in this way will cause loss of all customer data                                                                                                    |  |
|                                   |                                                                                                    |  |
| CPU Error - Regular<br>Occurrence | <ul> <li>The Telecom Commander D32 is a microprocessor-based system that fully depends on software for its operation. Although system software is</li> <li>extensively tested before being used commercially, sometimes unusual combinations of either customer data and/or operation may cause the processor to fail.</li> <li>If the processor fails regularly for no apparent reason and other more common causes have been eliminated, you should contact the Technical Support Centre for assistance. Do not attempt to load alternate versions of software without prior consultation as this could result in compatibility problems.</li> </ul> |  |
|                                   |                                                                                                    |  |
| RAM Battery Failure               | The RAM is kept "live" during power failure with a RAM back-up battery.<br>If this battery deteriorates, a major alarm will occur and the battery must be replaced.                                                                                                    |  |

If there has been loss of power without RAM battery support, insert the new battery and perform a "cold start".

# **Facilities and Associated Programming Commands**

| CPU  | Central | Processor |  |
|------|---------|-----------|--|
| Unit |         |           |  |

This board performs the overall control of the system.

| Command              | Use                                                   |
|----------------------|-------------------------------------------------------|
| 0003:Date & Time Set | System date and time set                              |
| 0005:System Info.    | Prints out installation data for each port            |
| 0006:Alarm Report    | Controls the system alarm printouts                   |
| 0008:Alarm Set Up    | Determines which alarm lamps light to indicate faults |
| 0009:Fault to KStn   | Assigns keystations to display fault reports          |
| 0010:Fault Report    | Views fault reports on keystation display             |

| Exchange Lines | Command              | Use                                                                            |
|----------------|----------------------|--------------------------------------------------------------------------------|
|                | 0505:Trk Access Code | Defines the trunk access code                                                  |
|                | 0901:Trunk Type      | Defines the operating data for each trunk                                      |
|                | 0902:I/C Ringer Type | Defines the incoming ring type for each trunk                                  |
|                | 0903:Trunk Naming    | Assigns a name to each trunk                                                   |
|                | 090S:Trunk Group     | Assigns a group number to each trunk port                                      |
|                | 0906:Route Set       | Defines the routing access for trunks                                          |
|                | 0907:Route No Assign | Assigns each station to a trunk route                                          |
|                | 0909:Trk Assign IRG  | Assigns trunks to incoming ring groups, depending on <b>the</b> operating mode |
|                | 0910:Trk Access Map  | Defines the trunk access maps                                                  |
|                | 0911:Stn Trk Acc Map | Defines the trunk access map to be accessed by each station                    |

| ISDN Microlink | Command              | Use                                                         |
|----------------|----------------------|-------------------------------------------------------------|
|                | 0016:ISDN Function   | Enables ISDN Access to the system                           |
|                | 0409:ISDN Called No  | Defined incoming ISDN numbers for direction to a ring group |
|                | 0410:ISDN Called IRG | Allocates ISDN call types to I/C ring groups                |
|                | 0905:Trunk Group     | Assigns a trunk to a group                                  |
|                | 0906:Route Set       | Defines the routing access for trunk                        |
|                | 0907:Route No Assign | Assigns each station to a trunk route                       |
|                | 0910:Trk Access Map  | Defines the trunk access map                                |
|                | 0911:Stn Trk Acc Map | Defines the trunk access maps                               |

| Keystations | Command               | Use                                                                       |
|-------------|-----------------------|---------------------------------------------------------------------------|
|             | 0404:Hotline Assign   | Assigns Hot line pairs                                                    |
|             | 0406:Class Service    | Assigns the 128 service facilities into 10<br>Classes of Service          |
|             | 0502:Stn Dial & Name  | Defines the station access numbers and names                              |
|             | 0503:Group Dial&Name  | Defines the station group access code and group name                      |
|             | 0907:Route No Assign  | Assigns each station to a trunk route                                     |
|             | 0908:I/C Ring Group   | Assigns stations to an incoming ring group                                |
|             | 0911:Stn Trk Acc Map  | Defines the trunk access map to be accessed by each station               |
|             | 1001:Station Type     | Defines the station port hardware                                         |
|             | 1002:Restriction Cls  | Assigns the restriction class to each station                             |
|             | 1003:Stn Service Cls  | Assigns a class of service to each station                                |
|             | 1005:Station Group    | Assigns the stations to station groups                                    |
|             | 1006:KStn Program Key | Defines the programmable line key data to each station                    |
|             | 1007:KStn DSS Key     | Assigns DSS key data to each station                                      |
|             | 1008:Station Option   | Assigns station optional data such as SMDE printout and line seizure      |
|             | 1009:Break In Level   | Defmes the level at which each station can break into an established call |
|             | 1010:Mngr-Secretary   | Assigns manager/secretary pairs                                           |

| Single Line Telephones | Command              | Use                                                                        |
|------------------------|----------------------|----------------------------------------------------------------------------|
|                        | 0116:ASB-D-A Initial | Sets the timing data for analogue stations                                 |
|                        | 0404:Hotline Assign  | Assigns Hotline pairs                                                      |
|                        | 0406:Class Service   | Assigns the 128 service facilities into 10 classes of service              |
|                        | 0907:Route No Assign | Assigns each station to a trunk route                                      |
|                        | 0908:I/C Ring Group  | Assigns stations to an incoming ring group                                 |
|                        | 0911:Stn Trk Acc Map | Defines the trunk access map to be accessed by each station                |
|                        | 1001:Station Type    | Defines the station port hardware                                          |
|                        | 1002:Restriction Cls | Assigns the restriction class to each station                              |
|                        | 1003:Stn Service Cls | Assigns a class of service to each station                                 |
|                        | 100S:Station Group   | Assigns the stations to station groups                                     |
|                        | 1008:Station Option  | Assigns station optional data such as SMDR printout and line seizure       |
|                        | 1009:Break In Level  | Defines the level at which each station can break into an established call |

### Door Station/External Paging

Exchange line port four on the 408 Main Board can be allocate as either a Door Station port or an interface for an external paging device.

| Ī                    |                                                                           |
|----------------------|---------------------------------------------------------------------------|
| Command              | Use                                                                       |
| 0129:Line #4 Mode    | Sets the mode of operation for exchange line port 4 on the 408 Main Board |
| 0504:Door Stn Access | Defines the door station access code                                      |
| 1301:DST Ring Assign | Defines the stations that will ring when a door station is activated      |
| 1403:Ext-Spk Data    | Defines the control data for the external speaker                         |
| 1404:Ext-Spk Ringing | Defines the type of ringing for the external speaker                      |

| Internal Paging Command |                      | Use                                     |  |
|-------------------------|----------------------|-----------------------------------------|--|
|                         | 1401:Int Page Group  | Defines the internal paging groups      |  |
|                         | 1402:Int Pge Gp Name | Assigns the internal paging group names |  |

| Dialling | Command              | Use                                            |  |
|----------|----------------------|------------------------------------------------|--|
|          | 0501:Access Codes    | Defines the access codes for system facilities |  |
|          | 0506:Service Code    | Defines the dialled data for each service code |  |
|          | 0601:SPD Dial & Name | Defines the speed dial numbers and names       |  |
|          | 0602:Common SpD Area | Defines the system-common speed dial area      |  |
|          | 0701:Restriction Set | Defines the barred 'and allowed codes          |  |

| Miscellaneous System | Command             | Use                                                                                                   |
|----------------------|---------------------|----------------------------------------------------------------------------------------------------|
| Wide Commands        | 0201:Data Entry Pwd | Defines the user passwords for system programming                                                     |
|                      | 0202:Functions Pwd  | Defines the passwords for setting the system clock, Night mode changeover and access barring override |
|                      | 0301:System Common  | Defines system data                                                                                   |
|                      | 0303:SYS Option     | Defines system-optional facilities such as melody type                                                |
|                      | 0402:Text Messages  | Defines the default text messages that can be stored by a station                                     |
|                      | 0405:System Timer   | Defines the values of the system common timers                                                        |
|                      | 0801:Day Pattern    | Defines the operating modes for each tenant (Day, Night 1, Night 2)                                   |

| Command •            | Use                                                                                                  |
|----------------------|----------------------------------------------------------------------------------------------------|
| 0802:Week Schedule   | Assigns the operating modes in a weekly schedule                                                     |
| 0803:Year Schedule   | Assigns the operating modes in a 12 month schedule to recognise special days such as public holidays |
| 1104:Operator Assign | Assigns the operator port                                                                            |
| 1105:DSS Port Set    | Defines the station port to be assigned as a DSS station                                             |

| Station Message Detail | Command             | Use                                                                  |
|------------------------|---------------------|----------------------------------------------------------------------|
| Recording (SMDR)       | 0403:SMDR Operation | Defines the SMDR operating data                                      |
|                        | 1008:Station Option | Assigns station-optional data such as SMDR printout and line seizure |

| DCI Programming | Command              | Use                                                     |
|-----------------|----------------------|---------------------------------------------------------|
|                 | 0507:DCG Dial & Name | Defines the <b>DCI</b> group access code and group name |
|                 | 1201:DCI Init. Data  | Defines the DCI initial data                            |
|                 | 1202:DCI Port Type   | Defines the DCI port type                               |
|                 | 1204:DCI Group       | Assigns a group number to each DCI                      |
|                 | 1205:Restriction Cls | Defines the restriction class of each DCI               |
|                 | 1206:Hotline for DCI | Defines a Hotline pair for DCIs                         |
|                 | 1207:DCI S-Reg Init  | Defines the initial DCI S-Register data                 |

# **Repair Procedures**

| All Items       | Never attempt to repair a Commander D PBA or item on-site or in a field depot.                                                                                                    |  |
|-----------------|----------------------------------------------------------------------------------------------------|--|
|                 | If a PBA is faulty, replace the entire PBA assembly.                                                                                                    |  |
| Packaging       | All faulty PBAs must be suitably packaged. Always pack PBAs in the conductive ANTI-STATIC bag and protective container that the new PBA was packed in. This ensures it is protected from further physical and/or static discharge damage.<br>Working PBAs must be packed in the same manner. Careless handling, storage or transportation can cause future or secondary faults. |  |
|                 | All other faulty items must be packed in the same carton that was supplied with the new item.                                                                                                    |  |
| Returning Items | Packaged <b>PBAs</b> and other items are to be returned promptly to your Region Store on a changeover basis.                                                                                                    |  |
|                 | A separate Customer Equipment Fault Report Label (E441), with a fault description written on it, must be attached to each faulty PBA package. Write as much detail as possible about the faulty condition.                                                                                                    |  |
|                 | Each Region Store keeps an accurate record of all <b>PBAs</b> dispatched and received to ensure that replacements are obtained on a one-for-one basis.                                                                                                    |  |

Chapter Five System Additions

# Chapter Five System Additions Table of Contents

| General                   | <b> 5-</b> 1 |
|---------------------------|--------------|
| Adding an Expansion Board | 51.          |
| Adding a Station          |              |
| Adding an Exchange Line   | 5-3.         |
| Adding a Microlink        | 5-3.         |
| Adding SMDR to the System | 54           |

# Chapter Five System Additions

### General

This appendix is intended as a guide and quick reference to the programming required when a facility is to be added.

### **Adding an Expansion Board**

The Main Equipment cabinet has space for two Expansion Boards. These are mounted on top of each other over the 408 Main board. Any of the D32 Expansion Boards may be located in either position, with the exception of the ISDN Board which must be uppermost and connected to CN6 and CN8.

Each Expansion Board is supplied with the following:

- 1 x 50way ribbon cable
- 1 x 64 way ribbon cable
- 5 x threaded stand offs

To install the first Expansion Board:

- Insert the 64 way ribbon cable into connector CN5 on the 408 Main board. Insert the other end of the ribbon cable into connector CN1 on the Expansion Board.
- Insert the 50 way ribbon cable into connector CN7 on the 408 Main board. Insert the **other** end of the ribbon cable into connector CN2 on the Expansion Board.
- Locate the Expansion Board on top of the 5 threaded stand-offs securing the 408 Main Board.
- Screw in the 5 threaded stand-offs, supplied with the Expansion Board, to secure the board into position.

To add a second expansion board insert the ribbon cables into connectors CN6 and CN8 on **the** 408 Main Board and proceed **as** above.

Note: When an expansion board is added to the system a cold start must be performed for the CPU to **recognise** the board. <u>The whole system</u> <u>must then be reprogrammed.</u> At default the system will configure empty station slots as leavestations. Therefore when adding a 208 heard it may not be

keystations. Therefore when adding a 208 board it may not be necessary to cold start **the** system.

## **Adding a Station**

The system default settings allow a new station to function as soon as it is connected. The following items are used to modify the default settings to **customise** the installation if required. These commands apply to both keystations and Single Line Telephones.

| Operation                                    | Comment                                                                                                    | Command |
|----------------------------------------------|----------------------------------------------------------------------------------------------------|---------|
| Give the station a number and name.          | At default the station does not have a name.<br>The number will be lxx, where xx is the<br>station port number. | 0502    |
| Put the station into a Group.                | This is necessary for other features to operate, such as Paging.                                                | 1005    |
| Allocate a Trunk Route number.               | This is required if trunk routes are being used.                                                                | 0907    |
| To change the Station Type settings.         | Station type data covers items like DTMF or Decadic dialling for SLTs.                                          | 1001    |
| To put the station into a Ring Group.        | This is only necessary if the station is<br>required to ring on incoming exchange line<br>calls.                | 0908    |
| To alter the station Class of Restriction.   | This will alter the Access barring for the station.                                                             | 1002    |
| To alter the station Class of Service.       | This limits the station's access to system features.                                                            | 1003    |
| To assign a Trunk Access Map to the station. | This controls the type of trunk access for each line key, according to the TAM.                                 | 0911    |

### Adding an Exchange Line

The system default settings allow a new exchange line (PSTN) to function as soon as it is connected. The following items are used to modify the default settings to **customise** the installation if required.

| Operation                                           | Comment                                                                                         | Command |
|-----------------------------------------------------|-------------------------------------------------------------------------------------------------|---------|
| Give the exchange line a name.                      | The name will be shown on keystation displays when the line is accessed.                        | 0903    |
| Put the exchange line into an Incoming Ring Group.  | Defines which group stations will ring on an incoming call.                                     | 0909    |
| Put the exchange line into a group.                 | This is used to control access to the line when dialling "0".                                   | 0905    |
| To change the operating data for the exchange line. | This covers operating data for the line, such as the type of signalling <b>-DTMF</b> / Decadic. | 0901    |
| To change the Trunk Access Map number.              | Used to control line key access line from keystations.                                          | 0910    |

### Adding a Microlink

The ISDN expansion board allows for the connection of two Microlink services. Each service provides two trunks, so the board can accommodate 4 trunks. As the board can only be connected to slot number 2 on the 408 Main Board (see chapter 2 Installation) these trunks will be numbered 7 to 10.

Programming for out going calls on the Microlink is the same as for an exchange line while incoming calls require special programming.

| Operation                                                              | Comment                                                                                                    | Command |
|------------------------------------------------------------------------|----------------------------------------------------------------------------------------------------|---------|
| Enable the ISDN function.                                              | The default for this command is Enabled.                                                                                                    | 0016    |
| Give the trunk a name.                                                 | The name will be shown on keystation displays when the line is accessed.                                                                                     | 0903    |
| Put the exchange line into a group.                                    | This is used to control access to the line when dialling "0".                                                                                                | 0905    |
| To change the Trunk Access Map number.                                 | Used to control line key access line from keystations.                                                                                                    | 0910    |
| Put the incoming Called numbers into a table.                          | The tables are used to direct incoming ISDN calls to a ring group in command 0410.                                                                           | 0409    |
| Allocate call type to the table and direct the tables to a ring group. | This will define the type calls that will be<br>received, eg. Voice calls or Data calls. This<br>command also directs the incoming calls to<br>a ring group. | 0410    |

### Adding SMDR to the System

Station Message Detail Recording is a facility that provides a data output to an external device, **such as** a printer, with details of activity within the Commander D32. The facility must be enabled, the type of messages defined and the output, via a DCI, **must be** in a form that the external device (Printer) **will recognise**.

| Operation                                      | Comment                                                                                                    | Command |
|------------------------------------------------|----------------------------------------------------------------------------------------------------|---------|
| Enable or <b>disable</b> SMDR for each station | The default for item 1 in this command <b>allows</b> details to be recorded for every station.                                               | 1008    |
| Enable or disable SMDR for each trunk port.    | The default for item 12 in this command allows details to be recorded for every trunk port.                                                  | 0901    |
| Define the SMDR operating data.                | Using <b>this</b> command you will nominate the <b>DCI</b> port to be used and set the parameters for the information that will be recorded. | 0403    |

The above commands **will** have enabled **SMDR** and defined the information required in the reports. In command 0403 the DCI port where the data is to be sent is **nominated.The** format of that data must now be defined, so that it is compatible with external devices.

| Operation                         | Comment                                                                                                    | Command |
|-----------------------------------|----------------------------------------------------------------------------------------------------|---------|
| Check for, or define a DCI type   | This command defines the format in which data <b>will</b> be transmitted.                                                                                            | 1201    |
|                                   | S-Register 65 defines the transmission data<br>for the DCI port. The default settings are:<br>Baud rate 9600<br>Stop bit 1<br>Character length 8 bits<br>Parity Even |         |
| Assign a DCI type to the DCI port | This assigns the <b>DCI</b> type, defined in command 1201 to the port <b>that</b> will be used for the SMDR <b>output</b> .                                          | 1202    |
| Initialise the DCI port           | Simply assigning a <b>DCI</b> type to the port is not enough, the port must be <b>Initialised</b> using this command.                                                | 1207    |

Appendix A Parts Serial Item and Code List

# Appendix A Parts Serial Item and Code List

# Main Equipment

| -

### Serial 581

| ITEM & CODE      | DESCRIPTION                              | REMARKS                                                                                      |  |  |  |  |  |  |  |
|------------------|------------------------------------------|----------------------------------------------------------------------------------------------|--|--|--|--|--|--|--|
| 201<br>BUD32-D-A | D32 Basic Unit                           | Includes Equipment Cabinet, 408 Main Board, mains transformer and CPU Daughter Board         |  |  |  |  |  |  |  |
| 202<br>EB208-D-A | Expansion Board 208                      | Accommodates 2 exchange lines<br>8 keystations                                               |  |  |  |  |  |  |  |
| 203<br>EB204-D-A | Expansion Board 204                      | Accommodates 2 exchange lines<br>4 analogue stations                                         |  |  |  |  |  |  |  |
| 204<br>EB004-D-A | Expansion Board 004                      | Accommodates 4 analogue stations                                                             |  |  |  |  |  |  |  |
| 205<br>EBIBR-D-A | Expansion Board<br>ISDN Basic Rate       | Accommodates 2 ISDN Basic Rate Accesses                                                      |  |  |  |  |  |  |  |
| 206<br>BCRGB-D-A | Battery Charger/<br>Ring Generator Board | For use with an External Battery Backup and/or analogue stations                             |  |  |  |  |  |  |  |
| 207<br>BCB-D-A   | Battery Charger Board                    | For use with an External Battery Backup                                                      |  |  |  |  |  |  |  |
| 208<br>BC-D-A    | Battery Cabinet                          | Cabinet for External Battery Backup. Includes all required connection cables                 |  |  |  |  |  |  |  |
| 53<br>BBUM-D-A   | Battery Medium                           | Four 12v batteries for use with the Battery Cabinet to<br>provide an External Battery Backup |  |  |  |  |  |  |  |

# Stations

# Serial 581

| ITEM & CODE         | DESCRIPTION                           | REMARKS                                                                                                    |  |  |  |  |  |  |  |  |
|---------------------|---------------------------------------|----------------------------------------------------------------------------------------------------|--|--|--|--|--|--|--|--|
| 41<br>TS-D-16S      | 16 Key Standard Keystation            | Digital Keystation with 16 line keys and no display                                                                             |  |  |  |  |  |  |  |  |
| 42<br>TS-D-32S      | 32 Key Standard Keystation            | Digital Keystation with 32 line keys and no display                                                                             |  |  |  |  |  |  |  |  |
| 43<br>TS-D-16E      | 16 Key Executive Keystation           | Digital Keystation with 16 line keys and 2 line LCD                                                                             |  |  |  |  |  |  |  |  |
| 44<br>TS-D- 16E-DCI | 16 Key Executive Keystation with DCI  | Digital Keystation with 16 line keys, 2 line LCD and Data Communication Interface                                               |  |  |  |  |  |  |  |  |
| 45<br>TS-D-32E      | 32 Key Executive Keystation           | Digital Keystation with 32 line keys and 2 line LCD                                                                             |  |  |  |  |  |  |  |  |
| 46<br>TS-D-32E-DC1  | 32 Key Executive Keystation with DCI  | Digital Keystation with 32 line keys, 2 line LCD and Data Communication Interface                                               |  |  |  |  |  |  |  |  |
| 47<br>TS-D-32P      | 32 Key Premium Keystation             | Digital Keystation with 32 line keys and 8 line LCD                                                                             |  |  |  |  |  |  |  |  |
| 48<br>TS-D-32P-DC1  | 32 Key Premium Keystation<br>with DCI | Digital Keystation with 32 line keys, 8 line LCD and<br>Data Communication Interface                                            |  |  |  |  |  |  |  |  |
| 51<br>DCI-D         | Stand Alone DCI Unit                  | Stand Alone Data Communication Interface<br>(requires one digital station port)                                                 |  |  |  |  |  |  |  |  |
| 52<br>DCIK-D        | Station DCI Kit                       | Used to upgrade an Executive or Premium Keystation<br>to include a DCI. Consists of a DCI board mounted on<br>a keystation base |  |  |  |  |  |  |  |  |
| 213<br>DSSK-D       | DSS Station Kit (pack of 5)           | Used to convert up to 5, 32 Key Executive Keystation<br>to DSS Stations. Comprises 5 station labels and 5<br>Usercards          |  |  |  |  |  |  |  |  |

## Miscellaneous

## Serial 581

| ITEM & CODE             | DESCRIPTION                            | REMARKS                                                                                      |
|-------------------------|----------------------------------------|----------------------------------------------------------------------------------------------|
| 210<br>MEC-D-A          | Main Equipment Cabinet                 | Includes mains transformer<br>For maintenance use only                                       |
| 211<br>MB408-D-A        | Main Board 408                         | Excludes the CPU Daughter Board<br>For maintenance use only                                  |
| 212<br>CPU-D-C          | Central Processor Unit                 | Daughter Board that plugs into the 408 Main Board<br>For maintenance use only                |
| 71<br>LC-D              | Station Line Cord<br>(Modular Plug)    | Line cord for keystations (with modular plugs both ends)                                     |
| 73<br>HS-D              | Handset with Cord                      | Handset and cord for keystations manufactured before July 1993                               |
| 86<br>HS-D-B            | Handset with cord                      | Handset and removable cord for keystations manufactured from July 1993                       |
| 74<br>LP-D- 16 <b>S</b> | Label Pack (inc. plastic cover)<br>16S | 5 sets of paper labels plus 1 set of plastic panels for<br>16 line key Standard keystations  |
| 75<br>LP-D-32S          | Label Pack (inc. plastic cover)<br>32S | 5 sets of paper labels plus 1 set of plastic panels for 32 line key Standard keystations     |
| 76<br>LP-D-16E          | Label Pack (inc. plastic cover)<br>16E | 5 sets of paper labels plus 1 set of plastic panels for<br>16 line key Executive keystations |
| 77<br>LP-D-32E          | Label Pack (inc. plastic cover)<br>32E | 5 sets of paper labels plus 1 set of plastic panels for 32 line key Executive keystations    |
| 78<br>LP-D-32P          | Label Pack (inc. plastic cover)<br>32P | 5 sets of paper labels plus 1 set of plastic panels for<br>Premium keystations               |
| 85<br>CON-D-A           | DDK Cable Connectors                   | Pack of 10                                                                                   |

### **Documents**

# Serial 581

| ITEM & CODE           | DESCRIPTION                         | REMARKS                                                                                        |  |  |  |  |  |  |  |
|-----------------------|-------------------------------------|------------------------------------------------------------------------------------------------|--|--|--|--|--|--|--|
| 104<br>DOC-D-UG-S/E   | User Guide STD/EXEC                 | User Guide for Standard and Executive Keystation (included with keystation)                    |  |  |  |  |  |  |  |
| 106<br>DOC-UG-P       | User Guide Premium                  | User Guide for Premium Keystation<br>(included with keystation)                                |  |  |  |  |  |  |  |
| 107<br>DOC-D-UG-SLT   | User Guide Single Line<br>Telephone | User Guide for Single Line Telephone                                                           |  |  |  |  |  |  |  |
| 114<br>DOC-D-IM-D32   | I & M Manual                        | Installation and Maintenance Manual                                                            |  |  |  |  |  |  |  |
| 11s<br>DOC-D-SAM-D32  | System Administration<br>Manual     | System Administration Manual                                                                   |  |  |  |  |  |  |  |
| 116<br>DOC-DPSRM-D32  | Product Sales Reference<br>Manual   | Sales aid manual providing product details/customer benefits, etc., for use by the sales force |  |  |  |  |  |  |  |
| 117<br>DOC-UG-SB-D32  | Sales Brochure                      | Sales aid brochure providing customer information on product.                                  |  |  |  |  |  |  |  |
| 118<br>DOC-UG-D32-SOF | System Order Form User<br>Guide     | Instructions for ordering and detailing systems.                                               |  |  |  |  |  |  |  |

# **Related Items NOT in Serial 581**

| SERIAL, ITEM<br>&CODE    | DESCRIPTION            | REMARKS                                                                          |
|--------------------------|------------------------|----------------------------------------------------------------------------------|
| 8 18/49<br>DOC-D-SOF-D32 | D32 System Order Forms | Order forms and programming sheets for<br>Commander D32                          |
| 3381860<br>DS-BN         | Door Station           | Door Station for use with Telecom Commander D                                    |
| 546/2 1<br>WMK-E         | Wall Mounting Kit      | Provides wall mounting for keystations. Use with modular socket 546/23 or 546/24 |
| 30/211 or<br>550/204     | TF200 Line Cord        | Line cord with 600 series plug                                                   |

Appendix B System Order Forms

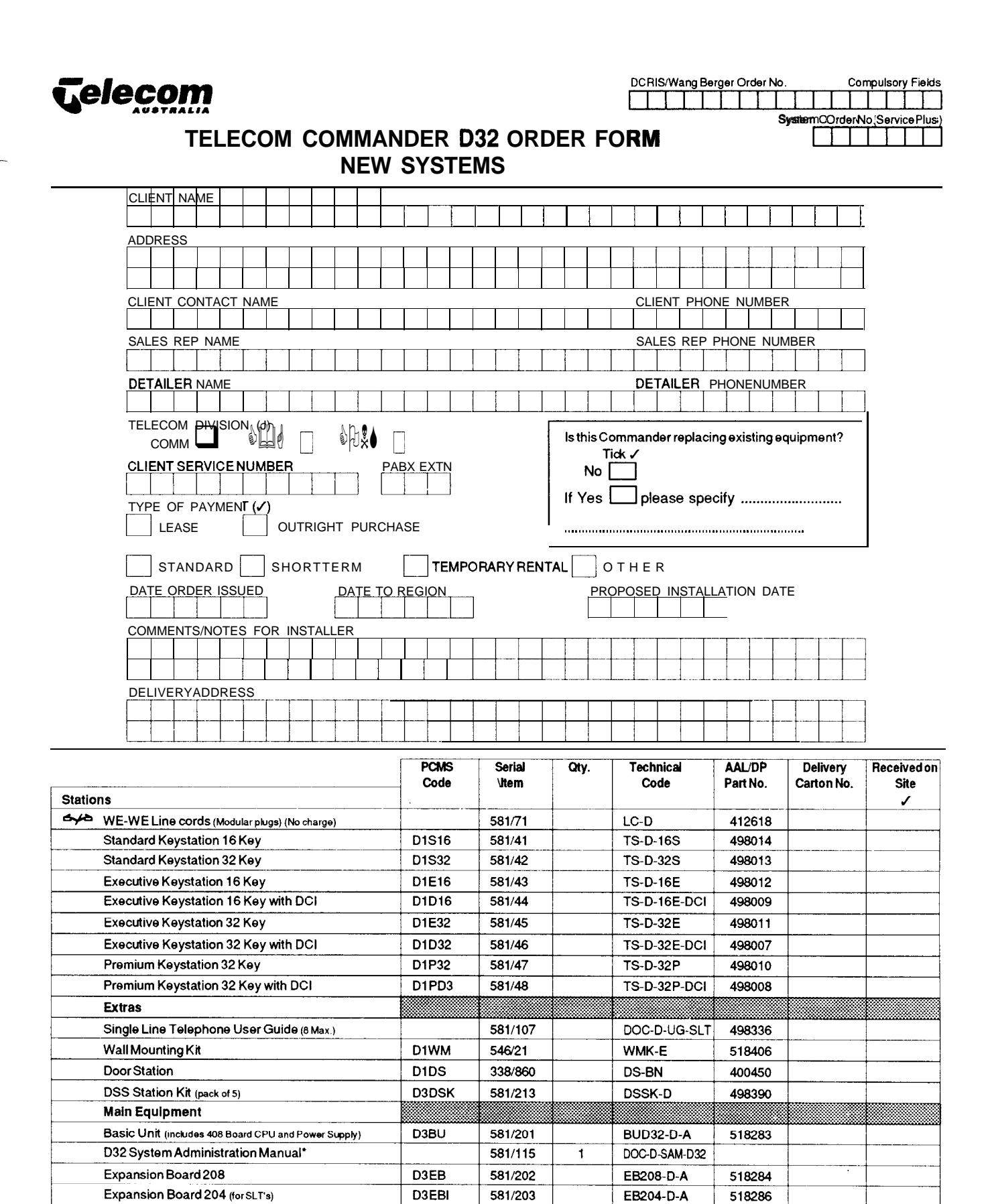

'This item is mandatory and must be included on the Service Plus order-there is no additional charge to the customer.

D3EB2

D3BRB

D3BCR

D3BCB

D3BC

D1BM

581/204

581/205

581/206

581/207

581/208

581/53

EB004-D-A

EBIBR-D-A

BCRGB-D-A

BCB-D-A

BC-D-A

BBUM-D-A

518285

525202

518487

518500

525208

498321

Expansion Board 004 (for SLT's)

**Battery Charger Board** 

Battery Cabinet (D32)

**Battery Medium** 

Expansion Board ISDN Basic Rate

Battery Charger/Ring Generator Board

|            |      |      |     |      |     |     |    |     |     |      | Ρ    | ag    | e 2  |
|------------|------|------|-----|------|-----|-----|----|-----|-----|------|------|-------|------|
| DCRIS/Wang | Berg | er ( | Ord | er N | ю.  |     |    | - 1 | Соп | npul | sory | / Fie | əlds |
|            |      |      |     |      |     |     |    |     |     |      |      |       |      |
| <u> </u>   |      |      |     |      | Sys | tem | Or | der | No  | (Se  | rvic | e P   | us)  |
|            |      |      |     |      |     |     |    |     |     |      |      |       |      |

}

#### STATION DETAILS

|                                      |                                                                                                    |                           |              | .05(             | )2       |               |              | .1                           | 005        |                        |                            | .1                           | 001                 |                      |                                                          | .1        | 003            |                                     | .100                                                            | 2                                                                                                    |                     | .1008               |                       | .1009                                  | .1010                      |                         | .09                                             | 907                                      |                |                              | 0911                                            |            |
|--------------------------------------|----------------------------------------------------------------------------------------------------|---------------------------|--------------|------------------|----------|---------------|--------------|------------------------------|------------|------------------------|----------------------------|------------------------------|---------------------|----------------------|----------------------------------------------------------|-----------|----------------|-------------------------------------|-----------------------------------------------------------------|----------------------------------------------------------------------------------------------------|---------------------|---------------------|-----------------------|----------------------------------------|----------------------------|-------------------------|-------------------------------------------------|------------------------------------------|----------------|------------------------------|-------------------------------------------------|------------|
|                                      | TYPE                                                                                               |                           | STATION      | NUMB             | ER 8     | NAME          |              | STATIO                       | N GROUP    |                        |                            | STATIO                       | N TYPE              |                      |                                                          | ST/       | ATION<br>SS OF | STA                                 |                                                                 | STRICT                                                                                                    | ST                  |                     | NR                    | Class 5, 10<br>Customised              | Secr.<br>Port              |                         | EXCH                                            |                                          |                | EXC                          | CH LIN                                          | E          |
| STN                                  |                                                                                                    |                           | Comp         | ilsory F         | ields (l | No dela       | uit data)    |                              |            |                        | Keystation                 |                              | Sing                | ie Line Tele         | sphone                                                   | SEI       | RVICE          |                                     | CLASS                                                           | S<br>                                                                                                    | 517                 |                     |                       | oniy                                   | Assign                     |                         | STA                                             | TION                                     |                | ACCE                         | SSIGN                                           | <b>N</b> F |
| PORT                                 | Station Type                                                                                       | Station                   |              | SI               | tation N | lame          |              | Stn<br>Group                 | Seq        | .1 Stn Type            | 2 Exch<br>Ring             | .3 Intm<br>Ring              | .1 Dial<br>Type     | .3 Loop<br>Current   | .4 Codec<br>Gain                                         | Day N     | ŭt 1 Nit       | 2 Day                               | Nit 1                                                           | Nit 2                                                                                                    | .1 SMDR<br>Print    | 2 ICM Aute<br>Seize | .3 Exch Auto<br>Seize | Break in<br>Level                      |                            | 1                       | Stn                                             | DCI                                      |                | Day                          | Nit 1                                           | Nit 2      |
|                                      |                                                                                                    | Number                    | <u> </u>     |                  | ****     | ***           | т- <u>г</u>  | (0)                          | Number     | (0)                    | (2)                        | (2)                          | (0)                 | (0)                  | (1)                                                      | (9)       | (9) (9)        | ) (1)                               | (1)                                                             | (1)                                                                                                    | (1)                 | (1)                 | (0)                   | (1)                                    | (0)                        | Command                 | (1)                                             | (0)                                      | ┥┝             | (1)                          | (1)                                             | (1)        |
| 01                                   | · · · · · · · · · · · · · · · · · · ·                                                              |                           |              | +                |          |               | +            |                              |            |                        | <b> </b>                   |                              |                     |                      |                                                          | $\vdash$  |                |                                     |                                                                 |                                                                                                    |                     |                     |                       |                                        |                            | beentered               | ~~~~~                                           |                                          |                |                              |                                                 |            |
| 02                                   |                                                                                                    |                           |              |                  |          | _             |              |                              |            |                        |                            |                              |                     |                      |                                                          |           | -              |                                     |                                                                 |                                                                                                    |                     |                     |                       |                                        |                            | (Page 3)                |                                                 |                                          | ╎┝             |                              |                                                 |            |
| 03                                   | <u> </u>                                                                                           |                           | $\downarrow$ |                  |          | _             |              |                              |            |                        |                            |                              |                     |                      |                                                          |           |                | -                                   |                                                                 | -                                                                                                    |                     |                     |                       |                                        |                            | and 0906<br>(Page 4)    |                                                 |                                          | ╎┝             |                              |                                                 |            |
| 04                                   |                                                                                                    |                           |              |                  |          |               |              |                              |            |                        |                            |                              |                     |                      |                                                          |           |                |                                     |                                                                 |                                                                                                    |                     |                     |                       |                                        |                            | ( - <b>3</b> - ),       |                                                 |                                          | ╎┝             |                              |                                                 |            |
| 05                                   | <u> </u>                                                                                           |                           |              |                  |          |               |              |                              | _          |                        |                            |                              |                     |                      |                                                          |           |                |                                     |                                                                 |                                                                                                    |                     |                     |                       |                                        | l                          | 2.<br>Command           |                                                 |                                          | ╎┝             |                              |                                                 |            |
| 06                                   |                                                                                                    |                           |              |                  |          |               | $\downarrow$ |                              |            |                        |                            |                              |                     |                      |                                                          | <b> </b>  |                |                                     |                                                                 |                                                                                                    |                     |                     |                       |                                        |                            | 0911is to               |                                                 |                                          | $  \downarrow$ |                              |                                                 |            |
| 07                                   |                                                                                                    |                           |              |                  |          |               |              |                              | _          |                        |                            |                              |                     |                      |                                                          |           |                |                                     |                                                                 |                                                                                                    |                     |                     |                       |                                        |                            | after 0910,<br>(Page 4) |                                                 |                                          | ΙL             |                              |                                                 |            |
| 08                                   |                                                                                                    |                           |              |                  |          |               |              |                              |            |                        |                            |                              | ļ                   |                      |                                                          |           |                |                                     |                                                                 |                                                                                                    |                     |                     |                       |                                        |                            | (Faget)                 |                                                 |                                          |                | $ \bot$                      |                                                 |            |
| 09                                   |                                                                                                    |                           |              |                  |          |               |              |                              |            |                        |                            |                              |                     |                      |                                                          |           |                |                                     |                                                                 |                                                                                                    |                     |                     |                       |                                        |                            |                         |                                                 |                                          |                |                              |                                                 |            |
| 10                                   |                                                                                                    |                           |              |                  |          | _             |              |                              | -          |                        |                            |                              |                     | L                    |                                                          |           | _              |                                     |                                                                 |                                                                                                    |                     |                     |                       |                                        |                            |                         |                                                 |                                          |                |                              |                                                 |            |
| 11                                   |                                                                                                    |                           |              |                  |          | _             |              | _                            | ļ          |                        |                            |                              |                     |                      |                                                          |           |                |                                     |                                                                 |                                                                                                    |                     |                     |                       |                                        |                            |                         |                                                 |                                          |                | $\rightarrow$                |                                                 |            |
| 12                                   | L                                                                                                  |                           |              |                  |          | <b>_</b>      | +            |                              |            |                        |                            |                              |                     |                      |                                                          |           | _              |                                     |                                                                 | <u> </u>                                                                                                    |                     |                     |                       |                                        |                            |                         |                                                 |                                          |                |                              |                                                 |            |
| 13                                   | ļ                                                                                                  | ļ                         |              |                  |          | 4             |              |                              |            |                        |                            |                              |                     | ļ                    |                                                          |           |                |                                     |                                                                 | ļ                                                                                                    |                     |                     | -                     |                                        |                            |                         |                                                 |                                          |                | $ \rightarrow$               |                                                 |            |
| 14                                   |                                                                                                    |                           |              |                  |          | _             |              |                              |            |                        |                            |                              |                     |                      |                                                          |           |                |                                     |                                                                 |                                                                                                    |                     |                     |                       |                                        |                            |                         |                                                 |                                          |                |                              |                                                 |            |
| 15                                   |                                                                                                    |                           | <b> </b>     |                  |          | _             |              |                              |            |                        |                            |                              |                     | -                    |                                                          |           | _              | _                                   |                                                                 |                                                                                                    |                     |                     |                       |                                        |                            |                         |                                                 |                                          |                | _                            |                                                 |            |
| 16                                   |                                                                                                    |                           |              |                  |          | _             |              | <b>_</b>                     |            |                        |                            |                              |                     |                      |                                                          | $\square$ |                |                                     | _                                                               |                                                                                                    |                     |                     |                       |                                        |                            |                         |                                                 |                                          |                |                              |                                                 |            |
| 17                                   |                                                                                                    |                           |              | <b> </b>         |          | _             | ++           |                              |            |                        |                            |                              |                     |                      |                                                          |           |                |                                     |                                                                 |                                                                                                    |                     |                     |                       |                                        |                            |                         |                                                 |                                          |                |                              |                                                 |            |
| 18                                   |                                                                                                    |                           | $\square$    |                  |          | _             |              | _                            | ļ          | L                      |                            |                              |                     |                      |                                                          |           | _              |                                     |                                                                 |                                                                                                    |                     |                     |                       |                                        |                            |                         |                                                 |                                          |                |                              | $ \rightarrow $                                 |            |
| 19                                   | L                                                                                                  |                           |              | $\left  \right $ |          |               |              | _                            | <u> </u>   |                        |                            |                              |                     |                      |                                                          | ļ         |                |                                     | _                                                               |                                                                                                    |                     |                     |                       |                                        |                            |                         |                                                 |                                          |                |                              |                                                 |            |
| 20                                   | -                                                                                                  |                           |              |                  |          | _             |              |                              |            |                        |                            |                              |                     |                      | ļ                                                        |           |                |                                     |                                                                 |                                                                                                    |                     |                     |                       |                                        |                            |                         |                                                 |                                          |                |                              |                                                 |            |
| 21                                   |                                                                                                    |                           | ↓ ↓_         |                  |          |               |              |                              |            |                        |                            |                              |                     |                      |                                                          |           |                |                                     | _                                                               |                                                                                                    |                     |                     |                       | -                                      |                            |                         |                                                 |                                          |                |                              |                                                 |            |
| 22                                   | ļ                                                                                                  |                           |              |                  |          |               |              |                              |            |                        |                            |                              |                     |                      |                                                          |           |                |                                     | _                                                               |                                                                                                    |                     |                     |                       |                                        | ·                          |                         |                                                 |                                          |                |                              |                                                 |            |
| 23                                   |                                                                                                    |                           | ļ            | _↓               |          |               |              |                              |            |                        |                            |                              |                     |                      | •                                                        |           | _              |                                     |                                                                 |                                                                                                    |                     |                     |                       | ·                                      |                            |                         |                                                 |                                          |                | _                            |                                                 |            |
| 24                                   |                                                                                                    | Burn                      |              |                  |          |               |              |                              | 1          |                        |                            |                              | 0 0                 | 0.00=1               | 1 7                                                      |           | CH 000         |                                     |                                                                 |                                                                                                    | 0 No                | × N-                | 0-No                  | U-None                                 | - TAK                      |                         |                                                 |                                          |                |                              |                                                 |            |
| E<br>E32<br>S16<br>S32<br>SLT<br>PD- | P=Premium<br>E16=Exec16<br>=Exec32<br>=Stand16<br>=Stand32<br>=2W Analog<br>Prem+DC1<br>D=E16; DC1 | ∺ange<br>10-59<br>100-499 | Ma           | iximum<br>ç      | of 6 al  | pnanur<br>ers | neric        | Enter Grp<br>No. 1 - 4       | no. 1 - 24 | u = Keystn<br>1 = SDCI | Pat<br>1 =<br>2 = M<br>3 = | icn<br>High<br>Iedium<br>Low | U = Dec<br>1 = DTMF | u = 20mA<br>1 = 35mÅ | 1=1ype 1<br>2=Type 2<br>3=Type 3<br>4=Type 4<br>5=Type 5 | Enter 1   | -10            | 2=B<br>3=Lii<br>4=B;<br>5=P<br>6=In | o restricti<br>arred IDD<br>mited IDD<br>ABX calls<br>tercom ca | oni<br>5, STD<br>1, STD<br>1, STD 1, STD<br>1, STD 1, STD 1, ST | u≊no<br>1≖Yes       | v≡no<br>1≖Yes       | u≝no<br>1≖Yes         | 1=All<br>2=ICM<br>3≃Ping               | Secr.<br>Port No.<br>01-24 |                         | Enter<br>Route<br>1-<br>0=Not<br>(See I<br>Page | Excn<br>No.<br>4<br>Ass.<br>Notes<br>e 3 |                | Entr<br>Access<br>(Sec<br>Pa | er Excr<br>s Map 1<br>1-10<br>e Notes<br>age 3) | lo<br>:    |
| E32<br>SDC<br>DCI                    | D=E32+DCI<br>D=E32+DCI<br>CI=Standalone                                                            | Ref .0501<br>Page 10      |              |                  |          |               |              | Ref .0503<br>.1401<br>Page 4 |            |                        |                            |                              | For SLT<br>Only     | Tech t               | o assign                                                 | Ref<br>Pa | 0406<br>ge 9   |                                     | Ref .070<br>Page 8                                              | )1<br>3                                                                                                    | Ref 0403<br>Page 10 |                     |                       | Ref .0406<br>Page 9<br>.1003<br>Page 2 |                            |                         | Ref .<br>Pag                                    | 0906<br>• 4                              |                | Ref<br>Ps                    | 0910<br>age 4                                   |            |

| DCRIS/Wang Berger Order No |     |     | Con | npul | P         | ag<br>y Fi | e 3<br>elds |
|----------------------------|-----|-----|-----|------|-----------|------------|-------------|
| System                     | Orc | der | No. | (Se  | <br>ervic | e P        | lus)        |

.0905

O/G EXCH LINE GROUP

Group Order No. No.

Enter order of Enter O/G Group 1-10

access for

group

(1) (Seq.)

|      |                                     |               |   |      | .09(     | 03        |         |   |   |              |                      |                   |            |              |           | .0901             |             |              |                  |                |               |                        | .0902                |   |                 | .090                    | 9                    |
|------|-------------------------------------|---------------|---|------|----------|-----------|---------|---|---|--------------|----------------------|-------------------|------------|--------------|-----------|-------------------|-------------|--------------|------------------|----------------|---------------|------------------------|----------------------|---|-----------------|-------------------------|----------------------|
|      |                                     |               |   |      |          |           |         |   |   |              |                      |                   |            |              | EXCHA     | NGE LN            | e type      |              |                  |                |               |                        |                      |   | P               | STN o                   | niy                  |
| EYON |                                     |               |   |      |          |           |         |   |   |              | Tech to<br>Assign    | <u> </u>          | Tech       | o Assign     | E         | l <b>ehind</b> PA | BX          |              |                  |                | l I           |                        | Ringer<br>Type       |   |                 | /C RIN<br>GROU<br>TARGE | jg<br>ip<br>et       |
| PORT | SERVICE NUMBER                      | LINE TYPE     |   | EX   | CHLIN    | ENA       | ME      |   |   | .1<br>Signal | 3<br>Codec           | .4<br>Music       | .5<br>PABX | .6<br>Recall | .7<br>Day | .8<br>Niil 1      | .9<br>Ni# 2 | .11<br>Pause | .12<br>SMDR      | .13<br>Service | .14<br>Access | .15<br>Outgoing        |                      |   |                 |                         | <u> </u>             |
|      |                                     | (EL)          | [ | ímax | : 8 alph | anum      | veric)  |   |   | Туре         | Gaain                | on Hold<br>Source | Recall     | Duration     |           |                   | 1           |              | Prinkout         | Туре           | Line          | Restrict               |                      |   | (1)             | (1)                     | (1)                  |
|      |                                     | 1==,          |   |      |          |           | ,<br>[] |   |   | (1)          | (1)                  | (0)               | 101        | (0)          | (0)       | (0)               | (0)         | (1)          | <u> </u>         | (0)            | (1)           | (0)                    | (0)                  |   |                 | Γ                       |                      |
| 01   |                                     |               |   | <br> |          |           |         |   |   | ļ            | ļ                    |                   |            |              | <b> </b>  | L                 |             |              |                  |                | ļ             | <u> </u>               | ļ                    |   |                 |                         |                      |
| 02   |                                     |               |   |      |          |           |         |   |   |              |                      |                   |            |              |           | 1                 |             |              |                  |                |               |                        |                      |   |                 | _                       | ┢                    |
| 03   |                                     |               |   |      |          |           |         |   |   |              |                      |                   |            |              |           |                   |             |              |                  |                |               |                        |                      |   |                 |                         | $\vdash$             |
| 04   |                                     |               |   |      |          |           |         |   |   |              |                      |                   |            |              |           |                   |             |              |                  |                |               |                        |                      |   |                 |                         |                      |
| 05   |                                     |               |   |      | -        |           |         | _ | - |              |                      |                   |            |              |           |                   |             |              |                  |                |               |                        |                      | l |                 |                         | 1                    |
|      |                                     |               |   |      |          | _         |         |   |   |              |                      |                   |            |              |           |                   |             |              |                  |                | <u> </u>      |                        |                      |   |                 |                         |                      |
| 06   |                                     |               |   |      |          |           |         |   |   |              |                      |                   |            |              |           |                   |             |              |                  |                |               |                        |                      | - | -               |                         |                      |
| 07   |                                     |               |   |      |          |           |         |   |   |              |                      |                   |            |              |           |                   |             |              |                  |                |               |                        |                      |   |                 | -                       | ┢                    |
| 06   |                                     |               |   |      |          |           |         |   |   |              |                      |                   |            |              | T         |                   |             |              |                  |                |               |                        |                      |   |                 |                         | L                    |
| 09   |                                     |               |   |      |          |           |         |   |   |              |                      |                   |            |              |           |                   |             |              |                  |                |               |                        |                      |   |                 |                         |                      |
|      |                                     |               |   | <br> | -        |           |         |   |   |              |                      |                   |            |              |           |                   | ╂───        | ┨            |                  |                |               |                        |                      |   |                 |                         |                      |
|      | Enter exchange                      |               |   | <br> | Enlern   |           |         |   |   | 0-Dec        | 1-Turne 1            | 0-MOH             |            | 0-100mS      | 0-No      | 0-No              | 0-14-       | 1-Vec        | 0-Vee            | 0-Norm         | 0-VC only     | 0-Yes                  | 0-Type 1             |   | Ente            | er Inco                 | ming                 |
|      | service number or<br>PABX extension | EL= PSTN Line |   |      | Ciler 1  | 1994 1994 |         |   |   | 1=DTMF       | 2=Type 2<br>3=Type 3 | 1=BGM             | 1=Earth    | 1=600mS      | 1=Yes     | 1=Yes             | 1=Yes       | 1=100        | 1=No<br>Ref.     | Genom          | 1=8/W         | 1=No<br>Ref.0701       | 1=Type 2<br>2=Type 3 |   | (assig<br>Ref.( | gnechin<br>0409 .(      | 1-10<br>0908<br>0410 |
|      |                                     |               |   |      |          |           |         |   |   |              | 4=Type 4<br>5=Type 5 |                   |            |              |           |                   |             |              | .0403<br>Page 10 |                |               | Nio                    | 3≕lype4              |   | Pag<br>Rir      | ye 12 li<br>ng Gro      | SDN<br>xup           |
|      |                                     |               |   |      |          |           |         |   |   |              |                      |                   |            |              |           |                   |             |              |                  |                |               | overnicles<br>.0701 on |                      |   | ass             | signme                  | nts)                 |
| 1    |                                     |               | 1 |      |          |           |         |   |   | 1            |                      | 1                 | 1          | 1            | 1         | 1                 | 1           | 1            | 1                | 1              | 1             | Pane 8                 |                      |   | L               |                         |                      |

#### EXCHANGE LINE PROGRAMMABLE OPTIONS

1

#### Steps for assigning Exchange lines

- 1 Go to page 4. Exchange Line Access map 0910, and set out all Access Maps required for the system
- 2 Insert Exchange Line Access Map numbers into Exchange Line Access Map Assign 0911 fields on page 2 to indicate Station Access to exchange lines.
- 3 Go to page 5 I/C Ring Group Assign 0908, and allocate the stations which are to ring for different exchange lines.
- 4 Insert Ring Group numbers into Incoming Ring Group Target 0909 fields on page 3 to allocate lines to each ring group.
- 5 While on page 3, assign outgoing exchange line groups and their sequence number in Outgoing Exchange Line Group Assignment 0905
- 6 Go to PAGE 4, Routing of Exchange Line Group 0906, and allocate Exchange Line Groups into Exchange Line request routes
- 7 Go to page 2, and allocate Exchange Line Route numbers to stations in Exchange Line Route for stations 0907

Note: Exchange ports 9 & 10 are available for ISDN only

|                            | Page 4                    |
|----------------------------|---------------------------|
| DCRIS/WangBerger Order No. | Compulsory Fields         |
|                            |                           |
| System                     | n Order No (Service Plus) |
|                            |                           |

#### .0910 EXCHANGE LINE ACCESS MAPS Note: up to 10 Maps may be assigned

|                                  |                                                             |                                  |                                                              |                                  |                                                              | -                                | -                                                            |                                  | -                                                            | -                                |                                                              |                                  |                                                             |                                  |                                                              |                                  |                                                              |                                  |                                                             |
|----------------------------------|-------------------------------------------------------------|----------------------------------|--------------------------------------------------------------|----------------------------------|--------------------------------------------------------------|----------------------------------|--------------------------------------------------------------|----------------------------------|--------------------------------------------------------------|----------------------------------|--------------------------------------------------------------|----------------------------------|-------------------------------------------------------------|----------------------------------|--------------------------------------------------------------|----------------------------------|--------------------------------------------------------------|----------------------------------|-------------------------------------------------------------|
| .1 M                             | .1 MAP 1                                                    |                                  | AP 2                                                         | .3 M                             | IAP 3                                                        | .4 M                             | AP 4                                                         | .5 M                             | AP 5                                                         | .6 M                             | AP 6                                                         | .7 M                             | AP 7                                                        | .8 M                             | AP 8                                                         | .9 M                             | AP 9                                                         | .10 M                            | AP 10                                                       |
| EXCH<br>LINE<br>(01-10)          | ACCESS<br>TYPE<br>(7)                                       | EXCH<br>Line<br>(All)            | ACCESS<br>NPE<br>(0)                                         | EXOH<br>LINE<br>(ALL)            | ACCESS<br>TYPE<br>(0)                                        | EXCH<br>LINE<br>(ALL)            | ACCESS<br>TYPE<br>(0)                                        | EXCH<br>LINE<br>(ALL)            | ACCESS<br>TYPE<br>(0)                                        | EXCH<br>LINE<br>(ALL)            | ACCES:<br>TYPE<br>(0)                                        | EXCH<br>Line<br>(ALL)            | ICCESS<br>TYPE<br>(0)                                       | EXCH<br>Line<br>(ALL)            | ACCES<br>TYPE<br>(0)                                         | sexoh<br>Line<br>(All)           | ACCESS<br>TYPE<br>(0)                                        | EXCH<br>LINE<br>(ALL)            | ACCESS<br>TYPE<br>(0)                                       |
|                                  |                                                             | -                                |                                                              |                                  |                                                              |                                  |                                                              |                                  |                                                              |                                  |                                                              |                                  |                                                             |                                  |                                                              |                                  |                                                              |                                  |                                                             |
|                                  |                                                             | _                                |                                                              |                                  |                                                              |                                  |                                                              |                                  |                                                              |                                  |                                                              |                                  |                                                             |                                  |                                                              |                                  |                                                              |                                  |                                                             |
|                                  |                                                             |                                  |                                                              |                                  |                                                              |                                  |                                                              |                                  |                                                              |                                  |                                                              |                                  |                                                             |                                  |                                                              |                                  |                                                              |                                  |                                                             |
|                                  |                                                             |                                  |                                                              |                                  |                                                              |                                  |                                                              |                                  |                                                              |                                  |                                                              |                                  |                                                             |                                  |                                                              |                                  |                                                              |                                  |                                                             |
| Enter<br>Exch<br>Port<br>No 1-10 | 1=Out<br>2=VC<br>3=Hold<br>4=1+3<br>5=2+3<br>6=1+2<br>7=Alt | Enter<br>Exch<br>Port<br>No 1-10 | 1=Out<br>2=I/C<br>3=Hold<br>4=1+3<br>5=2+3<br>6=1+2<br>7=Ali | Enter<br>Exch<br>Port<br>No 1-10 | 1=Out<br>2=I/C<br>3=Hold<br>4=1+3<br>5=243<br>6=1+2<br>7=All | Enter<br>Exch<br>Port<br>No 1-10 | 1=Out<br>2=I/C<br>3=Hold<br>4=1+3<br>5=2+3<br>6=1+2<br>7=All | Enter<br>Exch<br>Port<br>No 1-10 | 1=Out<br>2=I/C<br>3=Hold<br>4=1+3<br>5=2+3<br>6=1+2<br>7=All | Enter<br>Exch<br>Port<br>No 1-10 | 1=Out<br>2=I/C<br>3=Hold<br>4=1+3<br>5=2+3<br>6=1+2<br>7=All | Enter<br>Exch<br>Port<br>No 1-10 | 1=Out<br>2=VC<br>3=Hold<br>4=1+3<br>5=2+3<br>6=1+2<br>7=All | Enter<br>Exch<br>Port<br>No 1-10 | 1=Out<br>2=I/C<br>3=Hold<br>4=1+3<br>5=2+3<br>6=1+2<br>7=All | Enter<br>Exch<br>Port<br>No 1-10 | 1=Out<br>2=I/C<br>3=Hold<br>4=1+3<br>5=2+3<br>6=1+2<br>7=All | Enter<br>Exch<br>Port<br>No 1-10 | 1=Out<br>2=VC<br>3=Hold<br>4=1+3<br>5=2+3<br>6=1+2<br>7=All |

.0906 **ROUTING OF EXCHANGE LINE GROUPS** 

| Route<br>Number | .1<br>1st O/G<br>EXCH.<br>GROUP                   | 2<br>2nd O/G<br>EXCH.<br>GROUP                    | 3<br>3rd O/G<br>EXCH.<br>GROUP                    | .4<br>4th O/G<br>EXCH.<br>GROUP<br>OR<br>ROUTE<br>NO.                             |
|-----------------|---------------------------------------------------|---------------------------------------------------|---------------------------------------------------|-----------------------------------------------------------------------------------|
|                 | (0)                                               | (0)                                               | (0)                                               | (0)                                                                               |
| 01              | (1)                                               |                                                   |                                                   |                                                                                   |
| 02              |                                                   |                                                   |                                                   |                                                                                   |
| 03              |                                                   |                                                   |                                                   |                                                                                   |
| 04              |                                                   |                                                   |                                                   |                                                                                   |
|                 | Enter<br>O/G Exch.<br>Group No.<br>1-10<br>0=None | Enter<br>O/G Exch.<br>Group No.<br>1-10<br>0=None | Enter<br>O/G Exch.<br>Group No.<br>1-10<br>0=None | Enter<br>O/G Exch.<br>Group No.<br>1-10<br>OR<br>Route No.<br>1001-1004<br>0=None |

Note: Outgoing Exchange Groups assigned in 0905

By default, Map 1 is bothway access to all Exchange Lines. Assign these Maps to stations (.0911 Exchange Line Access Map Assign - Page 2)

#### .0503

#### STATION GROUP NUMBER AND NAME

|             | GROUP No              | NAME                                   |
|-------------|-----------------------|----------------------------------------|
| .1<br>(801) |                       |                                        |
| 2<br>(802)  |                       |                                        |
| .3<br>(803) |                       |                                        |
| .4<br>(804) |                       |                                        |
| ·           | Enter Group<br>Number | Enter Alphanumeric name (8 characters) |

.1401 INTERNAL PAGING ZONE

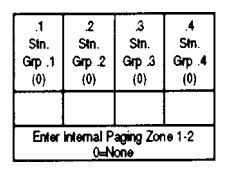

#### .1402

#### INTERNAL PAGING ZONE NAME

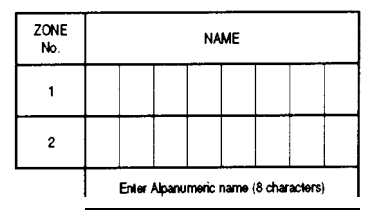

|            |        |      |       |     |      |       |      | F      | Page  | ÷ 5  |
|------------|--------|------|-------|-----|------|-------|------|--------|-------|------|
| DCRIS/Wang | Berger | Orde | ər No |     |      | C     | omp  | pulsor | y Fię | lds  |
|            |        |      |       |     |      |       |      | П      |       |      |
|            |        |      | S     | yst | em C | rder) | No ( | (Servi | ce P  | lus) |
|            |        |      |       |     | Г    |       |      |        |       |      |
|            |        |      |       |     | _    |       |      |        |       |      |

# .0908

| 1 GR        | OUP 1          | .2 GF                    | ROUP 2         | 3 GR                      | OUP 3          | 4 GF                      | IOUP 4         | 5 GR            | OUP 5          | 6 GF             | IOUP 6         | 7 GR                     | OUP 7          | 8 GF                      | ROUP 8         | 9 GF                      | ROUP 9         | 10 GI                      | ROUP 10        |   | _GR                     | OUP_           | _GR                       | OUP_           | _ GF                      | OUP_            | _GR                       | OUP_           | _GF                      | IOUI   |
|-------------|----------------|--------------------------|----------------|---------------------------|----------------|---------------------------|----------------|-----------------|----------------|------------------|----------------|--------------------------|----------------|---------------------------|----------------|---------------------------|----------------|----------------------------|----------------|---|-------------------------|----------------|---------------------------|----------------|---------------------------|-----------------|---------------------------|----------------|--------------------------|--------|
| STN<br>PORT | RING<br>Signal | STN<br>PORT              | RING<br>SIGNAL | STN<br>PORT               | RING<br>Signal | STN<br>PORT               | RING<br>Signal | STN<br>PORT     | RING<br>Signal | STN<br>PORT      | RING<br>Signal | STN<br>PORT              | RING<br>Signal | STN<br>PORT               | RING<br>SKGNAL | STN<br>PORT               | RING<br>Signal | STN<br>PORT                | RING<br>Signal |   | STN<br>PORT             | RING<br>Signal | STN<br>PORT               | RING<br>Signal | STN<br>PORT               | RING<br>Signal  | STN<br>PORT               | RING<br>Signal | STN<br>PORT              | 9      |
|             | (0)            | (01-24)                  | (0)            | (01-24)                   | (0)            | (01-24)                   | (0)            | (01-24)         | (0)            | (01-24)          | (0)            | (01-24)                  | (0)            | (01-24)                   | (0)            | (01-24)                   | (0)            | (01-24)                    | 10)            | ļ | (01-24)                 | (0)            | (01-24)                   | (0)            | (01-24)                   | (0)             | (01-24)                   | (0)            | (01-24)                  |        |
| 1           | (1)            |                          |                |                           |                |                           |                |                 |                |                  |                |                          |                |                           |                |                           |                |                            |                | 1 |                         |                |                           |                | L                         |                 | <b></b>                   |                |                          |        |
| 2           | l              |                          | I              | <b> </b>                  |                |                           |                |                 | <u> </u>       |                  |                |                          |                |                           |                | 4                         |                |                            |                |   |                         |                |                           | L              |                           |                 | L                         | <u> </u>       |                          | $\bot$ |
| 3           |                |                          |                |                           |                |                           |                |                 |                | L                |                |                          |                |                           |                | <u> </u>                  |                |                            |                | - |                         |                |                           |                | ļ                         | ļ               |                           | ļ              | ∔                        | ╀      |
| 4           | <b> </b>       |                          | <u> </u>       |                           | <b> </b>       |                           | <b> </b>       |                 |                | l                |                |                          | <u> </u>       |                           |                | ł                         |                |                            | <b> </b>       | 4 |                         |                | L                         |                | ļ                         |                 | ļ                         | _              | ₋                        | ∔      |
|             |                |                          |                |                           | <u> </u>       |                           |                |                 |                |                  |                |                          | <u> </u>       |                           | <u> </u>       |                           |                |                            |                | - |                         |                |                           |                |                           | <u> </u>        | <b> </b>                  | <b> </b>       |                          | -      |
|             |                | <u> </u>                 |                |                           |                |                           |                |                 |                |                  |                |                          |                |                           | +              |                           |                |                            |                | - |                         |                | <u> </u>                  |                |                           |                 | <u> </u>                  |                | —                        | ╞      |
|             |                |                          |                |                           |                |                           |                |                 |                | -                |                | 1                        |                |                           |                |                           |                | -                          |                | - |                         |                |                           |                |                           | <u> </u>        |                           |                |                          | +      |
| 9           |                |                          |                |                           | <u> </u>       |                           | <u> </u>       |                 |                |                  |                | · · · ·                  |                |                           |                |                           |                | -                          |                | 1 |                         |                | ł——                       |                |                           | <u> </u>        | ├                         | +              |                          | ╀      |
| 10          |                |                          | <u> </u>       |                           |                |                           | <u> </u>       |                 |                |                  |                |                          |                |                           | <u> </u>       | +                         | <u>+</u>       | +                          |                |   |                         |                |                           |                |                           |                 | <u> </u>                  |                | <u> </u>                 | ╉      |
| 11          | ł              |                          | <u> </u>       |                           |                |                           |                |                 |                |                  |                |                          | •              |                           | 1              |                           |                |                            |                | 1 |                         |                |                           |                | <u> </u>                  |                 |                           |                | <u> </u>                 | ╉      |
| 12          | <u> </u>       |                          |                | 1                         | t              |                           |                |                 |                |                  |                |                          |                |                           | 1              |                           | 1              | 1                          |                | - |                         |                |                           |                | h                         |                 |                           |                | +                        | ╈      |
| 13          | 1              |                          | 1              | 1                         | l              |                           |                |                 |                | 1                |                |                          |                | 1                         |                |                           | 1              |                            |                | 1 |                         | <u> </u>       |                           | <u> </u>       |                           | <u> </u>        |                           | <u> </u>       | +                        | ϯ      |
| 14          |                |                          |                |                           |                |                           | [              | t               |                | 1                |                |                          |                |                           | ·              |                           |                | -                          |                |   |                         |                |                           |                |                           | 1               |                           |                | <u> </u>                 | t      |
| 15          |                |                          |                |                           |                |                           |                |                 |                |                  |                |                          |                |                           |                |                           |                |                            |                |   |                         |                |                           |                |                           |                 |                           |                | <u> </u>                 | t      |
| 16          |                |                          |                |                           |                |                           |                |                 |                |                  |                |                          |                |                           |                |                           |                | 1                          |                | 1 |                         |                |                           |                |                           |                 |                           |                |                          | t      |
| 17          |                |                          |                |                           |                |                           |                |                 |                |                  |                |                          |                |                           |                |                           |                |                            |                | ] |                         |                |                           |                |                           |                 |                           |                |                          | T      |
| 18          |                |                          |                |                           |                |                           |                |                 |                |                  |                |                          |                |                           |                |                           |                |                            |                |   |                         |                |                           |                |                           |                 |                           | <u> </u>       |                          | T      |
| 19          |                |                          |                |                           |                |                           |                |                 |                |                  |                |                          |                |                           |                |                           |                |                            |                |   |                         |                |                           |                | [                         |                 |                           |                |                          | Γ      |
| 20          |                | ļ                        |                |                           |                |                           | L              |                 | L              | ļ                |                |                          |                | ļ                         |                | L                         | <u> </u>       | <b>_</b>                   |                |   |                         |                |                           |                |                           |                 |                           |                |                          | Γ      |
| 21          |                | ļ                        | ļ              | L                         |                | L                         |                | L               |                | L                |                |                          | L              |                           | ļ              | <b> </b>                  | ļ              |                            |                | 1 |                         |                |                           |                |                           |                 |                           |                |                          |        |
| 22          |                |                          | í              |                           |                |                           | ļ              |                 | L              |                  | L              |                          |                | í                         |                | ļ                         | <u> </u>       |                            | <u> </u>       | 4 |                         |                |                           |                |                           |                 |                           |                |                          |        |
| 23          |                |                          | ļ              | L                         |                |                           |                |                 |                | <u> </u>         |                |                          |                |                           | ļ              |                           | <b> </b>       |                            |                | - |                         |                |                           | L              |                           | I               | L                         | $\downarrow$   | <u> </u>                 |        |
|             |                |                          |                | E-t                       |                |                           |                |                 |                |                  |                |                          |                |                           |                |                           |                | -                          |                | 4 |                         |                |                           |                |                           |                 |                           |                |                          |        |
|             | U=No<br>1=Yes  | Enter<br>Str.No.<br>1-24 | 0=No<br>1≖Yes  | Enter<br>Stn. No.<br>1-24 | 0⊫No<br>1≖Yes  | Enter<br>Stn. No.<br>1-24 | 0≔No<br>1≖Yes  | Sin.No.<br>1-24 | 0=No<br>1=Yes  | Shn. No.<br>1-24 | 0⊫No<br>1⊭Yes  | Enter<br>Stn.No.<br>1-24 | u=No<br>1=Yes  | Enter<br>Stn. No.<br>1-24 | 0=No<br>1=Yes  | Enter<br>Sin. No.<br>1-24 | 0=No<br>1=Yes  | Enter<br>Strn. No.<br>1-24 | 0=NO<br>1=Yes  |   | Enter<br>Stn.No<br>1-24 | 0⊫No<br>1=Yes  | Enter<br>Stin No.<br>1-24 | 0∞eNo<br>1≖Yes | Enter<br>Stri No.<br>I-24 | 0≕No<br>1⊭Yes S | Enter<br>Str. No.<br>1-24 | 0⊫No<br>1=Yes  | Enter<br>Stin No<br>I-24 | 04     |

INCOMING RING GROUP ASSIGN Note: up to 22 I/C Ring Groups may be assigned.

Photocopy for incoming Ring Groups 11-22

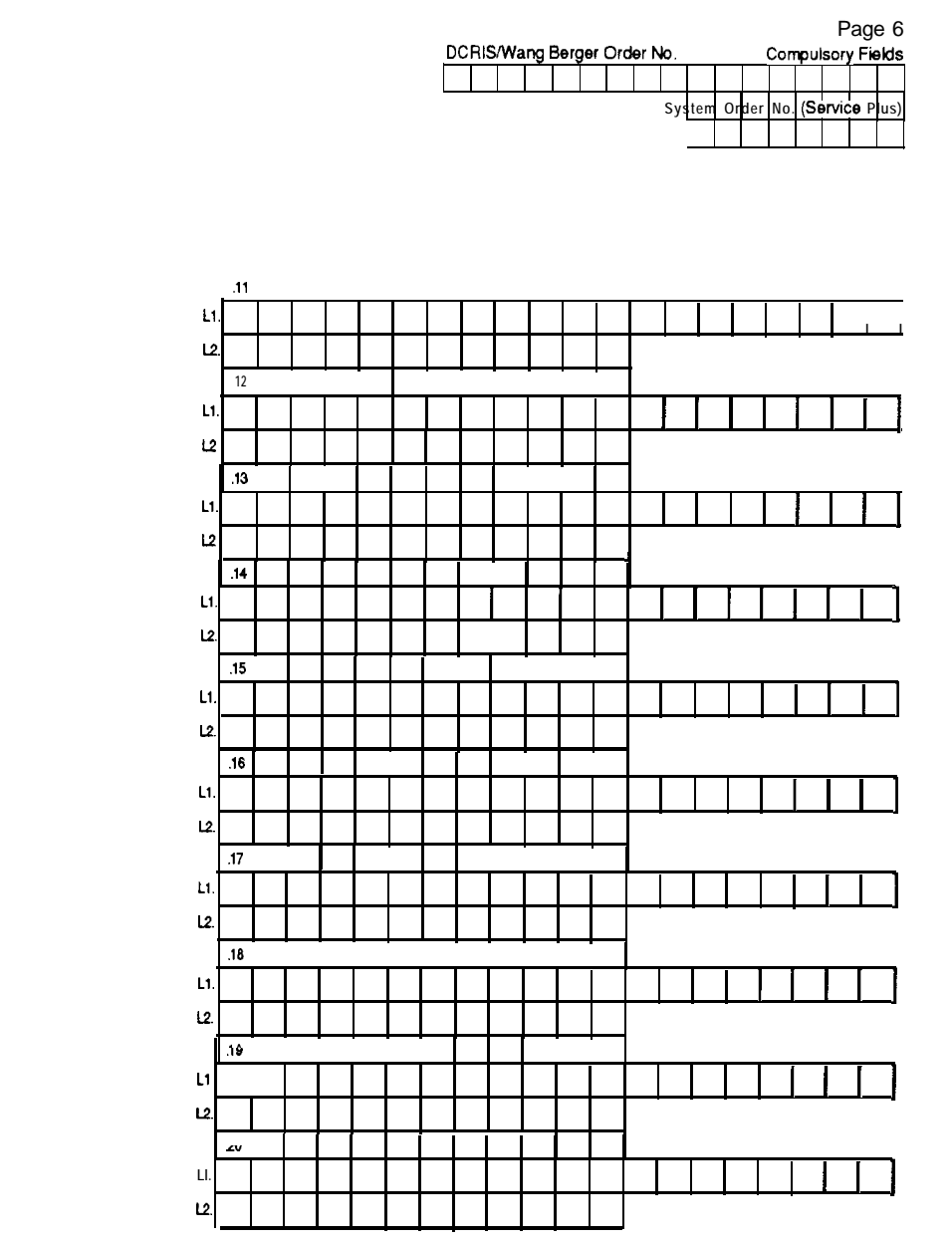

#### .0402 TEXT MESSAGES

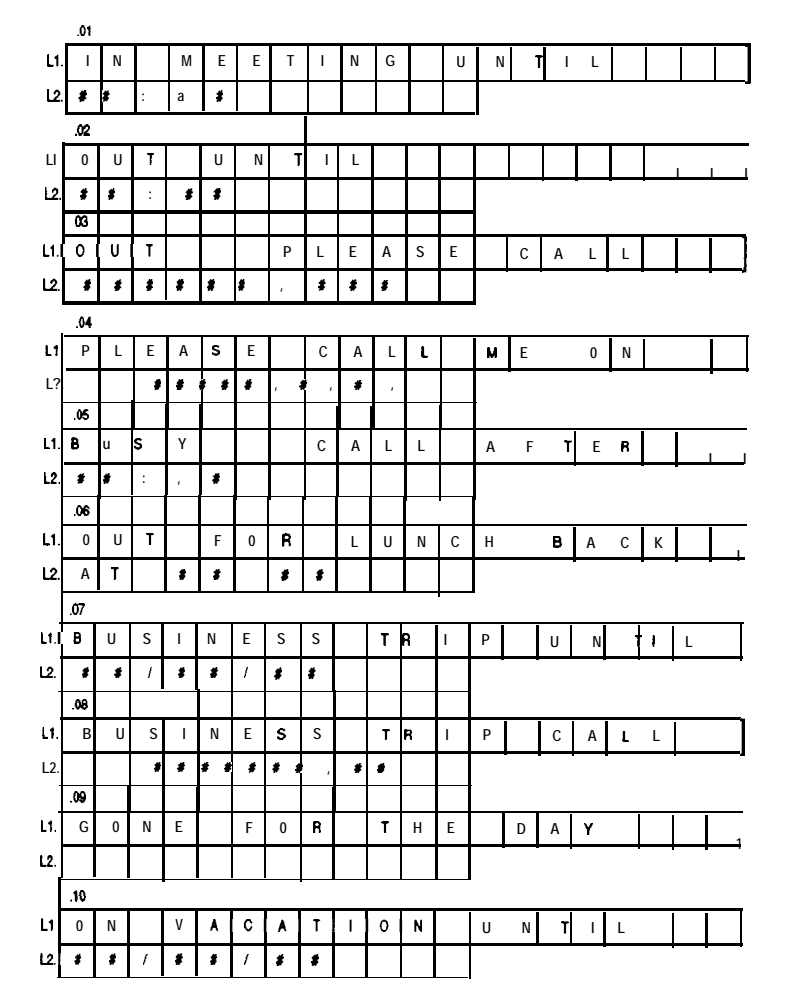

Note: Users with Premium or Executive 32 line keystations may enter an additional personal text message on their station by using the text message code 00

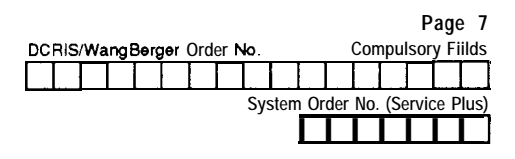

#### .0405 SYSTEM TIMERS

| Timers                                                           | SEC |
|------------------------------------------------------------------|-----|
| . 1Divert No Answer (10)                                         |     |
| .2 Exclusive Hold - Revert (90)                                  |     |
| .3 Exclusive Hold - Callback (30)                                |     |
| .5 Ring Transfer Revert (30)                                     |     |
| .9Incoming No Answer Alarm (SO)                                  |     |
| 17 Door Chine Answer Duration (30)                               |     |
| .28 Common Hold - Revert (90)                                    |     |
| .30 Long Conversation Alan - period before 1st tone (0)          |     |
| .31 Long Conversation Alan - ongoing reminder after 1st tons (0) |     |
| .34 Common Hold - Callback (30)                                  |     |
| .38 Exchange LineInterdigit Timer (10)                           | I   |

.1105 DSS STATION ASSIGNMENT

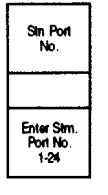

.0129 LINE No 4 MODE

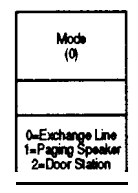

.1301 DOOR STATION RING ASSIGN

| Siin Port<br>No.               |                |
|--------------------------------|----------------|
|                                |                |
|                                |                |
|                                |                |
|                                |                |
|                                |                |
|                                |                |
|                                |                |
|                                |                |
|                                |                |
|                                |                |
|                                |                |
|                                |                |
|                                |                |
| Enter Stn.<br>Port No.<br>1-24 | 0=No<br>1=Ring |

.1403 EXTERNAL PAGING SPEAKER DATA

| 2<br>BGM<br>(0) |
|-----------------|
| 1=On            |
|                 |

.1404

EXCHANGE LINE SIGNALLING TO EXTERNAL SPEAKERS

| Exch.<br>Port No. | Day<br>(0) | NE (0)           | Nii 2<br>(0) |  |
|-------------------|------------|------------------|--------------|--|
| 1                 |            |                  |              |  |
| 2                 |            |                  |              |  |
| 3                 |            |                  |              |  |
| 4                 |            |                  |              |  |
| 5                 |            |                  |              |  |
| 6                 |            |                  |              |  |
| 7                 |            |                  |              |  |
| 8                 |            |                  |              |  |
| 9                 |            |                  |              |  |
| 10                |            |                  |              |  |
| <b></b>           | 0-         | Not Ri<br>1=Ring | ng           |  |

|    |     |     |      |      |       |     |      |     |     |    |     |     |      | P    | ag    | e 8  |   |
|----|-----|-----|------|------|-------|-----|------|-----|-----|----|-----|-----|------|------|-------|------|---|
| DC | RIS | /Wa | ingE | Зөrç | jer i | Ord | er N | ю   |     |    |     | Con | npul | sory | / Fie | əlds |   |
|    |     |     |      |      |       |     |      |     |     |    |     |     |      |      |       |      | ĺ |
|    |     |     |      |      |       |     |      | Sys | tem | Or | der | No. | (Se  | rvic | еР    | lus) | ĺ |
|    |     |     |      |      |       |     |      |     |     |    |     | 1   |      | 1    |       |      |   |
|    |     |     |      |      |       |     |      |     |     |    |     |     |      |      |       |      |   |

#### .0701 ACCESS BARRING DATA

Barred STD Numbers

(02)

(03)

(04)

(05)

(06)

(07) (08) (09) (001)

(002)

(003)

(011)

(0055)

(12)

4 digits max. PABX Access Codes

2 digits max.

Common Allowed Codes

(000)

(006)

(013)

(016)

4 digits max. Digit Length Limit (7)

(0-30)

.1 Common Speed Dial Restriction (1)

0=No Restrict 1=Restrict

Allowed IDD/STD Codes

8 digits max Barred IDD Numbers

(0011)

(0014)

(0012)

(0101)

4 digits max.

### DAY PATTERN Note: Finish time of previous set should equal start time of new set.

| Time Zone |                                        | Pattern 1                            |                             |                                        | Pattern 2                           |                             |                                        | Pattern 3                            |                               |                                        | Pattern 4                            |                             |                                        | Pattern 5                            |                             |
|-----------|----------------------------------------|--------------------------------------|-----------------------------|----------------------------------------|-------------------------------------|-----------------------------|----------------------------------------|--------------------------------------|-------------------------------|----------------------------------------|--------------------------------------|-----------------------------|----------------------------------------|--------------------------------------|-----------------------------|
| Sel       | Start Time                             | Finish Time                          | Mode                        | Start Time                             | Finish Time                         | Mode                        | Start⊺ii                               | Finish Time                          | Mode                          | Start Time                             | Finish Time                          | Mode                        | Start⊺ii                               | Finish Time                          | Mode                        |
| 1         | 00:00                                  | :                                    |                             | 00:00                                  |                                     |                             | 00:00                                  |                                      |                               | 00:00                                  |                                      |                             | 00:00                                  |                                      |                             |
| 2         | :                                      | :                                    |                             | :                                      | :                                   |                             | :                                      | :                                    |                               | :                                      | :                                    |                             | :                                      | :                                    |                             |
| 3         | :                                      | :                                    |                             | :                                      | :                                   |                             | :                                      | :                                    |                               | :                                      | :                                    |                             | :                                      | :                                    |                             |
| 4         | :                                      | :                                    |                             | :                                      | :                                   |                             | :                                      | :                                    |                               | :                                      | :                                    |                             | :                                      | :                                    |                             |
| 5         | :                                      | :                                    |                             | :                                      | :                                   |                             | :                                      | :                                    |                               | :                                      | :                                    |                             | :                                      | :                                    |                             |
| 6         | :                                      | :                                    |                             | :                                      | ;                                   |                             | :                                      | :                                    |                               | :                                      | :                                    |                             | :                                      | :                                    |                             |
| 7         | :                                      | :                                    |                             | :                                      | :                                   |                             | :                                      | :                                    |                               | :                                      | :                                    |                             | :                                      | :                                    |                             |
| 8         | :                                      | :                                    |                             | :                                      | :                                   |                             | :                                      | :                                    |                               | :                                      | :                                    |                             | :                                      | :                                    |                             |
| 9         | :                                      | :                                    |                             | :                                      |                                     |                             |                                        |                                      |                               |                                        |                                      |                             |                                        |                                      |                             |
| 10        | :                                      | :                                    |                             | :                                      |                                     |                             |                                        |                                      |                               |                                        |                                      |                             |                                        |                                      |                             |
|           | Enter Start<br>Hours:Mins<br>eg. 18:15 | Enter End<br>Hours:Mins<br>eg. 18:15 | 0=Day<br>1=Nit 1<br>2=Nit 2 | Enter Start<br>Hours:Mins<br>eg. 18:15 | Enter End<br>Hours:Mins<br>eg 18:15 | 0=Day<br>1=Nit 1<br>2=Nit 2 | Enter Start<br>Hours:Mins<br>eg. 18:15 | Enter End<br>Hours:Mins<br>eg. 18:15 | 0==Day<br>1==Nit 1<br>2=Nit 2 | Enter Start<br>Hours:Mins<br>eg. 18:15 | Enter End<br>Hours:Mins<br>eg. 18:15 | 0=Day<br>1=Nil 1<br>2=Nil 2 | Enter Start<br>Hours:Mins<br>eg. 18:15 | Enter End<br>Hours:Mins<br>eg. 18:15 | 0=Day<br>1=Nit 1<br>2=Nit 2 |

.0802

.0801

.0803

WEEKLY SCHEDULE

| Day    | Day Paltern                                               |
|--------|-----------------------------------------------------------|
| .1 SUN |                                                           |
| 2 MON  |                                                           |
| 3 TUE  |                                                           |
| .4 WED |                                                           |
| .5 THU |                                                           |
| .6 FRI |                                                           |
| .7 SAT |                                                           |
|        | Enter<br>Applicable<br>Time Pattern<br>1-5 Assign<br>0801 |

YEARLY SCHEDULE

| Month                  |  | [                        | )ay |  | Day Pattern |
|------------------------|--|--------------------------|-----|--|-------------|
|                        |  |                          |     |  |             |
|                        |  |                          |     |  |             |
|                        |  |                          |     |  |             |
|                        |  |                          |     |  |             |
|                        |  |                          |     |  |             |
|                        |  |                          |     |  |             |
|                        |  |                          |     |  |             |
| Enter<br>Month<br>1-12 |  | Enter<br>Time<br>Pattern |     |  |             |

|                         |      |          |        | F       | Page 9        | )  |
|-------------------------|------|----------|--------|---------|---------------|----|
| DCRIS/Wang Berger Order | No.  |          | Con    | npuiso  | ry Fields     | s  |
|                         | T    |          |        |         |               |    |
|                         | Syst | em Ord   | der No | (Serv   | ice Plus      | ;) |
|                         |      |          |        |         | TT            | 1  |
|                         |      | <u> </u> | J      | <u></u> | - <del></del> | بہ |

#### .0406 CLASS OF SERVICE TABLE

| No.                         | 1                                                                                                    | 2                                                                                                    | З                                                                                                    | 4                                                                                                    | 5                                                                                                    | 6                                                                                                    | 7                                                                                                    | 8                                                                                                    | 9                                                                                                    | 10                                                                                                    |
|-----------------------------|----------------------------------------------------------------------------------------------------|----------------------------------------------------------------------------------------------------|----------------------------------------------------------------------------------------------------|----------------------------------------------------------------------------------------------------|----------------------------------------------------------------------------------------------------|----------------------------------------------------------------------------------------------------|----------------------------------------------------------------------------------------------------|----------------------------------------------------------------------------------------------------|----------------------------------------------------------------------------------------------------|----------------------------------------------------------------------------------------------------|
| Hook-flash                  | 1                                                                                                    | 1                                                                                                    | 1                                                                                                    | 1                                                                                                    | 1                                                                                                    | 1                                                                                                    | 1                                                                                                    | 1                                                                                                    | 1                                                                                                    | 1                                                                                                    |
| Acct Code in                | 1                                                                                                    | 1                                                                                                    | 1                                                                                                    | t                                                                                                    | 1                                                                                                    | 1                                                                                                    | 1                                                                                                    | 1                                                                                                    | 1                                                                                                    | 1                                                                                                    |
| Long Conv. Alarm            | 1                                                                                                    | 1                                                                                                    | 1                                                                                                    | 1                                                                                                    | 1                                                                                                    | 1                                                                                                    | 1                                                                                                    | 1                                                                                                    | 1                                                                                                    | 1                                                                                                    |
| Bypass Call                 | 0                                                                                                    | 0                                                                                                    | 0                                                                                                    | 0                                                                                                    | 1                                                                                                    | 0                                                                                                    | 0                                                                                                    | 0                                                                                                    | 0                                                                                                    | 1                                                                                                    |
| Data Privacy                | 1                                                                                                    | 1                                                                                                    | 1                                                                                                    | 1                                                                                                    | 1                                                                                                    | 1                                                                                                    | 1                                                                                                    | 1                                                                                                    | 1                                                                                                    | 1                                                                                                    |
| Group Pick-up               | 0                                                                                                    |                                                                                                    |                                                                                                    |                                                                                                    |                                                                                                    | 0                                                                                                    |                                                                                                    |                                                                                                    |                                                                                                    | •                                                                                                    |
| Other Group Pick-up         | 0                                                                                                    |                                                                                                    |                                                                                                    |                                                                                                    |                                                                                                    | 0                                                                                                    |                                                                                                    |                                                                                                    |                                                                                                    |                                                                                                    |
| Ring Inward                 | 0                                                                                                    | 1                                                                                                    | 1                                                                                                    | 1                                                                                                    | 1                                                                                                    | 0                                                                                                    | 1                                                                                                    | 1                                                                                                    | 1                                                                                                    | 1                                                                                                    |
| Do Not Disturb              | 1                                                                                                    | 1                                                                                                    | 1                                                                                                    | 1                                                                                                    | 1                                                                                                    | 1                                                                                                    | 1                                                                                                    | 1                                                                                                    | 1                                                                                                    | 1                                                                                                    |
| Auto Intercom Call Register | 0                                                                                                    | 0                                                                                                    | 0                                                                                                    | 1                                                                                                    | 1                                                                                                    | 0                                                                                                    | 0                                                                                                    | 0                                                                                                    | 1                                                                                                    | 1                                                                                                    |
| Meet Ms                     | 1                                                                                                    | 1                                                                                                    | 1                                                                                                    | 1                                                                                                    | 1                                                                                                    | . 1                                                                                                    | 1                                                                                                    | 1                                                                                                    | 1                                                                                                    | 1                                                                                                    |
| wessage Waiting             |                                                                                                    |                                                                                                    |                                                                                                    |                                                                                                    |                                                                                                    | ( )                                                                                                    |                                                                                                    |                                                                                                    | L .                                                                                                    | -                                                                                                    |
| Conference                  | 0                                                                                                    | 0                                                                                                    | 1                                                                                                    | 1                                                                                                    | 1                                                                                                    | 0                                                                                                    | 0                                                                                                    | 1                                                                                                    | 1                                                                                                    | 1                                                                                                    |
| Personal Speed Dial         | 0                                                                                                    | 0                                                                                                    | 1                                                                                                    | 1                                                                                                    | 1                                                                                                    | 0                                                                                                    | 0                                                                                                    | 1                                                                                                    | 1                                                                                                    | 1                                                                                                    |
| Common Speed Dial           |                                                                                                    |                                                                                                    |                                                                                                    |                                                                                                    |                                                                                                    |                                                                                                    | 1                                                                                                    | 1                                                                                                    | 1                                                                                                    | 1                                                                                                    |
| External Paging             |                                                                                                    |                                                                                                    |                                                                                                    |                                                                                                    |                                                                                                    |                                                                                                    |                                                                                                    | 1                                                                                                    | t                                                                                                    | t                                                                                                    |
| Divert All                  | 0                                                                                                    | 0                                                                                                    | 1                                                                                                    | 1                                                                                                    | 1                                                                                                    | 0                                                                                                    | 0                                                                                                    | 1                                                                                                    | 1                                                                                                    | 1                                                                                                    |
| Camp-on Internal            | 0                                                                                                    | 0                                                                                                    | 0                                                                                                    | 1                                                                                                    | 1                                                                                                    | 0                                                                                                    | 0                                                                                                    | 1                                                                                                    | 1                                                                                                    | 1                                                                                                    |
| Camp-on External            | Ω.                                                                                                    | 1                                                                                                    |                                                                                                    | 1                                                                                                    | 1                                                                                                    | 0                                                                                                    | 1                                                                                                    | 1                                                                                                    | 1                                                                                                    | 1                                                                                                    |
| Follow Me                   | 0                                                                                                    | 1                                                                                                    | 1                                                                                                    | 1                                                                                                    | 1                                                                                                    | 0                                                                                                    | 1                                                                                                    | 1                                                                                                    | 1                                                                                                    | 1                                                                                                    |
| Reminder Alarm              | 0                                                                                                    | 0                                                                                                    | 0                                                                                                    | 0                                                                                                    | 0                                                                                                    |                                                                                                    | i                                                                                                    | •                                                                                                    | <u>۱</u>                                                                                                    | Ľ                                                                                                    |
| Night Service               | 0                                                                                                    | 0                                                                                                    | 0                                                                                                    | 1                                                                                                    | 1                                                                                                    | 0                                                                                                    | 0                                                                                                    | 0                                                                                                    | 1                                                                                                    | 1                                                                                                    |
| Divert Busy/No Answer       | 0                                                                                                    | 0                                                                                                    | 0                                                                                                    | 1                                                                                                    | 1                                                                                                    | 0                                                                                                    | 0                                                                                                    | 0                                                                                                    | 1                                                                                                    | 1                                                                                                    |
| Divert No Answer            | 0                                                                                                    | ٥                                                                                                    | 0                                                                                                    | 1                                                                                                    | 1                                                                                                    | 0                                                                                                    | 0                                                                                                    | 0                                                                                                    | 1                                                                                                    | 1                                                                                                    |
| Hot Line                    | 1                                                                                                    | 1                                                                                                    | 1                                                                                                    | 1                                                                                                    | 1                                                                                                    | 1                                                                                                    | 1                                                                                                    | 1                                                                                                    | 1                                                                                                    | 1                                                                                                    |
|                             | No.         Hook-flash         Acct Code in         Long Conv. Alarm         Bypass Cell         Bypass Cell         Data Privacy         Group Pick-up         Other Group Pick-up         Not Disturb         Auto Intercom Call Register         Meet Me         Meet Me         Conference         Personal Speed Dial         Divert All         Camp-on Internal         Gamp-on External         Night Service         Divert Busy/No Answer         Divert No Answer         Divert No Answer | No.       1         Hook-flash       1         Acct Code in       1         Long Conv. Alarm       0         Bypass Cell       0         Data Privacy       1         Group Pick-up       0         Other Group Pick-up       0         Diata Privacy       1         Auto Intercom Call Register       0         Do Not Disturb       1         Auto Intercom Call Register       0         Conference       0         Cornference       0         Cornference       0         Cornference       0         Cornference       0         Cornference       0         Cornference       0         Cornference       0         Cornference       0         Cornference       0         Cornference       0         Cornference       0         Cornference       0         Cornference       0         Camp-on Internal       0         Camp-on Internal       0         Campon External       0         Night Service       0         Divert Busy/No Answer       0 | No.         1         2           Hook-flash         1         1         1           Acct Code in         1         1         1           Long Conv. Alarm         1         1         1           Bypass Call         0         0         0           Data Privacy         1         1         1           Group Pick-up         0         1         1           Do Not Disturb         1         1         1           Auto Intercom Call Register         0         0         0           Meet Me         1         1         1           Meet Me         1         1         1           Conference         0         0         0           Corneron Speed Dial         0         0         0           External Paging         0         0         0           Campon Internal         0         0         0           Campon Internal         0         1         1           Follow Me         0         1         1           Retrinder Alarm         0         0         0           Divert Busy/No Answer         0         0         0           Diver | No.         1         2         3           Hock-flash         1         1         1         1         1         1         1         1         1         1         1         1         1         1         1         1         1         1         1         1         1         1         1         1         1         1         1         1         1         1         1         1         1         1         1         1         1         1         1         1         1         1         1         1         1         1         1         1         1         1         1         1         1         1         1         1         1         1         1         1         1         1         1         1         1         1         1         1         1         1         1         1         1         1         1         1         1         1         1         1         1         1         1         1         1         1         1         1         1         1         1         1         1         1         1         1         1         1         1         1 <t< th=""><th>No.       1       2       3       4         Hock-flash       1       1       1       1       1       1       1       1       1       1       1       1       1       1       1       1       1       1       1       1       1       1       1       1       1       1       1       1       1       1       1       1       1       1       1       1       1       1       1       1       1       1       1       1       1       1       1       1       1       1       1       1       1       1       1       1       1       1       1       1       1       1       1       1       1       1       1       1       1       1       1       1       1       1       1       1       1       1       1       1       1       1       1       1       1       1       1       1       1       1       1       1       1       1       1       1       1       1       1       1       1       1       1       1       1       1       1       1       1       1       1</th><th>No.       1       2       3       4       5         Hock-flash       1       1       1       1       1       1       1       1       1       1       1       1       1       1       1       1       1       1       1       1       1       1       1       1       1       1       1       1       1       1       1       1       1       1       1       1       1       1       1       1       1       1       1       1       1       1       1       1       1       1       1       1       1       1       1       1       1       1       1       1       1       1       1       1       1       1       1       1       1       1       1       1       1       1       1       1       1       1       1       1       1       1       1       1       1       1       1       1       1       1       1       1       1       1       1       1       1       1       1       1       1       1       1       1       1       1       1       1       1       1</th><th>No.       1       2       3       4       5       6         Hock-flash       1       1       1       1       1       1       1       1       1       1       1       1       1       1       1       1       1       1       1       1       1       1       1       1       1       1       1       1       1       1       1       1       1       1       1       1       1       1       1       1       1       1       1       1       1       1       1       1       1       1       1       1       1       1       1       1       1       1       1       1       1       1       1       1       1       1       1       1       1       1       1       1       1       1       1       1       1       1       1       1       1       1       1       1       1       1       1       1       1       1       1       1       1       1       1       1       1       1       1       1       1       1       1       1       1       1       1       1       1</th><th>No.       1       2       3       4       5       6       7         Hock-flash       1       1       1       1       1       1       1       1       1       1       1       1       1       1       1       1       1       1       1       1       1       1       1       1       1       1       1       1       1       1       1       1       1       1       1       1       1       1       1       1       1       1       1       1       1       1       1       1       1       1       1       1       1       1       1       1       1       1       1       1       1       1       1       1       1       1       1       1       1       1       1       1       1       1       1       1       1       1       1       1       1       1       1       1       1       1       1       1       1       1       1       1       1       1       1       1       1       1       1       1       1       1       1       1       1       1       1       1</th><th>No.       1       2       3       4       5       6       7       8         Hook-flash       1       1       1       1       1       1       1       1       1       1       1       1       1       1       1       1       1       1       1       1       1       1       1       1       1       1       1       1       1       1       1       1       1       1       1       1       1       1       1       1       1       1       1       1       1       1       1       1       1       1       1       1       1       1       1       1       1       1       1       1       1       1       1       1       1       1       1       1       1       1       1       1       1       1       1       1       1       1       1       1       1       1       1       1       1       1       1       1       1       1       1       1       1       1       1       1       1       1       1       1       1       1       1       1       1       1       1</th><th>No.       1       2       3       4       5       6       7       8       9         Hock-flash       1       1       1       1       1       1       1       1       1       1       1       1       1       1       1       1       1       1       1       1       1       1       1       1       1       1       1       1       1       1       1       1       1       1       1       1       1       1       1       1       1       1       1       1       1       1       1       1       1       1       1       1       1       1       1       1       1       1       1       1       1       1       1       1       1       1       1       1       1       1       1       1       1       1       1       1       1       1       1       1       1       1       1       1       1       1       1       1       1       1       1       1       1       1       1       1       1       1       1       1       1       1       1       1       1       1</th></t<> | No.       1       2       3       4         Hock-flash       1       1       1       1       1       1       1       1       1       1       1       1       1       1       1       1       1       1       1       1       1       1       1       1       1       1       1       1       1       1       1       1       1       1       1       1       1       1       1       1       1       1       1       1       1       1       1       1       1       1       1       1       1       1       1       1       1       1       1       1       1       1       1       1       1       1       1       1       1       1       1       1       1       1       1       1       1       1       1       1       1       1       1       1       1       1       1       1       1       1       1       1       1       1       1       1       1       1       1       1       1       1       1       1       1       1       1       1       1       1       1 | No.       1       2       3       4       5         Hock-flash       1       1       1       1       1       1       1       1       1       1       1       1       1       1       1       1       1       1       1       1       1       1       1       1       1       1       1       1       1       1       1       1       1       1       1       1       1       1       1       1       1       1       1       1       1       1       1       1       1       1       1       1       1       1       1       1       1       1       1       1       1       1       1       1       1       1       1       1       1       1       1       1       1       1       1       1       1       1       1       1       1       1       1       1       1       1       1       1       1       1       1       1       1       1       1       1       1       1       1       1       1       1       1       1       1       1       1       1       1       1 | No.       1       2       3       4       5       6         Hock-flash       1       1       1       1       1       1       1       1       1       1       1       1       1       1       1       1       1       1       1       1       1       1       1       1       1       1       1       1       1       1       1       1       1       1       1       1       1       1       1       1       1       1       1       1       1       1       1       1       1       1       1       1       1       1       1       1       1       1       1       1       1       1       1       1       1       1       1       1       1       1       1       1       1       1       1       1       1       1       1       1       1       1       1       1       1       1       1       1       1       1       1       1       1       1       1       1       1       1       1       1       1       1       1       1       1       1       1       1       1 | No.       1       2       3       4       5       6       7         Hock-flash       1       1       1       1       1       1       1       1       1       1       1       1       1       1       1       1       1       1       1       1       1       1       1       1       1       1       1       1       1       1       1       1       1       1       1       1       1       1       1       1       1       1       1       1       1       1       1       1       1       1       1       1       1       1       1       1       1       1       1       1       1       1       1       1       1       1       1       1       1       1       1       1       1       1       1       1       1       1       1       1       1       1       1       1       1       1       1       1       1       1       1       1       1       1       1       1       1       1       1       1       1       1       1       1       1       1       1       1 | No.       1       2       3       4       5       6       7       8         Hook-flash       1       1       1       1       1       1       1       1       1       1       1       1       1       1       1       1       1       1       1       1       1       1       1       1       1       1       1       1       1       1       1       1       1       1       1       1       1       1       1       1       1       1       1       1       1       1       1       1       1       1       1       1       1       1       1       1       1       1       1       1       1       1       1       1       1       1       1       1       1       1       1       1       1       1       1       1       1       1       1       1       1       1       1       1       1       1       1       1       1       1       1       1       1       1       1       1       1       1       1       1       1       1       1       1       1       1       1 | No.       1       2       3       4       5       6       7       8       9         Hock-flash       1       1       1       1       1       1       1       1       1       1       1       1       1       1       1       1       1       1       1       1       1       1       1       1       1       1       1       1       1       1       1       1       1       1       1       1       1       1       1       1       1       1       1       1       1       1       1       1       1       1       1       1       1       1       1       1       1       1       1       1       1       1       1       1       1       1       1       1       1       1       1       1       1       1       1       1       1       1       1       1       1       1       1       1       1       1       1       1       1       1       1       1       1       1       1       1       1       1       1       1       1       1       1       1       1       1 |

| Nem No.                                  | <u> </u> | 2             | 3             | 4 | 5          | 6                    | 7  | 8   | 9             | 10       |
|------------------------------------------|----------|---------------|---------------|---|------------|----------------------|----|-----|---------------|----------|
| 44. Splitting                            | 1        | 1             | 1             | 1 | 1          | 1                    | 1  | 1   | 1             | 1        |
| 45. Common Hold (0) Exclusive Hold (1)   | 0        | 0             | 0             | ٥ | ٥          | 0                    | 0  | 0   | 0             | 0        |
| 46 Conversation Time Display             | 1        | 1             | 1             | 1 | 1          | 1                    | 1  | 1   | 1             | 1        |
| 48 Last Number Recial                    | 1        | 1             | 1             | 1 | 1          | 1                    | -1 | 1   | 1             | 1        |
| 49 Saved Number Reciai                   | 1        | 1             | 7             | 1 | 1          | Ŧ                    | 11 | 1   | 11            | 1        |
| 50 Present Dialing                       | 1        | 1             | 1             | 1 | 1          | 1                    | 1  | 1   | 1             | 1        |
| 52. Internal Parring                     | ¢        | Q             | 1             | 1 | 1          | 0                    | 0  | 1   | 1             | 1        |
| 53. Backwarund Music                     | 1        | 1             | 1             | 1 | 1          | 1                    | 1  | 1   | 1             | 1        |
| 54 Boom Monitor                          | 0        | 0             | 0             | 0 | 1          | 0                    | 0  | 0   | 0             | 1        |
| 55. Room Monitored                       | 1        | 1             | 1             | 1 | 1          | 1                    | 1  | 1   | 1             | 1        |
| 56. Confidence Tone                      | 1        | 1             | 1             | 1 | 1          | 1                    | 1  | 1   | 1             | 1        |
| 50. Exchange line arcess he inter dating | 1        | 1             | 1             | 1 | 1          | 1                    | 1  | 1   | 1             | 1        |
| Overstyr soccess by interdiation         | 1        | 1             | 1             | 1 | 1          | 1                    | 1  | 1   | 1             | 1        |
| Extend Outputs                           | 1        | 1             | 1             | 1 | 1          | 1                    | 1  | 1   | 1             | 1        |
| 65. Extend Origina                       | 1        | 1             | 1             | 1 | 1          | 1                    | 1  | 1   | 1             | 1        |
| 67. Dick up Ontion                       | 1        | 1             | 1             | 1 | 1          | 1                    | 1  | 1   | 1             | 1        |
|                                          |          | 1             | 1             | 1 | 1          | 1                    | 1  | 1   | 1             | 1        |
| 58. Filo Number Called Station           | 0        | 0             | 0             | 0 | 1          | 0                    | 0  | 0   | 0             | 1        |
| 72. Break-in                             | .0       | .0            | ,0            | 0 | 0          | 11                   | 11 | 1   | 1             | 1        |
| 73. DULL                                 | 0        | 0             | 0             | 0 | 0          | 1                    | 1  | 1   | 1             | 1        |
| 74. Signa/Voice Called                   | 0        | 0             | 0             | 0 | 0          | 1                    | 1  | 1   | 1             | 1        |
| /5. Station Programming                  | 0        | 0             | 0             | 0 | 0          | 1                    | 1  | 1   | 1             | 1        |
| /6. DUI Programming                      | 1        | 1             | 1             | 1 | <b>-</b> , | 1                    | 1  | 1   | 1             | 1        |
| 78. Clock Data Set                       | 0        | 6             | 0             | 0 | 0          | 0                    | o  | 0   | 0             | ū        |
| 79. Signal/Voice Change Calling          | H        | $\frac{1}{1}$ | 1             | 1 | 1          | $\frac{1}{1}$        | -  | 1   | 1,            | <u>-</u> |
| 80. Transmitter Mute                     | H        | $\frac{1}{1}$ | $\frac{1}{7}$ | ŀ |            | $\left  \right _{1}$ | ÷  | -   | $\frac{1}{1}$ | ÷        |
| 81. Repeat Dialing                       | ŀ        | <u> </u>      | ŀ.            | ÷ | <u> </u>   |                      | ╼  | -   | $\frac{1}{1}$ | ÷        |
| 82. Text Message                         | 1        | ľ             | I '           |   | '          | ľ                    |    | L ' | L '           | - 1      |

Note: 1=Yes 0=No

|    |     |     |      |      |       |     |      |     |     |    |     |     |     | Ра   | ge  | 10   |
|----|-----|-----|------|------|-------|-----|------|-----|-----|----|-----|-----|-----|------|-----|------|
| DC | RIS | /Wa | IngE | 3erg | jər ( | Ord | er N | lo  |     |    |     | Com | pul | sory | Fie | əlds |
|    |     |     |      |      |       |     |      |     |     |    |     |     |     |      |     |      |
|    |     |     |      |      |       |     |      | Sys | tem | Or | der | No. | (Se | rvic | еР  | lus) |
|    |     |     |      |      |       |     |      |     |     |    |     |     |     |      |     |      |

. .

#### .0303 INTERNAL M.O.H TONE

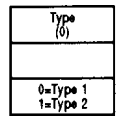

.0401

.1104

|                                        |                                      |                                       | S١                                         | /stem ope                     | RATION DAT                     | A                             |                                |                                  |                             | OPERATOR                         |
|----------------------------------------|--------------------------------------|---------------------------------------|--------------------------------------------|-------------------------------|--------------------------------|-------------------------------|--------------------------------|----------------------------------|-----------------------------|----------------------------------|
| .1<br>Manual<br>Night<br>Switch<br>(1) | .2<br>Auto<br>Night<br>Switch<br>(1) | .3<br>VC No<br>Answer<br>Alarm<br>(0) | .4<br>Ex Line<br>Toggling<br>Action<br>(1) | .8<br>Ring<br>Priority<br>(1) | .10<br>ICM<br>Call Mode<br>(1) | .12<br>Auto Ans<br>ICM<br>(1) | .13<br>Auto Ans<br>Exch<br>(1) | .14<br>Aulo Ans<br>Recall<br>(1) | 15<br>Auto<br>Charge<br>(0) | ASSIGNMENT<br>(0)                |
| 0=Off<br>1=On                          | 0=Off<br>1=On                        | 0=Off<br>1=On                         | 0⊫Ex. Hold<br>1=Drop Off                   | 0=ICM<br>1=Exch               | 0=Voic●<br>1≖Signal            | 0≠Off<br>1=On                 | 0=Off<br>1=On                  | 0=Olf<br>1≠On                    | 0=0ff<br>1=0n               | Enter Stn Port<br>1-24<br>0=None |

#### .0501 DIAL DEFINITION

| Dial No. | Digil No.                       | Facility No.        |
|----------|---------------------------------|---------------------|
| 1        | (3)                             | 2                   |
| 2        |                                 | 2                   |
| 3        |                                 | 2                   |
| 4        |                                 | 2                   |
| 5        | (0)                             | (0)                 |
|          | Enter digit<br>length<br>2 of 3 | 2=Station<br>access |

### .0403

### SMDF OPE RATION DATA

| Account                    | Mask                                              | Min                                       | Pulse                              | Printer                       | Max                                  | Min VC                               |                                |                            |                                 | Print Items                   |                                |                                |                               |
|----------------------------|---------------------------------------------------|-------------------------------------------|------------------------------------|-------------------------------|--------------------------------------|--------------------------------------|--------------------------------|----------------------------|---------------------------------|-------------------------------|--------------------------------|--------------------------------|-------------------------------|
| Code<br>(1)                | Digits<br>(2)                                     | Digits<br>for Rec<br>(0)                  | Cost<br>(0)                        | Port<br>(0)                   | Converse<br>Time for<br>Rec<br>(0)   | Call Time<br>for Rec<br>(0)          | .1<br>Restrict<br>Calls<br>(1) | .2<br>PABX<br>Calls<br>(1) | .3<br>Int. Data<br>Calls<br>(1) | .4<br>Summary<br>Daily<br>(1) | .5<br>Summary<br>Weekdy<br>(1) | .6<br>Summary<br>Weekty<br>(1) | .7<br>Stn No &<br>Name<br>(1) |
| 0=None<br>1=Opt.<br>2=Comp | Enter No.<br>of digits<br>to be<br>masked<br>0-24 | Enter Min.<br>No. digits<br>1-24<br>0=All | Enter<br>Puise<br>Cost<br>in cents | Enter DCI<br>Port No.<br>1-24 | Enter No.<br>of seconds<br>0=Rec All | Enter No.<br>of seconds<br>0=Rec All | 0≖No<br>1≖Print                | 0=No<br>1=Print            | 0=No<br>1=Print                 | 0=No<br>1=Print               | 0=No<br>1=Print                | 0≖No<br>1=Print                | 0-Name<br>1-Number            |

#### .0404 Hotline Pair Assign

| Hotti  | ne 1   | Hotti  | ne 2 . | Hotti  | ne 3   | Hotti  | ine 4  | Hotti         | ine 5        | Hoti         | ne 6         | Hotti  | ne 7   | Hotti  | ne 8   | Hoti   | ne 9   | Hotin  | ne 10  |
|--------|--------|--------|--------|--------|--------|--------|--------|---------------|--------------|--------------|--------------|--------|--------|--------|--------|--------|--------|--------|--------|
| Origin | Target | Origin | Target | Origin | Target | Origin | Target | Origin        | Target       | Origin       | Targel       | Origin | Target | Origin | Targel | Origin | Target | Origin | Targel |
|        |        |        |        |        |        |        |        |               |              |              |              |        |        |        |        |        |        |        |        |
|        |        |        |        |        |        |        | Er     | ter Station N | umbers (10-5 | 9/100-499) 0 | = Not Assign | ed     |        |        |        |        |        |        |        |

#### SPEED DIAL NUMBER AND NAME

|              |                 |             | Page 11      |
|--------------|-----------------|-------------|--------------|
| DCRIS/Wang B | erger Order No. | Compu       | Isory Fields |
|              |                 |             |              |
|              | System O        | rder No. (S | ervice Plus) |
|              |                 |             | $\Box$       |

.0601

SPEED DIAL NUMBER AND NAME

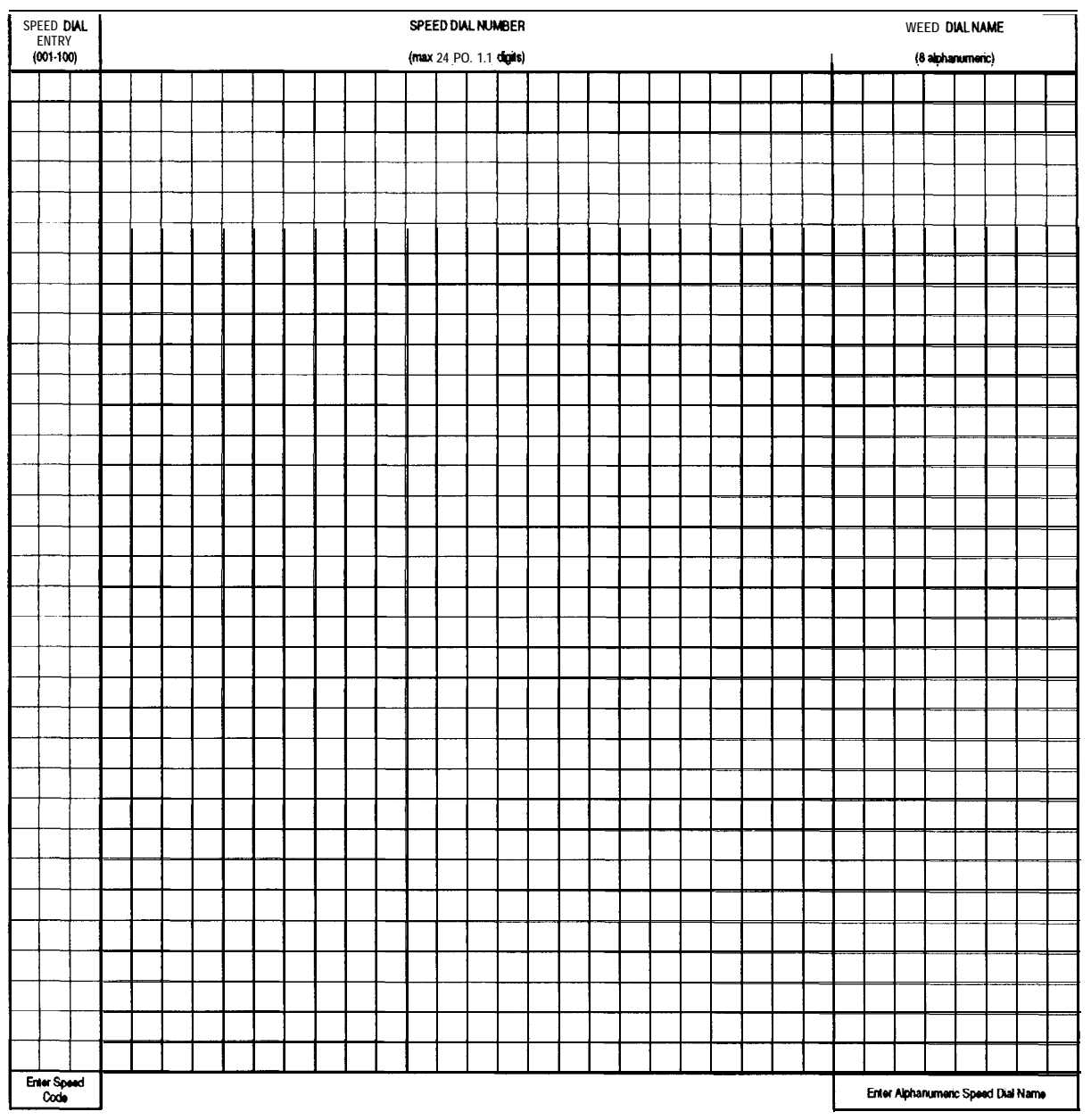

Photocopy additional copies as required.

#### Detailer must arrange a typed copy of all Common Speed Dial information.

- Note: 1. if behind a PABX, enter the PABX access **code**, pause (P) then the number, **e.g.** OP8183731. To **include Recall**, e.g. for PABX or Network based services, enter '**R**'.
  - 2. Speed Dial Entrys 001-100 are accessed by the user by diilling 01-99 and 00.

| 0                                        |      |
|------------------------------------------|------|
| DCRIS/Wang Berger Order No Compulsory Fi | lds  |
|                                          |      |
| System Order No. (Service F              | lus) |
|                                          |      |

|       |                                             | T                          |                    |                |                                                      |                                                                                                    |                |                  | 1                                           |                                               |                |             |                           |                        |                | 1                        |                         |                | 1                         |                          |                |                           |                        |              |
|-------|---------------------------------------------|----------------------------|--------------------|----------------|------------------------------------------------------|----------------------------------------------------------------------------------------------------|----------------|------------------|---------------------------------------------|-----------------------------------------------|----------------|-------------|---------------------------|------------------------|----------------|--------------------------|-------------------------|----------------|---------------------------|--------------------------|----------------|---------------------------|------------------------|--------------|
|       |                                             | Тура                       | 1 - Speech         | (ISDN)         |                                                      | Type 2 - A                                                                                                    | udio/PSTN      |                  |                                             | Туре 🤅                                        | 3 - V110       |             | Тур                       | e 4 - Group            | 4 Fax          | Туре 5                   | - Audio Data            | Teletex        | Туре                      | 6 - DCI-DC               | IData          | Туре                      | 7 - Unrestria          | x Digit      |
| fable | Dial Number                                 | Day<br>(0)                 | Night 1<br>(0)     | Night 2<br>(0) | Day<br>(0)                                           | Night 1<br>(0)                                                                                                    | Night 2<br>(0) | Voice/<br>Modern | Day<br>(0)                                  | Night 1<br>(0)                                | Night 2<br>(0) | Rate<br>(0) | Day<br>(0)                | Night 1<br>(0)         | Night 2<br>(0) | Day<br>(0)               | Night 1<br>(0)          | Night 2<br>(0) | Day<br>(0)                | Night 1<br>(0)           | Night 2<br>(0) | Day<br>(0)                | Night 1<br>(0)         | Night<br>(0) |
| 1     | Default (Note 2)                            | (1)                        | (1)                | (1)            | (1)                                                  | (1)                                                                                                    | (1)            | (0)              |                                             |                                               | 1              |             |                           |                        |                |                          |                         |                |                           |                          |                |                           |                        |              |
| 2     |                                             |                            |                    |                |                                                      |                                                                                                    |                |                  |                                             |                                               | Ι              |             |                           |                        |                |                          |                         |                |                           |                          |                |                           |                        |              |
| 3     |                                             |                            |                    |                |                                                      |                                                                                                    |                |                  |                                             |                                               |                |             |                           |                        |                |                          |                         |                |                           |                          |                |                           |                        |              |
| 4     |                                             |                            |                    |                |                                                      |                                                                                                    |                |                  |                                             |                                               |                |             |                           |                        |                |                          |                         |                |                           |                          |                |                           |                        |              |
| 5     |                                             |                            |                    |                |                                                      |                                                                                                    | 1              |                  |                                             |                                               |                |             |                           |                        |                |                          |                         |                |                           |                          |                |                           |                        | 1            |
| 6     |                                             |                            |                    |                |                                                      |                                                                                                    |                |                  |                                             |                                               |                |             |                           |                        |                |                          |                         |                |                           |                          |                |                           |                        | [            |
| 7     |                                             |                            |                    |                |                                                      |                                                                                                    |                |                  |                                             |                                               |                |             |                           |                        |                |                          |                         |                |                           |                          |                |                           |                        |              |
| 8     |                                             |                            |                    |                |                                                      |                                                                                                    |                |                  |                                             |                                               |                |             |                           |                        |                |                          |                         |                |                           |                          |                |                           |                        |              |
| 9     |                                             |                            |                    |                |                                                      |                                                                                                    |                |                  |                                             | İ                                             |                |             |                           |                        |                |                          |                         |                |                           |                          |                |                           |                        |              |
| 10    |                                             |                            |                    |                |                                                      |                                                                                                    |                |                  |                                             |                                               |                |             |                           |                        |                |                          |                         |                |                           | -                        |                |                           |                        |              |
| 11    |                                             |                            |                    |                |                                                      |                                                                                                    |                |                  |                                             |                                               |                |             |                           |                        |                |                          |                         |                |                           |                          |                |                           |                        |              |
| 12    |                                             |                            |                    |                |                                                      |                                                                                                    |                |                  |                                             |                                               |                |             |                           |                        |                |                          |                         |                |                           |                          |                |                           |                        |              |
| 13    |                                             |                            |                    |                |                                                      |                                                                                                    |                |                  |                                             |                                               |                |             |                           |                        |                |                          |                         |                |                           |                          |                |                           |                        |              |
| 14    |                                             |                            |                    |                |                                                      |                                                                                                    |                |                  |                                             |                                               | 1              |             |                           |                        |                |                          |                         |                |                           |                          |                |                           |                        |              |
| 15    |                                             |                            |                    |                |                                                      |                                                                                                    |                |                  |                                             |                                               |                |             |                           |                        |                |                          |                         |                |                           |                          |                |                           |                        |              |
| 16    |                                             |                            |                    |                |                                                      |                                                                                                    |                |                  |                                             |                                               |                |             |                           |                        |                |                          |                         |                |                           |                          |                |                           |                        |              |
| 17    |                                             |                            |                    |                |                                                      |                                                                                                    |                |                  |                                             |                                               |                |             |                           |                        |                |                          |                         |                |                           |                          |                |                           |                        |              |
| 18    |                                             |                            |                    |                |                                                      |                                                                                                    |                |                  |                                             |                                               |                |             |                           |                        |                |                          |                         |                |                           |                          |                |                           |                        |              |
| 19    |                                             |                            |                    |                |                                                      |                                                                                                    |                |                  |                                             |                                               |                |             |                           |                        |                |                          |                         |                |                           |                          |                |                           |                        |              |
| 20    |                                             |                            |                    |                |                                                      |                                                                                                    |                |                  |                                             |                                               |                |             |                           |                        |                |                          |                         |                |                           |                          |                |                           |                        |              |
| 21    |                                             |                            |                    |                |                                                      |                                                                                                    |                |                  |                                             |                                               |                |             |                           |                        |                |                          |                         |                |                           |                          |                |                           |                        |              |
| 22    |                                             |                            |                    |                |                                                      |                                                                                                    |                |                  |                                             |                                               |                |             |                           |                        |                |                          |                         |                |                           |                          |                |                           |                        |              |
|       | Enter Directory Number<br>for ISDN services | Enter Ring<br>allocated in | Groups as<br>.0908 |                | 1. Enter Rin<br>2. Voice/Mc<br>0=Vc<br>1=Mc          | g Group<br>dem<br>ice<br>xdem Type 1                                                                                                |                |                  | 1. Enter Rin<br>2. Enter Ra<br>0=CC<br>1=CC | ng Giroup, as<br>ite<br>ITT V.110<br>ITT x.30 | allocated in . | 0908        | 1. Enter Rin<br>allocated | g Group as<br>in .0908 |                | 1. Enter Ri<br>allocated | ng Group as<br>Inn.0908 |                | 1. Enter Rir<br>allocated | ng Group as<br>Inn .0908 |                | 1. Enter Rin<br>allocated | g Group as<br>in .0908 |              |
| l     |                                             | 1                          |                    |                | 1=Mk<br>2=Mk<br>3=Mk<br>5=Mk<br>6=Mk<br>8=Mk<br>9=Us | xdem Type 1<br>xdem Type 2<br>xdem Type 3<br>xdem Type 4<br>xdem Type 5<br>xdem Type 6<br>xdem Type 7<br>xdem Type 8<br>er Supplied | Equipment      |                  | 1=00                                        | ITT x.30                                      |                |             |                           |                        |                |                          |                         |                | <u>.</u>                  |                          |                |                           |                        |              |

Note 2: Default setting -The path the call will take if no match is made with the other options

July '93

Note 3: Table 1 has the default value of (1) such that all ISDN calls will nng at Ring Group 1 (Page 6.0908) Ring Group 1 has the default of ringing at station port 01 Tables 2-8 have default of (0) so a Ring Groupmust be assigned to these tables to make them effective.
Appendix C Alarm Reports

# Appendix C Alarm Reports

# **Generating the Alarm Report**

The IN 0006 command initiates the system alarm printouts. This command is described in full in Chapter Three - Programming, however a summary of the command options is provided below for reference. Alarm reports can also be viewed on a display keystation using Command 0010.

| Input Field            | Description                            | Input data                                                                                                    |
|------------------------|----------------------------------------|----------------------------------------------------------------------------------------------------|
| Menu No?               | Function select                        | <ol> <li>Select printer port</li> <li>Print alarm report<br/>history</li> <li>Print newest alarm<br/>report</li> <li>Clear all alarm reports</li> <li>Set print mode</li> </ol> |
| Print-port:            | (Menu 1) Select printer port           | 0: Disable printout<br>1 to 24: DCI port number<br>1 - 24                                                                                                    |
| Print-All<br>(Yes: 1)? | (Menu 2) Print alarm<br>report history | 1: Print report                                                                                                    |
| Print New (Yes: 1)?    | (Menu 3) Print newest<br>alarm report  | 1: Print report                                                                                                    |
| All Clear<br>(Yes: 1)? | (Menu 4) Clear all alarm reports       | 1: Clear report                                                                                                    |
| Mode:                  | (Menu 5) Set print mode                | 0: Manual printout<br>1: Auto printout                                                                                                    |

### **Input Data**

# **Alarm Report Format**

The alarm report printed in response to IN 0006 has the format shown in the following example:

| |

1

1

<< ALARM REPORT >> LVL NO STAT DATE TIME ITEM -//-A-4 0108 ERR 01-MAR-90 14:16 Blocking A-4 0108 REC 01-MAR-90 15:20 Blocking 01-MAR-90 15:50 PAGE 001 UNIT SLT PRT PARAMETER DSB-D-A 01 04 KST DSB-D-A 01 04

Heading Codes

The abbreviations used in the headings are:

| LVL       | Alarm level number (1 to 5)                                                                                                    |
|-----------|----------------------------------------------------------------------------------------------------|
| NO        | Alarm Number (these are described on the next page.                                                                                                    |
| STAT      | Alarm Status. The entry in this column is either ERR (for error) or REC (for recover)                                                                                                    |
| DATE      | Date of alarm error or recovery                                                                                                    |
| TIME      | Time of alarm error or recovery                                                                                                    |
| ITEM      | Item name of alarm                                                                                                    |
| UNIT      | Unit name                                                                                                    |
| SLT       | Slot number                                                                                                    |
| PRT       | Port number of each slot                                                                                                    |
| PARAMETER | Other information. The entry in this column<br>specifies the device associated with the alarm,<br>either KST (for keystation), DSS (for Direct<br>Station Select console), or DCI (for Data<br>Communications Interface). |

# **Alarm Types**

| Alarm Number and Name                | Meaning                                                                  | Action Required                                                                                                    |
|--------------------------------------|--------------------------------------------------------------------------|----------------------------------------------------------------------------------------------------|
| 0000 - 99                            | - reserved                                                               |                                                                                                    |
| 0100<br>Board initialisation failure | /Board is faulty                                                         | Remove and replace the <b>board</b> and ensure<br>correct installation. If REC status is not output<br>on the <b>alarm</b> report, replace with a new board. |
| 0101<br>Board initial test failure   | Board is faulty                                                          | Remove and replace the board and ensure<br>correct installation. If REC status is not output<br>on the alarm report, replace with a new board.               |
| 0102<br>Board install failure        | Board is not installed.                                                  | Check the installation data for the board.                                                                                                    |
| 0103<br>Board communication failure  | Board is faulty                                                          | Check that board is installed correctly and not<br>manually blocked. If REC status is not output<br>on the alarm report, replace with a new board.           |
| 0104<br>Down load failure            | Board is blocked or sub<br>program does not exist<br>on the system disk. | Ensure that board is installed correctly and not<br>blocked. Retry down load. If unsuccessful<br>replace board and/or check data integrity.                  |
| 0105<br>Loop back test failure       | Target port is faulty                                                    | Unblock target port.                                                                                                    |
| 0106<br>Terminal initial failure     | Terminal is faulty.                                                      | Check and unblock target terminal (e.g. keystation).                                                                                                    |
| 0107<br>Terminal connection failure  | Terminal is faulty or disconnected.                                      | Check the terminal connection. If the connection is correct replace terminal.                                                                                |
| 0108<br>Blocking                     | Blocking detect or terminal removed.                                     | Check the block switch on the <b>board</b> , or check the keystation connection.                                                                             |
| 0109<br>Power source failure         | Commercial power is not supplied.                                        | Check the system AC switch or AC socket. If still faulty, replace with new power supply.                                                                     |
| 0110<br>RAM back up                  | RAM back up battery is low voltage.                                      | Check the battery connector, or replace with a new battery.                                                                                                  |
| 0111<br>Ringer source                | Ringer source is not supplied.                                           | Check the ringer source connectors, or replace with a new ringer source.                                                                                     |
| 0112-0127                            | reserved                                                                 |                                                                                                    |
| 0128<br>SMDR buffer full             | SMDR buffer full.                                                        | Check the SMDR printer.                                                                                                    |
| Note: Alarm 0108 Blocking            | · · · · · · · · · · · · · · · · · · ·                                    |                                                                                                    |

Alarm 0108 Blocking WAR (Warning) indicates that the station is disconnected. This warning will remain for 10 seconds and then be upgraded to an ERR alarm. If reconnected within the 10 seconds the warning will clear without causing an **alarm** but will appear on the Alarm Printout.

| Alarm Number and Name      | Meaning                                                                                                    | Action Required                                                                                                    |
|----------------------------|----------------------------------------------------------------------------------------------------|----------------------------------------------------------------------------------------------------|
| 0129-0130                  | reserved                                                                                                    |                                                                                                    |
| 0131<br>ISDN Layer 1 Alarm | An ISDN Layer 1 Alarm<br>has been activated for<br>more than 10 seconds.<br>The PARAMETER field<br>of the error report<br>indicates the type of<br>alarm (AIS LFA LRS<br>BER etc.)                                                                                 | <ul> <li>If active for more than 1 hour or if there is an excessive number of alarm reports within 1 hour: -reset the system and observe.</li> <li>* If errors still occur, replace the board and observe.</li> <li>* If errors still occur check the terminals on the S-BUS</li> <li>* If errors still occur contact the ISDN network provider.</li> </ul> |
| 0132<br>ISDN Layer 2 Alarm | The number of Layer 2<br>MDL errors has exceded<br>10 per hour or the<br>number of spontaneous<br>Layer 2 data link<br>releases has exceded 2<br>per minute.<br>The PARAMETER field<br>of the error report<br>indicates the type of<br>alarm (MDL or DL<br>error). | Refer to alarm 0131 for action.                                                                                                    |
| 0133<br>ISDN Layer 3 Alarm | The number of Layer 3<br>MNL errors has<br>exceded 10 per hour.                                                                                                    | Refer to alarm 013 1 for action.                                                                                                    |
| 0134-0139                  | reserved                                                                                                    |                                                                                                    |

# Appendix D Station Message Details Recording (SMDR)

# **General Description**

The SMDR provides call record printouts via a DCI to an associated printer. Up to 55 call details may appear on each printout page. Data may also be used by a Telephone Information Management System (TIMS) for more comprehensive call reporting.

The current date is printed on the top right hand side of each page of the printout, followed by the page number. The date is displayed in the format DD/MM/YY, and the page number is displayed sequentially from 001 to 999. At midnight, the SMDR prints the new date on the right hand side of the current line of the printout. The next call record is then printed on the following line.

Upon system restart, the date and page number are printed on a new page, prior to the first **call** being recorded. Whenever the SMDR printer is switched on or reconnected to its DCI, the date and the next sequential page number are printed on a new page. Any calls stored in the SMDR buffer while the printer is disconnected will be recorded after the date and page number. If the buffer becomes full, the information in the buffer is then recorded followed by normal call recording. The buffer **can** store 300 rows of information.

# **Printout format**

The format of the SMDR printout is as follows:

Note: The column headings used on the printout are shown in brackets.

#### Column 1

**Call Number** 

The number of calls recorded is printed sequentially from 01 to 55 on each page.

### Column 2 (CLASS)

| Class of Call | The type of call is recorded as follows:      |                |
|---------------|-----------------------------------------------|----------------|
|               | PSTN Incoming call                            | PIN            |
|               | PSTN Outgoing call                            | РОТ            |
|               | ISDN Incoming Voice call                      | IVIN           |
|               | ISDN Outgoing Voice call                      | IVOT           |
|               | ISDN Incoming Data call                       | IDIN           |
|               | ISDN Outgoing Data call                       | IDOT           |
|               | Internal Data call                            | SDTA           |
|               | All Exchange Lines Busy                       | ALB            |
|               | Barred Outgoing call                          | BRD            |
|               | Buffer Full                                   | BFL            |
|               |                                               |                |
|               | <b>NOTE:</b> If the printer is out of service | e for a length |

**DTE:** If the printer is out of service for a lengthy period of time, the SMDR buffer may become full. This means new calls cannot be recorded, however the number of calls for which information is lost is printed out on an hourly basis when the printer is reconnected.

### Column 3 (TIME)

**Time of Call** Indicates the time of call in hours and minutes (24-hour format).

Column 4 (LINE)

Line Number or Identity

Indicates the line number or its 8 character identity (if programmed) used for the outgoing or incoming call.

### Column 5 (DURATION) **Duration of Call** Indicates the duration of the call in hours, minutes and seconds. Column 6 (STATION) Station Number or Indicates the number or identity (if programmed) of the station that made the call. Identity Column 7 (DIALLED NO.CLI) **Dialled** Number/Calling The number dialled on outgoing calls, or the identification of a calling party on incoming ISDN calls is indicated in this column. A maximum of 20 Line Identification digits will be printed. The last two digits of an outgoing number dialled will be either printed or replaced with 'XX' to maintain privacy requirements. This is an option programmable at the 'System' Administrator' level. Column 8 (RD/COST) **Ring Duration/Cost of** Indicates the duration of ring tone before an incoming call is answered. The Call

Indicates the duration of ring tone before an incoming call is answered. The time is indicated in minutes and seconds, to a maximum of 9:59 minutes. The SMDR is able to record the ring duration of unanswered calls. Recording the ring duration of unanswered calls is an option programmable at the 'System Administrator' level. If this option is invoked, the words 'NO ANSWER' will appear in column 9, in place of the account code. The station number is not recorded.

### Column 9 (ACCOUNT)

Account Code

If an account code is entered during a conversation, the number is indicated here. The code may be up to 8 digits long.

# **Options**

The following options are available for the SMDR printout. These are programmable at the System Administrator level:

- Exemption of certain lines from call details recording.
  - Exception of certain stations from call details recording.
- Account codes may be compulsory, optional or not available.
- Printouts of calls to a parent PABX are optional.
- Printouts for barred calls are optional.
- Printouts for internal data calls are optional.
- Printouts for calls exceeding one minute's duration only.
- Printouts for calls exceeding a specified number length only.

# Malicious Call Trace Recording (ISDN)

Advice of a malicious call trace activated from a station will be recorded by the SMDR on a separate line, with the following format:

- The time is recorded in Column 3.
- The line number or identity is recorded in Column 4.
- The station number or identity is recorded in Column 6.
- The message 'MALICIOUS CALL TRACE' is printed in the 'number dialled' column (Column 7) of the printout.
- All other columns remain blank.

### **Summary Printouts**

|                                                                      | The system can be programmed to provide any or all of the following summary printouts: |
|----------------------------------------------------------------------|----------------------------------------------------------------------------------------|
| Daily (printed out at midnight)                                      | OUTGOING CALL<br>FOR DAY OF DD/MM/YY                                                   |
|                                                                      | TOTAL NO. OF OUTGOING PSTN CALLS:<br>TOTAL NO. OF OUTGOING ISDNCALLS:                  |
| Weekly (printed out at midnight on Saturday)                         | OUTGOING CALL<br>FOR WEEK ENDING DD/MM/YY                                              |
|                                                                      | TOTAL NO. OF OUTGOING PSTN CALLS:<br>TOTAL NO. OF OUTGOING ISDN CALLS:                 |
| Monthly (printed out at<br>midnight on the last day of<br>the month) | OUTGOING CALL<br>For month ending DD/MM/YY                                             |
|                                                                      | TOTAL NO. OF OUTGOING PSTN CALLS:<br>TOTAL NO. OF OUTGOING ISDNCALLS:                  |

# Index

### A

Access Barring, 1-15 Access Barring Override, **1-20** Account Code, 1-15 Alarm Reminder, 1-20 Alarm Reports, C- 1 **Alarm** Report Format, C-2 Generating, C-1 Alarm Types, C-3 AUSTEL Permit Label, 2-2 Automatic Answer, 1-14 Automatic Line Seizure, 1- 16

### B

Background Music, 1-20 Cabling, **2**- 18 Battery Charger Board Diagram, 2-8 Installation, 2-8 Break-In, 1-21 Buzz. 1-20

### С

Cabling, 2-15 Alarm Output, 2-18 Ancillary, 2-17 Background Music, 2-18 Door Station, 2-18 Door Station/External Paging, 2-18 Exchange Lines, 2-16 External Paging, 2-19 Keystations, 2-16 Music on Hold, 2-17 Relay Control for External Music 2-18 Single Line Telephones, 2-16 Calendar Function, 1-23 Call Divert, 1-20 Duration Timer, 1-22 Indication, 1-14 Pick-up Display, 1-22 Queuing, 1-14 Station Group, 1-18 Status Indication, 1-17 Transfer, 1-15 Transfer Number Display, 1-15 Unanswered Alarm, 1-14 waiting, 1-15 Calling Station Number Display, 1-22 Camp-on/Call-back, 1 - 16 Camp-on/Call-back Intercom, 1- 17 Chain Dialling, 1-16 Class of Service, 1-16

Command Groups, 3-4 summary, 3-5 Conference, 1-16 Meet Me, 1-18 Participants, 1-22 Confidence Tone, 1-20 Console Operation, 1 - 14 CPU Board Diagram, 2-7 Installation, 2-7 Customer Responsibilities, 2-1

### D

Data Call Automatic Answer, 1-19 Bit Rate Conversion, 1 - 19 Detail Recording, 1-19 Queuing/Call-back, 1-19 Data Communications Interfaces, 1 - 12 & 2-23 Group Hunting, 1-19 Hotline, 1-19 Interface Commands, 3-9 Privacy, 1-19 Record, Customer, 4-3 Simultaneous Voice Communication, 1-19 Switching, 1-19 Terminal Connection, 1-19 Day/Night Mode Commands, 3-6 DDK Connectors, 2-15 Dialling On-hook, 1-21 Repeat, 1-17 Repertory, 1-17 Digital Station Self Test, 2-24 Direct Dial In (DDI), 1-14 Display Clear, 1-23 Disturbance Supervision, 1-23 Divert Calls, 1-20 Do Not Disturb, 1-20 Door Lock, 1-12 Door Station Cabling, 2-18 External Paging, 1-12 commands, 3-9 Monitoring, 1-20 Mounting, 2-22 Door Unlock, 1-20 DSS Station, 1-10 DSS Station Commands, 3-9 DTMF Signalling, 1-16 Dual Speech Path. 1-20

### E

Earthing, 2-5 Exchange Line Adding, 5-3 Cabling, 2- 16 Faults, 4-8 Naming, 1-24 Ports, 2-14 Expansion Board Adding, 5- 1 Installation, 1-3 & 2- 10

### F

Flexible Numbering, 1-24 Follow Me, 1-21

### H

Handset Receiving Level Adjustment, 1-21 Handsfree Conversation, 1-2 1 Handsfree Commands, 3-5

#### Headsel Connection, 1-21

*Headsets, 1-12* Hold, 1-15 Hold, Automatic, 1-15 Hold, Recall, 1-15 Hotline, Intercom, 1 - 18

### I

Installation 004 Expansion Board, 2-13 204 Expansion Board, 2-12 208 Expansion Board, 2-1 Battery Charger Board, 2-8 Battery Charger/ Ring Generator Board, 2-9 Checklist, 2-2 CPU Board, 2-7 Expansion Boards, 2-10 ISDN Expansion Board, 2-14 Main Board 408, 2-6

# Main Equipment, 2-4

Procedures, 2-4 Ram Battery, 2-8 ISDN Function, 1-24

### K

Key station Available 1-5 Cabling, 2-16 DCI Connection, 1-7 Diagrams, 1-6 Faults, 4-5 Key Layout, 1-8 Status Indication, 1-23 Wall Mounting, 2-21

### L

LED Indication, 1-22 Line Accommodation, 1-17 Exclusive, 1- 16 Seizure Automatic Intercom, 1- 18 Selection Direct, 1-16 Selection Group, 1-16

### M

Main Board Description, 1-3 Component Location Diagram, 2-6 408 Installation, 2-6 Main Equipment Diagram, 1-1 Dimensions, 2-4 Installation, 2-4 Malicious Call Trace Recording (ISDN), D-4 Manager/Secretary Pairs, 1-21 Meet Me Answer, 1-18 Message Waiting, 1-21 Microlink, Adding, 5-3 Microphone Mute, 1-21 Monitor, 1-21 Multiple Call Handling, 1-21 Music On Hold ,124 & 2-17

### N

Night Service, 1-24 Night Service Indication, 1-21

### 0

Operation And Maintenance Commands, 3-5

### P

Paging All External, 1-18 All Internal, 1-18 RE, anaman Internal 2018, 1-18 Transfer, 1-18 Parts Serial Item And Code List, A-l Password Commands, 3-6 Pause Insertion, Automatic, 1-23 Pick-Up, Exchange Line, 1-14 Port Allocation, 2-14 Power Supply; 1-4 Powerfail, 1-4 Powerfail Telephones, 2-16 Programmable Key Functions, 1-1 1 Keys, 1-22

### E

Earthing, 2-5 Exchange Line Adding, 5-3 Cabling, **2**- 16 Faults, 4-8 Naming, 1-24 Ports, **2**- 14 Expansion Board Adding, 5-1 Installation, 1-3 **& 2**- 10

### F

Flexible Numbering, 1-24 Follow Me, 1-21

### H

Handset Receiving Level Adjustment, 1-2 1 Handsfree Conversation, 1-21 Hardware Commands, 3-5 Hardware Summary, 2-3 Headset Connection, 1-2 1 Headsets, 1-12 Hold, 1-15 Hold, Automatic, 1-15 Hold, Recall, 1- 15 Hotline, Intercom, 1-18

# I

Installation 004 Expansion Board, 2- 13 204 Expansion Board, 2-12 208 Expansion Board, 2- 11 Battery Charger Board, 2-8 Battery Charger/ Ring Generator Board, 2-9 Checklist, 2-2 CPU Board, 2-7 Expansion Boards, 2-10 ISDN Expansion Board, 2-14 Main Board 408, 2-6 Main Equipment, 2-4 Procedures, 2-4 Ram Battery, 2-8 ISDN Function, 1-24

### K

Key Layout - Programming Mode, 3-2 Key station Available 1-5 Cabling, 2- 16 DCI Connection, 1-7 Diagrams, 1-6 Faults, 4-5 Key Layout, 1-8 Status Indication, 1-23 Wall Mounting, 2-21

### L

LED Indication, 1-22 Line Accommodation, 1 - 17 Exclusive, 1-16 Seizure Automatic Intercom, 1- 18 Selection Direct, 1-16 Selection Group, 1-16

### Μ

Main Board Description, 1-3 Component Location Diagram, 2-6 408 Installation, 2-6 Main Equipment Diagram, 1 - 1 Dimensions, 2-4 Installation, 2-4 Malicious Call Trace Recording (ISDN), D-4 Manager/Secretary Pairs, 1-21 Meet Me Answer, 1-18 Message Waiting, 1-21 Microlink, Adding, 5-3 Microphone Mute, 1-21 Monitor, 1-2 1 Multiple Call Handling, 1-21 Music On Hold ,1-24 & 2-17

### N

Night Service, 1-24 Night Service Indication, 1-21

### 0

Operation And Maintenance Commands, 3-5

### P

Paging All External, 1-18 All Internal, 1-18 Commands, 3-9 Internal Zone, 1-18 Transfer, 1-18 Parts Serial Item And Code List, A-1 Password Commands, 3-6 Pause Insertion, Automatic, 1-23 Pick-Up, Exchange Line, 1 - 14 Port Allocation, 2-14 Power Supply, 1-4 Powerfail, 1-4 Powerfail Telephones, 2-16 Programmable Key Functions, 1-11 Keys, 1-22

Programming, Access Levels, 3-4 Commands 3-1 Command Prompts, 3-3 Customer Data, 2-25 Data Entry, 1-24 Key Functions, 3-3 Keystation Key Layout, 3-2 Mode Display, 3-3

### R

Ram Battery Installation, 2-8 Recall, 1-17 **Redial** Last Number, 1-17 Saved Number, 1-17 Remote Extensions, 1-12 Repair Procedures, 4- 14 Repertory Dialling, 1 - 18 Ring Groups Incoming, 1- 14 Ring Preference, 1- 14 Ring Tone Selection, 1-14 Ring Volume Adjustment, 1-14

### S

Safety Precautions, 2-1 Service Code Commands, 3-6 Signal/Voice Call 1-18 Signalling Decadic To Tone, 1-23 Off-Hook, 1-21 Single Line Telephone, 1 - 12 Faults, 4-6 Cabling, 2-16 SMDR Adding, 5-4 Printout, D-2 Speed Dialling Commands, 3-7 Common, 1-22 Personal, 1-22 Station, Digital Self Test, 4-7 Base Function Commands, 3-8 Groups, 1-24 Installation, 2-24 Message Details Recorder (SMDR), 1-12 Message Details Recording, D-1 Naming, 1-22 Ports, 2-14 Self Test, 2-24 Surge Protection, 2-5 System Additions, 5-1 Based Functional Commands, 3-6 Capacity, 1-13 Configuration Diagram, 1-2 Information Report, 4-4

Initialisation, 2-23 Maintenance, 4-1 Order Forms, B- 1

### Т

Text Message, 1-23 Time Setting, 1-23 Toll Restriction Data Commands, 3-7 Trunk Base Function Commands. 3-7

### V

Voice Link/Odx, 1-12 Voice Mail, 1-12

### W

Warning Tone Long Conversation, 1 - 15